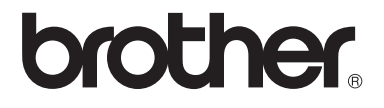

# Guide de l'utilisateur

MFC-9130CW MFC-9330CDW MFC-9340CDW

Tous les modèles ne sont pas offerts dans tous les pays.

Aux États-Unis : Visitez le Brother Solutions Center (Centre de solutions Brother) au <u>http://solutions.brother.com/</u> et cliquez sur **Manuels** à la page de votre modèle pour télécharger les autres manuels.

Version 0 CAN-FRE

| Si vous devez contacter le service à clientèle                                                                                                    |                                                  |
|----------------------------------------------------------------------------------------------------|--------------------------------------------------|
| Veuillez nous<br>de référence                                                                                                    | fournir les informations suivantes, à titre<br>: |
| Numéro du<br>modèle :                                                                                                    | MFC-9130CW / MFC-9330CDW /<br>MFC-9340CDW        |
| (Entourez vo                                                                                                    | tre numéro de modèle)                            |
| Numéro de se                                                                                                    | érie : <sup>1</sup>                              |
| Date d'achat                                                                                                    |                                                  |
| Lieu d'achat                                                                                                    | :                                                |
| Le numéro de série se trouve à l'arrière de l'appareil.<br>Gardez ce guide de l'utilisateur avec votre reçu de<br>caisse à titre de preuve d'achat en cas de vol,<br>d'incendie ou d'appel à la garantie. |                                                  |

### Enregistrez votre produit en ligne à l'adresse

## http://www.brother.com/registration/

Si vous enregistrez votre produit auprès de Brother, vous serez inscrit en tant que propriétaire d'origine. Votre enregistrement auprès de Brother :

- peut servir de confirmation de la date d'achat de votre produit, au cas où vous perdriez la facture;
- tient lieu de pièce justificative si vous introduisez une déclaration de sinistre suite à la perte du produit si celui-ci est couvert par l'assurance;
- servira de fiche de rappel nous permettant de vous informer de nos promotions et des mises à jour pour votre produit.

La manière la plus pratique et la plus efficace d'enregistrer votre nouveau produit est de le faire en ligne à l'adresse http://www.brother.com/registration/.

© 2012 Brother Industries, Ltd. Tous droits réservés.

## Numéros de Brother

### IMPORTANT

Pour obtenir une aide technique, veuillez appeler le service à la clientèle dans le pays où vous avez acheté votre appareil. Les appels doivent **être effectués à partir** du pays concerné.

## Enregistrement de votre produit

Si vous enregistrez votre produit auprès de la Corporation Internationale Brother, vous serez inscrit en tant que propriétaire d'origine. Votre enregistrement auprès de Brother :

- peut servir de confirmation de la date d'achat de votre produit, au cas où vous perdriez la facture;
- tient lieu de pièce justificative si vous introduisez une déclaration de sinistre suite à la perte du produit si celui-ci est couvert par l'assurance;
- servira de fiche de rappel nous permettant de vous informer de nos promotions et des mises à jour pour votre produit.

Veuillez remplir et télécopier votre fiche de garantie Brother et la feuille d'essai. Pour plus de facilité, enregistrez votre nouveau produit en ligne à l'adresse

### http://www.brother.com/registration/

## FAQ (questions fréquemment posées)

Le centre de solutions Brother (Brother Solutions Center) est votre guichet unique pour tous vos besoins concernant le télécopieur et le centre multifonction. Vous pouvez télécharger les logiciels et les utilitaires les plus récents, ainsi que consulter la foire aux questions (FAQ) et les conseils de dépistage des pannes pour apprendre à tirer le meilleur parti de votre produit Brother.

## http://solutions.brother.com/

### REMARQUE

Vous pouvez également télécharger les mises à niveau des pilotes Brother dont vous avez besoin.

Pour maintenir les fonctionnalités de votre appareil à jour, vérifiez ici s'il existe une mise à niveau du microprogramme.

## Pour le service à la clientèle

| Aux États-<br>Unis : | http://www.brother-usa.com/support (Libre-<br>service/Courriel/Clavardage)  |
|----------------------|-----------------------------------------------------------------------------|
|                      | 1 877 BROTHER (1 877 276-8437)                                              |
|                      | 1 901 379-1215 (assistance via télécopieur)                                 |
|                      | 1 877 268-9575 (testez les opérations d'envoi et de réception de télécopie) |
| Au Canada :          | 1 877 BROTHER                                                               |
|                      | (514) 685-4898 (assistance via télécopieur)                                 |

### Recherche de centre de service (États-Unis uniquement)

Pour connaître l'adresse d'un centre de service autorisé de Brother, composez le 1 877 BROTHER (1 877 276-8437) ou visitez notre site Web au <u>http://www.brother-usa.com/service/</u>.

### Recherche de centre de service (Canada uniquement)

Pour connaître l'adresse d'un centre de service autorisé Brother, composez le 1-877-BROTHER.

## Commande des accessoires et consommables

Pour obtenir les meilleurs résultats possibles, n'utilisez que des accessoires de marque Brother en vente chez la plupart des revendeurs agréés. Si vous ne trouvez pas l'accessoire recherché, nous vous invitons à le commander directement chez Brother. (Vous pouvez visiter notre site Web pour consulter la gamme complète des accessoires et consommables de la marque Brother.)

### REMARQUE

Au Canada, seules les cartes Visa et MasterCard sont acceptées.

| Aux États-Unis : | 1 877 552-MALL (1 877 552-6255)             |
|------------------|---------------------------------------------|
|                  | 1 800 947-1445 (assistance via télécopieur) |

http://www.brothermall.com/

Au Canada :

1 877 BROTHER

http://www.brother.ca/

### Informations de commande

| Description                            | Article                                              |
|----------------------------------------|------------------------------------------------------|
| Cartouche de toner <noir></noir>       | TN-221BK (Environ 2 500 pages) <sup>1 2 3</sup>      |
| Cortouche de tener «Cuen»              | TN-221C (Environ 1 400 pages) <sup>1 2 3</sup>       |
|                                        | TN-225C (Environ 2 200 pages) <sup>1 2 4</sup>       |
| Cartoucho do topor «Magonto»           | TN-221M (Environ 1 400 pages) <sup>123</sup>         |
|                                        | TN-225M (Environ 2 200 pages) <sup>1 2 4</sup>       |
| Cartaucha da tapar - launas            | TN-221Y (Environ 1 400 pages) <sup>1 2 3</sup>       |
|                                        | TN-225Y (Environ 2 200 pages) <sup>1 2 4</sup>       |
| 4 unités de tambour                    | DR-221CL (Environ 15 000 pages) <sup>5 6 7</sup>     |
| 1 unité de tambour <noir></noir>       | DR-221CL-BK (Environ 15 000 pages) <sup>5 6 8</sup>  |
| 1 unité de tambour <couleur></couleur> | DR-221CL-CMY (Environ 15 000 pages) <sup>5 6 9</sup> |
| Courroie                               | BU-220CL (Environ 50 000 pages) <sup>1</sup>         |
| Conteneur de toner usé                 | WT-220CL (Environ 50 000 pages) <sup>1</sup>         |
| Cordon de ligne téléphonique           | LG3077001                                            |
| Guide de l'utilisateur                 | LEF333001 (Anglais pour les États-Unis et le Canada) |
|                                        | LEF333002 (Français pour le Canada)                  |
| Guide d'installation rapide            | LEF334001 (Anglais pour les États-Unis et le Canada) |
|                                        | LEF334002 (Français pour le Canada)                  |

<sup>1</sup> Pages recto de format Lettre ou A4.

<sup>2</sup> Le nombre de pages approximatif est déclaré conformément à la norme ISO/CEI 19798.

- <sup>3</sup> Cartouche de toner standard
- <sup>4</sup> Cartouche de toner haute capacité
- <sup>5</sup> 1 page par travail
- <sup>6</sup> La durée de vie du tambour est approximative et peut varier selon l'utilisation.
- <sup>7</sup> Contient un ensemble de tambour 4 pièces.
- <sup>8</sup> Contient 1 unité de tambour noir.
- <sup>9</sup> Contient 1 unité de tambour de couleur.

## Avis d'exclusion de garantie (États-Unis et Canada)

LE OU LES BAILLEURS DE LICENCES DE BROTHER ET LEURS DIRECTEURS, REPRÉSENTANTS, EMPLOYÉS OU AGENTS (COLLECTIVEMENT DÉSIGNÉS « BAILLEURS DE LICENCES DE BROTHER ») N'ASSURENT AUCUNE GARANTIE, EXPRESSE OU TACITE, Y COMPRIS, MAIS NON DE FAÇON LIMITATIVE, LES GARANTIES TACITES DE QUALITÉ MARCHANDE ET D'APTITUDE À UN USAGE DONNÉ, À L'ÉGARD DU LOGICIEL. LE OU LES BAILLEURS DE LICENCES DE BROTHER N'ASSURENT AUCUNE GARANTIE ET NE FONT AUCUNE DÉCLARATION À L'ÉGARD DE L'UTILISATION OU DES RÉSULTATS DÉCOULANT DE L'UTILISATION DU LOGICIEL POUR CE QUI EST DE L'EXACTITUDE, DE LA FIABILITÉ, DE LA MISE À NIVEAU OU AUTRE DE CE DERNIER. TOUT RISQUE LIÉ AUX RÉSULTATS ET AUX PERFORMANCES DU LOGICIEL EST INTÉGRALEMENT ASSUMÉ PAR VOUS. L'EXCLUSION DES GARANTIES TACITES N'EST PAS AUTORISÉE DANS CERTAINS ÉTATS DES ÉTATS-UNIS OU DANS CERTAINES PROVINCES DU CANADA. L'EXCLUSION CI-DESSUS PEUT NE PAS S'APPLIQUER À VOTRE CAS.

EN AUCUN CAS, LE OU LES BAILLEURS DE LICENCES DE BROTHER NE SAURAIENT ÉTRE TENUS RESPONSABLES DES DOMMAGES ACCESSOIRES, ACCIDENTELS OU INDIRECTS (Y COMPRIS LES DOMMAGES-INTÉRÊTS POUR LA PERTE DE BÉNÉFICES, L'INTERRUPTION DES AFFAIRES, LA PERTE D'INFORMATIONS COMMERCIALES OU AUTRE) DÉCOULANT DE L'UTILISATION OU DE L'IMPOSSIBILITÉ D'UTILISER CE LOGICIEL MÊME SI LES BAILLEURS DE LICENCES DE BROTHER ONT ÉTÉ AVISÉS DE LA POSSIBILITÉ DE CES DOMMAGES. CERTAINS ÉTATS DES ÉTATS-UNIS OU CERTAINES PROVINCES DU CANADA N'AUTORISANT PAS L'EXCLUSION OU LA LIMITATION DES RESPONSABILITÉS POUR LES DOMMAGES ACCESSOIRES OU ACCIDENTELS, LES LIMITATIONS CI-DESSUS PEUVENT NE PAS S'APPLIQUER À VOTRE CAS. DANS TOUS LES CAS, LA RESPONSABILITÉ QUE LES BAILLEURS DE LICENCES DE BROTHER ONT ENVERS VOUS À L'ÉGARD DES DOMMAGES RÉELS, QUELLE QU'EN SOIT L'ORIGINE ET QUELLE QUE SOIT LA FORME DE L'ACTION (CONTRAT, TORT (Y COMPRIS LA NÉGLIGENCE), RESPONSABILITÉ DU FAIT DU PRODUIT OU AUTRE), SERA LIMITÉE À 50 \$.

## Avis de rédaction et de publication

Le présent guide décrivant le produit et ses spécifications les plus récentes a été rédigé et publié sous la supervision de Brother Industries Ltd.

Le contenu du présent guide et les caractéristiques de ce produit peuvent être modifiés sans préavis.

La société Brother se réserve le droit d'apporter des modifications sans préavis aux caractéristiques et aux informations contenues dans la documentation. Elle ne saurait être tenue responsable de quelque dommage que ce soit (y compris des dommages consécutifs) résultant de la confiance accordée aux informations présentées, y compris, mais sans limitation, les erreurs typographiques ou autres en rapport avec la publication.

## Guides de l'utilisateur et leurs emplacements

| Quel guide?                      | Contenu                                                                                                    | Emplacement                                                                                                    |
|----------------------------------|----------------------------------------------------------------------------------------------------|----------------------------------------------------------------------------------------------------|
| Guide de sécurité du<br>produit  | Lisez ce guide en premier. Lisez ces<br>Consignes de sécurité avant de configurer<br>votre appareil. Consultez le présent guide<br>pour les marques de commerce et les limites<br>légales.                                                                                                    | Copie imprimée dans la boîte                                                                                                    |
| Guide d'installation<br>rapide   | Pour configurer votre appareil et installer les<br>pilotes et le logiciel, lisez les instructions<br>adaptées à votre système d'exploitation et<br>au type de connexion que vous utilisez.                                                                                                    | Copie imprimée dans la boîte                                                                                                    |
| Guide de l'utilisateur           | Apprenez le fonctionnement de base des<br>fonctions Télécopie, Copie, Numérisation et<br>Impression directe et comment remplacer<br>les consommables. Consultez les conseils<br>de dépistage des pannes.                                                                                                    | Copie imprimée dans la boîte                                                                                                    |
| Guide de l'utilisateur<br>avancé | Renseignez-vous sur les fonctions<br>évoluées : Télécopie, copie, fonctions de<br>sécurité, rapports d'impression et exécution<br>de l'entretien régulier.                                                                                                    | Pour les États-Unis :<br>Fichier PDF / Brother Solutions<br>Center<br>(Centre de solutions Brother) <sup>1</sup><br>Pour les autres pays :<br>Fichier PDF / CD-ROM / Dans<br>la boîte   |
| Guide utilisateur -<br>Logiciel  | Suivez ces instructions pour l'impression, la<br>numérisation, la numérisation réseau, la<br>configuration à distance, PC-Fax et<br>l'utilitaire ControlCenter de Brother.                                                                                                    | Pour les États-Unis :<br>Fichier HTML / Brother<br>Solutions Center<br>(Centre de solutions Brother) <sup>1</sup><br>Pour les autres pays :<br>Fichier HTML / CD-ROM /<br>Dans la boîte |
| Guide utilisateur -<br>Réseau    | Ce guide fournit des renseignements utiles<br>sur les paramètres de réseau câblé et sans<br>fil et sur les paramètres de sécurité qu'utilise<br>l'appareil Brother. Vous trouverez<br>également des renseignements sur les<br>protocoles pris en charge par votre appareil<br>et des conseils détaillés de dépistage des<br>pannes. | Pour les États-Unis :<br>Fichier PDF / Brother Solutions<br>Center<br>(Centre de solutions Brother) <sup>1</sup><br>Pour les autres pays :<br>Fichier PDF / CD-ROM / Dans<br>la boîte   |
| Guide Wi-Fi Direct™              | Ce guide vous indique comment configurer<br>et utiliser votre appareil Brother pour<br>l'impression sans fil directement à partir d'un<br>appareil mobile prenant en charge la norme<br>Wi-Fi Direct™.                                                                                                    | Fichier PDF / Brother Solutions<br>Center<br>(Centre de solutions Brother) <sup>1</sup>                                                                                                 |
| Guide Google Cloud<br>Print      | Ce guide vous indique comment configurer<br>votre appareil Brother à l'aide d'un compte<br>Google et utiliser les services Google Cloud<br>Print pour imprimer sur Internet.                                                                                                    | Fichier PDF / Brother Solutions<br>Center<br>(Centre de solutions Brother) <sup>1</sup>                                                                                                 |

| Quel guide?                                                               | Contenu                                                                                                    | Emplacement                                                                             |
|---------------------------------------------------------------------------|----------------------------------------------------------------------------------------------------|-----------------------------------------------------------------------------------------|
| Guide d'impression/<br>numérisation mobile<br>pour Brother<br>iPrint&Scan | Ce guide fournit des renseignements utiles<br>sur l'impression à partir de votre appareil<br>mobile et la numérisation à partir de votre<br>appareil Brother vers votre appareil mobile<br>lorsque vous êtes connecté sur un réseau<br>Wi-Fi.                   | Fichier PDF / Brother Solutions<br>Center<br>(Centre de solutions Brother) <sup>1</sup> |
| Guide « Web Connect »                                                     | Ce guide vous indique comment configurer<br>et utiliser votre appareil Brother pour<br>numériser, charger et afficher des images et<br>fichiers sur certains sites Web offrant ces<br>services.                                                                 | Fichier PDF / Brother Solutions<br>Center<br>(Centre de solutions Brother) <sup>1</sup> |
| Guide AirPrint                                                            | Ce guide fournit des renseignements sur<br>l'utilisation d'AirPrint pour l'impression<br>depuis OS X v10.7.x, 10.8.x et votre iPhone,<br>iPod touch, iPad ou autre appareil iOS vers<br>votre appareil Brother sans devoir installer<br>de pilote d'imprimante. | Fichier PDF / Brother Solutions<br>Center<br>(Centre de solutions Brother) <sup>1</sup> |

<sup>1</sup> Visitez notre site <u>http://solutions.brother.com/</u>.

## **Table des matières** (Guide de l'utilisateur)

#### Information générale 1

| formation générale                                                         | 1  |
|----------------------------------------------------------------------------|----|
| Utilisation de la documentation                                            | 1  |
| Symboles et conventions utilisés dans cette documentation                  | 1  |
| Accès aux utilitaires Brother (Windows <sup>®</sup> 8)                     | 2  |
| Accès au Guide de l'utilisateur avancé, au Guide utilisateur - Logiciel et |    |
| au Guide utilisateur - Réseau                                              | 3  |
| Consultation de la documentation                                           | 3  |
| Comment accéder aux Guides des fonctions avancées                          | 5  |
| Accès au service de soutien de Brother (Windows <sup>®</sup> )             | 6  |
| Accès au service de soutien de Brother (Macintosh)                         | 7  |
| Vue d'ensemble du panneau de commande                                      | 8  |
| Écran tactile ACL de 3,7 po                                                | 10 |
| Réglage de l'écran Prêt                                                    | 14 |
| Fonctionnement de base                                                     | 14 |
| Paramètres de raccourcis                                                   | 15 |
| Ajout des raccourcis de copie                                              | 15 |
| Ajout des raccourcis de télécopie                                          | 16 |
| Ajout des raccourcis de numérisation                                       | 18 |
| Ajout des raccourcis de connexion Web                                      | 20 |
| Modification des raccourcis                                                | 21 |
| Modification des noms de raccourci                                         | 21 |
| Suppression des raccourcis                                                 | 22 |
| Rappel des raccourcis                                                      | 22 |
|                                                                            |    |

#### Chargement de papier 2

| Chargement de papier et de supports d'impression           | 23 |
|------------------------------------------------------------|----|
| Chargement de papier dans le bac à papier                  | 23 |
| Chargement de papier dans la fente d'alimentation manuelle | 25 |
| Zones non numérisables et non imprimables                  |    |
| Paramètres du papier                                       | 31 |
| Taille papier                                              | 31 |
| Type de papier                                             | 31 |
| Papier et autres supports d'impression acceptables         | 32 |
| Papier et supports d'impression recommandés                | 32 |
| Type et format de papier                                   | 32 |
| Manipulation et utilisation de papier spécial              | 34 |
|                                                            |    |

23

37

#### **Chargement des documents** 3

|                                                        | .37 |
|--------------------------------------------------------|-----|
| Utilisation du chargeur automatique de documents (ADF) | 37  |
| Utilisation de la vitre du scanner.                    | 38  |

#### Envoi d'une télécopie

| Appulation d'une télécopie en cours                | 41<br>/1 |
|----------------------------------------------------|----------|
| Rapport de vérification de l'envoi                 |          |
| Réception d'une télécopie                          | 43       |
| Modes de réception                                 | 43       |
| Sélection du mode de réception adéquat             | 43       |
| Utilisation des modes de réception                 | 45       |
| Fax seulement                                      | 45       |
| Fax/Tél                                            | 45       |
| Manuel                                             | 45       |
| Répondeur externe (REP)                            | 45       |
| Paramètres du mode de réception                    | 46       |
| Longueur de sonnerie                               | 46       |
| Durée de la sonnerie F/T (mode Fax/Tél seulement)  |          |
| Réception facile                                   | 47       |
| Aperçu de télécopie (Noir et blanc seulement)      |          |
| Comment obtenir un aperçu d'une télécopie reçue    |          |
| Désactivation de la fonction d'aperçu de télécopie | 50       |

#### Utilisation de PC-FAX

| Fonctionnement de PC-FAX                                           | 51 |
|--------------------------------------------------------------------|----|
| Logiciel de réception PC-Fax (pour Windows <sup>®</sup> seulement) | 51 |
| Envoi de PC-FAX                                                    | 52 |

#### Services téléphoniques et appareils externes

| Services téléphoniques                                                   | 53 |
|--------------------------------------------------------------------------|----|
| Messagerie vocale                                                        | 53 |
| Sonnerie spéciale                                                        | 54 |
| Branchement d'un répondeur externe (répondeur téléphonique)              | 57 |
| Branchements                                                             | 58 |
| Enregistrement d'un message sortant                                      | 59 |
| Branchements multilignes (PBX)                                           | 59 |
| Téléphones supplémentaires et téléphones externes                        | 60 |
| Branchement d'un téléphone externe ou supplémentaire                     | 60 |
| Utilisation de téléphones supplémentaires et téléphones externes         | 60 |
| Utilisation d'un combiné sans fil externe d'une marque autre que Brother | 61 |
| Utilisation des codes à distance                                         | 61 |
|                                                                          |    |

| Comment envoyer une télécopie                                       | 39 |
|---------------------------------------------------------------------|----|
| Arrêt de la télécopie                                               | 40 |
| Télécopie de documents de format A4 à partir de la vitre du scanner | 41 |
| Annulation d'une télécopie en cours                                 | 41 |
| Rapport de vérification de l'envoi                                  | 41 |

## 

| 8  | Composition et enregistrement de numéros                                                                            | 62       |
|----|----------------------------------------------------------------------------------------------------|----------|
|    | Comment composer un numéro                                                                                          | 62       |
|    | Numérotation manuelle                                                                                               | 62       |
|    | Numérotation à partir du carnet d'adresses                                                                          |          |
|    | Recomposition du numero de telecopieur                                                                              |          |
|    | Enregistrement d'une pause                                                                                          | 03<br>63 |
|    | Enregistrement des numéros de carnet d'adresses                                                                     |          |
|    | Modification des noms ou numéros de carnet d'adresses                                                               | 64       |
| 9  | Faire des copies                                                                                                    | 66       |
|    | Comment copier                                                                                                    |          |
|    | Arrêt de la copie                                                                                                   | 66       |
|    | Copie des paramètres prédéfinis                                                                                     | 66       |
|    | Options de copie                                                                                                    | 67       |
| 10 | Impression de données à partir d'une clé USB ou d'un appa<br>photo numérique prenant en charge le stockage de masse | areil    |
|    | (Pour MFC-9330CDW et MFC-9340CDW)                                                                                   | 68       |
|    | Création d'un fichier PRN pour impression directe                                                                   | 68       |
|    | Impression de données directement à partir d'une cle USB ou d'un                                                    | <u> </u> |
|    | Modification des paramètres par défaut pour l'impression directe                                                    |          |
| 11 | Comment imprimer à partir d'un ordinateur                                                                           | 72       |
|    | Impression d'un document                                                                                            | 72       |
| 12 | Comment numériser vers un ordinateur                                                                                | 73       |
| 12 | Comment numeriser vers un ordinatedi                                                                                | 75       |
|    | Avant de numériser                                                                                                  | 73       |
|    | Numérisation d'un document en tant que fichier PDF à l'aide de                                                      | 70       |
|    | ControlCenter4 (Windows <sup>®</sup> )                                                                              |          |
|    | l'écran tactile                                                                                                    | 76       |
|    |                                                                                                    |          |
| Α  | Entretien régulier                                                                                                  | 78       |
|    | Remplacement des consommables                                                                                       | 78       |
|    | Remplacement des cartouches de toner                                                                                | 82       |
|    | Nettoyage des fils corona                                                                                           |          |
|    | Remplacement des unites de tambour                                                                                  |          |
|    | Remplacement du conteneur de tener usé                                                                              |          |
|    | Nemplacement du conteneur de toner use                                                                              | 102      |

## B Dépistage des pannes

| Identification de votre problème                                     | 108 |
|----------------------------------------------------------------------|-----|
| Messages d'erreur et d'entretien                                     | 110 |
| Transfert de télécopies ou du journal des télécopies                 | 120 |
| Bourrages de document                                                | 123 |
| Le document est coincé dans la partie supérieure du chargeur         |     |
| automatique de documents (ADF)                                       | 123 |
| Le document est coincé sous le capot de document                     | 123 |
| Retrait des petits documents coincés dans le chargeur automatique de |     |
| documents (ADF)                                                      | 124 |
| Le document est coincé dans le bac de sortie                         | 124 |
| Bourrages papier                                                     | 125 |
| Le papier est coincé dans la fente d'alimentation manuelle           | 125 |
| Le papier est coincé dans le bac à papier                            | 125 |
| Le papier est coincé dans le bac de sortie                           | 126 |
| Le papier est coincé à l'arrière de l'appareil                       | 127 |
| Le papier est coincé à l'intérieur de l'appareil                     | 129 |
| Le papier est coincé sous le bac à papier                            | 132 |
| En cas de problèmes avec votre appareil                              | 134 |
| Paramétrage de la détection de la tonalité                           | 146 |
| Interférences sur la ligne téléphonique / VoIP                       | 146 |
| Amélioration de la qualité d'impression                              | 148 |
| Informations relatives à l'appareil                                  | 158 |
| Vérification du numéro de série                                      | 158 |
| Vérification de la version du microprogramme                         | 158 |
| Fonctions de réinitialisation                                        | 159 |
| Comment réinitialiser l'appareil                                     | 159 |
|                                                                      |     |

## C Tableaux de réglages et fonctions

| Utilisation des tableaux de réglages | 161 |
|--------------------------------------|-----|
| Tableaux de réglages                 | 162 |
| Tableaux de fonctions                | 187 |
| Saisie de texte                      | 217 |

## D Spécifications

| 2 | 1 | 8 |
|---|---|---|
|   |   |   |

161

| Généralités                   | 218 |
|-------------------------------|-----|
| Format du document            |     |
| Supports d'impression         | 221 |
| Télécopie                     |     |
| Copie                         |     |
| Scanner                       | 224 |
| Imprimante                    |     |
| Interfaces                    |     |
| Réseau                        |     |
| Fonction d'impression directe |     |
| Configuration requise         |     |
| Consommables                  | 230 |

231

## Table des matières (Guide de l'utilisateur avancé)

Vous pouvez consulter le Guide de l'utilisateur avancé :

Aux États-Unis :

Brother Solutions Center (Centre de solutions Brother) au http://solutions.brother.com/

Dans les autres pays :

Fichier PDF / CD-ROM / Dans la boîte

Le Guide de l'utilisateur avancé explique les fonctions suivantes.

## 1 Configuration générale

Mémoire permanente Réglage du volume Heure d'été automatique Fonctions d'écologie Écran tactile Indicatif

## 2 Fonctions de sécurité

Secure Function Lock 2.0 Verrouillage de configuration Limitation de la numérotation

## 3 Envoi d'une télécopie

Options d'envoi supplémentaires Opérations d'envoi supplémentaires Relève

## 4 Réception d'une télécopie

Options de réception dans la mémoire

Extraction à distance

Opérations de réception supplémentaires

Relève

## 5 Composition et enregistrement de numéros

Services téléphoniques Opérations de numérotation supplémentaires

Autres méthodes d'enregistrement des numéros

## 6 Impression de rapports

Rapports de télécopie Rapports

## 7 Faire des copies

Réglages de copie

## A Entretien régulier

Nettoyage et vérification de l'appareil Remplacement des pièces d'entretien régulier Emballage et transport de l'appareil

## **B** Glossaire

C Index

1

# Information générale

## Utilisation de la documentation

Merci d'avoir choisi un appareil Brother! Cette documentation vous permettra de tirer le maximum de votre appareil.

## Symboles et conventions utilisés dans cette documentation

Les symboles et conventions utilisés dans cette documentation sont les suivants.

## 

<u>AVERTISSEMENT</u> signale une situation potentiellement dangereuse susceptible d'entraîner des blessures physiques graves, voire mortelles.

## IMPORTANT

<u>IMPORTANT</u> signale une situation potentiellement dangereuse susceptible d'endommager l'équipement ou de compromettre son fonctionnement.

## REMARQUE

Les remarques vous indiquent comment réagir dans une situation donnée ou proposent des conseils sur les autres fonctionnalités que l'opération en cours peut utiliser.

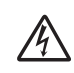

Les icônes de danger électrique vous avertissent d'un danger de décharges électriques.

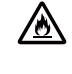

Les icônes de risque d'incendie vous avisent de la possibilité d'un incendie.

Les icônes de surface chaude vous avertissent d'un danger de brûlure si vous touchez les pièces chaudes de l'appareil.

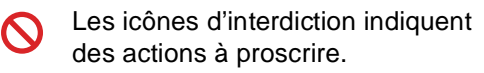

Caractères Les caractères gras identifient gras les numéros sur le pavé numérique du panneau tactile ou à l'écran de l'ordinateur.

- *Caractères* Les caractères en italique *en italique* mettent en valeur un point important ou signalent un sujet connexe.
- Courier La police de caractères Courier New New identifie les messages qui s'affichent à l'écran tactile de l'appareil.

Respectez toutes les consignes et tous les avertissements inscrits sur l'appareil.

### REMARQUE

La plupart des illustrations du présent Guide de l'utilisateur indiquent le MFC-9340CDW.

## Accès aux utilitaires Brother (Windows<sup>®</sup> 8)

Si vous utilisez une tablette fonctionnant sous Windows<sup>®</sup> 8, vous pouvez effectuer vos sélections en touchant l'écran ou en cliquant à l'aide de votre souris.

Une fois le pilote d'imprimante installé, 🙀 apparaît dans l'écran Démarrer et sur le bureau.

1 Touchez ou cliquez sur Brother Utilities \* Utilitaires Brother dans l'écran Démarrer ou sur le bureau.

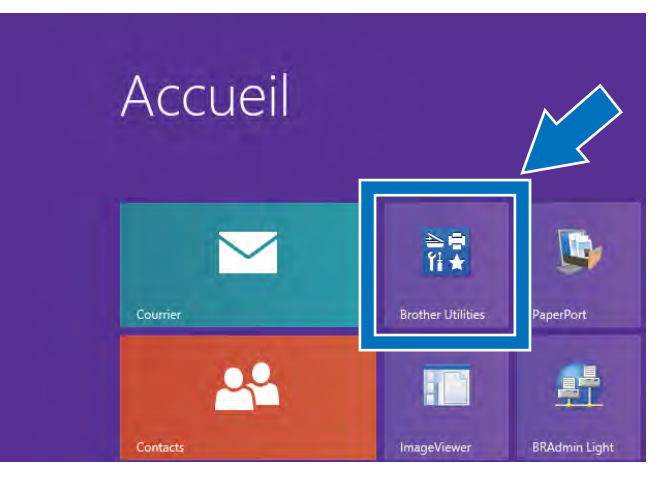

Sélectionnez votre appareil.

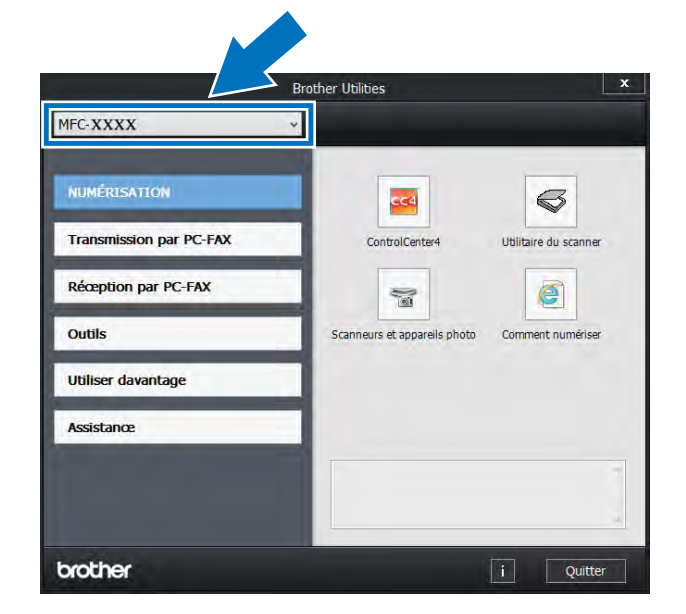

Sélectionnez la fonction que vous souhaitez utiliser.

3

## Accès au Guide de l'utilisateur avancé, au Guide utilisateur -Logiciel et au Guide utilisateur - Réseau

Ce Guide de l'utilisateur ne contient pas toute l'information sur l'appareil, telle que l'utilisation des caractéristiques avancées du télécopieur, du photocopieur, de l'imprimante, du scanner, de PC-Fax et du réseau. Pour vous renseigner sur ces fonctions, lisez le Guide de l'utilisateur avancé, le

Guide utilisateur - Logiciel au format HTML et le

Guide utilisateur - Réseau qui se trouvent sur le CD-ROM<sup>1</sup>.

Aux États-Unis : Vous trouverez le Guide de l'utilisateur avancé, le Guide utilisateur - Logiciel et le Guide utilisateur - Réseau dans le Brother Solutions Center (Centre de solutions Brother) au http://solutions.brother.com/.

## Consultation de la documentation

### Consultation de la documentation (Windows<sup>®</sup>)

(Windows<sup>®</sup> 7 / Windows Vista<sup>®</sup> / Windows<sup>®</sup> XP / Windows Server <sup>®</sup> 2008 R2 / Windows Server<sup>®</sup> 2008 / Windows Server<sup>®</sup> 2003)

Pour afficher la documentation, à partir du

menu 🚱 (Démarrer), sélectionnez Tous les programmes > Brother > MFC-XXXX (où XXXX est le nom de votre modèle) dans le groupe de programmes, puis sélectionnez Guides de l'utilisateur.

(Windows<sup>®</sup> 8 / Windows Server<sup>®</sup> 2012)

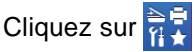

(Brother Utilities \* Utilitaires Brother), puis cliquez sur la liste déroulante et sélectionnez le nom de votre modèle (s'il n'est pas déjà sélectionné). Cliquez sur Assistance dans la barre de navigation de gauche, puis cliquez sur Guides de l'utilisateur.

Si vous n'avez pas installé le logiciel, vous trouverez la documentation sur le CD-ROM en suivant ces étapes :

Allumez votre ordinateur. Insérez le CD-ROM dans le lecteur de CD-ROM.

### REMARQUE

Si l'écran Brother ne s'affiche pas, accédez à Ordinateur (Poste de travail).

(Pour Windows<sup>®</sup> 8 : Cliquez sur [

(Explorateur de fichiers) dans la barre des tâches, puis accédez à Ordinateur.) Double-cliquez sur l'icône de CD-ROM, puis double-cliquez sur start.exe.

- Si l'écran de nom de modèle s'affiche. cliquez sur le nom de votre modèle.
- Si l'écran des langues s'affiche, cliquez sur votre langue. Le menu principal du CD-ROM s'affiche.

| Adobe Rash Player 10                                                                                                    |             |             |
|----------------------------------------------------------------------------------------------------|-------------|-------------|
| Muts-Function Center                                                                                                    |             | brother     |
| Menu principal                                                                                                    |             |             |
| Installer le logiciel MFL-Pro Suite<br>Logiciels et plater complete<br>Instalent la configuration mission cablé et sans 50 |             |             |
| Guides de l'utilisateur                                                                                                    |             |             |
| Installation personnalisée                                                                                                 |             |             |
| Applications supplémentaires                                                                                               |             |             |
| QL Support Brother                                                                                                    |             |             |
| Enregistrement en ligne                                                                                                    |             |             |
| B 2001/2012 Britmer Instatives 118. This großs reserves                                                                    | D Précédent | -fi Quitter |

Cliquez sur Guides de l'utilisateur. Aux États-Unis : L'écran de téléchargement des manuels s'affiche. 5 Cliquez sur Documents PDF/HTML. Si l'écran des pays s'affiche, sélectionnez votre pays. Lorsque la liste des guides de l'utilisateur s'affiche, sélectionnez le guide souhaité.

## Consultation de la documentation (Macintosh)

 Allumez votre Macintosh. Insérez le CD-ROM dans le lecteur de CD-ROM. Double-cliquez sur l'icône BROTHER. La fenêtre suivante s'affiche.

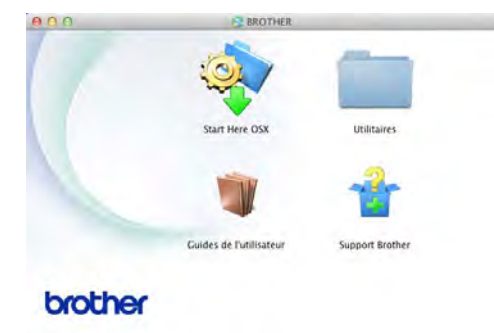

- 2 Double-cliquez sur l'icône Guides de l'utilisateur.
- 3 Sélectionnez votre modèle et votre langue, si nécessaire.
- 4 Cliquez sur **Guides de l'utilisateur**.
- 5 Lorsque la liste des guides de l'utilisateur s'affiche, sélectionnez le guide souhaité.

### Instructions de numérisation

Il existe plusieurs façons de numériser des documents. Vous trouverez les instructions appropriées comme suit :

### Guide utilisateur - Logiciel

- Numérisation
- ControlCenter
- Numérisation réseau

#### Guides d'instructions de Nuance™ PaperPort™ 12SE

### (Utilisateurs Windows<sup>®</sup>)

L'ensemble des guides d'instructions de Nuance<sup>™</sup> PaperPort<sup>™</sup>12SE peut être consulté à partir de l'Aide sélectionnée dans l'application Nuance<sup>™</sup> PaperPort<sup>™</sup>12SE.

#### Guide de l'utilisateur de Presto! PageManager

#### (Utilisateurs Macintosh)

### REMARQUE

- Vous pouvez télécharger Presto! PageManager à partir du site http://nj.newsoft.com.tw/download/brother/ PM9SEInstaller\_BR\_multilang.dmg
- Vous pouvez consulter le Guide de l'utilisateur complet de Presto!
   PageManager en sélectionnant Aide dans l'application Presto! PageManager.

### Où trouver les instructions de configuration du réseau

Votre appareil peut être connecté à un réseau sans fil ou câblé (MFC-9330CDW et MFC-9340CDW uniquement).

- Instructions de configuration de base :
   (>>Guide d'installation rapide.)
- Connexion à un point d'accès ou routeur sans fil prenant en charge Wi-Fi Protected Setup ou AOSS™ :
   (➤>Guide d'installation rapide.)
- Pour de plus amples renseignements sur la configuration du réseau :
   (>>Guide utilisateur - Réseau.)

## Comment accéder aux Guides des fonctions avancées

Vous pouvez afficher et télécharger ces guides à partir du Brother Solutions Center (Centre de solutions Brother) au :

#### http://solutions.brother.com/

Pour télécharger la documentation, cliquez sur **Manuels** à la page de votre modèle.

### Guide Wi-Fi Direct™

Ce guide vous indique comment configurer et utiliser votre appareil Brother pour l'impression sans fil directement à partir d'un appareil mobile prenant en charge la norme Wi-Fi Direct™.

### **Guide Google Cloud Print**

Ce guide vous indique comment configurer votre appareil Brother à l'aide d'un compte Google et utiliser les services Google Cloud Print pour imprimer sur Internet.

## Guide d'impression/numérisation mobile pour Brother iPrint&Scan

Ce guide fournit des renseignements utiles sur l'impression à partir de votre appareil mobile et la numérisation à partir de votre appareil Brother vers votre appareil mobile lorsque vous êtes connecté sur un réseau Wi-Fi.

### Guide « Web Connect »

Ce guide vous indique comment configurer et utiliser votre appareil Brother pour numériser, charger et afficher des images et fichiers sur certains sites Web offrant ces services.

### **Guide AirPrint**

Ce guide fournit des renseignements sur l'utilisation d'AirPrint pour l'impression depuis OS X v10.7.x, 10.8.x et votre iPhone, iPod touch, iPad ou autre appareil iOS vers votre appareil Brother sans devoir installer de pilote d'imprimante.

## Accès au service de soutien de Brother (Windows<sup>®</sup>)

Vous trouverez toutes les ressources nécessaires, telles que le soutien technique en ligne (Brother Solutions Center), le service à la clientèle et les centres de service autorisés de Brother dans *Numéros de Brother* ➤ page i et sur le CD-ROM.

Cliquez sur Support Brother dans le Menu principal. L'écran du soutien technique de Brother s'affiche.

| Adobe Rash Player 10             |                                    |
|----------------------------------|------------------------------------|
| Multi-Function Center            | brother                            |
| Mono privelia                    |                                    |
| Support Brother                  |                                    |
| Page d'accueil Brother           |                                    |
| Os Information sur le soutien    |                                    |
| Achuit en ligne (Canada)         |                                    |
| Brother Solutions Center         |                                    |
| Informations sur les fournitures |                                    |
| Brother CreativeCenter           |                                    |
|                                  |                                    |
|                                  | The Designation of the Designation |
| and a production of the states   | Junecount of donier                |

- Pour accéder à notre site Web (<u>http://www.brother.com/</u>) cliquez sur Page d'accueil Brother.
- Pour consulter tous les numéros de Brother, y compris les numéros du service à la clientèle aux États-Unis et au Canada, cliquez sur Information sur le soutien.
- Pour accéder à la boutique en ligne de Brother au Canada (<u>http://www.brother.ca/</u>) afin d'obtenir plus d'informations sur les produits et les services, cliquez sur Achat en ligne (Canada).
- Pour obtenir les dernières nouvelles et informations de soutien sur les produits (<u>http://solutions.brother.com/</u>), cliquez sur Brother Solutions Center.

- Pour visiter le site Web des consommables Brother d'origine/authentiques (<u>http://www.brother.com/original/</u>), cliquez sur
   Informations sur les fournitures.
- Pour accéder au Brother CreativeCenter (<u>http://www.brother.com/creativecenter/</u>) afin d'obtenir des projets de photo et des téléchargements imprimables GRATUITS, cliquez sur Brother CreativeCenter.

Pour retourner au **Menu principal**, cliquez sur **Précédent**.

Ou, si vous avez terminé, cliquez sur Quitter.

## Accès au service de soutien de Brother (Macintosh)

Vous trouverez toutes les ressources nécessaires, telles que le soutien technique en ligne (Brother Solutions Center) sur le CD-ROM.

Double-cliquez sur l'icône Support Brother. Sélectionnez votre modèle, si nécessaire. L'écran du soutien technique de Brother s'affiche.

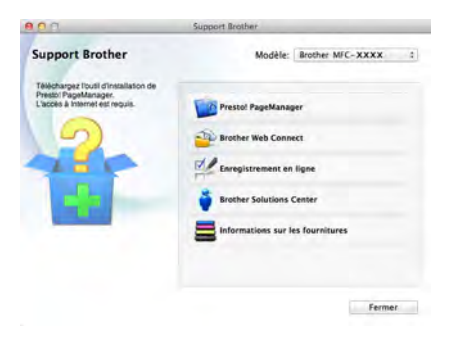

- Pour télécharger et installer Presto!
   PageManager, cliquez sur
   Presto! PageManager.
- Pour accéder à la page Web de l'application Brother Web Connect, cliquez sur Brother Web Connect.
- Pour enregistrer votre appareil à partir de la page d'enregistrement de produit Brother (<u>http://www.brother.com/registration/</u>), cliquez sur Enregistrement en ligne.
- Pour avoir les dernières nouvelles et obtenir des informations de soutien sur les produits (<u>http://solutions.brother.com/</u>), cliquez sur Brother Solutions Center.
- Pour visiter le site Web des consommables Brother d'origine/authentiques (<u>http://www.brother.com/original/</u>), cliquez sur
   Informations sur les fournitures.

Chapitre 1

## Vue d'ensemble du panneau de commande

Les MFC-9130CW, MFC-9330CDW et MFC-9340CDW sont munis d'un écran tactile ACL de 3,7 po. et d'un panneau tactile <sup>1</sup>.

<sup>1</sup> Il s'agit d'un écran tactile ACL doté d'un panneau tactile électrostatique qui affiche uniquement les voyants DEL pouvant être utilisés.

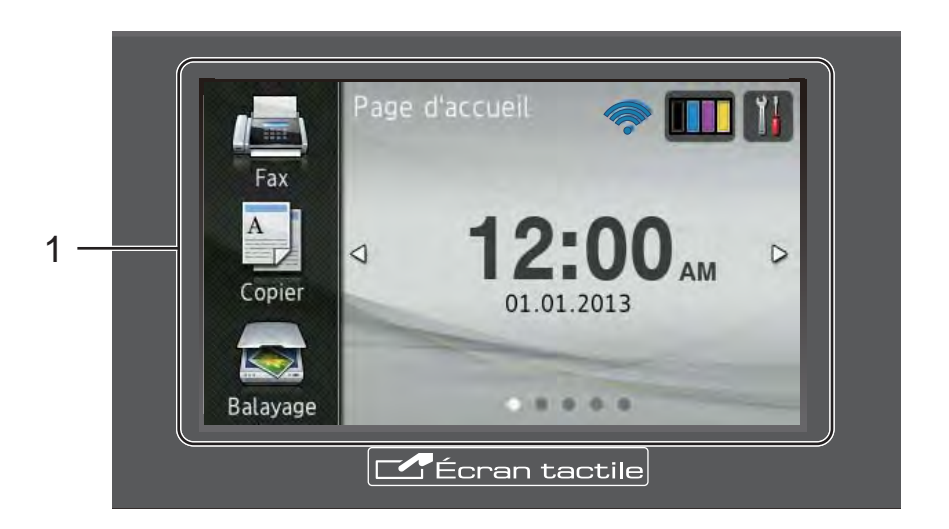

1 Écran tactile ACL (écran à cristaux liquides) de 3,7 po.

Il s'agit d'un écran ACL tactile. Vous pouvez accéder aux menus et options en appuyant sur ces éléments lorsqu'ils s'affichent à l'écran.

### REMARQUE

Les illustrations dans ce guide sont basées sur le MFC-9340CDW.

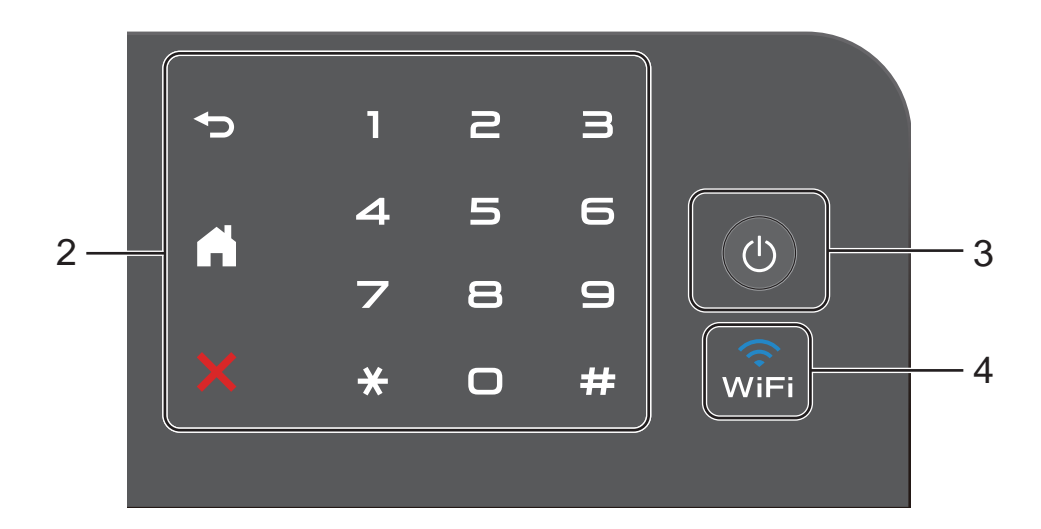

#### 2 Panneau tactile :

Les voyants DEL du panneau tactile s'allument uniquement lorsqu'ils peuvent être utilisés.

### Retour

Appuyez pour retourner au niveau de menu précédent.

## Accueil

Appuyez pour retourner à l'écran d'accueil. Le réglage d'usine affiche la date et l'heure, mais vous pouvez modifier le réglage par défaut de l'écran d'accueil (consultez *Réglage de l'écran Prêt* ➤> page 14.)

### Annuler

Appuyez pour annuler l'opération lorsque le voyant s'allume en rouge.

#### Pavé numérique

Appuyez sur les chiffres du panneau tactile pour composer des numéros de téléphone et de télécopieur ou pour entrer le nombre de copies.

### 3 (U) Mise en marche/arrêt

Appuyez sur la touche Opour allumer l'appareil.

Maintenez enfoncée la touche () pour éteindre l'appareil. L'écran tactile ACL affichera Fermer et demeurera allumé pendant quelques secondes avant de s'éteindre.

Si vous connectez un téléphone externe ou un répondeur téléphonique (REP), celui-ci sera toujours disponible.

4 🔐

Le voyant Wi-Fi s'allume lorsque l'interface réseau est de type sans fil.

## Écran tactile ACL de 3,7 po.

Vous pouvez sélectionner trois types d'écrans pour l'écran d'accueil. Lorsque l'écran d'accueil est affiché, vous pouvez modifier l'écran affiché en faisant glisser vers la gauche ou la droite, ou en appuyant sur ◄ ou ►.

Les écrans suivants affichent l'état de l'appareil pendant les périodes d'inactivité.

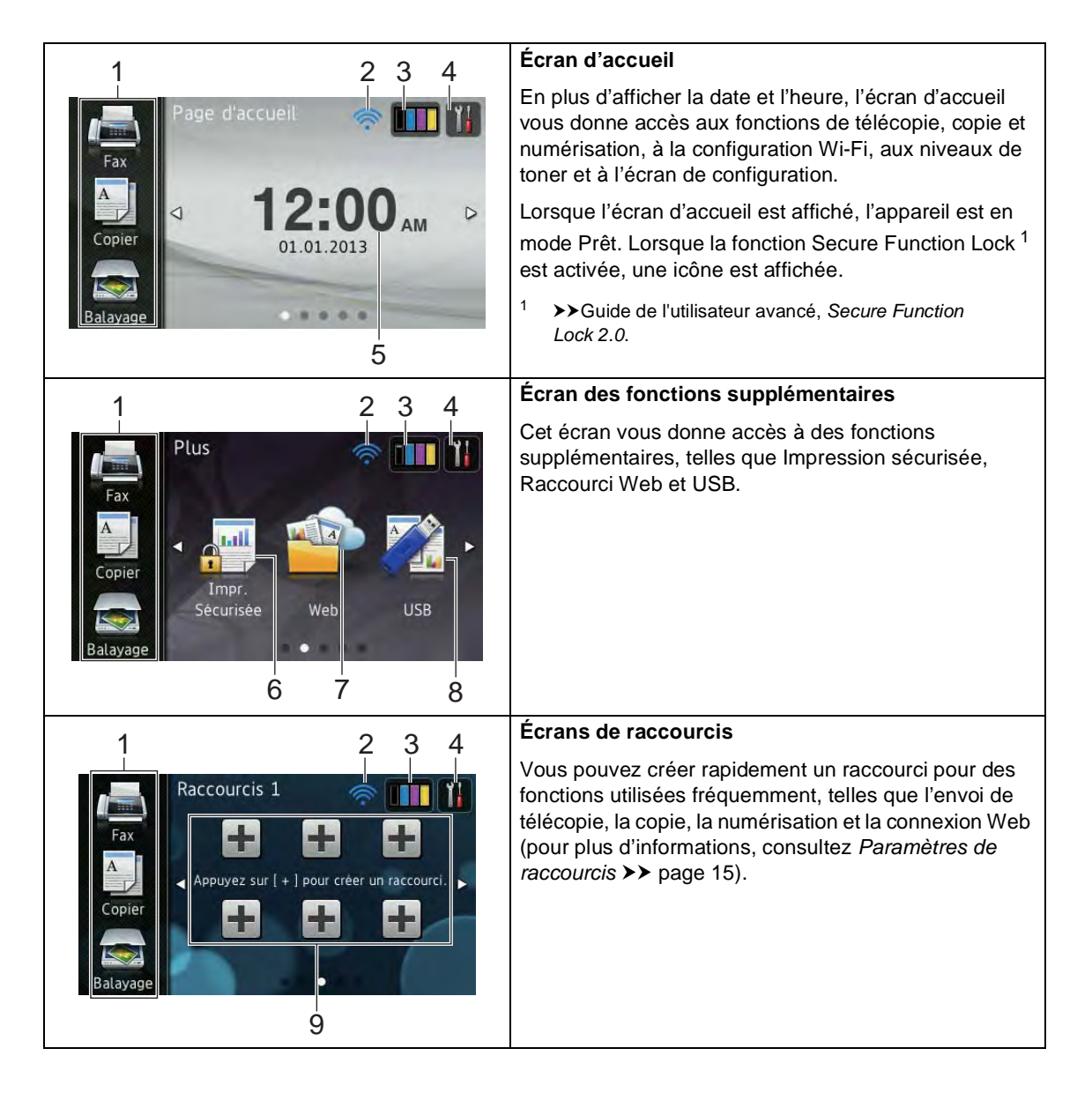

### REMARQUE

Vous pouvez faire glisser l'écran tactile de manière à afficher la page ou l'option suivante en passant votre doigt sur l'écran.

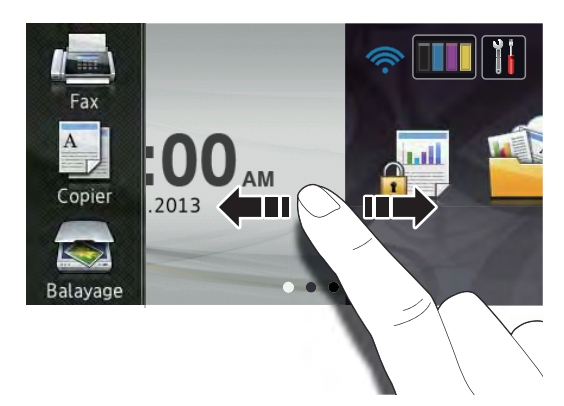

### 1 Modes :

🔳 Fax

Permet d'accéder au mode Fax.

Copier

Permet d'accéder au mode Copie.

Balayage

Permet d'accéder au mode Scan.

### 2 Connexion sans fil

À l'écran du mode Prêt, un indicateur à quatre niveaux affiche la puissance actuelle du signal sans fil si vous utilisez une connexion sans fil.

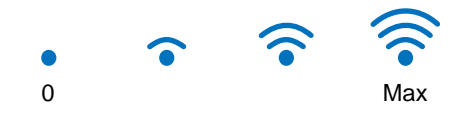

Si l'icône wiFi s'affiche dans le haut de l'écran, vous pouvez facilement configurer les paramètres sans fil en appuyant sur cette icône (pour plus d'informations, ➤Guide d'installation rapide). 3

## (Toner)

Affiche la durée de vie restante du toner.

Appuyez pour accéder au menu Toner.

### REMARQUE

L'indication de durée de vie restante du toner varie en fonction des types de documents imprimés et des conditions d'utilisation.

4 🥤 (Param)

Appuyez pour accéder aux paramètres principaux (pour plus d'informations, consultez *Écran de paramètres* **>>** page 13).

### 5 Date et heure

Affiche la date et l'heure définies dans l'appareil.

### 6 Impr. Sécurisée

Permet d'accéder au menu Impression sécurisée.

7 Web

Appuyez pour connecter l'appareil Brother à un service Internet (pour plus d'informations, ➤➤Guide « Web Connect »).

#### 8 **USB**

Appuyez pour accéder aux menus d'impression directe et de numérisation vers USB.

#### 9 Raccourcis

Appuyez pour configurer des raccourcis.

Vous pouvez rapidement copier ou numériser un document, envoyer une télécopie et établir la connexion à un service Web en utilisant les options définies comme raccourcis.

### REMARQUE

- Trois écrans de raccourcis sont disponibles. Vous pouvez configurer jusqu'à six raccourcis sur chacun des écrans de raccourcis. Un total de 18 raccourcis sont disponibles.
- Faites glisser vers la gauche ou la droite, ou appuyez sur 

   ou 
   pour afficher les autres écrans de raccourcis.

### 10 Nouvelle télécopie

Lorsque l'option Aperçu téléc est réglée à Activé, vous pouvez afficher le nombre de nouvelles télécopies reçues en mémoire.

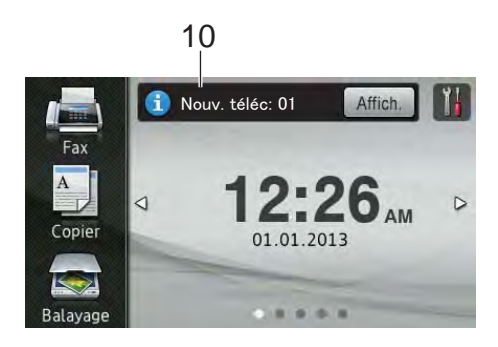

11 Icône d'avertissement (!)

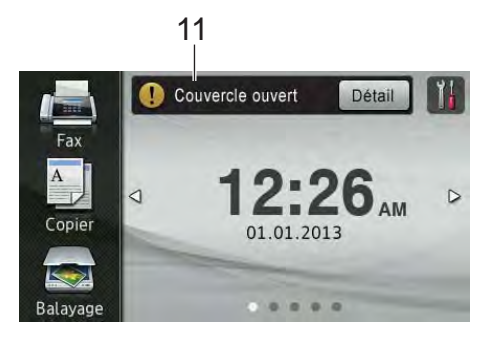

L'icône d'avertissement (!) s'affiche en présence d'un message d'erreur ou d'entretien; appuyez sur Détail pour le

consulter, puis appuyez sur 🗙 pour retourner en mode Prêt.

Pour plus de détails, consultez *Messages d'erreur et d'entretien* ➤➤ page 110.

### REMARQUE

- Ce produit utilise la police de caractères d'ARPHIC TECHNOLOGY CO., LTD.
- Les solutions MascotCapsule UI Framework et MascotCapsule Tangiblet développées par HI CORPORATION sont utilisées. MascotCapsule est une marque déposée de HI CORPORATION au Japon.

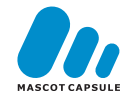

## Écran de paramètres

L'écran tactile affiche l'état de l'appareil

lorsque vous appuyez sur

Vous pouvez vérifier et accéder à tous les paramètres de l'appareil à partir de l'écran suivant.

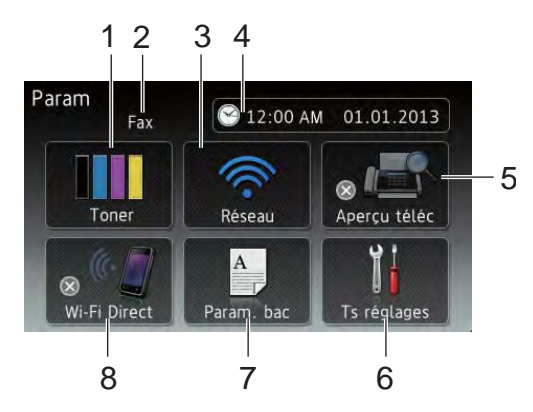

### 1 Toner

Affiche la durée de vie restante du toner.

Appuyez pour accéder au menu Toner.

### 2 Mode de réception

Affiche le mode de réception actuel.

- 🔳 Fax
- Télecop/Tél
- Tél ext/rép
- Manuel

## REMARQUE

Lorsque la fonction de sonnerie spéciale est activée, l'écran tactile affiche SD (pour plus d'informations, consultez *Sonnerie spéciale* ➤> page 54).

### 3 Réseau

Appuyez pour établir une connexion réseau.

À l'écran, un indicateur à quatre niveaux affiche la puissance actuelle du signal sans fil si vous utilisez une connexion sans fil.

### 4 Date et heure

Affiche la date et l'heure.

Appuyez pour accéder au menu Date et heure.

### 5 Aperçu téléc

Affiche l'état de la fonction d'aperçu de télécopie.

Appuyez pour accéder au paramètre de la fonction d'aperçu de télécopie.

### 6 Ts réglages

Appuyez pour accéder au menu de paramètres complet.

### 7 Param. bac

Affiche le format de papier sélectionné. Appuyez pour modifier les paramètres de format et de type de papier, si nécessaire.

### 8 Wi-Fi Direct

Appuyez pour établir une connexion réseau Wi-Fi Direct™.

## Réglage de l'écran Prêt

Réglez l'écran Prêt à Page d'accueil, Plus, Raccourcis 1, Raccourcis 2 OU Raccourcis 3.

Lorsque l'appareil est inactif ou que vous appuyez sur , l'écran tactile retourne à l'écran que vous avez réglé.

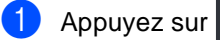

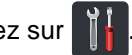

- Appuyez sur Ts réglages.
- 3 Faites glisser vers le haut ou le bas, ou appuyez sur ▲ ou ▼ pour afficher Prog. Général.
- 4 Appuyez sur Prog. Général.
- 5 Faites glisser vers le haut ou le bas, ou appuyez sur ▲ ou ▼ pour afficher Paramètres de bouton, puis appuyez sur cette option.
- 6 Appuyez sur Paramètres du bouton Accueil.
- Faites glisser vers le haut ou le bas, ou appuyez sur ▲ ou ▼ pour afficher Page d'accueil, Plus, Raccourcis 1, Raccourcis 2 OU Raccourcis 3.
- 8 Appuyez sur 🎦.

L'appareil affichera l'écran d'accueil que vous avez sélectionné.

## Fonctionnement de base

Appuyez votre doigt sur l'écran tactile pour l'utiliser. Pour afficher et accéder à l'ensemble des menus d'écran ou des options, faites glisser vers la gauche, la droite, le haut et le bas, ou appuyez sur ◀► ou ▲ ▼ pour les faire défiler.

### IMPORTANT

N'appuyez PAS sur l'écran tactile avec un objet pointu tel un crayon ou un stylet. Vous risqueriez d'endommager l'appareil.

Les étapes suivantes expliquent comment modifier un paramètre de l'appareil. Dans le présent exemple, le paramètre de rétroéclairage de l'écran tactile passe de Clair à Moyen.

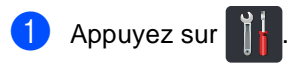

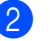

- Appuyez sur Ts réglages.
- 3 Faites glisser vers le haut ou le bas, ou appuyez sur ▲ ou ▼ pour afficher Prog. Général.

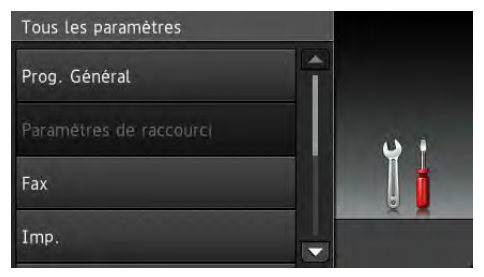

Appuyez sur Prog. Général.

5 Faites glisser vers le haut ou le bas, ou appuyez sur ▲ ou ▼ pour afficher Paramètres ACL.

| Prog. Général                                                              |                  |
|----------------------------------------------------------------------------|------------------|
| Type papier Pap Ordinaire                                                  |                  |
| Format papier<br>Lettre                                                    | Q i              |
| Volume                                                                     |                  |
| Paramètres ACL                                                             |                  |
| <ul> <li>Appuyez sur Paramètres</li> <li>Appuyez sur Pann. lum:</li> </ul> | s ACL.<br>ineux. |
| Paramètres ACL                                                             |                  |
| Pann. lumineux<br>Clair                                                    |                  |
| Min. veilleuse<br>Désactivé                                                | Ĭ                |
|                                                                            | A M              |

#### 8 Appuyez sur Moyen.

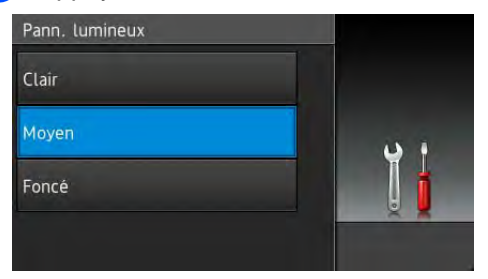

### REMARQUE

Appuyez sur 🕤 pour retourner au niveau précédent.

9 Appuyez sur 🏠.

## Paramètres de raccourcis

Vous pouvez ajouter les paramètres de télécopie, copie, numérisation et connexion Web que vous utilisez le plus fréquemment en les définissant comme raccourcis. Vous pourrez ensuite les rappeler afin d'appliquer ces paramètres rapidement et facilement. Vous pouvez ajouter jusqu'à 18 raccourcis.

## Ajout des raccourcis de copie

Les paramètres suivants peuvent être inclus dans un raccourci de copie :

- Qualité
- Agrandir/Réduire
- Densité
- Contraste
- Pile/Trier
- Visualis page
- Réglage des couleurs
- Copie recto verso (MFC-9330CDW et MFC-9340CDW)
- Recto-verso Copier dispo. Pages (MFC-9340CDW)
- Suppr. couleur arrière-plan
- Si l'écran d'accueil ou de fonctions supplémentaires est affiché, faites glisser vers la gauche ou la droite, ou appuyez sur ◀ ou ► pour afficher un écran de raccourcis.
- Appuyez sur + à un emplacement où vous n'avez pas ajouté de raccourci.

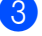

Appuyez sur Copier.

Lisez les informations affichées à l'écran tactile, puis appuyez sur OK pour confirmer.

#### Chapitre 1

- 5 Faites glisser vers le haut ou le bas, ou appuyez sur ▲ ou ▼ pour afficher les paramètres de copie prédéfinis, puis appuyez sur le paramètre souhaité.
- 6 Faites glisser vers le haut ou le bas, ou appuyez sur ▲ ou ▼ pour afficher les paramètres disponibles, puis appuyez sur le paramètre souhaité.
- Faites glisser vers le haut ou le bas, ou appuyez sur ▲ ou ▼ pour afficher les options disponibles du paramètre, puis appuyez sur l'option souhaitée.
   Répétez les étapes 6 et 7 jusqu'à ce que vous ayez sélectionné tous les paramètres pour ce raccourci.
- 8 Lorsque vous terminez de modifier les paramètres, appuyez sur Enregistrer en tant que racc.
- 9 Vérifiez et confirmez la liste affichant les paramètres sélectionnés, puis appuyez sur OK.
- Entrez un nom pour le raccourci en utilisant le clavier de l'écran tactile. (Pour vous aider à entrer les lettres, consultez Saisie de texte ➤> page 217.) Appuyez sur OK.
- 1 Appuyez sur OK pour sauvegarder votre raccourci.

# Ajout des raccourcis de télécopie

Les paramètres suivants peuvent être inclus dans un raccourci de télécopie :

- Résolution télécopie
- Télec. recto-verso (MFC-9340CDW)
- Contraste
- Envoi en temps réel
- Configuration page de couverture
- Mode International
- Format vitre scan
- Si l'écran d'accueil ou de fonctions supplémentaires est affiché, faites glisser vers la gauche ou la droite, ou appuyez sur ◀ ou ► pour afficher un écran de raccourcis.
- Appuyez sur + à un emplacement où vous n'avez pas ajouté de raccourci.
  - 3 Appuyez sur Fax.
- 4 Lisez les informations affichées à l'écran tactile, puis appuyez sur OK pour confirmer.
- 5 Entrez le numéro de téléphone ou de télécopieur en utilisant le pavé numérique du panneau tactile, le carnet d'adresses ou l'historique d'appels sur l'écran tactile. Lorsque vous terminez, passez à l'étape 6.

### REMARQUE

- Vous pouvez entrer jusqu'à 20 chiffres pour un numéro de télécopieur.
- Si le raccourci doit être utilisé pour la diffusion, appuyez sur Options et sélectionnez Télédiffusion à l'étape (7) avant d'entrer le numéro de téléphone ou de télécopieur à l'étape (5).
- Vous pouvez entrer jusqu'à 20 numéros de télécopieur si le raccourci est utilisé pour la diffusion. Vous pouvez entrer les numéros de télécopieur en utilisant n'importe quelle combinaison de numéros de groupe du carnet d'adresses, de numéros de télécopieur individuels du carnet d'adresses ou de numéros entrés manuellement (>>Guide de l'utilisateur avancé, Diffusion).
- Lorsque vous entrez un numéro de télécopieur dans un raccourci, celui-ci est ajouté automatiquement dans le carnet d'adresses. Le nom dans le carnet d'adresses est constitué du nom de raccourci suivi d'un numéro séquentiel.
- 6 Appuyez sur Options.
- 7 Faites glisser vers le haut ou le bas, ou appuyez sur ▲ ou ▼ pour afficher les paramètres disponibles, puis appuyez sur le paramètre souhaité.
- 8 Appuyez sur l'option souhaitée.
  - Répétez les étapes **7** et **3** jusqu'à ce que vous ayez sélectionné tous les paramètres pour ce raccourci. Appuyez sur OK.
- 9 Lorsque vous terminez de modifier les paramètres, appuyez sur Enregistrer en tant que racc.
- Vérifiez et confirmez la liste affichant les paramètres sélectionnés, puis appuyez sur OK.

- Entrez un nom pour le raccourci en utilisant le clavier de l'écran tactile. (Pour vous aider à entrer les lettres, consultez Saisie de texte ➤> page 217.) Appuyez sur OK.
  - Appuyez sur OK pour sauvegarder votre raccourci.

## Ajout des raccourcis de numérisation

Les paramètres suivants peuvent être inclus dans un raccourci de numérisation :

#### vers USB

- Num. recto-verso (MFC-9340CDW)
- Type de numéris.
- Résolution
- Type fichier
- Format vitre scan
- Nom fichier
- Taille fichier
- Suppr la couleur d'arrière-plan

vers serv courr (Disponible après le téléchargement d'IFAX)

- Num. recto-verso (MFC-9340CDW)
- Type de numéris.
- Résolution
- Type fichier
- Format vitre scan
- Taille fichier

vers ROC/vers fichier/vers image/ vers courriel

Sélection PC

vers FTP/vers réseau

- Nom du profil
- Si l'écran d'accueil ou de fonctions supplémentaires est affiché, faites glisser vers la gauche ou la droite, ou appuyez sur < ou > pour afficher un écran de raccourcis.
- Appuyez sur + à un emplacement où vous n'avez pas ajouté de raccourci.

**3** Appuyez sur Balayage.

Faites glisser vers le haut ou le bas, ou appuyez sur ▲ ou ▼ pour afficher le type de numérisation souhaité, puis appuyez sur celui-ci.

- 5 Effectuez l'une des opérations suivantes :
  - Si vous appuyez sur vers USB, lisez les informations affichées à l'écran tactile, puis appuyez sur OK pour confirmer. Passez à l'étape 6.
  - Si vous appuyez sur vers serv courr, lisez les informations affichées à l'écran tactile, puis appuyez sur OK pour confirmer. Passez à l'étape 6.
  - Si vous appuyez sur vers ROC, vers fichier, vers image OU vers courriel, lisez les informations affichées à l'écran tactile, puis appuyez sur OK pour confirmer. Passez à l'étape .
  - Si vous appuyez sur vers FTP ou vers réseau, lisez les informations affichées à l'écran tactile, puis appuyez sur OK pour confirmer.

Faites glisser vers le haut ou le bas, ou appuyez sur ▲ ou ▼ pour afficher le nom du profil, puis appuyez sur celui-ci.

Appuyez sur OK pour confirmer le nom du profil que vous avez sélectionné. Passez à l'étape ().

### REMARQUE

Pour ajouter un raccourci pour vers réseau et vers FTP, vous devez avoir ajouté le nom du profil au préalable.

- Effectuez l'une des opérations suivantes :
  - Pour entrer une adresse électronique manuellement, appuyez sur Manuel. Entrez l'adresse électronique en utilisant le clavier de l'écran tactile. (Pour vous aider à entrer les lettres, consultez Saisie de texte >> page 217.)

Appuyez sur OK.

■ Pour entrer une adresse électronique à partir du Carnet d'adr., appuyez sur Carnet d'adr.. Faites glisser vers le haut ou le bas, ou appuyez sur ▲ ou ▼ pour afficher l'adresse électronique souhaitée, puis appuyez sur celle-ci.

Appuyez sur OK.

Après avoir confirmé l'adresse électronique entrée, appuyez sur OK. Passez à l'étape 3.

### REMARQUE

Appuyez sur Détails pour afficher la liste des adresses que vous avez entrées.

- Effectuez l'une des opérations suivantes :
  - Lorsque l'appareil est connecté à un ordinateur à l'aide d'une connexion USB :

Appuyez sur OK pour confirmer que USB est sélectionné comme nom de l'ordinateur. Passez à l'étape **(B**).

Lorsque l'appareil est connecté à un réseau :

Faites glisser vers le haut ou le bas, ou appuyez sur ▲ ou ▼ pour afficher le nom de l'ordinateur, puis appuyez sur celui-ci. Appuyez sur OK pour confirmer le nom de l'ordinateur que vous avez sélectionné. Passez à l'étape **(**).

- 9 Faites glisser vers le haut ou le bas, ou appuyez sur ▲ ou ▼ pour afficher les paramètres disponibles, puis appuyez sur le paramètre souhaité.
- Faites glisser vers le haut ou le bas, ou appuyez sur ▲ ou ▼ pour afficher les options disponibles du paramètre, puis appuyez sur l'option souhaitée. Répétez les étapes ④ et ❶ jusqu'à ce que vous ayez sélectionné tous les paramètres pour ce raccourci. Appuyez sur OK.
- Passez en revue les paramètres que vous avez sélectionnés :
  - Si vous devez effectuer d'autres modifications, retournez à l'étape (3).
  - Si vous êtes satisfait des modifications, appuyez sur Enregistrer en tant que racc.
- 12 Passez en revue les paramètres sur l'écran tactile, puis appuyez sur OK.
- Entrez un nom pour le raccourci en utilisant le clavier de l'écran tactile. (Pour vous aider à entrer les lettres, consultez Saisie de texte ➤> page 217.) Appuyez sur OK.
- Lisez les informations affichées à l'écran tactile, puis appuyez sur OK pour sauvegarder votre raccourci.

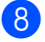

## Ajout des raccourcis de connexion Web

Les paramètres de ces services peuvent être inclus dans un raccourci de connexion Web :

- PICASA WEB ALBUMS<sup>™</sup>
- GOOGLE DRIVE<sup>™</sup>
- FLICKR<sup>®</sup>
- FACEBOOK
- EVERNOTE
- DROPBOX

### REMARQUE

- Des services Web peuvent avoir été ajoutés et/ou des noms de service peuvent avoir été modifiés par leur fournisseur depuis la publication de ce document.
- Pour ajouter un raccourci de connexion Web, vous devez être abonné au service souhaité (pour plus d'informations,
   >Guide « Web Connect »).
- Appuyez sur + à un emplacement où vous n'avez pas ajouté de raccourci.
- 3 Appuyez sur Web.
- 4 Si le message d'informations au sujet de la connexion Internet s'affiche, lisez les informations et confirmez l'opération en appuyant sur OK.
- 5 Faites glisser vers la gauche ou la droite, ou appuyez sur ◄ ou ► pour afficher les services disponibles, puis appuyez sur le service souhaité.

- 6 Appuyez sur votre compte. Si le compte nécessite un code NIP, entrez le code NIP du compte en utilisant le clavier de l'écran tactile. Appuyez sur OK.
- 7 Appuyez sur la fonction souhaitée.

### REMARQUE

Les fonctions pouvant être réglées varient selon le service sélectionné.

- 8 Vérifiez et confirmez la liste affichant les fonctions sélectionnées, puis appuyez sur OK.
- 9 Appuyez sur OK pour sauvegarder votre raccourci.

### REMARQUE

Le nom de raccourci sera attribué automatiquement. Pour modifier les noms de raccourci, consultez *Modification des noms de raccourci* ➤ page 21.

## Modification des raccourcis

Vous pouvez modifier les paramètres d'un raccourci.

### REMARQUE

(Raccourcis de connexion Web) Vous ne pouvez pas modifier un raccourci de connexion Web. Si vous souhaitez modifier le raccourci, vous devez supprimer celui-ci, puis ajouter un nouveau raccourci.

(Pour plus d'informations, consultez
Suppression des raccourcis ➤> page 22
et Ajout des raccourcis de connexion Web
> page 20.)

- Appuyez sur le raccourci souhaité. Les paramètres du raccourci sélectionné s'affichent.
- 3 Lorsque vous terminez de modifier les paramètres, appuyez sur Enregistrer en tant que racc.
  - Appuyez sur OK pour confirmer.
- 5 Effectuez l'une des opérations suivantes :
  - Pour remplacer le raccourci, appuyez sur Oui. Passez à l'étape
     Oui.

 Si vous ne souhaitez pas remplacer le raccourci, appuyez sur Désactivé pour entrer un nouveau nom de raccourci. Passez à l'étape
 6. 6 Pour créer un nouveau raccourci,

maintenez enfoncée afin de supprimer le nom actuel, puis entrez un nouveau nom en utilisant le clavier de l'écran tactile. (Pour vous aider à entrer les lettres, consultez *Saisie de texte* ➤ page 217.) Appuyez sur OK.

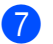

Appuyez sur OK pour confirmer.

# Modification des noms de raccourci

Vous pouvez modifier un nom de raccourci.

Maintenez enfoncé le raccourci jusqu'à ce que la boîte de dialogue s'affiche.

### REMARQUE

Vous pouvez également appuyer sur

Ts réglages **et** Paramètres de raccourci.

2 Appuyez sur Modifier le nom du raccourci.

Pour modifier le nom, maintenez enfoncée afin de supprimer le nom actuel, puis entrez un nouveau nom en utilisant le clavier de l'écran tactile. (Pour vous aider à entrer les lettres, consultez Saisie de texte >> page 217.) Appuyez sur OK.

## Suppression des raccourcis

Vous pouvez supprimer un raccourci.

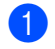

Maintenez enfoncé le raccourci jusqu'à ce que la boîte de dialogue s'affiche.

### REMARQUE

Vous pouvez également appuyer sur

Ts réglages **et** Paramètres de raccourci.

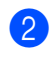

2 Appuyez sur Effacer pour supprimer le raccourci sélectionné à l'étape 1.

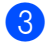

Appuyez sur Oui pour confirmer.

## **Rappel des raccourcis**

Les paramètres de raccourci sont affichés sur l'écran de raccourcis. Pour rappeler un raccourci, appuyez simplement sur le nom du raccourci.
2

# Chargement de papier

### Chargement de papier et de supports d'impression

L'appareil peut charger le papier à partir du bac à papier ou de la fente d'alimentation manuelle.

Lors du chargement du papier dans le bac à papier, tenez compte de ce qui suit :

Si le logiciel que vous utilisez prend en charge la sélection du format du papier dans le menu d'impression, vous pourrez le sélectionner via votre logiciel. Si ce n'est pas le cas, vous pouvez définir le format du papier dans le pilote d'imprimante ou en appuyant sur les boutons de l'écran tactile.

# Chargement de papier dans le bac à papier

Vous pouvez charger jusqu'à 250 feuilles dans le bac à papier. Il est possible de charger le papier jusqu'au niveau du repère de papier maximum ( $\mathbf{\nabla} \mathbf{\nabla} \mathbf{\nabla}$ ) du côté droit du bac à papier (pour le papier recommandé à utiliser, consultez *Papier et autres supports d'impression acceptables* >> page 32). Impression sur du papier ordinaire, papier fin ou papier recyclé à partir du bac à papier

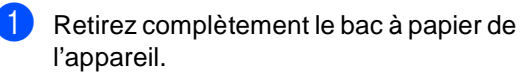

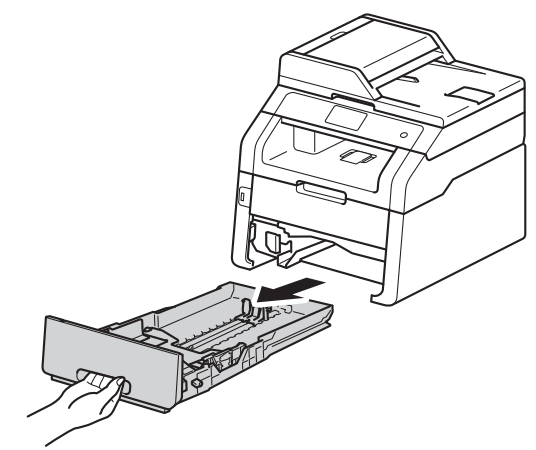

2 Tout en appuyant sur les leviers de déverrouillage du guide-papier vert (1), faites coulisser les guides pour qu'ils s'adaptent au format du papier que vous chargez dans le bac. Assurez-vous de positionner les guides correctement dans les fentes.

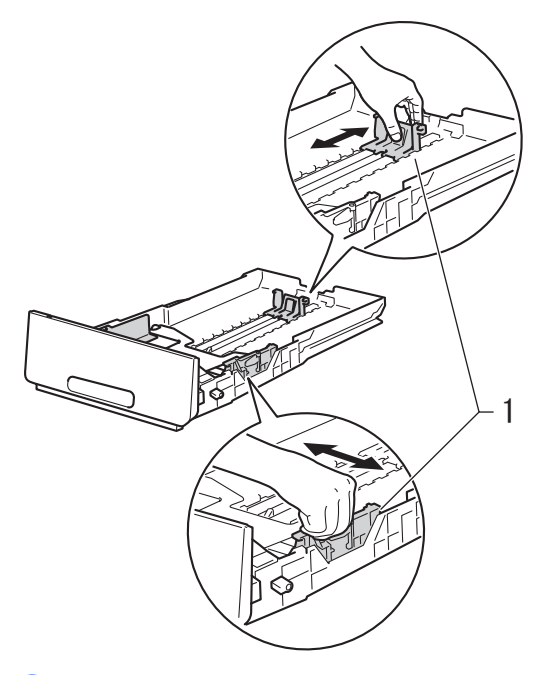

3 Ventilez la pile de papier pour éviter les bourrages papier et les problèmes d'alimentation.

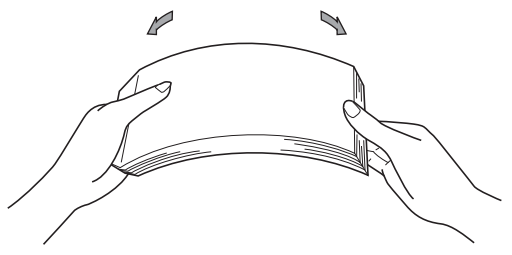

- Chargez les feuilles dans le bac et assurez-vous que :
  - Elles sont sous le repère de papier maximum (▼ ▼ ▼) (1).

Trop remplir le bac à papier provoquera des bourrages papier.

- Le côté à imprimer est vers le bas.
- Les guides-papier touchent les côtés du papier pour qu'il soit chargé correctement.

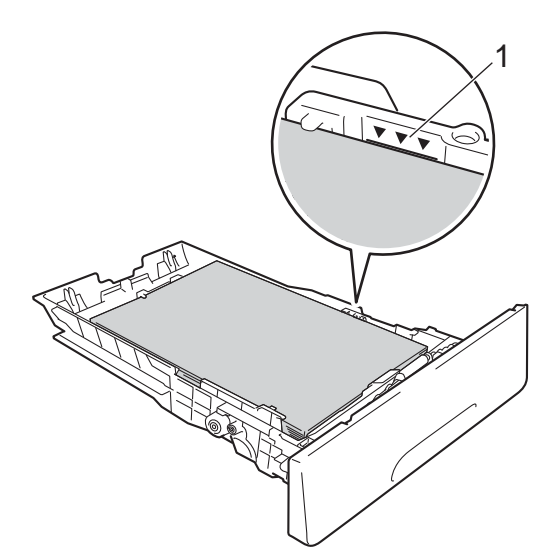

5 Réinstallez convenablement le bac à papier dans l'appareil. Assurez-vous que le bac est complètement inséré dans l'appareil.

6 Soulevez le volet du support (1) pour empêcher le papier de glisser du bac de sortie face imprimée vers le bas, ou retirez chaque page immédiatement après sa sortie de l'appareil.

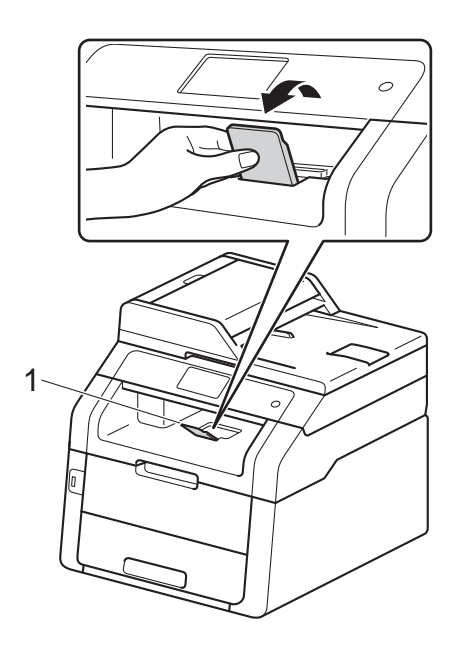

# Chargement de papier dans la fente d'alimentation manuelle

Vous pouvez charger des enveloppes et des supports d'impression spéciaux un à la fois dans cette fente. Utilisez la fente d'alimentation manuelle pour effectuer des impressions ou copies sur des étiquettes, des enveloppes, du papier plus épais ou du papier glacé (pour le papier recommandé à utiliser, consultez *Papier et autres supports d'impression acceptables* **>>** page 32).

#### REMARQUE

L'appareil active le mode d'alimentation manuelle lorsque vous placez du papier dans la fente d'alimentation manuelle.

#### Impression sur papier ordinaire, papier fin, papier recyclé et papier de qualité supérieure à partir de la fente d'alimentation manuelle

Soulevez le volet du support (1) pour empêcher le papier de glisser du bac de sortie face imprimée vers le bas, ou retirez chaque page immédiatement après sa sortie de l'appareil.

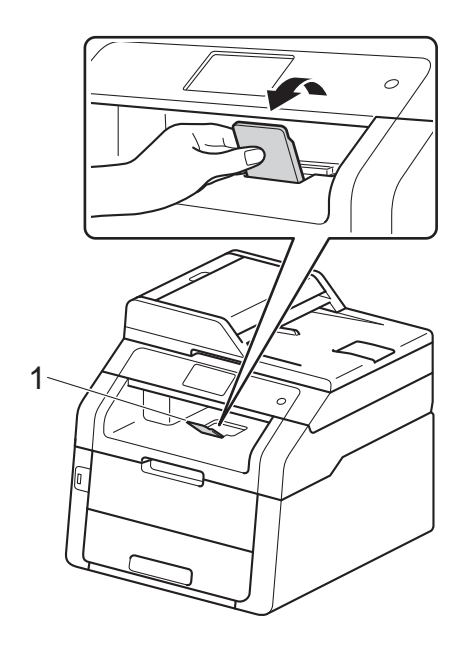

2 Ouvrez le capot de la fente d'alimentation manuelle.

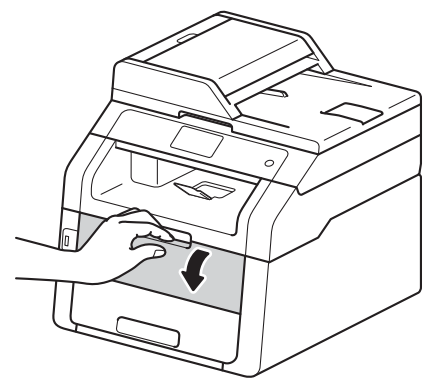

3 Servez-vous de vos deux mains pour faire coulisser les guides-papier de la fente d'alimentation manuelle sur la largeur du papier que vous utiliserez.

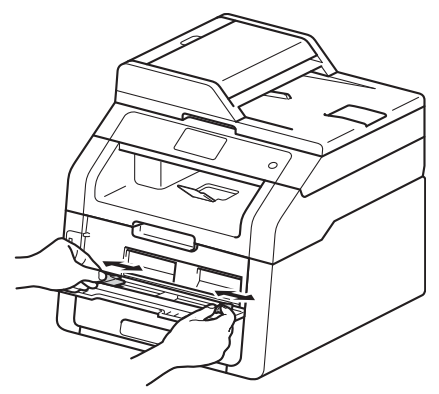

4 Servez-vous de vos deux mains pour pousser une feuille de papier *fermement* dans la fente d'alimentation manuelle jusqu'à ce que le bord supérieur de la feuille soit appuyé contre les rouleaux d'alimentation du papier. Continuez d'appuyer la feuille contre les rouleaux pendant environ deux secondes ou jusqu'à ce que l'appareil saisisse et charge le papier.

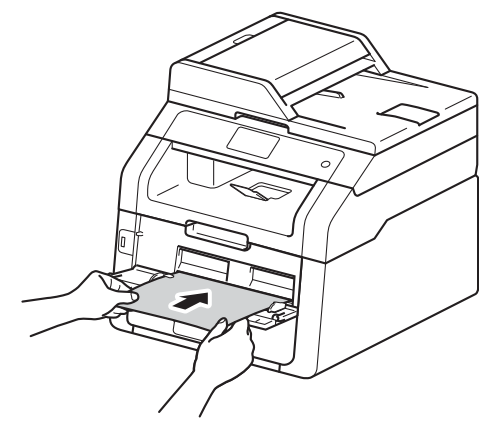

#### REMARQUE

- Si le message d'erreur Bourrage alimentation manuelle s'affiche à l'écran tactile, l'appareil ne peut pas saisir ni charger le papier. Réinitialisez l'appareil en retirant le papier, puis en appuyant sur la touche Marche de l'écran tactile. Réinsérez la feuille et assurez-vous de l'appuyer fermement contre les rouleaux.
- Placez le papier dans la fente d'alimentation manuelle avec le côté à imprimer vers le haut.
- Assurez-vous que le papier est bien droit et placé dans la bonne position sur la fente d'alimentation manuelle. Sinon, le papier pourrait ne pas être chargé correctement et provoquer un papier imprimé de travers ou un bourrage papier.
- Retirez le papier complètement lorsque vous réessayez de placer le papier dans la fente d'alimentation manuelle.

- Ne placez pas plus d'une feuille de papier à la fois dans la fente d'alimentation manuelle car vous pourriez causer un bourrage papier.
- Pour retirer facilement une impression de petite taille du bac de sortie, servez-vous de vos deux mains pour soulever le capot du scanner, tel qu'illustré.

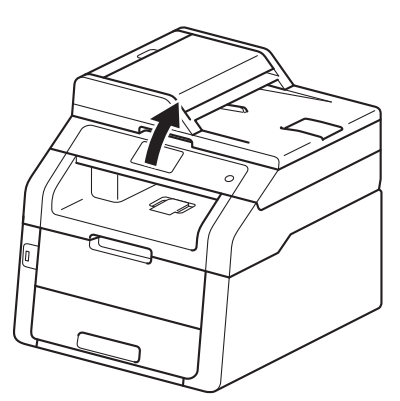

• Vous pouvez continuer à utiliser l'appareil pendant que le capot du scanner est relevé. Pour fermer le capot du scanner, abaissez-le avec vos deux mains.

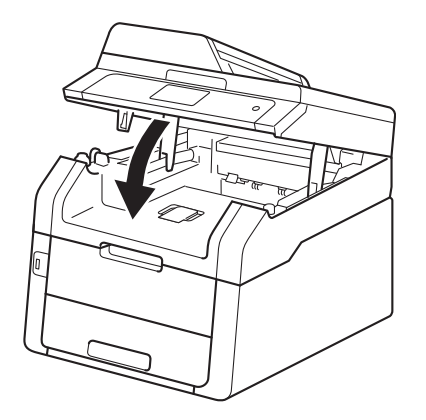

Lorsque l'écran tactile affiche
Intro. Manuel, retournez à
l'étape ④ pour charger la prochaine
feuille de papier. Répétez la procédure
pour chaque page que vous souhaitez
imprimer.

#### Impression sur papier épais, étiquettes, enveloppes et papier glacé à partir de la fente d'alimentation manuelle

Lorsque le capot arrière (bac de sortie face vers le haut) est abaissé, l'appareil utilise un chemin du papier droit entre la fente d'alimentation manuelle et l'arrière de l'appareil. Utilisez cette méthode de chargement et de sortie du papier pour l'impression sur du papier épais, des étiquettes, des enveloppes ou du papier glacé.

 Ouvrez le capot arrière (le bac de sortie face vers le haut).

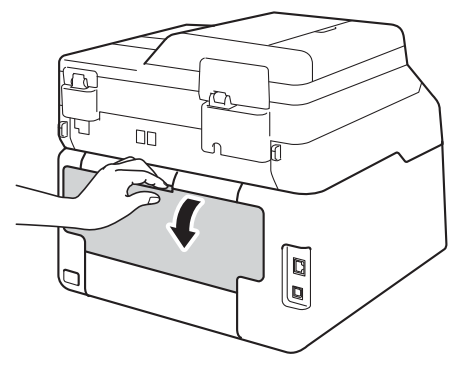

(Pour imprimer des enveloppes seulement)

Abaissez les deux leviers gris, situés sur les côtés gauche et droit, comme sur l'illustration.

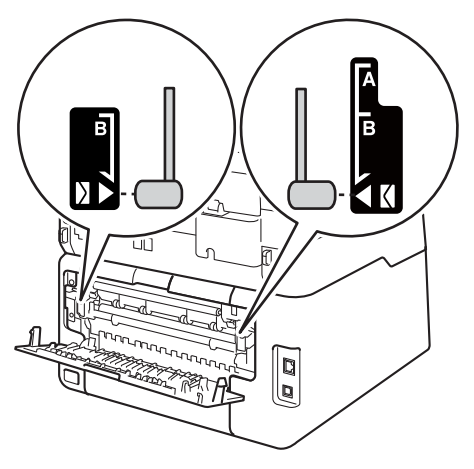

3 Ouvrez le capot de la fente d'alimentation manuelle.

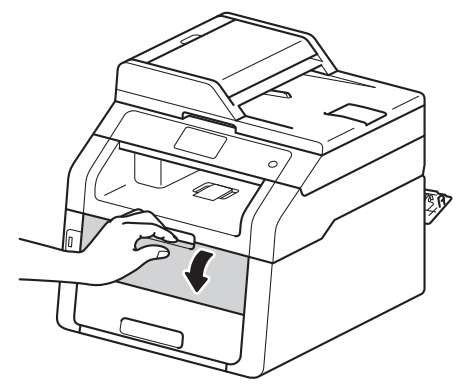

4 Servez-vous de vos deux mains pour faire coulisser les guides-papier de la fente d'alimentation manuelle sur la largeur du papier que vous utiliserez.

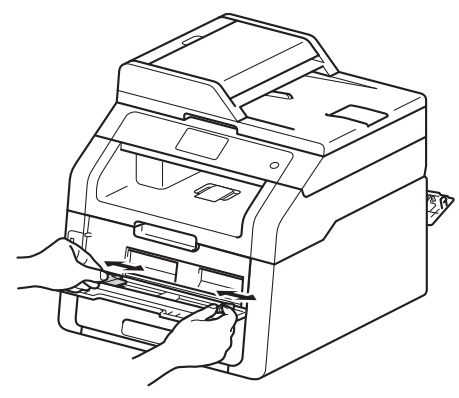

5 Servez-vous de vos deux mains pour pousser une feuille de papier ou une enveloppe *fermement* dans la fente d'alimentation manuelle jusqu'à ce que le bord supérieur de la feuille soit appuyé contre les rouleaux d'alimentation du papier. Continuez d'appuyer la feuille contre les rouleaux pendant environ deux secondes ou jusqu'à ce que l'appareil saisisse et charge le papier.

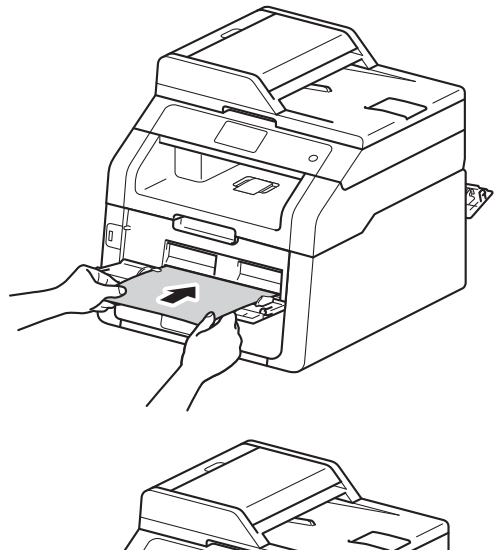

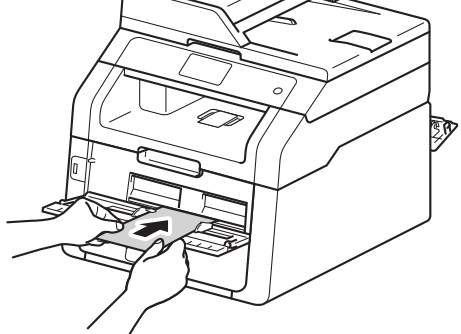

#### REMARQUE

- Si le message d'erreur Bourrage alimentation manuelle s'affiche à l'écran tactile, l'appareil ne peut pas saisir ni charger le papier ou l'enveloppe. Réinitialisez l'appareil en retirant le papier, puis en appuyant sur la touche Marche de l'écran tactile. Réinsérez la feuille ou l'enveloppe et assurez-vous de l'appuyer fermement contre les rouleaux.
- Placez le papier ou l'enveloppe dans la fente d'alimentation manuelle avec le côté à imprimer vers le haut.
- Lorsque l'option **Étiquette** est sélectionnée dans le pilote d'imprimante, l'appareil charge le papier à partir de la fente d'alimentation manuelle, même si l'option **Manuelle** n'est pas sélectionnée comme source de papier.
- Assurez-vous que le papier ou l'enveloppe est bien droit et placé dans la bonne position dans la fente d'alimentation manuelle. Sinon, le papier ou l'enveloppe pourrait ne pas être chargé correctement et provoquer un papier imprimé de travers ou un bourrage papier.
- Retirez le papier ou l'enveloppe complètement lorsque vous réessayez de placer le papier dans la fente d'alimentation manuelle.
- Ne placez pas plus d'une feuille de papier ou d'une enveloppe à la fois dans la fente d'alimentation manuelle car vous pourriez causer un bourrage papier.
- 6 Envoyez les données d'impression à l'appareil.

#### REMARQUE

Retirez chaque page ou enveloppe immédiatement après l'impression pour éviter de causer un bourrage papier. Corsque l'écran tactile affiche Intro. Manuel, retournez à l'étape pour charger la prochaine feuille de papier. Répétez la procédure pour chaque page que vous souhaitez imprimer.

- 8 (Pour imprimer des enveloppes) Lorsque vous terminez l'impression, ramenez les deux leviers gris, que vous avez abaissés à l'étape 2, à leurs positions d'origine.
- 9 Fermez le capot arrière (bac de sortie face vers le haut) jusqu'à ce qu'il se verrouille en position fermée.

#### Zones non numérisables et non imprimables

Les valeurs dans le tableau indiquent les zones non numérisables et non imprimables maximales. Ces zones peuvent varier selon le format de papier ou les paramètres de l'application utilisée.

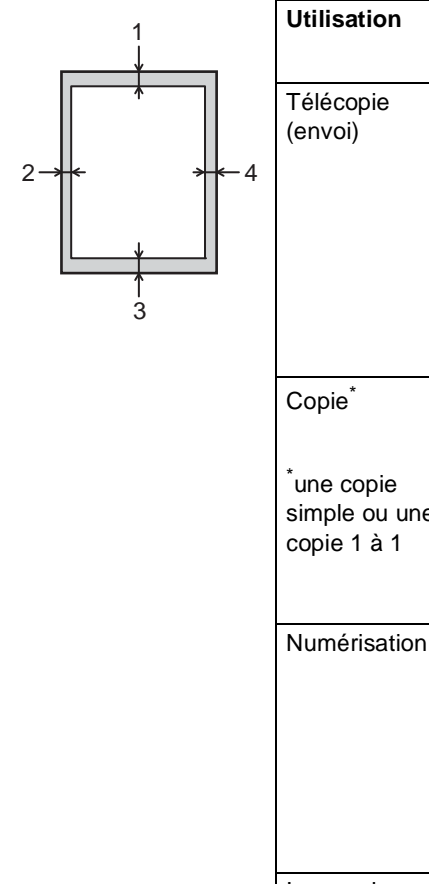

| Utilisation                                            | Format du   | Haut (1)          | Gauche (2)                                                        |
|--------------------------------------------------------|-------------|-------------------|-------------------------------------------------------------------|
|                                                        | document    | Bas (3)           | Droite (4)                                                        |
| Télécopie<br>(envoi)                                   | Lettre      | 0,12 po. (3 mm)   | 0,16 po. (4 mm)                                                   |
|                                                        | A4          | 0,12 po. (3 mm)   | (ADF)<br>0,04 po. (1 mm)<br>(Vitre du scanner)<br>0,12 po. (3 mm) |
|                                                        | Légal       | 0,12 po. (3 mm)   | 0,16 po. (4 mm)                                                   |
| Copie <sup>*</sup>                                     | Lettre      | 0,16 po. (4 mm)   | 0,16 po. (4 mm)                                                   |
| <sup>*</sup> une copie<br>simple ou une<br>copie 1 à 1 | A4          | 0,16 po. (4 mm)   | 0,12 po. (3 mm)                                                   |
|                                                        | Légal       | 0,16 po. (4 mm)   | 0,16 po. (4 mm)                                                   |
| Numérisation                                           | Lettre      | 0,12 po. (3 mm)   | 0,12 po. (3 mm)                                                   |
|                                                        | A4          | 0,12 po. (3 mm)   | 0,12 po. (3 mm)                                                   |
|                                                        | Légal (ADF) | 0,12 po. (3 mm)   | 0,12 po. (3 mm)                                                   |
| Impression                                             | Lettre      | 0,16 po. (4,2 mm) | 0,16 po. (4,2 mm)                                                 |
|                                                        | A4          | 0,16 po. (4,2 mm) | 0,16 po. (4,2 mm)                                                 |
|                                                        | Légal       | 0,16 po. (4,2 mm) | 0,16 po. (4,2 mm)                                                 |

٦

# Paramètres du papier

#### **Taille papier**

Vous pouvez imprimer des télécopies sur les formats de papier suivants : Lettre, A4, Légal ou Folio.

Lorsque vous changez le format du papier dans le bac, vous devez également modifier le paramètre du format de papier en même temps afin que votre appareil puisse adapter le document ou la télécopie à la feuille de papier.

Vous pouvez imprimer des copies sur les formats de papier suivants : Lettre, A4, Légal, Exécutive, A5, A5 G (bord long), A6 et Folio, et imprimer des télécopies sur les formats suivants : Lettre, A4, Légal ou Folio (8,5 po.  $\times$  13 po.).

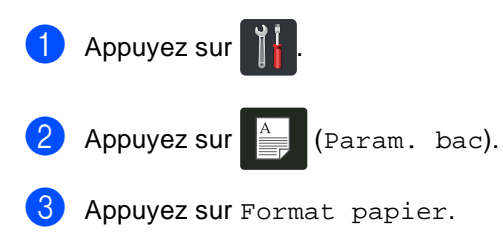

- 4 Faites glisser vers le haut ou le bas, ou appuyez sur ▲ ou ▼ pour afficher Lettre, A4, Légal, EXE, A5, A5 G, A6 ou Folio, puis appuyez sur l'option souhaitée.
- 5 Appuyez sur 🏠.

#### REMARQUE

- Lorsqu'aucun papier de format approprié n'est placé dans le bac, les télécopies reçues sont enregistrées dans la mémoire de l'appareil et l'écran tactile affiche Taille erronée (pour plus d'informations, consultez Messages d'erreur et d'entretien >> page 110).
- Si le bac n'a plus de papier et que des télécopies reçues se trouvent dans la mémoire de l'appareil, l'écran tactile affiche Pas de papier. Insérez du papier dans le bac vide.

#### Type de papier

Pour obtenir la meilleure qualité d'impression, réglez l'appareil en fonction du type de papier que vous utilisez.

| 1 | Appuyez sur                                                                                                    |
|---|----------------------------------------------------------------------------------------------------|
| 2 | Appuyez sur (Param. bac).                                                                                                    |
| 3 | Appuyez sur Type papier.                                                                                                    |
| 4 | Faites glisser vers le haut ou le bas, ou<br>appuyez sur ▲ ou ▼ pour afficher Fin,<br>Pap Ordinaire, Épais,<br>Plus épais, Papier recyclé, puis<br>appuyez sur l'option souhaitée. |

5 Appuyez sur 🏠

### Papier et autres supports d'impression acceptables

La qualité d'impression peut varier selon le type de papier utilisé.

Vous pouvez utiliser les types de supports d'impression suivants : papier ordinaire, papier fin, papier épais, papier plus épais, papier de qualité supérieure, papier recyclé, étiquettes, enveloppes ou papier glacé (consultez *Supports d'impression* ➤ page 221).

Pour obtenir les meilleurs résultats, suivez ces instructions :

- NE chargez PAS simultanément différents types de papier dans le bac à papier, car cela pourrait causer des bourrages papier ou des problèmes d'alimentation.
- Pour obtenir une impression adéquate, sélectionnez dans votre application logicielle le format de papier correspondant au papier dans le bac.
- Ne touchez pas la surface imprimée du papier immédiatement après l'impression.
- Avant d'acheter beaucoup de papier, testez une petite quantité pour vérifier que le papier est approprié pour l'appareil.
- Utilisez des étiquettes conçues pour l'utilisation avec des appareils *laser*.

#### Papier et supports d'impression recommandés

Pour obtenir la meilleure qualité d'impression, nous vous recommandons d'utiliser les types de papier indiqués dans le tableau.

| Type de papier   | Article                                                           |  |
|------------------|-------------------------------------------------------------------|--|
| Papier ordinaire | Xerox 4200DP 20 lb                                                |  |
|                  | Hammermill Laser Print<br>(24 lb=90 g/m <sup>2</sup> )            |  |
| Papier recyclé   | Aucune marque spécifique<br>n'est recommandée                     |  |
| Étiquettes       | Étiquettes laser blanches<br>Avery N° 5160                        |  |
| Enveloppes       | Aucune marque spécifique<br>n'est recommandée                     |  |
| Papier glacé     | NewPage Futura Laser Gloss<br>80 lb Texte (118 g/m <sup>2</sup> ) |  |
|                  | Xerox Digital Color Elite<br>Gloss                                |  |

#### Type et format de papier

L'appareil charge le papier à partir du bac à papier installé ou de la fente d'alimentation manuelle.

#### Ce guide et le pilote d'imprimante mentionnent les noms suivants de bac à papier :

| Bac et unité en option        | Nom    |
|-------------------------------|--------|
| Bac à papier                  | Bac 1  |
| Fente d'alimentation manuelle | Manuel |

#### Capacité des bacs à papier

|                                  | Format de papier                                                                             | Types de papier                                                                                                    | Nombre de feuilles                          |
|----------------------------------|----------------------------------------------------------------------------------------------|----------------------------------------------------------------------------------------------------|---------------------------------------------|
| Bac à papier<br>(Bac 1)          | Lettre, A4, Légal,<br>B5 (JIS), Exécutive, A5,<br>A5 G, A6, Folio <sup>1</sup>               | Papier ordinaire,<br>papier fin, papier recyclé                                                                                                    | jusqu'à 250<br>20 lb (80 g/m <sup>2</sup> ) |
| Fente d'alimentation<br>manuelle | Largeur : 3,0 à 8,5 po.<br>(76,2 à 215,9 mm)<br>Longueur : 4,57 à 14 po.<br>(116 à 355,6 mm) | Papier ordinaire,<br>papier fin, papier épais,<br>papier plus épais,<br>papier de qualité<br>supérieure,<br>papier recyclé,<br>enveloppes, étiquettes,<br>papier glacé | 1 feuille<br>1 enveloppe                    |

<sup>1</sup> Le format Folio est 8,5 po.  $\times$  13 po. (215,9 mm  $\times$  330,2 mm).

#### Caractéristiques recommandées du papier

Cet appareil accepte du papier présentant les caractéristiques suivantes.

| Grammage du papier     | 20 à 24 lb (75 à 90 g/m <sup>2</sup> )     |
|------------------------|--------------------------------------------|
| Épaisseur              | 80-110 μm                                  |
| Grain                  | Supérieure à 20 s.                         |
| Raideur                | 90-150 cm <sup>3</sup> /100                |
| Sens des fibres        | Grain long                                 |
| Résistivité de volume  | 10e <sup>9</sup> -10e <sup>11</sup> ohm    |
| Résistivité de surface | 10e <sup>9</sup> -10e <sup>12</sup> ohm-cm |
| Charge                 | CaCO <sub>3</sub> (neutre)                 |
| Teneur en cendres      | Inférieure à 23 % du poids                 |
| Blancheur              | Supérieure à 80 %                          |
| Opacité                | Supérieure à 85 %                          |

- Utilisez du papier ordinaire approprié pour les imprimantes laser/DEL pour faire les copies.
- Utilisez du papier de 20 à 24 lb (75 à 90 g/m<sup>2</sup>).
- Utilisez du papier à grain long avec une valeur pH neutre et un taux d'humidité de 5 % environ.
- Cet appareil peut utiliser du papier recyclé conforme aux spécifications DIN 19309.

#### Manipulation et utilisation de papier spécial

L'appareil est conçu pour accepter la plupart des types de papier xérographiques et bond. Cependant, certaines caractéristiques variables du papier peuvent influencer la qualité de l'impression ou la fiabilité de la manipulation. Nous vous recommandons par conséquent de toujours essayer un échantillon du papier avant l'achat afin de déterminer s'il vous convient. Le papier doit être conservé dans son emballage d'origine bien fermé. Il doit être rangé à plat, à l'abri de l'humidité, de la lumière directe du soleil et de la chaleur.

Veuillez tenir compte des principes importants suivants lors de la sélection du papier :

- N'utilisez PAS de papier jet d'encre car cela risque de provoquer un bourrage papier ou d'endommager l'appareil.
- Le papier pré-imprimé doit utiliser de l'encre pouvant résister à la température de 392 °F (200 °C) du processus de fusion de l'appareil.
- Si vous utilisez un papier de qualité supérieure, un papier présentant une surface rugueuse ou un papier qui est froissé ou chiffonné, la qualité de l'impression peut être dégradée.

#### Types de papier à éviter

#### IMPORTANT

Certains types de papier peuvent ne pas présenter de bons résultats, ou peuvent endommager l'appareil.

N'utilisez PAS un papier :

- fort granité
- extrêmement lisse ou brillant
- gondolé ou déformé

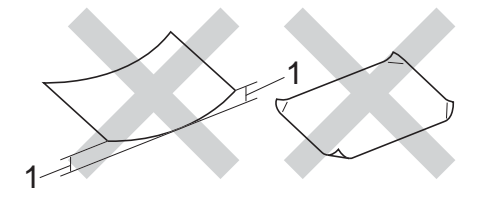

- 1 Une ondulation de 0,08 po. (2 mm) ou plus peut occasionner des bourrages.
- enrobé ou revêtu d'un film chimique
- endommagé, chiffonné ou plié
- présentant un grammage hors spécification
- · avec des onglets ou des agrafes
- avec en-tête contenant des teintes basse température ou thermographiques
- à feuilles multiples ou autocopiant
- destiné à l'impression à jet d'encre

L'utilisation d'un de ces types de papier peut endommager l'appareil. Ces dommages ne sont pas couverts par la garantie ou le contrat de service Brother.

#### Enveloppes

L'appareil est conçu pour fonctionner adéquatement avec la plupart des enveloppes. Cependant, certaines enveloppes peuvent causer des problèmes d'alimentation et de qualité d'impression en raison de leur conception. Les enveloppes doivent présenter des bords droits et des plis bien marqués. Les enveloppes doivent être parfaitement plates et n'être ni trop amples, ni trop minces. Utilisez uniquement des enveloppes de qualité provenant d'un fournisseur conscient que les enveloppes seront utilisées dans une imprimante laser.

Les enveloppes peuvent être chargées uniquement dans la fente d'alimentation manuelle.

Nous vous recommandons d'imprimer une enveloppe test pour vérifier le résultat.

#### Types d'enveloppes à éviter

#### IMPORTANT

N'utilisez PAS d'enveloppes :

- endommagées, gondolées, froissées ou de forme inhabituelle
- spécialement brillantes ou granitées
- auxquelles des spirales, des agrafes, des fermoirs ou des pinces sont attachés
- avec des fermetures autoadhésives
- · de conception ample
- · pliées sans précision
- bosselées (écritures en relief)
- ayant précédemment été imprimées à l'aide d'une imprimante laser ou DEL
- préimprimées à l'intérieur
- · difficilement empilables
- en papier dont le grammage est supérieur aux spécifications de l'appareil
- dont les bords ne sont pas droits ou réguliers

- avec des fenêtres, des trous, des découpes ou des perforations
- dont une surface est encollée, comme sur l'illustration ci-dessous

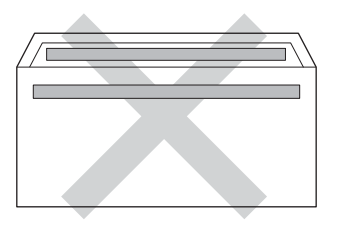

• à double patte, comme sur l'illustration ci-dessous

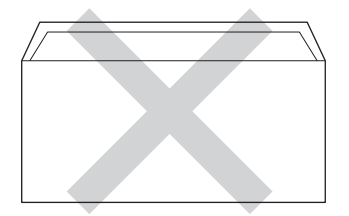

- dont les pattes de fermeture ne sont pas pliées lors de l'achat
- dont chaque côté est plié comme dans l'illustration ci-dessous

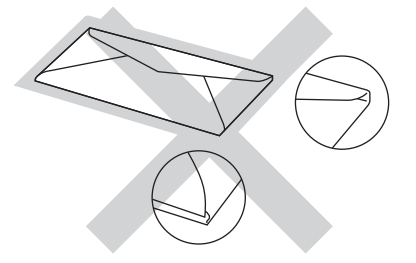

L'utilisation d'un de ces types d'enveloppes peut endommager l'appareil. Tout dommage de ce type peut être exclu de la garantie ou du contrat d'entretien Brother.

Dans certaines circonstances, des problèmes d'alimentation de papier peuvent survenir en raison de l'épaisseur, de la taille ou de la forme du rabat des enveloppes que vous utilisez.

#### Étiquettes

L'appareil peut imprimer la plupart des types d'étiquettes compatibles avec les imprimantes laser. La substance adhésive des étiquettes doit être à base d'acrylique, car cette matière est plus stable aux hautes températures de l'unité de fusion. L'adhésif ne doit pas entrer en contact avec une partie quelconque de l'appareil, faute de quoi la feuille d'étiquettes pourrait coller à l'unité de tambour ou aux rouleaux, et provoquer des problèmes de bourrage ou de qualité d'impression. L'adhésif ne doit pas apparaître entre les étiquettes. Les étiquettes doivent être disposées de façon à couvrir l'intégralité de la longueur et de la largeur de la feuille. L'utilisation d'étiquettes entrecoupées d'espaces peut provoquer le décollage des étiquettes et engendrer des bourrages ou des problèmes d'impression sérieux.

Toutes les étiquettes utilisées dans cet appareil doivent pouvoir résister à une température de 392 °F (200 °C) pendant une durée de 0,1 seconde.

Les étiquettes peuvent être chargées uniquement dans la fente d'alimentation manuelle.

#### Types d'étiquettes à éviter

N'utilisez pas des étiquettes endommagées, gondolées, froissées ou de forme inhabituelle.

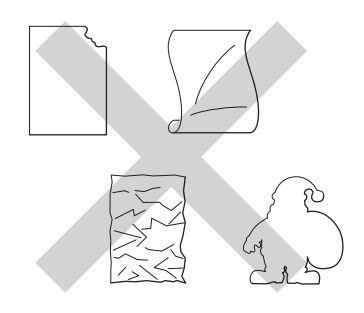

#### IMPORTANT

- Évitez d'introduire des étiquettes dont la feuille de support est exposée, car vous pourriez endommager votre appareil.
- Veillez à NE PAS insérer des étiquettes qui ont déjà été utilisées ou des feuilles sur lesquelles des étiquettes manquent.
- Les feuilles d'étiquettes ne doivent pas dépasser les spécifications indiquées dans ce guide en ce qui concerne le grammage. Les étiquettes dont les caractéristiques ne correspondent pas à ces spécifications peuvent provoquer des problèmes d'alimentation ou d'impression et endommager l'appareil.

3

# **Chargement des documents**

# Chargement des documents

Vous pouvez envoyer une télécopie, faire des copies et numériser à partir du chargeur automatique de documents et de la vitre du scanner.

#### Utilisation du chargeur automatique de documents (ADF)

Le chargeur automatique de documents (ADF) peut contenir jusqu'à 35 pages et charger chaque feuille individuellement.

Utilisez du papier standard de 20 lb (80 g/m<sup>2</sup>) et veillez à bien le ventiler avant de le placer dans le chargeur automatique de documents.

#### Formats de documents pris en charge

| Longueur : | 5,8 à 14 po. (147,3 à 355,6 mm)        |
|------------|----------------------------------------|
| Largeur :  | 5,8 à 8,5 po. (147,3 à 215,9 mm)       |
| Poids :    | 17 à 24 lb (64 à 90 g/m <sup>2</sup> ) |

#### Chargement des documents

#### IMPORTANT

- NE laissez PAS de document épais sur la vitre d'exposition du scanner. Dans le cas contraire, le chargeur automatique pourrait provoquer un bourrage.
- N'utilisez PAS de papier gondolé, froissé, plié, déchiré, agrafé, attaché par des trombones, collé ou maintenu par du papier collant.
- N'utilisez PAS de carton, de journaux ou de tissu.
- NE tirez PAS sur le document pendant son alimentation afin d'éviter que l'appareil ne soit endommagé pendant l'utilisation du chargeur automatique de documents.

#### REMARQUE

- Pour numériser des documents qui ne conviennent pas au chargeur automatique de documents (ADF), consultez Utilisation de la vitre du scanner ➤> page 38.
- Il est plus facile d'utiliser le chargeur automatique de documents si vous chargez un document à plusieurs pages.
- Assurez-vous que les documents comportant du fluide de correction ou du texte imprimé sont complètement secs.
- Dépliez le rabat du chargeur automatique de documents (1).
  Soulevez et dépliez le rabat du chargeur automatique de documents (2).

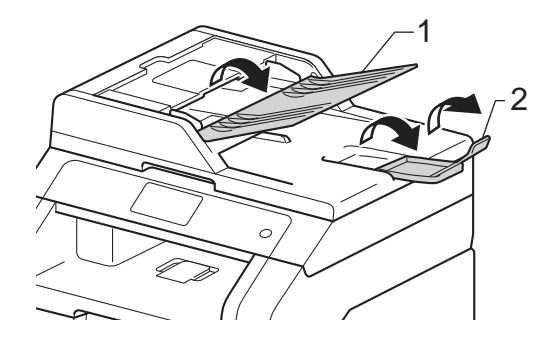

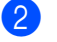

Ventilez bien les pages.

Placez les pages de votre document face vers le haut, bord supérieur en premier dans le chargeur automatique de documents (ADF) jusqu'à ce que l'écran tactile affiche Chargeur prêt et que vous sentiez que la première page touche les rouleaux d'alimentation. 4 Réglez les guides-papier (1) en fonction de la largeur de votre document.

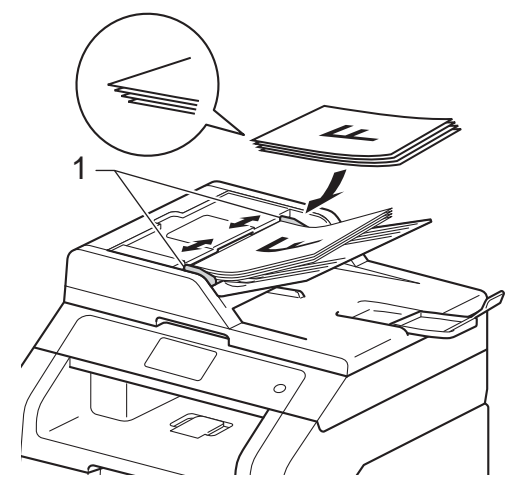

#### REMARQUE

Pour numériser des documents non standards, consultez *Utilisation de la vitre du scanner* ➤> page 38.

# Utilisation de la vitre du scanner

Vous pouvez utiliser la vitre du scanner pour télécopier, copier ou numériser les pages d'un livre une page à la fois.

#### Formats de documents pris en charge

| Longueur : | Jusqu'à 11,8 po. (300,0 mm) |
|------------|-----------------------------|
| Largeur :  | Jusqu'à 8,5 po. (215,9 mm)  |
| Poids :    | Jusqu'à 4,4 lb (2,0 kg)     |

#### Chargement des documents

#### REMARQUE

Lorsque vous utilisez la vitre du scanner, assurez-vous que le chargeur automatique de documents ne contient pas de papier.

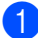

Soulevez le capot document.

À l'aide des lignes repères situées sur la gauche et en haut, placez le document face vers le bas dans le coin supérieur gauche de la vitre du scanner.

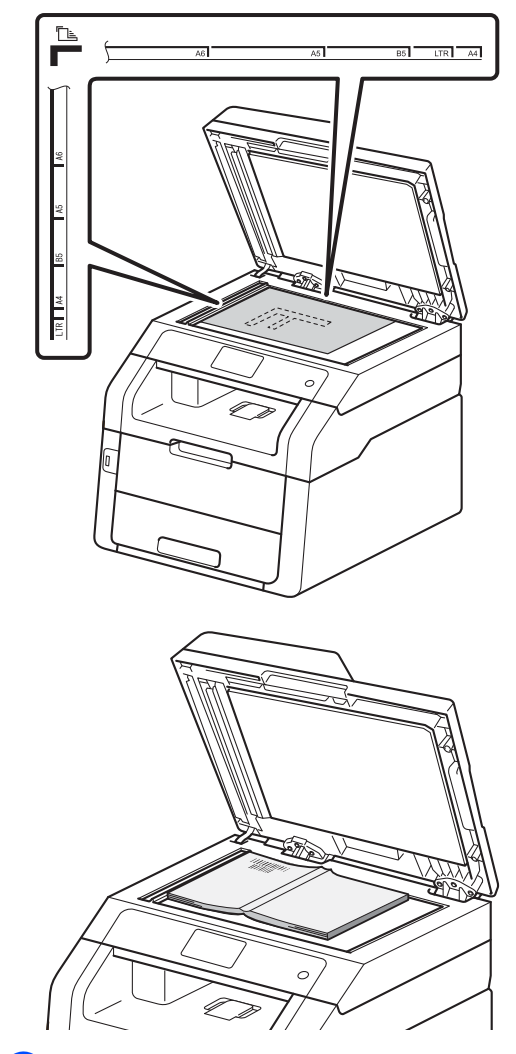

3 Refermez le capot document.

#### IMPORTANT

Si le document est trop épais ou s'il s'agit d'un livre, veillez à ne pas fermer le capot brusquement ni exercer de pression. 

# Envoi d'une télécopie

### Comment envoyer une télécopie

Les étapes suivantes expliquent comment envoyer une télécopie. Pour envoyer plusieurs pages, utilisez le chargeur automatique de documents.

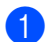

Effectuez l'une des actions suivantes pour charger votre document :

- Placez le document face vers le haut dans le chargeur automatique de documents (ADF) (consultez Utilisation du chargeur automatique de documents (ADF)  $\rightarrow$  page 37).
- Placez le document face vers le bas sur la vitre du scanner (consultez Utilisation de la vitre du scanner >> page 38).

Effectuez l'une des opérations suivantes :

- Lorsque la fonction d'aperçu de télécopie est réglée à Désactivé, appuyez sur Fax.
- Lorsque la fonction d'aperçu de télécopie est réglée à Activé, appuyez sur Fax et Envoi de télécopies.

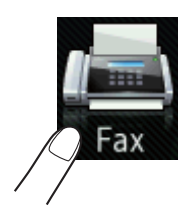

#### L'écran tactile affiche :

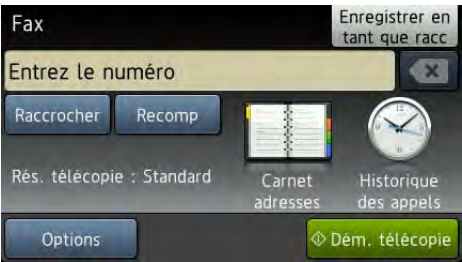

3 Vous pouvez modifier les options d'envoi de télécopie suivantes. Appuyez sur Options. Faites glisser vers le haut ou le bas, ou appuyez sur ▲ ou V pour faire défiler les options de télécopie. Lorsque le réglage souhaité est affiché, appuyez sur celui-ci et sélectionnez la nouvelle option. Lorsque vous terminez de modifier les options, appuyez sur OK.

#### REMARQUE

Pour les opérations et les paramètres avancés d'envoi de télécopie suivants, >>Guide de l'utilisateur avancé : Envoi d'une télécopie

- Télec. recto-verso (MFC-9340CDW)
- Contraste
- Résolution télécopie
- Télédiffusion
- Envoi en temps réel
- Mode International
- Envoi différé
- Transm lot
- Note pg couv
- Configuration page de couverture
- Relevé TX

#### 4 (MFC-9340CDW)

Sélectionnez l'une des options suivantes :

- Pour envoyer un document recto, passez à l'étape 6.
- Pour envoyer un document recto verso, sélectionnez le format de numérisation recto verso pour votre document recto verso en procédant ainsi :

Appuyez sur Options.

Faites glisser vers le haut ou le bas, ou appuyez sur ▲ ou ▼ pour afficher Télec. recto-verso, puis appuyez sur Télec. recto-verso.

Appuyez sur Num. recto-verso : Bord long ou sur Num. recto-verso : Bord court.

Appuyez sur OK.

#### REMARQUE

Vous pouvez envoyer des documents recto verso à partir du chargeur automatique de documents.

5 Entrez le numéro de télécopieur. Utilisation du pavé numérique

#### Utilisation du carnet d'adresses

Carnet adresses

#### Utilisation de l'historique d'appels

Historique des appels

(Pour plus d'informations, consultez *Comment composer un numéro*➤ page 62.)

6 Appuyez sur Dém. télécopie.

# Télécopie à partir du chargeur automatique de documents (ADF)

 L'appareil commence la numérisation du document.

# Télécopie à partir de la vitre du scanner

Si la fonction Envoi en temps réel est réglée sur Activé, l'appareil envoie le document sans demander s'il y a des pages supplémentaires à numériser.

Si vous appuyez sur Dém. télécopie, l'appareil amorce la numérisation de la première page.

Lorsque l'écran tactile affiche Page suivante?, effectuez l'une des opérations suivantes :

- Pour envoyer une seule page, appuyez sur Non. L'appareil commence l'envoi du document.
- Pour envoyer plus d'une page, appuyez sur Oui et placez la page suivante sur la vitre du scanner. Appuyez sur OK. L'appareil commence la numérisation de la page. (Répétez cette étape pour chaque page supplémentaire.)

#### Arrêt de la télécopie

Pour arrêter la télécopie, appuyez sur X.

# Télécopie de documents de format A4 à partir de la vitre du scanner

Lors de la télécopie de documents de format A4, vous devez régler la taille de la vitre de numérisation à A4; sinon, vos télécopies seront incomplètes.

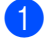

Effectuez l'une des opérations suivantes :

 Lorsque la fonction d'aperçu de télécopie est réglée à Désactivé,

appuyez sur 📠 (Fax).

 Lorsque la fonction d'aperçu de télécopie est réglée à Activé,

appuyez sur 📠 (Fax) et

Envoi de télécopies.

- 2 Appuyez sur Options.
- 3 Faites glisser vers le haut ou le bas, ou appuyez sur ▲ ou ▼ pour afficher Format vitre scan.
- 4 Appuyez sur Format vitre scan.
- 5 Appuyez sur A4.
- 6 Appuyez sur ок.

#### Annulation d'une télécopie en cours

Appuyez sur 🗙 pour annuler la télécopie. Si

vous appuyez sur en cours de numérotation ou d'envoi, l'écran tactile affiche Annuler tâche?.

Appuyez sur Oui pour annuler la télécopie.

# Rapport de vérification de l'envoi

Le rapport de vérification de l'envoi sert de preuve d'émission d'une télécopie. Ce rapport indique le numéro du correspondant ou son numéro de télécopieur, la date et l'heure de la transmission, la durée de la transmission et le nombre de pages envoyées, et si la transmission s'est déroulée correctement ou non.

Plusieurs paramètres sont disponibles pour le rapport de vérification de l'envoi :

- Activé : imprime un rapport après chaque télécopie envoyée.
- Activé+Image : imprime un rapport après chaque télécopie envoyée. Une partie de la première page de la télécopie figure sur le rapport.
- Désactivé : imprime un rapport si la télécopie échoue suite à une erreur d'envoi. Désactivé est le réglage d'usine.
- Désactivé+Image : imprime un rapport si la télécopie échoue suite à une erreur de transmission. Une partie de la première page de la télécopie figure sur le rapport.
- 1) Appuyez sur 👖
- Appuyez sur Ts réglages.
- 3 Faites glisser vers le haut ou le bas, ou appuyez sur ▲ ou ▼ pour afficher Fax.
- Appuyez sur Fax.
- 5 Faites glisser vers le haut ou le bas, ou appuyez sur ▲ ou ▼ pour afficher Réglage rapp.
- 6 Appuyez sur Réglage rapp.

Appuyez sur Transmission.

Appuyez sur Activé, Activé+Image, Désactivé OU Désactivé+Image. Chapitre 4

#### 9 Appuyez sur .

#### REMARQUE

- Si vous sélectionnez Activé+Image ou Désactivé+Image, l'image n'apparaîtra pas dans le Rapport de vérification de l'envoi si Envoi en temps réel est réglé à Activé. (>>Guide de l'utilisateur avancé, Envoi en temps réel).
- Si la transmission réussit, OK apparaît en regard de RÉSULTAT sur le rapport de vérification de l'envoi.
  En cas d'échec, ERREUR apparaît en regard de RÉSULTAT.

# Réception d'une télécopie

# Modes de réception

#### REMARQUE

Vous pouvez imprimer des télécopies sur quatre formats de papier : Lettre, A4, Légal ou Folio.

#### Sélection du mode de réception adéquat

Le mode de réception est déterminé par les appareils externes et les services téléphoniques d'abonné (messagerie vocale, sonnerie spéciale, etc.) que vous utiliserez sur la même ligne que l'appareil Brother.

#### Allez-vous utiliser un numéro de sonnerie spéciale pour la réception de télécopies?

Brother utilise l'expression « Sonnerie spéciale », mais les compagnies de téléphone présentent ce service sous différents noms, tels que Custom Ringing, RingMaster, Personalized Ring, Sonnerie ado (Teen Ring), Sonnerie personnalisée (Ident-A-Ring), Appel personnalisé (Ident-A-Call), Data Ident-A-Call, Smart Ring, Télécopie Simple Biz et Sonnerie de second numéro (consultez *Sonnerie spéciale* → page 54 pour des instructions sur la configuration de cette fonction sur votre appareil).

# Allez-vous utiliser la messagerie vocale sur la même ligne téléphonique que votre appareil Brother?

Si la ligne téléphonique sur laquelle est installé votre appareil Brother est munie d'une messagerie vocale, il est très possible que celle-ci et l'appareil Brother entrent en conflit lors de la réception d'appels entrants (consultez *Messagerie vocale* >> page 53 pour des instructions sur la configuration de ce service sur votre appareil).

# Allez-vous utiliser un répondeur téléphonique sur la même ligne téléphonique que votre appareil Brother?

Votre répondeur (REP) répond automatiquement à chaque appel. Les messages vocaux sont enregistrés sur le REP externe et les messages de télécopie sont imprimés. Choisissez Tél ext/rép comme mode de réception (consultez *Branchement d'un répondeur externe (répondeur téléphonique)* >> page 57).

#### Allez-vous utiliser l'appareil Brother sur une ligne dédiée aux télécopies?

Votre appareil répond automatiquement à chaque appel de type télécopie. Choisissez Fax comme mode de réception (consultez *Fax seulement* >> page 45).

#### Allez-vous utiliser l'appareil Brother sur la même ligne que le téléphone?

#### Souhaitez-vous recevoir des appels vocaux et télécopies automatiquement?

Le mode de réception Fax/Tél est utilisé lorsque l'appareil Brother et votre téléphone partagent la même ligne. Choisissez Fax/Tél comme mode de réception (consultez *Fax/Tél* >> page 45).

**Remarque importante :** Vous ne pourrez pas recevoir des messages vocaux sur la messagerie vocale ou un répondeur téléphonique si vous choisissez le mode Fax/Tél.

#### Pensez-vous recevoir très peu de télécopies?

Choisissez Manuel comme mode de réception. Vous contrôlez la ligne téléphonique et devez répondre personnellement à chaque appel (consultez *Manuel* **>>** page 45).

Chapitre 5

Suivez les instructions ci-dessous pour configurer le mode de réception :

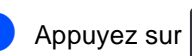

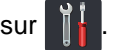

- 2 Appuyez sur Ts réglages.
- 3 Faites glisser vers le haut ou le bas, ou appuyez sur ▲ ou V pour afficher Fax.
- 4 Appuyez sur Fax.
- 5 Faites glisser vers le haut ou le bas, ou appuyez sur L ou V pour afficher Réglage récep..
- 6 Appuyez sur Réglage récep..
- 7 Faites glisser vers le haut ou le bas, ou appuyez sur ▲ ou ▼ pour afficher Mode réponse.
- 8 Appuyez sur Mode réponse.

#### REMARQUE

Si vous ne pouvez pas modifier le Mode réponse, assurez-vous que la fonction de sonnerie spéciale est réglée à Désactivé (consultez Sonnerie spéciale ➤> page 54).

- 9 Appuyez sur Fax, Fax/Tél, Tél ext/rép OU Manuel.
- 🚺 Appuyez sur 🊺.

# Utilisation des modes de réception

Certains modes de réception répondent automatiquement (Fax et Fax/Tél). Il peut être utile de changer la longueur de sonnerie avant d'utiliser ces modes (consultez *Longueur de sonnerie* ➤> page 46).

#### Fax seulement

Le mode Fax répond automatiquement à chaque appel de type télécopie.

#### Fax/Tél

Le mode Fax/Tél vous aide à gérer les appels entrants en identifiant s'il s'agit de télécopies ou d'appels vocaux et en les traitant d'une des manières suivantes :

- Les télécopies seront reçues automatiquement.
- Les appels vocaux déclenchent la sonnerie du télécopieur/téléphone pour vous inviter à décrocher. La sonnerie du télécopieur/téléphone est une pseudosonnerie double rapide émise par l'appareil.

(Voir aussi Durée de la sonnerie F/T (mode Fax/Tél seulement) ➤> page 46 et Longueur de sonnerie ➤> page 46.)

#### Manuel

Le mode Manuel désactive toutes les fonctions de réponse automatique, sauf si vous utilisez la fonction Réception sonnerie spéciale.

Pour recevoir une télécopie en mode Manuel, décrochez le combiné du téléphone externe

ou appuyez sur 📠 (Fax), puis sur

Raccrocher. Lorsque vous entendez des tonalités de télécopieur (signaux sonores brefs répétés), appuyez sur

Démarr. télécopie, puis sur Réception pour recevoir une télécopie. Vous pouvez aussi utiliser la fonction Récep facile pour recevoir des télécopies en décrochant un combiné sur la même ligne que l'appareil.

(Voir aussi Réception facile ➤> page 47.)

#### Répondeur externe (REP)

Le mode Tél ext/rép permet à un répondeur externe de gérer tous vos appels entrants. Les appels entrants seront traités comme suit :

- Les télécopies seront reçues automatiquement.
- Les appelants vocaux peuvent enregistrer un message sur le répondeur externe.

(Pour plus d'informations, consultez Branchement d'un répondeur externe (répondeur téléphonique) → page 57.)

# Paramètres du mode de réception

#### Longueur de sonnerie

Le paramètre de longueur de sonnerie détermine le nombre de sonneries qui doivent retentir avant que l'appareil réponde dans les modes Fax et Fax/Tél.

Si des téléphones externes ou

supplémentaires utilisent la même ligne que l'appareil, conservez le réglage de longueur de sonnerie sur 4 (consultez Utilisation de téléphones supplémentaires et téléphones externes ➤> page 60 et Réception facile ➤ page 47).

- 1 Appuyez sur
- 2 Appuyez sur Ts réglages.
- 3 Faites glisser vers le haut ou le bas, ou appuyez sur ▲ ou ▼ pour afficher Fax.
- 4 Appuyez sur Fax.
- 5 Faites glisser vers le haut ou le bas, ou appuyez sur ▲ ou ▼ pour afficher Réglage récep..
- 6 Appuyez sur Réglage récep..
- 7 Faites glisser vers le haut ou le bas, ou appuyez sur ▲ ou ▼ pour afficher Long.Sonnerie.
- 8 Appuyez sur Long.Sonnerie.
- 9 Appuyez sur 0, 1, 2, 3 ou 4 pour déterminer combien de fois la sonnerie de la ligne doit retentir avant que l'appareil réponde.
- 10 Appuyez sur 🎦.

#### REMARQUE

Si vous sélectionnez 0, l'appareil répond immédiatement sans déclencher la sonnerie.

#### Durée de la sonnerie F/T (mode Fax/Tél seulement)

Quand quelqu'un appelle votre appareil, vous et votre appelant entendez la sonnerie normale du téléphone. Le nombre de sonneries est défini par le paramétrage de la longueur de sonnerie.

Si l'appel est une télécopie, votre appareil la reçoit; par contre, s'il s'agit d'un appel vocal, l'appareil émet la sonnerie de télécopieur/téléphone (pseudo-sonnerie double) pendant la durée que vous avez définie dans le paramètre de durée de la sonnerie du télécopieur/téléphone. La sonnerie du télécopieur/téléphone est émise lorsque vous avez un appel vocal sur la ligne.

Comme la sonnerie du télécopieur/téléphone est émise par l'appareil, les téléphones supplémentaires et téléphones externes ne sonnent *pas*, mais vous pouvez tout de même répondre à l'appel sur n'importe quel téléphone (pour plus d'informations, consultez *Utilisation des codes à distance* ➤ page 61).

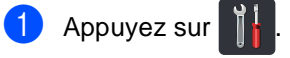

- 2 Appuyez sur Ts réglages.
- 3 Faites glisser vers le haut ou le bas, ou appuyez sur ▲ ou ▼ pour afficher Fax.
- Appuyez sur Fax.
- 5 Faites glisser vers le haut ou le bas, ou appuyez sur ▲ ou ▼ pour afficher Réglage récep..
  - Appuyez sur Réglage récep..
  - Faites glisser vers le haut ou le bas, ou appuyez sur ▲ ou ▼ pour afficher Durée sonn F/T.
  - Appuyez sur Durée sonn F/T.

 Sélectionnez la durée pendant laquelle l'appareil émettra une sonnerie pour vous prévenir d'un appel vocal (20, 30, 40 ou 70 secondes).

#### 10 Appuyez sur 🚹

#### REMARQUE

Même si l'appelant raccroche pendant la pseudo sonnerie/sonnerie double, l'appareil continue d'émettre la sonnerie pendant la durée définie.

#### **Réception facile**

#### Si la fonction Récep facile est réglée à Activé :

L'appareil peut recevoir une télécopie automatiquement, même si vous répondez à l'appel. Lorsque Réception s'affiche à l'écran tactile ou que vous entendez un déclic sur la ligne téléphonique via le combiné que vous utilisez, raccrochez simplement le combiné. Votre appareil s'occupe du reste.

#### Si la fonction Récep facile est réglée à Désactivé :

Si vous vous trouvez près de l'appareil et que vous répondez tout d'abord à un appel de télécopie en décrochant le combiné externe, appuyez sur Démarr. télécopie, puis appuyez sur Réception pour recevoir la télécopie.

Si vous avez répondu à un appel de téléphone supplémentaire, appuyez sur **\*51** (consultez *Utilisation de téléphones supplémentaires et téléphones externes* **>>** page 60).

#### REMARQUE

- Si cette fonction est réglée à Activé, mais que votre appareil ne prend pas un appel de télécopieur lorsque vous décrochez un combiné de téléphone supplémentaire, appuyez sur le code de réception de télécopie \*51.
- Si vous envoyez des télécopies à partir d'un ordinateur partageant la même ligne téléphonique et que l'appareil les intercepte, réglez la fonction Récep facile à Désactivé.

# 1 Appuyez sur 🎁.

- 2) Appuyez sur Ts réglages.
- 3 Faites glisser vers le haut ou le bas, ou appuyez sur ▲ ou ▼ pour afficher Fax.
- 4 Appuyez sur Fax.
- 5 Faites glisser vers le haut ou le bas, ou appuyez sur ▲ ou ▼ pour afficher Réglage récep..
- 6 Appuyez sur Réglage récep..
- 7 Faites glisser vers le haut ou le bas, ou appuyez sur ▲ ou ▼ pour afficher Récep facile.
- 8 Appuyez sur Récep facile.
- 9 Appuyez sur Activé (ou Désactivé).
- 10 Appuyez sur 🌄.

5

## Aperçu de télécopie (Noir et blanc seulement)

#### Comment obtenir un aperçu d'une télécopie reçue

Vous pouvez afficher les télécopies recues à

l'écran tactile en appuyant sur 🚛 (Fax),

puis sur 🚺

(Télécopies reçues).

Lorsque l'appareil est en mode Prêt, un message contextuel s'affiche à l'écran tactile pour vous aviser de la réception de nouvelles télécopies.

#### Réglage de la fonction d'aperçu de télécopie

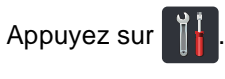

Appuyez sur (Aperçu téléc).

- 3 Appuyez sur Activé (ou Désactivé).
- Appuyez sur Oui.
- 5 L'écran tactile vous indique que toutes les télécopies à venir ne seront pas imprimées lors de leur réception. Appuyez sur Oui.

6 Appuyez sur 🌅.

#### REMARQUE

Lorsque la fonction d'aperçu de télécopie est activée, aucune copie de sauvegarde des télécopies reçues n'est imprimée pour les opérations de réadressage de télécopie et de réception PC-FAX, même si vous réglez l'option d'impression de sauvegarde à Activ.

#### Utilisation de la fonction d'aperçu de télécopie

Lorsque vous recevez une télécopie, un message contextuel s'affiche à l'écran tactile. (Par exemple : Nouv. téléc:01 [Affich.])

Appuyez sur Affich.. L'écran tactile affiche la liste des télécopies.

#### REMARQUE

- Bien que les télécopies imprimées indiquent la date et l'heure de réception lorsque le tampon de réception de télécopie est activé, l'écran d'aperçu de télécopie n'affiche pas la date et l'heure de réception.
- La liste des télécopies inclut les anciennes télécopies et la nouvelle télécopie. La nouvelle télécopie est indiquée par le repère bleu placé près de celle-ci.
- Pour voir une télécopie dont vous avez déjà obtenu un aperçu, appuyez sur Fax et Télécopies reçues.
- Faites glisser vers le haut ou le bas, ou appuyez sur ▲ ou ▼ pour afficher le numéro de télécopieur de la télécopie souhaitée.
- Appuyez sur la télécopie souhaitée.

#### REMARQUE

- Si la télécopie est de grande taille, l'affichage peut prendre plus de temps.
- L'écran tactile affiche le numéro de page actuel et le nombre total de pages dans la télécopie. Lorsque votre télécopie comprend plus de 99 pages, le nombre total de pages est indiqué par « xx ».

Appuyez sur l'écran tactile ou le panneau tactile pour effectuer les opérations suivantes.

|        | Description                                                               |  |
|--------|---------------------------------------------------------------------------|--|
| Ð      | Agrandir la télécopie.                                                    |  |
| Œ      | Réduire la télécopie.                                                     |  |
| 🔺 ou 💌 | Faire défiler à la verticale.                                             |  |
| < ou 🕨 | Faire défiler à l'horizontale.                                            |  |
|        | Faire pivoter la télécopie dans<br>le sens des aiguilles d'une<br>montre. |  |
|        | Supprimer la télécopie.<br>Appuyez sur Oui pour<br>confirmer.             |  |
|        | Retourner à la page<br>précédente.                                        |  |
|        | Passer à la page suivante.                                                |  |
| ¢.     | Retourner à la liste des télécopies.                                      |  |
| Marche | Imprimer la télécopie.                                                    |  |

#### Comment imprimer une télécopie

Appuyez sur (Fax).
Appuyez sur Télécopies reçues.
Appuyez sur la télécopie souhaitée.
Appuyez sur Marche.
Appuyez sur [].

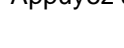

4 Appuyez sur 🚺.

#### **Comment imprimer toutes les** télécopies de la liste

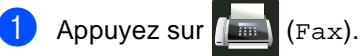

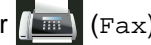

- Appuyez sur Télécopies reçues.
  - Appuyez sur Impr/Suppr.
- Effectuez l'une des opérations suivantes :
  - Appuyez sur Imprimer tout (Nouvelles télécopies) pour imprimer toutes les télécopies que vous n'avez pas encore affichées.
  - Appuyez sur Imprimer tout (Anciennes télécopies) pour imprimer toutes les télécopies que vous avez affichées.
- 5 Appuyez sur 🚺

#### Comment supprimer toutes les télécopies de la liste

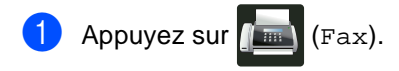

- Appuyez sur Télécopies reçues.
- Appuyez sur Impr/Suppr.
- Effectuez l'une des opérations suivantes :
  - Appuyez sur Supprimer tout (Nouvelles télécopies) pour supprimer toutes les télécopies que vous n'avez pas encore affichées.
  - Appuyez sur Supprimer tout (Anciennes télécopies) pour supprimer toutes les télécopies que vous avez affichées.

Appuyez sur Oui pour confirmer.

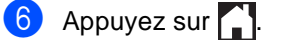

#### Désactivation de la fonction d'aperçu de télécopie

- Appuyez sur
- 2 Appuyez sur

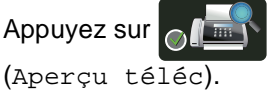

- 3 Appuyez sur Désactivé.
  - Appuyez sur Oui pour confirmer.
- 5 Si des télécopies sont enregistrées dans la mémoire, effectuez l'une des opérations suivantes :
  - Si vous ne souhaitez pas imprimer les télécopies enregistrées, appuyez sur Continuer.

Appuyez sur Oui pour confirmer. Vos télécopies seront supprimées.

- Pour imprimer toutes les télécopies enregistrées, appuyez sur Imprimer toutes les télécopies avant suppression.
- Si vous ne souhaitez pas désactiver la fonction d'aperçu de télécopie, appuyez sur Annuler.

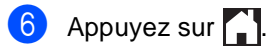

6

# **Utilisation de PC-FAX**

# Fonctionnement de PC-FAX

#### Logiciel de réception PC-Fax (pour Windows<sup>®</sup> seulement)

Si vous activez la fonction de réception PC-Fax, votre appareil MFC mettra en mémoire les télécopies reçues et les transmettra automatiquement à votre ordinateur. Vous pourrez alors utiliser votre ordinateur pour afficher et enregistrer ces télécopies.

Même si vous éteignez votre ordinateur (par exemple, pendant la nuit ou pour la fin de semaine), votre appareil MFC recevra et conservera en mémoire vos télécopies. Le nombre de télécopies reçues et enregistrées dans la mémoire s'affiche à l'écran tactile.

Lorsque vous démarrez votre ordinateur et que le logiciel de réception PC-Fax s'exécute, votre appareil MFC transfère automatiquement vos télécopies à votre ordinateur.

Pour que la réception PC-Fax fonctionne, le logiciel de réception PC-FAX doit être installé sur votre ordinateur.

Effectuez l'une des opérations suivantes :

■ (Windows<sup>®</sup> XP, Windows Vista<sup>®</sup> et Windows<sup>®</sup> 7)

À partir du menu (Démarrer), sélectionnez Tous les programmes > Brother > MFC-XXXX > Réception PC-FAX > Recevoir. (XXXX est le nom de votre modèle.) ■ (Windows<sup>®</sup> 8)

Cliquez sur (Brother Utilities \* Utilitaires Brother), puis cliquez sur la liste déroulante et sélectionnez le nom de votre modèle (s'il n'est pas déjà sélectionné). Cliquez sur Réception par PC-FAX dans la barre de navigation de gauche, puis cliquez sur Recevoir.

Si vous activez l'option d'impression de sauvegarde (On), l'appareil imprimera aussi la télécopie.

1 Appuyez sur 🎁

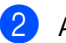

Appuyez sur Ts réglages.

- 3 Faites glisser vers le haut ou le bas, ou appuyez sur ▲ ou ▼ pour afficher Fax.
- 4 Appuyez sur Fax.
- 5 Faites glisser vers le haut ou le bas, ou appuyez sur ▲ ou ▼ pour afficher Réglage récep..
- 6 Appuyez sur Réglage récep..
- 7 Faites glisser vers le haut ou le bas, ou appuyez sur ▲ ou ▼ pour afficher Récept.mémoire.
- 8 Appuyez sur Récept.mémoire.
- 9 Faites glisser vers le haut ou le bas, ou appuyez sur ▲ ou ▼ pour afficher Récept PC FAX.

10

Appuyez sur Récept PC FAX.

L'écran tactile vous avise de démarrer le logiciel de réception PC-FAX sur votre ordinateur. Si vous avez démarré le logiciel de réception PC-FAX, appuyez sur OK.

Pour plus d'informations à propos de la façon de démarrer le logiciel de réception PC-FAX, ➤>Guide utilisateur - Logiciel.

Faites glisser vers le haut ou le bas, ou appuyez sur ▲ ou ▼ pour afficher <USB> ou le nom de votre ordinateur si l'appareil est connecté à un réseau. Appuyez sur <USB> ou sur le nom de votre ordinateur. Appuyez sur OK.

Appuyez sur Imp sauve: Activ OU Sur Imp sauve: Désact.

#### IMPORTANT

Si vous sélectionnez Imp sauve: Activ, l'appareil imprimera également la télécopie afin que vous ayez une copie.

🚺 Appuyez sur 🏹.

#### REMARQUE

- Avant de pouvoir configurer la réception PC-Fax, vous devez installer le logiciel MFL-Pro Suite sur votre ordinateur. Assurez-vous que votre ordinateur est connecté et allumé (➤>Guide utilisateur -Logiciel).
- Si l'appareil présente une erreur et n'est pas en mesure d'imprimer les télécopies en mémoire, vous pouvez utiliser cette option pour transférer vos télécopies sur un ordinateur (consultez *Transfert de télécopies ou du journal des télécopies* page 120).
- La réception PC-FAX n'est pas prise en charge en Mac OS.

#### Envoi de PC-FAX

La fonction PC-FAX de Brother vous permet d'utiliser votre ordinateur pour envoyer un document à partir d'une application en tant que télécopie standard. Vous pouvez envoyer un fichier créé dans n'importe quelle application sur votre ordinateur en tant que PC-FAX. Vous pouvez même y joindre une page de garde (pour plus d'informations, ➤Guide utilisateur - Logiciel).

#### Comment envoyer une télécopie PC-FAX :

Communiquez avec votre vendeur d'application si vous avez besoin d'aide supplémentaire.

- À partir de votre application, sélectionnez Fichier, puis Imprimer. La boîte de dialogue Impression s'affiche. (Les étapes peuvent varier selon votre logiciel.)
- 2) Sélectionnez Brother PC-FAX v.3.
- Cliquez sur Imprimer. L'interface utilisateur Brother PC-FAX s'affiche.
- 4 Entrez le numéro de télécopieur du destinataire à l'aide du clavier de votre ordinateur ou en cliquant sur le pavé numérique de l'interface utilisateur Brother PC-FAX. Vous pouvez également sélectionner un numéro enregistré à partir du Carnet d'Adresses.
- 5 Cliquez sur lorsque vous utilisez le clavier de votre ordinateur ou le pavé numérique.
- 6 Cliquez sur Marche. Votre document sera envoyé à l'appareil Brother et télécopié au destinataire.

7

# Services téléphoniques et appareils externes

## Services téléphoniques

#### Messagerie vocale

Si la ligne téléphonique sur laquelle est installé votre appareil Brother est munie d'une messagerie vocale, il se peut que celleci et l'appareil entrent en conflit lors de la réception d'appels.

Si par exemple la messagerie vocale doit répondre aux appels dans un délai de quatre sonneries et l'appareil Brother dans un délai de deux sonneries, alors l'appareil Brother va répondre le premier. Cela ne permettra pas aux appelants vocaux de laisser un message sur la messagerie vocale.

De même, si votre appareil Brother doit répondre aux appels dans un délai de quatre sonneries et la messagerie vocale dans un délai de deux sonneries, alors la messagerie vocale va répondre la première. Cela ne permettra pas à l'appareil Brother de recevoir des télécopies entrantes, puisque la messagerie vocale ne peut pas les transférer à l'appareil Brother.

Pour éviter des conflits entre l'appareil Brother et le service de la messagerie vocale, effectuez l'une des opérations suivantes :

Obtenez le service de sonnerie spéciale de votre compagnie de téléphone. La sonnerie spéciale est une fonctionnalité de l'appareil Brother qui permet à une personne utilisant une seule ligne de recevoir des appels vocaux et des télécopies de deux numéros différents sur cette ligne. Brother utilise l'expression « Sonnerie spéciale », mais les compagnies de téléphone présentent ce service sous différents noms, tels que Custom Ringing, Personalized Ring, Smart Ring, RingMaster, Sonnerie personnalisée (Ident-A-Ring), Appel personnalisé (Ident-A-Call), Data Ident-A-Call, Sonnerie ado (Teen Ring) et Télécopie SimpleBiz et Sonnerie de second numéro. Ce service établit un second numéro de téléphone sur la même ligne que le numéro existant et chaque numéro possède sa propre sonnerie. En général, le numéro initial utilise une sonnerie standard et reçoit des appels vocaux, tandis que le second numéro utilise une sonnerie différente et reçoit des télécopies (consultez *Sonnerie spéciale* **>>** page 54).

#### OU

Réglez le mode de réception de votre appareil Brother à « Manuel ». En mode manuel, vous devez répondre vous-même à tous les appels entrants si vous voulez être en mesure de recevoir une télécopie. Si l'appel entrant est un appel téléphonique, alors terminez l'appel comme d'habitude. Si vous entendez des tonalités d'envoi de télécopie, vous devez transférer l'appel à l'appareil Brother (consultez Utilisation de téléphones supplémentaires et téléphones externes ►> page 60). Les télécopies et appels vocaux non répondus passeront à votre messagerie vocale. (Pour régler l'appareil en mode MANUEL, voir Sélection du mode de réception adéquat  $\rightarrow$  page 43.)

#### Sonnerie spéciale

La sonnerie spéciale est une fonction de l'appareil Brother qui permet à une personne utilisant une seule ligne de recevoir des appels vocaux et des télécopies de deux numéros différents sur cette ligne. Brother utilise l'expression « Sonnerie spéciale », mais les compagnies de téléphone présentent ce service sous différents noms, tels que Smart Ring, Ring Master ou Sonnerie personnalisée (Ident-a-Ring). Ce service établit un second numéro de téléphone sur la même ligne que le numéro existant et chaque numéro possède sa propre sonnerie. En général, le numéro initial utilise une sonnerie standard et reçoit des appels vocaux, tandis que le second numéro utilise une sonnerie différente et reçoit des télécopies.

#### REMARQUE

- Avant de pouvoir configurer la sonnerie spéciale sur votre appareil, vous devez d'abord vous abonner au service de sonnerie spéciale offert par votre compagnie téléphonique.
- Appelez votre compagnie de téléphone pour connaître les tarifs et la disponibilité de ce service.

#### Quels sont les avantages de la « sonnerie spéciale » de votre compagnie de téléphone?

Le service de sonnerie spéciale offert par votre compagnie de téléphone vous permet d'utiliser plusieurs numéros sur la même ligne téléphonique. Si vous avez besoin de plusieurs numéros de téléphone, l'abonnement à ce service est moins cher que l'installation d'une nouvelle ligne téléphonique. Chaque numéro de téléphone possède sa propre sonnerie spéciale, ce qui vous permet d'identifier le numéro qui sonne. Il s'agit également d'un moyen pratique pour affecter un numéro distinct à votre appareil.

#### REMARQUE

Appelez votre compagnie de téléphone pour connaître les tarifs et la disponibilité de ce service.

#### Quels sont les avantages de la « sonnerie spéciale » de Brother?

L'appareil Brother possède une fonction de sonnerie spéciale afin que vous puissiez pleinement bénéficier du service de la sonnerie spéciale offert par votre compagnie de téléphone. Le nouveau numéro de votre ligne téléphonique existante est réservé exclusivement à la réception de télécopies.

#### REMARQUE

Avant de pouvoir configurer la sonnerie spéciale sur votre appareil, vous devez d'abord vous abonner au service de sonnerie spéciale offert par votre compagnie téléphonique.

# Utilisez-vous le service de messagerie vocale?

Si la ligne téléphonique sur laquelle vous installez votre nouvel appareil est munie d'une messagerie vocale, *il est très possible que celle-ci et l'appareil entrent en conflit lors de la réception d'appels entrants.* 

Cependant, la fonction de sonnerie spéciale vous permet d'utiliser plusieurs numéros sur la même ligne afin que la messagerie vocale et l'appareil puissent fonctionner indépendamment l'un de l'autre. Si la messagerie vocale et l'appareil possèdent leur propre numéro, leur fonctionnement ne sera pas compromis.

Si vous choisissez le service de sonnerie spéciale offert par votre compagnie de téléphone, vous devez suivre les étapes cidessous pour enregistrer le type de sonnerie associé au nouveau numéro. Ainsi, votre appareil sera capable de distinguer les appels téléphoniques des télécopies.

#### REMARQUE

Vous pouvez modifier ou annuler le type de sonnerie spéciale à tout moment. Vous pouvez également le désactiver temporairement, et le réactiver ultérieurement. Lorsque vous changez de numéro de télécopieur, n'oubliez pas de reconfigurer la fonction.

# Avant de choisir le type de sonnerie à enregistrer

Vous ne pouvez enregistrer qu'un seul type de sonnerie spéciale sur votre appareil. Certains types de sonnerie ne peuvent pas être enregistrés. Les types de sonnerie spéciale illustrés dans le tableau ci-dessous sont pris en charge par l'appareil Brother. Enregistrez le type de sonnerie que votre compagnie téléphonique vous a attribué.

| Type de sonnerie | Sonnerie                     |  |
|------------------|------------------------------|--|
| 1                | court-court ou long-<br>long |  |
| 2                | court-long-court             |  |
| 3                | court-court-long             |  |
| 4                | très long<br>(type usuel)    |  |

#### REMARQUE

- Le type de sonnerie n° 1, souvent appelé « court-court », est le plus courant.
- Si le type de sonnerie de votre nouveau numéro ne figure pas dans ce tableau, appelez votre compagnie de téléphone et demandez un type de sonnerie qui convient à votre appareil.
- L'appareil ne répondra qu'aux appels destinés au numéro qui lui a été assigné.
- Les deux premiers coups de sonnerie sur l'appareil sont silencieux. C'est parce que le télécopieur « écoute » le type de sonnerie (en le comparant au type « enregistré »). (Les autres téléphones reliés à la même ligne émettent une sonnerie.)
- Si vous programmez l'appareil correctement, celui-ci reconnaîtra le type de sonnerie de son « numéro de télécopieur » après deux coups de sonnerie spéciale et répondra par la tonalité de télécopie. Si l'appareil découvre qu'il s'agit d'un « numéro vocal », il ne répondra pas.

#### Enregistrement du type de sonnerie spéciale Très important!

Après avoir réglé la fonction de sonnerie spéciale à Activé, votre numéro de sonnerie spéciale recevra les télécopies automatiquement. Le mode de réception est réglé automatiquement à Manuel et vous ne pouvez pas le modifier tant que la fonction de sonnerie spéciale est réglée à Activé. Cela garantit que l'appareil Brother ne répondra qu'au numéro de la sonnerie spéciale et n'interviendra pas quand on appelle votre numéro de téléphone principal.

Lorsque la sonnerie spéciale est activée, l'écran tactile affiche SD comme mode de réception.

- 1 Appuyez sur
- Appuyez sur Ts réglages.
- 3 Faites glisser vers le haut ou le bas, ou appuyez sur ▲ ou ▼ pour afficher Fax.
- Appuyez sur Fax.
- 5 Faites glisser vers le haut ou le bas, ou appuyez sur ▲ ou ▼ pour afficher Divers.
- 6 Appuyez sur Divers.

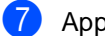

- Appuyez sur Spéciale.
- 8 Effectuez l'une des opérations suivantes :
  - Si vous n'avez pas enregistré la sonnerie spéciale, appuyez sur Spéciale, puis appuyez sur Activé. Passez à l'étape (9).
  - Si vous avez déjà enregistré la sonnerie spéciale, mais que vous souhaitez modifier le type de sonnerie, passez à l'étape (9).

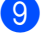

Appuyez sur Type de sonnerie.

10 Appuyez sur le type de sonnerie enregistré de votre choix. Appuyez sur OK.

(Vous allez entendre chaque type de sonnerie à mesure que vous appuyez sur les quatre touches. Assurez-vous de choisir le type que votre compagnie téléphonique vous a attribué.)

#### 1 Appuyez sur

La fonction de sonnerie spéciale est maintenant réglée à Activé.

#### Désactivation de la sonnerie spéciale

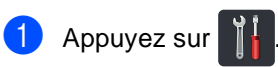

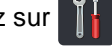

- 2 Appuyez sur Ts réglages.
- 3 Faites glisser vers le haut ou le bas, ou appuyez sur ▲ ou ▼ pour afficher Fax.
- 4 Appuyez sur Fax.
- 5 Faites glisser vers le haut ou le bas, ou appuyez sur ▲ ou ▼ pour afficher Divers.
- 6 Appuyez sur Divers.
- **7** Appuyez sur Spéciale.
- 8 Appuyez sur Spéciale.
- Appuyez sur Désactivé.
- 10 Appuyez sur 🏹.

#### REMARQUE

Si vous ne voulez pas recevoir de télécopies sur votre numéro de sonnerie spéciale, vous pouvez désactiver la sonnerie spéciale. L'appareil restera en mode de réception Manuel et vous devrez configurer le mode de réception à nouveau (consultez Sélection du mode de réception adéquat  $\rightarrow$  page 43).

## Branchement d'un répondeur externe (répondeur téléphonique)

Vous pouvez connecter un répondeur externe (REP) sur la même ligne que votre appareil. Lorsque le répondeur externe répond à un appel, votre appareil va « interpréter » la tonalité CNG (appel de télécopie) envoyée par un télécopieur émetteur. S'il peut l'interpréter, l'appareil prend l'appel et reçoit la télécopie. S'il ne peut pas l'interpréter, il laisse le répondeur prendre le message vocal et l'afficheur affiche Téléphone.

Le répondeur externe doit répondre aux appels dans un délai maximum de quatre sonneries (la configuration recommandée est de deux sonneries). Tant que le répondeur externe n'aura pas répondu à l'appel, l'appareil ne pourra pas discerner la tonalité CNG. La tonalité CNG émise par l'appareil émetteur ne dure que de huit à dix secondes. Il n'est pas conseillé d'utiliser la fonction de réduction des coûts d'appel téléphonique sur le répondeur externe si celle-ci dépasse quatre sonneries.

À moins que vous n'utilisiez la sonnerie spéciale, le répondeur doit être branché sur la prise EXT. de l'appareil.

#### Si vous êtes abonné au service de sonnerie spéciale offert par votre compagnie de téléphone :

Vous pouvez brancher un répondeur externe (REP) à une prise murale distincte uniquement si vous êtes abonné au service de sonnerie spéciale offert par votre compagnie de téléphone, si vous avez enregistré le type de sonnerie spéciale sur votre appareil et si vous utilisez ce numéro comme numéro de télécopieur. Il est recommandé d'utiliser au moins quatre sonneries sur le répondeur externe (REP) lorsque vous êtes abonné au service de sonnerie spéciale offert par votre compagnie de téléphone. Vous ne pouvez pas utiliser la fonction de réduction des coûts d'appel téléphonique.

#### Si vous n'êtes pas abonné au service de sonnerie spéciale :

Vous devez brancher le répondeur à la prise EXT. de votre appareil. Si le répondeur est branché à une prise murale, votre appareil et le répondeur tenteront de contrôler la ligne téléphonique. (Voir l'illustration cidessous.)

Avant de brancher un REP (répondeur) externe, retirez le capuchon de protection (2) de la prise EXT. de l'appareil.

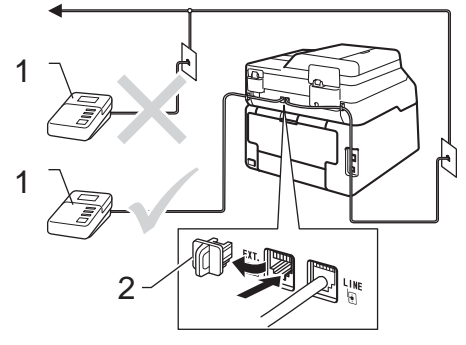

- 1 REP
- 2 Capuchon de protection

#### REMARQUE

Si vous rencontrez des problèmes lors de la réception de télécopies, réduisez la longueur de sonnerie sur le répondeur externe.

#### **Branchements**

Le répondeur téléphonique externe doit être branché à l'arrière de l'appareil, sur la prise EXT. Si vous branchez le répondeur externe sur une prise murale, votre appareil ne pourra pas fonctionner correctement (à moins que vous n'utilisiez une sonnerie spéciale).

- Branchez le cordon de ligne téléphonique de la prise murale téléphonique sur la prise marquée LINE à l'arrière de l'appareil.
- 2 Branchez le cordon de ligne téléphonique du répondeur externe sur la prise marquée EXT à l'arrière de l'appareil. (Sur le répondeur, assurezvous que ce cordon est branché sur la prise de la ligne téléphonique et non sur la prise du combiné.)
- 3 Paramétrez le répondeur externe à quatre sonneries maximum. (Le paramétrage de la longueur de sonnerie de l'appareil n'est pas pris en compte.)
- 4 Enregistrez le message sortant sur votre répondeur externe.
- 5 Mettez le répondeur en mode de réception des appels.
- 6 Réglez le mode de réception sur votre appareil à Tél ext/rép (consultez Sélection du mode de réception adéquat ➤> page 43).
# Enregistrement d'un message sortant

- Enregistrez un silence de 5 secondes au début du message. Ce délai permettra à l'appareil de discerner les tonalités de télécopieur.
- Assurez-vous que le message ne dépasse pas 20 secondes.
- À la fin de votre message d'une durée maximale de 20 secondes, indiquez votre code de réception de fax à l'intention des correspondants qui veulent vous envoyer une télécopie manuellement. Par exemple : « Après le signal sonore, laissez un message ou appuyez sur \*51 et Marche pour envoyer une télécopie. »

### REMARQUE

Votre appareil étant incapable de déceler la tonalité de télécopie en présence d'une voix forte, nous vous recommandons de commencer votre message par un silence de 5 secondes. Vous pouvez ne pas enregistrer cette pause, mais si votre appareil éprouve de la difficulté à recevoir des télécopies, réenregistrez le message sortant en commençant par cette pause.

# Branchements multilignes (PBX)

Nous vous conseillons de demander à la compagnie qui a installé votre autocommutateur privé (PBX) de brancher votre appareil. Si vous avez un système multiligne, nous vous conseillons de demander à l'installateur de brancher l'appareil sur la dernière ligne du système. Cela permettra d'éviter que l'appareil ne s'enclenche chaque fois que le système reçoit des appels téléphoniques. Si tous les appels entrants sont pris en charge par un standardiste, il est conseillé de régler le mode de réception à Manue1.

Nous ne pouvons pas garantir le bon fonctionnement de votre appareil dans toutes les circonstances s'il est relié à un autocommutateur privé. Si vous éprouvez des problèmes lors de l'envoi ou de la réception de télécopies, communiquez avec la compagnie responsable de la gestion de votre autocommutateur privé.

# Téléphones supplémentaires et téléphones externes

# Branchement d'un téléphone externe ou supplémentaire

Vous pouvez brancher un téléphone distinct directement à l'appareil comme indiqué sur l'image ci-dessous.

Branchez le cordon de ligne téléphonique sur la prise marquée EXT.

Avant de brancher un téléphone externe, retirez le capuchon de protection (3) de la prise EXT. de l'appareil.

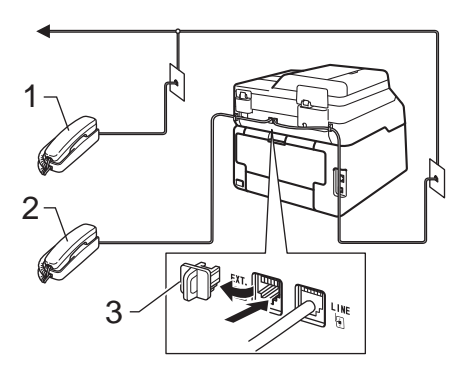

- 1 Téléphone supplémentaire
- 2 Téléphone externe
- 3 Capuchon de protection

# Utilisation de téléphones supplémentaires et téléphones externes

### Utilisation de téléphones supplémentaires

Si vous répondez à un appel de télécopieur sur votre téléphone supplémentaire, vous pouvez transférer la télécopie sur votre appareil en composant le code de réception de télécopie \***51**.

Si l'appareil reçoit un appel vocal et émet des pseudo-sonneries doubles pour vous demander d'y répondre, vous pouvez transférer l'appel sur votre téléphone supplémentaire en composant le code de réponse de téléphone **#51** (consultez Durée de la sonnerie F/T (mode Fax/Tél seulement) >> page 46).

### Utilisation d'un téléphone externe (branché sur la prise EXT. de l'appareil)

Si vous répondez à un appel de télécopieur sur un téléphone externe branché sur la prise EXT de l'appareil, vous pouvez faire basculer la télécopie sur votre appareil en appuyant sur Démarr. télécopie et en sélectionnant Réception.

Si l'appareil reçoit un appel vocal et émet des pseudo-sonneries doubles pour vous demander d'y répondre, vous pouvez faire basculer l'appel sur le téléphone externe en appuyant sur Décrocher.

# Si vous répondez à un appel et que personne n'est en ligne :

Il s'agit sans doute d'une télécopie que vous êtes en train de recevoir manuellement.

Appuyez sur \*51 et attendez la tonalité ou le message Réception sur l'écran tactile, puis raccrochez.

### REMARQUE

Vous pouvez également utiliser la fonction de réception facile pour transférer automatiquement l'appel sur votre appareil (consultez *Réception facile* ▶ page 47).

# Utilisation d'un combiné sans fil externe d'une marque autre que Brother

Si votre téléphone sans fil d'une marque autre que Brother est branché à la prise EXT. de l'appareil (consultez page 60) et que vous vous déplacez souvent avec le combiné sans fil, il est plus simple de répondre aux appels pendant la sonnerie.

Si vous laissez l'appareil répondre en premier, vous devez vous rendre à l'appareil et appuyer sur Décrocher pour transférer l'appel au combiné sans fil.

# Utilisation des codes à distance

## Code de réception de télécopie

Si vous répondez à un appel de télécopieur sur un téléphone supplémentaire, vous pouvez laisser l'appareil prendre l'appel en composant le code de réception de télécopie **\*51**. Attendez les sons stridents, puis raccrochez le combiné (consultez *Réception facile* **>>** page 47).

Si vous répondez à un appel de télécopieur sur le téléphone externe, vous pouvez transférer la télécopie vers l'appareil en appuyant sur Démarr. télécopie, puis sur Réception.

### Code de réponse de téléphone

Si vous recevez un appel vocal et que l'appareil se trouve en mode Fax/Tél, il laissera retentir la sonnerie du télécopieur/téléphone (pseudo-sonnerie double) après le temps de sonnerie initial. Si vous répondez à l'appel sur un téléphone supplémentaire, vous pouvez désactiver la sonnerie du télécopieur/téléphone en appuyant sur **#51** (n'oubliez pas d'appuyer sur ces touches *entre* les sonneries).

Si l'appareil reçoit un appel vocal et émet des pseudo-sonneries doubles pour vous demander d'y répondre, vous pouvez faire basculer l'appel sur le téléphone externe en appuyant sur Décrocher.

# Modification des codes d'accès à distance

Le code de réception de télécopie prédéfini est **\*51**. Le code de réponse de téléphone prédéfini est **#51**. Si votre communication est constamment coupée lorsque vous interrogez votre répondeur externe, essayez de changer les codes d'accès à distance à trois chiffres, par exemple, **###** et 999.

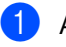

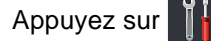

- Appuyez sur Ts réglages.
- 3 Faites glisser vers le haut ou le bas, ou appuyez sur ▲ ou ▼ pour afficher Fax.
- 4 Appuyez sur Fax.
- 5 Faites glisser vers le haut ou le bas, ou appuyez sur ▲ ou ▼ pour afficher Réglage récep..
- 6 Appuyez sur Réglage récep..
- 7 Faites glisser vers le haut ou le bas, ou appuyez sur ▲ ou ▼ pour afficher Code distance.
- Appuyez sur Code distance.
- 9 Effectuez l'une des opérations suivantes :
  - Pour modifier le code de réception de télécopie, appuyez sur Cod récep télécopie. Entrez le nouveau code, puis appuyez sur OK.
  - Pour modifier le code de réponse de téléphone, appuyez sur Répondeur.
     Entrez le nouveau code, puis appuyez sur OK.
  - Si vous ne souhaitez pas modifier les codes, passez à l'étape ①.
  - Pour régler les codes d'accès à distance sur Désactivé (ou Activé), appuyez sur Code distance. Appuyez sur Désactivé (ou Activé).

10 Appuyez sur 🌅.

# 8

# Composition et enregistrement de numéros

# Comment composer un numéro

Vous pouvez composer un numéro de plusieurs façons.

# Numérotation manuelle

- 1
- Chargez le document.
- Effectuez l'une des opérations suivantes :
  - Lorsque la fonction d'aperçu de télécopie est réglée à Désactivé,

appuyez sur 📠 (Fax).

 Lorsque la fonction d'aperçu de télécopie est réglée à Activé,

appuyez sur 📠 (Fax) et

Envoi de télécopies.

3 Appuyez sur tous les chiffres du numéro de télécopieur.

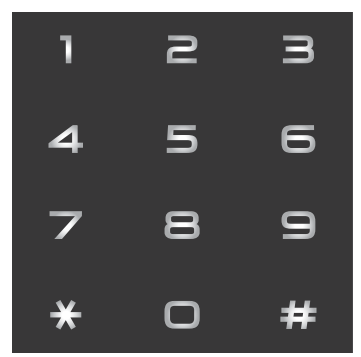

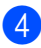

Appuyez sur Dém. télécopie.

# Numérotation à partir du carnet d'adresses

- 1 Chargez le document.
- 2 Appuyez sur 📠 (Fax).
- 3 Appuyez sur Carnet adresses.
- Effectuez l'une des opérations suivantes :
  - Faites glisser vers le haut ou le bas, ou appuyez sur ▲ ou ▼ pour afficher le numéro souhaité.
  - Appuyez sur , puis entrez la première lettre du nom et appuyez sur OK.
- Appuyez sur le numéro ou le nom souhaité.
- 6 Pour envoyer une télécopie, appuyez sur Appliquer.
- 7 Appuyez sur Dém. télécopie. L'appareil numérise et envoie la télécopie.

# Recomposition du numéro de télécopieur

Si vous envoyez automatiquement une télécopie et que la ligne est occupée, l'appareil recomposera automatiquement le numéro une fois au bout de cinq minutes.

Si vous envoyez une télécopie manuellement et que la ligne est occupée, appuyez sur Raccrocher, puis sur Recomp, attendez que l'autre télécopieur réponde, puis appuyez sur Dém. télécopie pour réessayer. Si vous souhaitez appeler à nouveau le dernier numéro composé, vous pouvez gagner du temps en appuyant sur Recomp et Dém. télécopie.

Recomp fonctionne uniquement si vous composez le numéro à partir de l'appareil.

# Enregistrement de numéros

Vous pouvez configurer votre appareil pour qu'il effectue les types suivants de numérotation simplifiée : carnet d'adresses et groupes pour la diffusion de télécopies. Lorsque vous composez un numéro du carnet d'adresses, l'écran tactile affiche le numéro.

# REMARQUE

En cas de coupure de courant, les numéros du carnet d'adresses qui sont enregistrés dans la mémoire sont conservés.

# Enregistrement d'une pause

Appuyez sur Pause pour insérer une pause de 3,5 secondes entre les numéros. Vous pouvez appuyer sur Pause autant de fois que nécessaire pour augmenter la durée de la pause.

# Enregistrement des numéros de carnet d'adresses

Vous pouvez enregistrer jusqu'à 200 adresses avec un nom.

- 1 Appuyez sur 📠 (Fax).
  - 2 Appuyez sur Carnet adresses.
- 3 Appuyez sur Modifier.
- 4 Appuyez sur Aj nouvel. adresse.
- 5 Appuyez sur Nom.
- Entrez le nom en utilisant le clavier de l'écran tactile (maximum de 15 caractères). (Pour vous aider à entrer les lettres, consultez Saisie de texte ➤ page 217.)
  Appuyez sur OK.

Appuyez sur Adresse.

8 Entrez le numéro de téléphone ou de télécopieur en utilisant le clavier de l'écran tactile (maximum de 20 chiffres). Appuyez sur OK.

# REMARQUE

Si vous avez téléchargé Internet Fax :

Si vous souhaitez enregistrer une adresse électronique pour l'utiliser avec la fonction Internet Fax ou Numériser vers serveur de

messagerie, appuyez sur 🔛 et entrez

l'adresse électronique (consultez Saisie de texte ➤➤ page 217), puis appuyez sur ok.

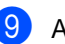

Appuyez sur OK.

Chapitre 8

Effectuez l'une des opérations suivantes :

- Pour enregistrer un autre numéro de carnet d'adresses, répétez les étapes 3 - 10.
- Pour terminer l'enregistrement de numéros, appuyez sur .

# Modification des noms ou numéros de carnet d'adresses

Vous pouvez modifier ou supprimer un nom ou numéro de carnet d'adresses qui a déjà été enregistré.

Si le numéro enregistré comporte une tâche prévue, telle qu'une télécopie différée ou un numéro de réadressage de télécopie, il sera estompé à l'écran tactile. Si vous n'annulez pas la tâche prévue, vous ne pourrez pas sélectionner le numéro pour apporter des modifications ou le supprimer (>>Guide de l'utilisateur avancé, Vérification et annulation de tâches en attente).

- 1 Appuyez sur 📠 (Fax).
  - 2) Appuyez sur Carnet adresses.
  - 3 Appuyez sur Modifier.
- 4 Effectuez l'une des opérations suivantes :
  - Appuyez sur Changer pour modifier les noms ou numéros. Passez à l'étape 6.
  - Appuyez sur Effacer pour afficher Effacer. Supprimez les numéros en appuyant sur ceux-ci pour afficher un crochet rouge.

Appuyez sur OK.

Appuyez sur Oui pour confirmer. Passez à l'étape **(9**).

- 5 Faites glisser vers le haut ou le bas, ou appuyez sur ▲ ou ▼ pour afficher le numéro souhaité.
- 6 Appuyez sur le numéro souhaité.

Composition et enregistrement de numéros

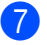

Procédez ainsi :

Pour modifier le nom, appuyez sur Nom. Entrez le nouveau nom (maximum de 15 caractères) en utilisant le clavier de l'écran tactile. (Pour vous aider à entrer les lettres, consultez Saisie de texte >> page 217.)

Appuyez sur OK.

Pour modifier le numéro de téléphone ou de télécopieur, appuyez sur Adresse. Entrez le nouveau numéro de téléphone ou de télécopieur (maximum de 20 chiffres) en utilisant le clavier de l'écran tactile.

Appuyez sur OK.

### REMARQUE

Comment modifier le nom ou le numéro enregistré :

Pour modifier un caractère, appuyez sur 4 ou ▶ pour déplacer le curseur et mettre en surbrillance le caractère incorrect, puis

appuyez sur 💌. Entrez le nouveau caractère ou numéro.

8 Appuyez sur OK pour terminer.

Pour modifier un autre numéro de carnet d'adresses, répétez les étapes 3 - 8.

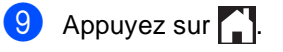

# Faire des copies

# **Comment copier**

Les étapes suivantes expliquent l'opération de copie de base.

- Effectuez l'une des actions suivantes pour charger votre document :
  - Placez le document face vers le haut dans le chargeur automatique de documents (ADF) (consultez Utilisation du chargeur automatique de documents (ADF)  $\rightarrow$  page 37).
  - Placez le document face vers le bas sur la vitre du scanner (consultez Utilisation de la vitre du scanner >> page 38).
- Appuyez sur le bouton Copier à l'écran tactile.

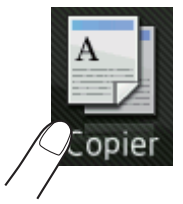

L'écran tactile affiche

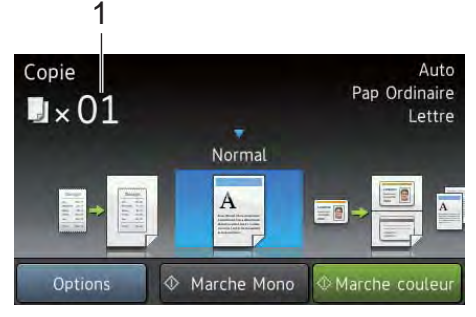

Nombre de copies 1

> Vous pouvez entrer le nombre de copies en utilisant le pavé numérique.

Pour les copies multiples, entrez un nombre à deux chiffres (jusqu'à 99).

Appuyez sur Marche couleur ou sur Marche Mono.

# Arrêt de la copie

Pour arrêter la copie, appuyez sur X.

# Copie des paramètres prédéfinis

Vous pouvez copier dans l'appareil divers paramètres déjà configurés selon vos préférences en appuyant simplement sur ceux-ci.

Les paramètres prédéfinis suivants sont disponibles.

- Réception
- Normal
- 2en1(ID)
- 2en1
- Rec  $ver(1 \Rightarrow 2)$ (MFC-9330CDW et MFC-9340CDW)
- Rec ver( $2 \Rightarrow 2$ ) (MFC-9340CDW)
- Économie papier
- Chargez le document.
- Appuyez sur
  - (Copier).
- 3 Faites glisser vers la gauche ou la droite pour afficher Réception, Normal,  $2en1(ID), 2en1, Rec ver(1 \Rightarrow 2),$ Rec ver(2⇒2) OU Économie papier.
- Entrez le nombre de copies souhaité.
- Effectuez l'une des opérations suivantes :
  - Pour modifier d'autres paramètres, passez à l'étape 6.
  - Si vous avez terminé de modifier les paramètres, passez à l'étape (9).

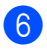

6 Appuyez sur Options.

- 7 Faites glisser vers le haut ou le bas, ou appuyez sur ▲ ou ▼ pour afficher les paramètres disponibles, puis appuyez sur le paramètre souhaité.
- 8 Faites glisser vers le haut ou le bas, ou appuyez sur ▲ ou ▼ pour afficher les options disponibles, puis appuyez sur la nouvelle option. Répétez les étapes 🕜 et **8** pour chaque paramètre souhaité. Si vous avez terminé de modifier les paramètres, appuyez sur OK.

### REMARQUE

Sauvegardez les paramètres sous forme de raccourci en appuyant sur Enregistrer en tant que racc.

9 Appuyez sur Marche couleur ou sur Marche Mono.

# Options de copie

Vous pouvez modifier les paramètres de copie suivants. Appuyez sur Copier, puis appuyez sur Options. Faites glisser vers le haut ou le bas, ou appuyez sur ▲ ou ▼ pour faire défiler les paramètres de copie. Lorsque le réglage souhaité est affiché, appuyez sur celui-ci et sélectionnez l'option. Lorsque vous terminez de modifier les options, appuyez sur OK.

### (Guide de l'utilisateur avancé)

Pour plus d'informations sur la modification des paramètres suivants, >>Guide de l'utilisateur avancé : Réglages de copie :

- Qualité
- Agrandir/Réduire
- Densité
- Contraste
- Pile/Trier
- Visualis page
- 2en1(ID)
- Réglage des couleurs
- Copie recto verso (MFC-9330CDW et MFC-9340CDW)
- Recto-verso Copier dispo. Pages (MFC-9340CDW)
- Suppr. couleur arrière-plan
- Enregistrer en tant que racc

# 10 Impression de données à partir d'une clé USB ou d'un appareil photo numérique prenant en charge le stockage de masse (Pour MFC-9330CDW et MFC-9340CDW)

La fonction Impression directe vous permet de vous passer d'ordinateur pour imprimer des données. Pour imprimer, il vous suffit de brancher la clé USB dans l'interface USB directe de l'appareil. Vous pouvez également brancher un appareil photo réglé en mode de stockage de masse USB et imprimer à partir de ce dernier.

Vous pouvez utiliser une clé USB possédant les caractéristiques techniques suivantes :

| Classe USB                                 | Classe de stockage de<br>masse USB                           |
|--------------------------------------------|--------------------------------------------------------------|
| Sous-classe de<br>stockage de masse<br>USB | SCSI ou SFF-8070i                                            |
| Protocole de<br>transfert                  | Transfert de masse<br>seulement                              |
| Format <sup>1</sup>                        | FAT12/FAT16/FAT32                                            |
| Taille de secteur                          | Max. 4096 bytes                                              |
| Chiffrement                                | Les périphériques<br>chiffrés ne sont pas pris<br>en charge. |

<sup>1</sup> Le format NTFS n'est pas pris en charge.

# REMARQUE

- Certaines clés USB peuvent ne pas fonctionner avec l'appareil.
- Si votre appareil photo est en mode PictBridge, vous ne pouvez pas imprimer de données. Consultez la documentation fournie avec votre appareil photo pour passer du mode PictBridge au mode Stockage de masse.

# Création d'un fichier PRN pour impression directe

## REMARQUE

Les écrans de cette section peuvent varier selon l'application et le système d'exploitation que vous utilisez.

- Depuis la barre de menu d'une application, cliquez sur **Fichier**, puis sur **Imprimer**.
- Sélectionnez Brother MFC-XXXX Printer (1) puis cochez la case Imprimer dans un fichier (2). Cliquez sur Imprimer.

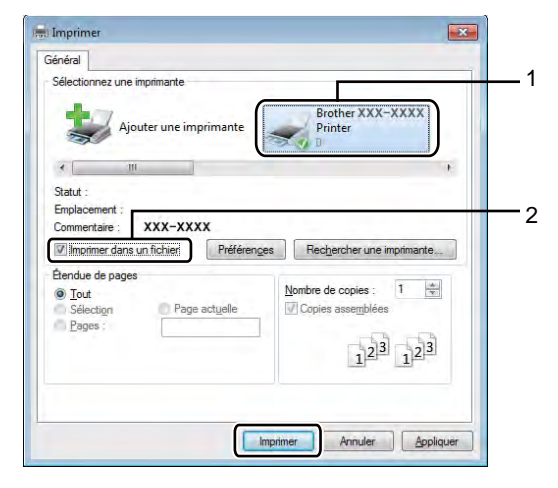

Impression de données à partir d'une clé USB ou d'un appareil photo numérique prenant en charge le stockage de masse (Pour MFC-9330CDW et MFC-9340CDW)

3 Choisissez le dossier où enregistrer le fichier et entrez le nom du fichier s'il vous est demandé.

Si seul un nom de fichier vous est demandé, vous pouvez également spécifier le dossier où enregistrer le fichier en entrant le nom de répertoire. Par exemple : C:\Temp\FileName.prn

Si une clé USB est connectée à votre ordinateur, vous pouvez enregistrer le fichier directement sur la clé USB. Impression de données directement à partir d'une clé USB ou d'un appareil photo numérique prenant en charge le stockage de masse

## REMARQUE

- Assurez-vous que votre appareil photo numérique est allumé.
- Votre appareil photo numérique doit avoir passé du mode PictBridge au mode de stockage de masse.

Connectez votre clé USB ou appareil photo numérique à l'interface USB directe (1) à l'avant de l'appareil. L'écran tactile affiche automatiquement le menu de la mémoire USB pour confirmer l'utilisation souhaitée de la clé USB ou de l'appareil photo numérique.

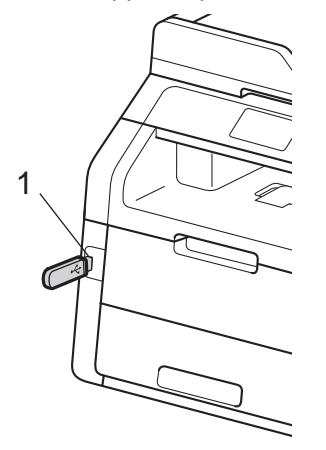

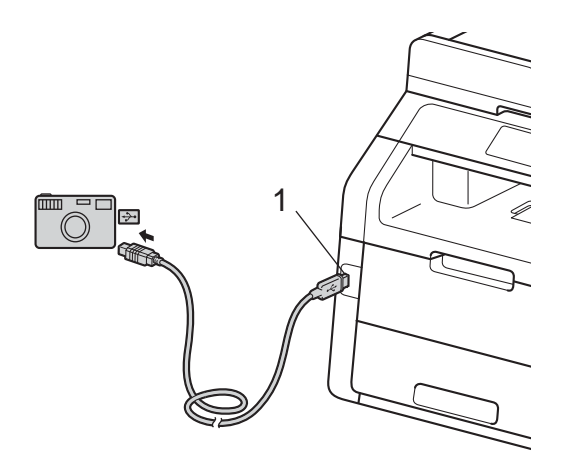

### REMARQUE

- Si une erreur se produit, le menu de la mémoire USB ne s'affiche pas à l'écran tactile.
- Lorsque l'appareil est en mode veille profonde, l'écran tactile n'affiche aucune information, même si vous connectez une clé USB à l'interface USB directe. Pour réveiller l'appareil, appuyez sur l'écran tactile.
- 2 Appuyez sur Impression directe.

## REMARQUE

Si la fonction Secure Function Lock est réglée à Activé sur votre appareil, vous pourriez ne pas être capable d'accéder à l'impression directe (>>Guide de l'utilisateur avancé : *Changement d'utilisateur*).

3 Faites glisser vers le haut ou le bas, ou appuyez sur ▲ ou ▼ pour sélectionner le nom de dossier et le nom de fichier souhaités.

Si vous avez sélectionné le nom de dossier, faites glisser vers le haut ou le bas, ou appuyez sur ▲ ou ▼ pour sélectionner le nom de fichier souhaité.

## REMARQUE

Si vous voulez imprimer un index des fichiers, appuyez sur Impr. Index à l'écran tactile. Appuyez sur Marc couleur OU Marche Mono pour imprimer les données.

- 4 Effectuez l'une des opérations suivantes :
  - Appuyez sur Param. Impr.. Passez à l'étape 6.
  - Si vous ne souhaitez pas modifier les paramètres actuels, passez à l'étape (3).
- Faites glisser vers le haut ou le bas, ou appuyez sur ▲ ou ▼ pour afficher le paramètre souhaité.

Impression de données à partir d'une clé USB ou d'un appareil photo numérique prenant en charge le stockage de masse (Pour MFC-9330CDW et MFC-9340CDW)

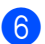

6 Appuyez sur l'option souhaitée.

### REMARQUE

· Vous pouvez choisir parmi les paramètres suivants :

Type papier

Format papier

Plusieurs pages

Orientation

Recto-verso

Assembler

Qualité Impres

Option PDF

 Selon le type de fichier, certains paramètres peuvent ne pas apparaître.

7 Effectuez l'une des opérations suivantes :

- Pour modifier un autre paramètre, répétez l'étape 6.
- Si vous ne souhaitez pas modifier d'autres paramètres, appuyez sur OK et passez à l'étape 8.
- 8 Entrez le nombre de copies souhaité en utilisant le panneau tactile.
- Appuyez sur Marche couleur ou Marche Mono pour imprimer les données.
- 10 Appuyez sur 🌅.

## IMPORTANT

- Pour éviter d'endommager votre appareil, NE branchez AUCUN périphérique autre qu'un appareil photo ou une clé USB à l'interface USB directe.
- NE retirez PAS l'appareil photo ni la clé USB de l'interface USB directe tant que l'appareil n'a pas terminé l'impression.

# Modification des paramètres par défaut pour l'impression directe

Vous pouvez modifier les paramètres par défaut pour l'impression directe.

Connectez votre clé USB ou appareil photo numérique à l'interface USB directe à l'avant de l'appareil.

- Appuyez sur Impression directe.
- Appuyez sur Paramsdéfaut.
- Faites glisser vers le haut ou le bas, ou appuyez sur ▲ ou ▼ pour afficher le paramètre souhaité. Appuyez sur le paramètre.
- 5 Appuyez sur la nouvelle option voulue. Répétez les étapes 4 et 5 pour chaque paramètre que vous souhaitez modifier.

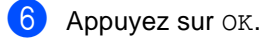

Appuyez sur

10

# 11 Comment imprimer à partir d'un ordinateur

# Impression d'un document

L'appareil peut imprimer des données reçues d'un ordinateur. Pour imprimer à partir d'un ordinateur, vous devez installer le pilote d'imprimante.

(Pour plus d'informations sur les paramètres du pilote d'imprimante, ➤>Guide utilisateur - Logiciel)

- Installez le pilote d'imprimante Brother à partir du CD-ROM (>>Guide d'installation rapide).
- 2 Dans votre application, sélectionnez la commande Imprimer.
- Sélectionnez le nom de votre appareil dans la boîte de dialogue Imprimer, puis cliquez sur Propriétés (ou Préférences, selon l'application que vous utilisez).
- 4 Sélectionnez les paramètres que vous souhaitez modifier dans la boîte de dialogue Propriétés, puis cliquez sur OK.
  - Format papier
  - Orientation
  - Copies
  - Type de support
  - Qualité d'impression
  - Couleur / Mono
  - Type de document
  - Imp. multi-pages
  - Recto verso/Livret

(MFC-9330CDW et MFC-9340CDW)

Alimentation

Cliquez sur **Imprimer** pour lancer l'impression.

# Comment numériser vers un 12 ordinateur

# Avant de numériser

Pour utiliser l'appareil comme un scanner, installez un pilote de scanner. Si l'appareil se trouve sur un réseau, configurez-le à l'aide d'une adresse TCP/IP.

- Installez les pilotes de scanner à partir du CD-ROM (>>Guide d'installation rapide : Installation de MFL-Pro Suite).
- Configurez l'appareil à l'aide d'une adresse TCP/IP si la numérisation réseau ne fonctionne pas (>>Guide utilisateur - Logiciel).

# Numérisation d'un document en tant que fichier PDF à l'aide de ControlCenter4 (Windows<sup>®</sup>)

(Utilisateurs Macintosh, ➤>Guide utilisateur - Logiciel.)

## REMARQUE

Les écrans sur votre ordinateur peuvent varier en fonction de votre modèle.

ControlCenter4 est un utilitaire logiciel qui vous permet d'accéder rapidement et facilement aux applications que vous utilisez le plus souvent. Avec ControlCenter4, il n'est plus nécessaire de lancer manuellement certaines applications. Vous pouvez utiliser ControlCenter4 sur votre ordinateur.

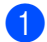

Chargez le document (consultez Chargement des documents >> page 37).

Effectuez l'une des opérations suivantes :

■ (Windows<sup>®</sup> XP, Windows Vista<sup>®</sup> et Windows<sup>®</sup> 7)

Ouvrez ControlCenter4 en cliquant sur 🚱 (Démarrer) > Tous les programmes > Brother > XXX-XXXX (où XXX-XXXX est le nom de votre modèle) > ControlCenter4. L'application ControlCenter4 s'ouvre.

■ (Windows<sup>®</sup> 8)

Cliquez sur 🙀 (Brother Utilities \* Utilitaires Brother), puis cliquez sur la liste déroulante et sélectionnez le nom de votre modèle (s'il n'est pas déjà sélectionné). Cliquez sur NUMÉRISATION dans la barre de navigation de gauche, puis cliquez sur ControlCenter4. L'application ControlCenter4 s'ouvre.

3 Si l'écran Mode ControlCenter4 s'affiche, sélectionnez le Mode Avancé, puis cliquez sur OK.

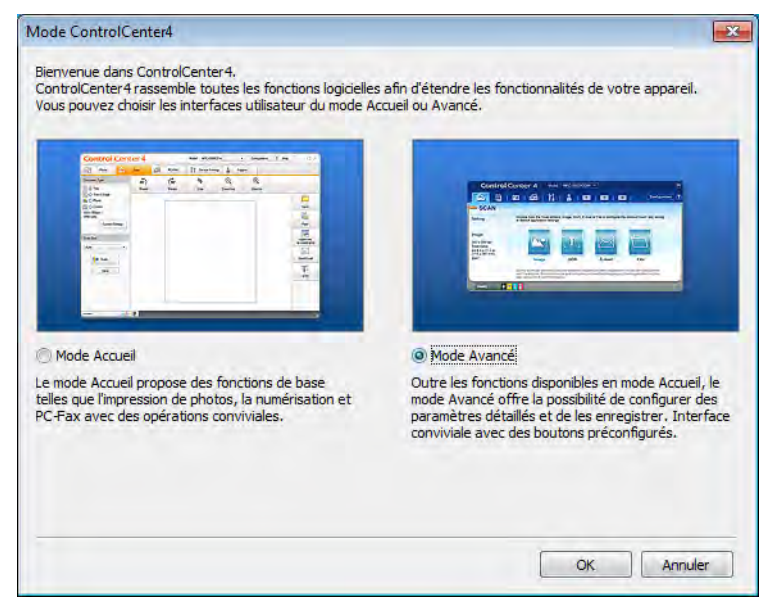

- 4 Assurez-vous que l'appareil que vous souhaitez utiliser est sélectionné dans la liste déroulante Modèle.
  - Cliquez sur **Fichier**.

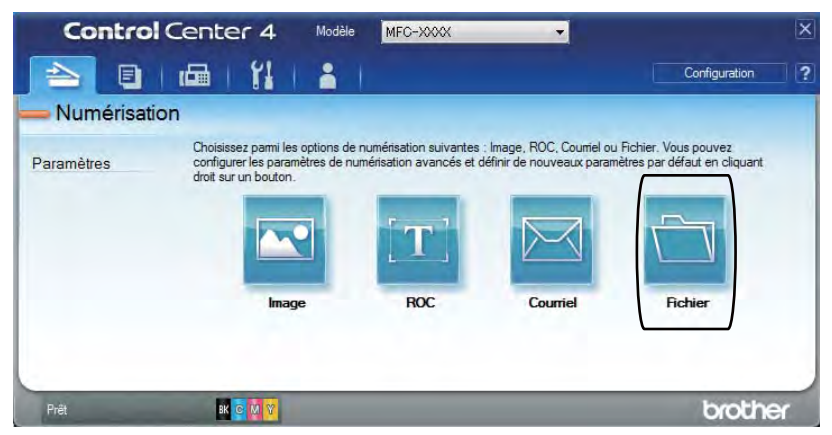

6 Appuyez sur **Numérisation**. L'appareil commence le processus de numérisation. Le dossier dans lequel les données numérisées sont enregistrées s'ouvre automatiquement.

| Type de fichier                            |            |           | Taille du fichier                                                                                                    |                |
|--------------------------------------------|------------|-----------|----------------------------------------------------------------------------------------------------|----------------|
| PDF (*,pdf)                                | -          | ]         | Petit                                                                                                    | Grand          |
| Nom de fichier                             | (Date)     | (Numéro)  | Afficher la fenêt                                                                                                    | re Enregistrer |
| CCF                                        | 20121109_x | xxx.pdf   | SOUS                                                                                                    |                |
| Dossier de destination                     |            |           | fichier                                                                                                    | ans le nom qu  |
| C:\Users\User\Pictures\ControlCenter4\Scan |            |           | Afficher Dossier                                                                                                    |                |
| Pré-numérisation                           |            |           |                                                                                                    |                |
| Résolution                                 |            | Luminosit | é                                                                                                    |                |
| 300 x 300 ppp                              | -          | -         | and the second second se |                |
| Type de numérisation                       |            | -         | -0                                                                                                    | 0              |
| Couleur 24 bits                            | -          |           |                                                                                                    |                |
| Taille document                            |            | Contrast  |                                                                                                    | m              |
| Lettre 8 1/2 x 11 po (215,9 x 279,4 mm)    | •          |           | 0                                                                                                    | 0              |
| Numérisation continue                      |            |           |                                                                                                    |                |
| Refure à bord long                         |            |           |                                                                                                    |                |
| Reliure à bord court                       |            |           |                                                                                                    |                |
| Ne plus afficher ce message.               |            |           |                                                                                                    |                |
|                                            | E          |           | 7                                                                                                    |                |

# Comment numériser un document en tant que fichier PDF à l'aide de l'écran tactile

1 Chargez le document (consultez Chargement des documents ➤> page 37).

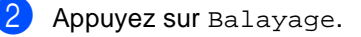

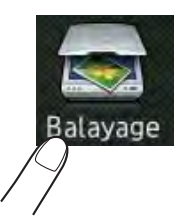

3 Faites glisser vers la gauche ou la droite pour afficher vers fichier.

s'affichera en bleu au centre de l'écran tactile.

### Appuyez sur OK.

Lorsque l'appareil est connecté à un réseau, appuyez sur le nom de l'ordinateur. Effectuez l'une des opérations suivantes :

- Si vous souhaitez utiliser les réglages par défaut, passez à l'étape ④.
- Si vous souhaitez modifier les réglages par défaut, passez à l'étape 6.
- 5 Appuyez sur Options.
- 6 Appuyez sur Régl. à l'aide de l'écran tactile. Appuyez sur Activé.
- 7 Sélectionnez les paramètres pour Num. recto-verso<sup>1</sup>, Type de numéris., Résolution, Type fichier, Format numér et Suppr la couleur d'arrière-plan, tel que nécessaire.
- 8 Appuyez sur OK.
- 9 Appuyez sur Marche. L'appareil commence le processus de numérisation.
- 1 MFC-9340CDW

Comment numériser vers un ordinateur

### REMARQUE -

Les modes de numérisation suivants sont disponibles.

- vers USB (MFC-9330CDW et MFC-9340CDW)
- vers réseau (Pour Windows<sup>®</sup>)
- vers FTP
- vers serv courr
- vers courriel
- vers image
- vers ROC
- vers fichier
- Numérisation WS<sup>1</sup> (Numérisation vers services Web)
- <sup>1</sup> Utilisateurs Windows<sup>®</sup> seulement (Windows Vista<sup>®</sup> SP2 ou ultérieur, Windows<sup>®</sup> 7 et Windows<sup>®</sup> 8)
  (≻>Guide utilisateur Logiciel.)

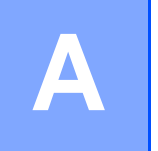

# **Entretien régulier**

# **Remplacement des consommables**

Vous devez remplacer les consommables lorsque l'appareil indique que leur durée de vie est terminée. Vous pouvez remplacer vous-même les consommables suivants :

L'utilisation de consommables d'une marque autre que Brother peut affecter la qualité d'impression, les performances du matériel et la fiabilité de l'appareil.

## REMARQUE

- L'unité de tambour et la cartouche de toner sont deux pièces distinctes.
- L'unité de tambour et la cartouche de toner sont deux consommables distincts. Vérifiez qu'ils sont installés ensemble. Si la cartouche de toner est placée dans l'appareil sans l'unité de tambour, le message Tambour ! pourrait s'afficher.

| Cartouche de toner                                                          | Unité de tambour                                                                                        |
|-----------------------------------------------------------------------------|----------------------------------------------------------------------------------------------------|
| Consultez Remplacement des cartouches de toner                              | Consultez <i>Remplacement des unités de tambour</i> >> page 92.                                         |
| Référence TN-221BK, TN-221C, TN-221M,<br>TN-221Y, TN-225C, TN-225M, TN-225Y | Référence DR-221CL (ensemble de tambour<br>4 pièces) ou DR-221CL-BK, DR-221CL-CMY<br>(tambours simples) |
|                                                                             | A CONTRACTOR                                                                                            |
| Courroie                                                                    | Conteneur de toner usé                                                                                  |
| Consultez <i>Remplacement de la courroie</i><br>➤> page 98.                 | Consultez <i>Remplacement du conteneur de toner</i><br><i>u</i> sé ➤➤ page 102.                         |
| Référence BU-220CL                                                          | Référence WT-220CL                                                                                      |
|                                                                             |                                                                                                    |

Les messages indiqués dans le tableau apparaissent à l'écran tactile en mode Prêt. Ces messages fournissent des avertissements avancés vous invitant à remplacer les consommables avant qu'ils atteignent leur fin de vie. Pour éviter tout problème, il est recommandé de vous procurer des consommables de rechange avant que l'appareil cesse d'imprimer.

| Messages à<br>l'écran tactile                     | Consommables à préparer   | Durée de vie<br>approximative                                                                             | Comment<br>remplacer   | Référence             |
|---------------------------------------------------|---------------------------|----------------------------------------------------------------------------------------------------|------------------------|-----------------------|
| Toner faible                                      | Cartouche de toner        | <noir></noir>                                                                                             | Consultez page 82.     | TN-221BK <sup>5</sup> |
| Préparez la<br>nouvelle<br>cartouche de<br>toner. | BK = Noir                 | 2 500 pages <sup>1 2 5</sup>                                                                              |                        | TN-221C <sup>5</sup>  |
|                                                   | c = Cyan                  | <cyan, magenta,<br="">Jaune&gt;<br/>1 400 pages <sup>1 2 5</sup><br/>2 200 pages <sup>1 2 6</sup></cyan,> |                        | TN-221M <sup>5</sup>  |
|                                                   | M = Magenta               |                                                                                                    |                        | TN 221V 5             |
|                                                   | Y = Jaune                 |                                                                                                    |                        | - 6                   |
|                                                   |                           |                                                                                                    |                        | TN-225C °             |
|                                                   |                           |                                                                                                    |                        | TN-225M <sup>6</sup>  |
|                                                   |                           |                                                                                                    |                        | TN-225Y <sup>6</sup>  |
| Fin tambourX                                      | 1 unité de tambour        | 15 000 pages <sup>1 3 4</sup>                                                                             | Consultez page 93.     | 4 unités de           |
|                                                   | X = BK, C, M, Y           |                                                                                                    |                        | tambour :             |
|                                                   | BK = Noir                 |                                                                                                    |                        | DR-221CL              |
|                                                   | c = Cyan                  |                                                                                                    |                        | 1 unité de            |
|                                                   | M = Magenta               |                                                                                                    |                        | tambour :             |
|                                                   | Y = Jaune                 |                                                                                                    |                        | DR-221CL-BK           |
|                                                   |                           |                                                                                                    |                        | DR-221CL-CMY          |
| Fin courroie                                      | Courroie                  | 50 000 pages <sup>1</sup>                                                                                 | Consultez page 98.     | BU-220CL              |
| Fin collecteur                                    | Conteneur de toner<br>usé | 50 000 pages <sup>1</sup>                                                                                 | Consultez<br>page 102. | WT-220CL              |

<sup>1</sup> Pages recto de format Lettre ou A4.

<sup>2</sup> Le nombre de pages approximatif est déclaré conformément à la norme ISO/CEI 19798.

- <sup>3</sup> 1 page par travail
- <sup>4</sup> La durée de vie du tambour est approximative et peut varier selon l'utilisation.
- <sup>5</sup> Cartouche de toner standard
- <sup>6</sup> Cartouche de toner haute capacité

Vous devez nettoyer l'appareil régulièrement et remplacer les consommables lorsque les messages indiqués dans le tableau s'affichent à l'écran tactile.

| Messages à<br>l'écran tactile           | Consommables à remplacer             | Durée de vie<br>approximative                                                                             | Comment<br>remplacer                                                                                                    | Référence                |  |
|-----------------------------------------|--------------------------------------|----------------------------------------------------------------------------------------------------|----------------------------------------------------------------------------------------------------|--------------------------|--|
| Remplacer toner                         | Cartouche de toner                   | <noir></noir>                                                                                             | Consultez page 82.                                                                                                    | TN-221BK <sup>5</sup>    |  |
|                                         | L'écran tactile                      | 2 500 pages <sup>1 2 5</sup>                                                                              |                                                                                                    | TN-221C <sup>5</sup>     |  |
|                                         | de la cartouche de<br>toner que vous | <cyan, magenta,<br="">Jaune&gt;<br/>1 400 pages <sup>1 2 5</sup><br/>2 200 pages <sup>1 2 6</sup></cyan,> |                                                                                                    | TN-221M <sup>5</sup>     |  |
|                                         | devez remplacer.                     |                                                                                                    |                                                                                                    | TN-221Y <sup>5</sup>     |  |
|                                         | BK = Noir                            |                                                                                                    |                                                                                                    | TN-225C <sup>6</sup>     |  |
|                                         | c = Cyan                             |                                                                                                    |                                                                                                    | TN-225M <sup>6</sup>     |  |
|                                         | M = Magenta                          |                                                                                                    |                                                                                                    | TN-225Y <sup>6</sup>     |  |
|                                         | Y = Jaune                            |                                                                                                    |                                                                                                    |                          |  |
| Remplacer le<br>tambourX                | Unité de tambour                     | 15 000 pages <sup>1 3 4</sup>                                                                             | Consultez page 93.                                                                                                    | 4 unités de<br>tambour : |  |
|                                         | A = BR, C, M, I                      |                                                                                                    |                                                                                                    | DR-221CL                 |  |
|                                         |                                      |                                                                                                    |                                                                                                    |                          |  |
|                                         | M = Magenta                          |                                                                                                    |                                                                                                    | 1 unité de<br>tambour :  |  |
|                                         | Y = Jaune                            |                                                                                                    |                                                                                                    | DR-221CL-BK              |  |
| Arrêt du<br>tambour                     | Unité de tambour                     |                                                                                                    |                                                                                                    | DR-221CL-CMY             |  |
| Remplacer la<br>courroie                | Courroie                             | 50 000 pages <sup>1</sup>                                                                                 | Consultez page 98.                                                                                                    | BU-220CL                 |  |
| Rempl.<br>collecteur de<br>toner usagé. | Conteneur de toner<br>usé            | 50 000 pages <sup>1</sup>                                                                                 | Consultez<br>page 102.                                                                                                    | WT-220CL                 |  |
| Remplacer<br>unité de<br>fusion         | Unité de fusion                      | 50 000 pages <sup>1</sup>                                                                                 | Appelez le service à la clientèle Brother<br>ou votre revendeur Brother local pour<br>obtenir une unité de fusion de rechange.                |                          |  |
| Remplacer kit<br>AL                     | Kit d'alimentation<br>du papier      | 50 000 pages <sup>1</sup>                                                                                 | Appelez le service à la clientèle Brother<br>ou votre revendeur Brother local pour<br>obtenir un kit d'alimentation du papier de<br>rechange. |                          |  |

<sup>1</sup> Pages recto de format Lettre ou A4.

<sup>2</sup> Le nombre de pages approximatif est déclaré conformément à la norme ISO/CEI 19798.

- <sup>3</sup> 1 page par travail
- <sup>4</sup> La durée de vie du tambour est approximative et peut varier selon l'utilisation.
- <sup>5</sup> Cartouche de toner standard
- <sup>6</sup> Cartouche de toner haute capacité

### REMARQUE

- Visitez le site <u>http://www.brother.com/original/index.html</u> pour obtenir des instructions sur la manière de retourner les consommables usagés dans le cadre du programme de récupération de Brother. Si vous choisissez de ne pas retourner les consommables usagés, mettez-les au rebut conformément aux réglementations locales. Ne les jetez pas avec les ordures ménagères. Pour toute question, appelez votre service local d'élimination des déchets.
- Nous vous recommandons de placer les consommables usagés sur un morceau de papier pour éviter toute éclaboussure ou tout épanchement de leur contenu.
- L'utilisation d'un papier qui ne correspond pas exactement au papier recommandé peut réduire la durée de vie des consommables et des pièces de l'appareil.
- La durée de vie prévue de chacune des cartouches de toner est basée sur la norme ISO/CEI 19798. La fréquence de remplacement varie selon le volume d'impression, le pourcentage de couverture, les types de supports utilisés et la mise en marche/arrêt de l'appareil.
- La fréquence de remplacement des consommables (excluant les cartouches de toner) varie selon le volume d'impression, les types de supports utilisés et la mise en marche/arrêt de l'appareil.

# Remplacement des cartouches de toner

Référence TN-221BK <sup>1</sup>, TN-221C <sup>1</sup>, TN-221M <sup>1</sup>, TN-221Y <sup>1</sup>, TN-225C <sup>2</sup>, TN-225M <sup>2</sup>, TN-225Y <sup>2</sup>

La cartouche de toner standard peut imprimer environ 2 500 pages <sup>3</sup> (Noir) ou environ 1 400 pages <sup>3</sup> (Cyan, Magenta, Jaune). La cartouche de toner haut rendement peut imprimer environ 2 200 pages <sup>3</sup> (Cyan, Magenta, Jaune). Le

nombre de pages réel varie selon le type de document que vous utilisez d'ordinaire.

Lorsqu'une cartouche de toner est presque vide, l'écran tactile affiche Toner faible.

Les cartouches de toner fournies avec l'appareil doivent être remplacées après environ 1 000 pages <sup>3</sup>.

- <sup>1</sup> Cartouche de toner standard
- <sup>2</sup> Cartouche de toner haute capacité
- <sup>3</sup> Le nombre de pages approximatif est déclaré conformément à la norme ISO/CEI 19798.

# REMARQUE

- L'indication de durée de vie restante du toner varie en fonction des types de documents imprimés et des conditions d'utilisation.
- Il est conseillé de conserver une nouvelle cartouche de toner à proximité pour le moment où l'avertissement Toner faible apparaîtra.
- Pour garantir une qualité d'impression élevée, nous vous recommandons d'utiliser uniquement des cartouches de toner authentiques de marque Brother. Lorsque vous souhaitez acheter des cartouches de toner, contactez le service à la clientèle Brother.
- Nous vous recommandons de nettoyer l'appareil lorsque vous remplacez la cartouche de toner (>>Guide de l'utilisateur avancé : Nettoyage et vérification de l'appareil).
- NE déballez PAS la nouvelle cartouche de toner avant d'être prêt à l'installer.

## Presque vide

Si l'écran tactile affiche Toner faible, achetez une nouvelle cartouche de toner pour la couleur indiquée sur l'écran tactile et préparez-la avant de recevoir un message Remplacer toner.

### **Remplacer toner**

Lorsque l'écran tactile affiche Remplacer toner, l'appareil cesse d'imprimer jusqu'à ce que vous remplaciez la cartouche de toner.

L'écran tactile affiche la couleur de la cartouche de toner que vous devez remplacer. (BK=Noir, C=Cyan, M=Magenta, Y=Jaune).

Une nouvelle cartouche de toner de marque Brother authentique réinitialise le mode Remplacer toner.

# Remplacement des cartouches de toner

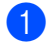

Assurez-vous que l'appareil est allumé.

2 Ouvrez le capot supérieur jusqu'à ce qu'il se verrouille en position ouverte.

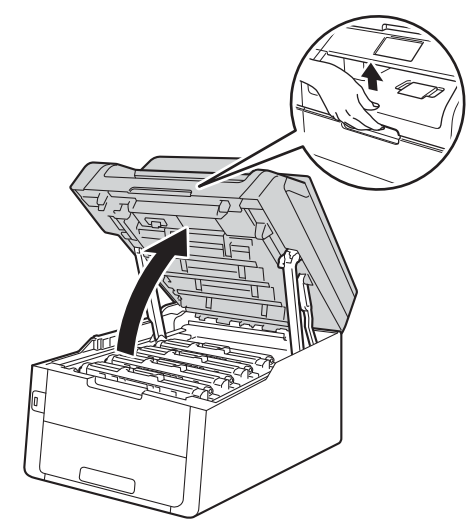

3 Retirez l'ensemble de cartouche de toner et d'unité de tambour pour la couleur affichée à l'écran tactile.

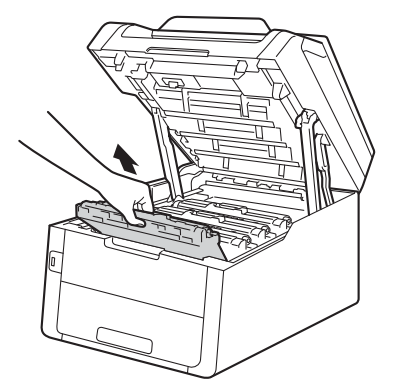

# **AVERTISSEMENT**

# <u> TEMPÉRATURE ÉLEVÉE</u>

Après l'utilisation de l'appareil, certaines de ses pièces internes sont extrêmement chaudes. Laissez l'appareil refroidir avant de toucher à ses pièces internes.

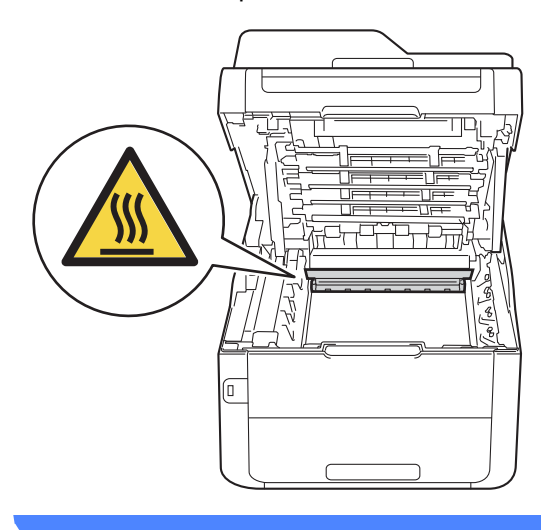

# IMPORTANT

- Nous vous conseillons de poser l'ensemble de cartouche de toner et d'unité de tambour sur une feuille de papier jetable placée sur une surface propre et plane, afin de contenir les éventuelles éclaboussures de toner.
- Pour éviter que l'appareil ne soit endommagé par de l'électricité statique, ne touchez PAS les électrodes présentées dans l'illustration.

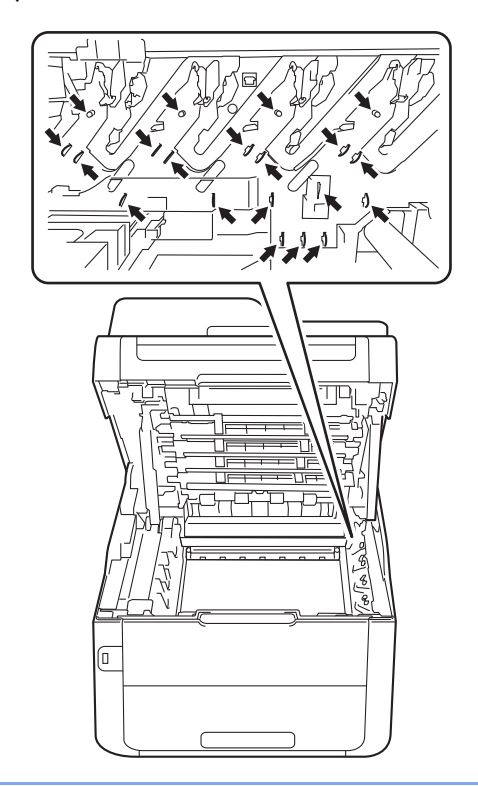

4 Poussez le levier de verrouillage vert vers le bas et retirez la cartouche de toner de l'unité de tambour.

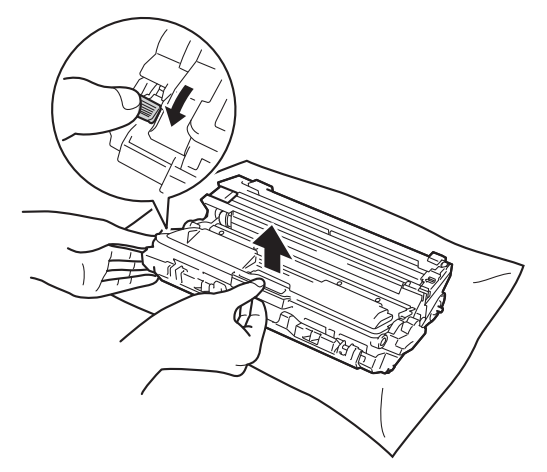

# **AVERTISSEMENT**

# ⚠ 🖄

- Ne JAMAIS jeter une cartouche de toner ou un ensemble de cartouche de toner et d'unité de tambour au feu. Il pourrait exploser et causer des blessures.
- N'utilisez PAS de substances inflammables, d'aérosol, de substances/liquides dissolvants organiques contenant de l'alcool ou de l'ammoniaque pour nettoyer l'intérieur ou l'extérieur du produit. Cela risquerait de provoquer un incendie ou des décharges électriques. Utilisez plutôt un chiffon sec et non pelucheux.

(➤>Guide de sécurité du produit : *Pour utiliser le produit de manière sécuritaire.*)

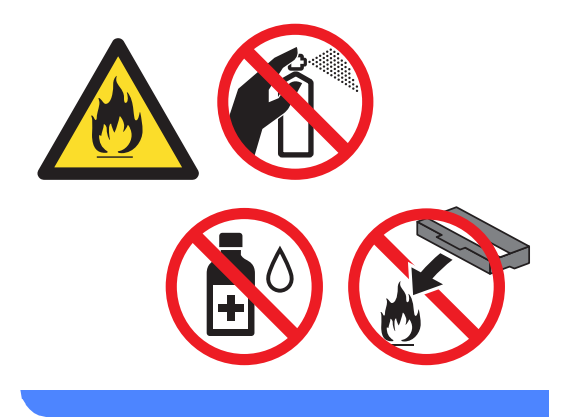

## IMPORTANT

- Manipulez la cartouche de toner avec précaution. Si du toner se répand sur vos mains ou sur vos vêtements, essuyez les éclaboussures ou nettoyez-les à l'eau froide sans tarder.
- Pour éviter les problèmes de qualité d'impression, ne JAMAIS toucher les pièces présentées en gris sur les illustrations.

### <Cartouche de toner>

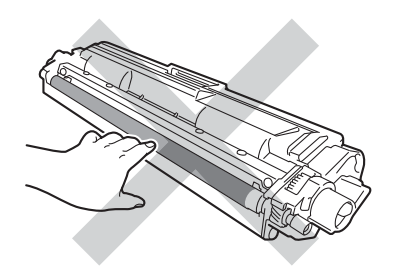

### <Unité de tambour>

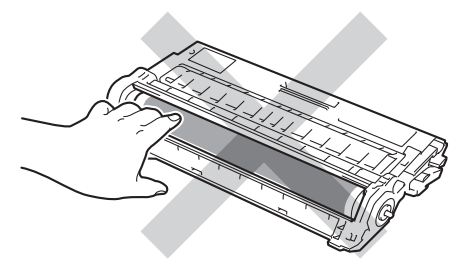

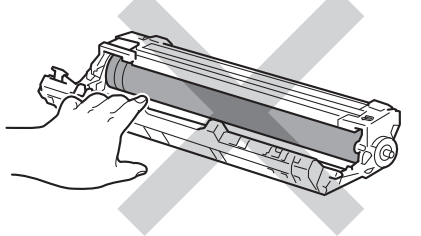

• Nous vous conseillons de poser la cartouche de toner sur une feuille de papier jetable placée sur une surface de niveau, propre, plane et stable, afin de contenir les éventuelles éclaboussures de toner.

# REMARQUE

- Veuillez fermer hermétiquement la cartouche de toner usagée dans un sac afin d'éviter que de la poudre de toner ne s'en échappe.
- Visitez le site

http://www.brother.com/original/ index.html pour obtenir des instructions sur la manière de retourner les consommables usagés dans le cadre du programme de récupération de Brother. Si vous choisissez de ne pas retourner les consommables usagés, mettez-les au rebut conformément aux réglementations locales. Ne les jetez pas avec les ordures ménagères. Pour toute question, appelez votre service local d'élimination des déchets.

5 Déballez la nouvelle cartouche de toner. Tenez la cartouche à niveau à deux mains et secouez-la doucement plusieurs fois de gauche à droite afin de répartir également le toner à l'intérieur de la cartouche.

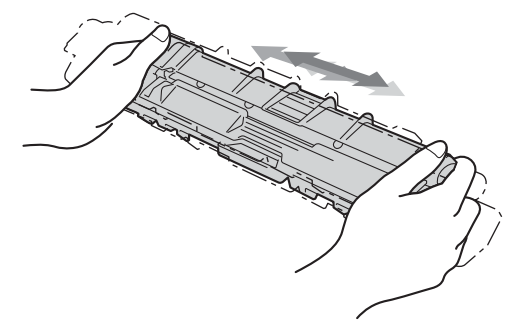

# IMPORTANT

- NE déballez PAS la nouvelle cartouche de toner avant d'être prêt à l'installer. Si une cartouche de toner reste déballée pendant une période prolongée, la durée de vie du toner sera raccourcie.
- Si une unité de tambour déballée est exposée à la lumière directe du soleil (ou celle de la pièce pendant de longues périodes), l'unité risque d'être endommagée.

- Brother vous recommande vivement de NE PAS recharger les cartouches de toner fournies avec votre appareil. De plus, nous vous recommandons vivement d'utiliser uniquement des cartouches de toner de remplacement de marque Brother, L'utilisation ou la tentative d'utilisation d'un toner et/ou de cartouches de toner d'un autre fabricant avec l'appareil Brother risque d'endommager ce dernier et/ou peut donner des résultats d'impression insatisfaisants. Notre garantie limitée ne s'étend pas aux problèmes techniques découlant de l'utilisation d'un toner ou d'une cartouche de toner d'un autre fabricant. Pour protéger votre investissement et bénéficier des performances supérieures de l'appareil Brother, nous vous recommandons vivement de n'utiliser que des consommables de marque Brother.
- 6 Retirez la protection.

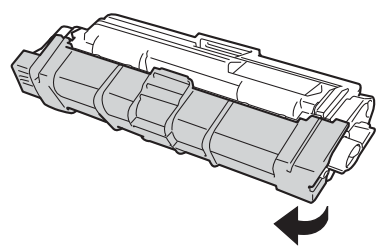

# IMPORTANT

Placez la nouvelle cartouche de toner dans l'unité de tambour immédiatement après avoir retiré son couvercle de protection. Pour éviter toute dégradation de la qualité d'impression, ne JAMAIS toucher les pièces présentées en gris sur les illustrations.

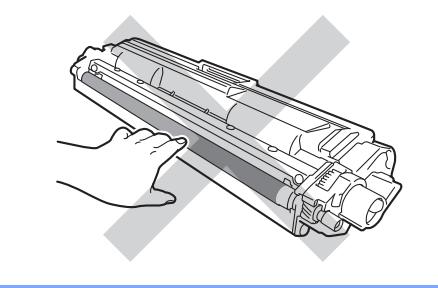

Placez la nouvelle cartouche de toner solidement dans l'unité de tambour jusqu'à ce que le déclic de verrouillage se fasse entendre. Si vous l'avez insérée correctement, le levier de verrouillage vert sur l'unité de tambour se soulèvera automatiquement.

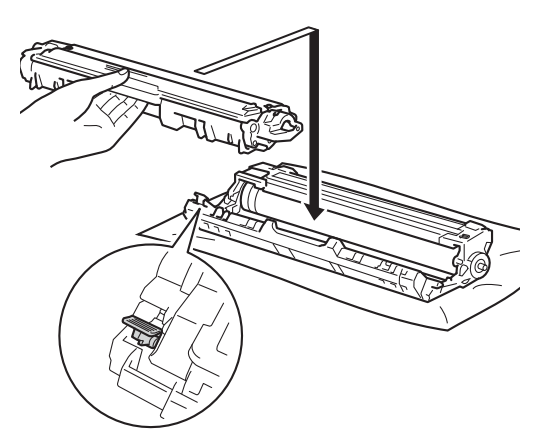

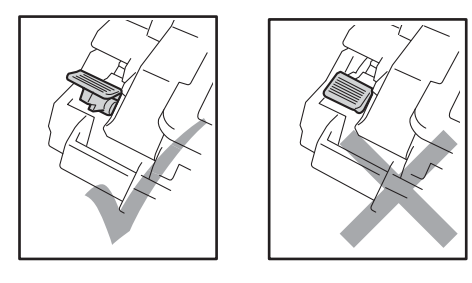

## REMARQUE

Assurez-vous d'insérer correctement la cartouche de toner, sinon elle risque de se séparer de l'unité de tambour.

8 Nettoyez le fil corona à l'intérieur de l'unité de tambour en faisant coulisser délicatement la languette verte de gauche à droite et de droite à gauche à plusieurs reprises.

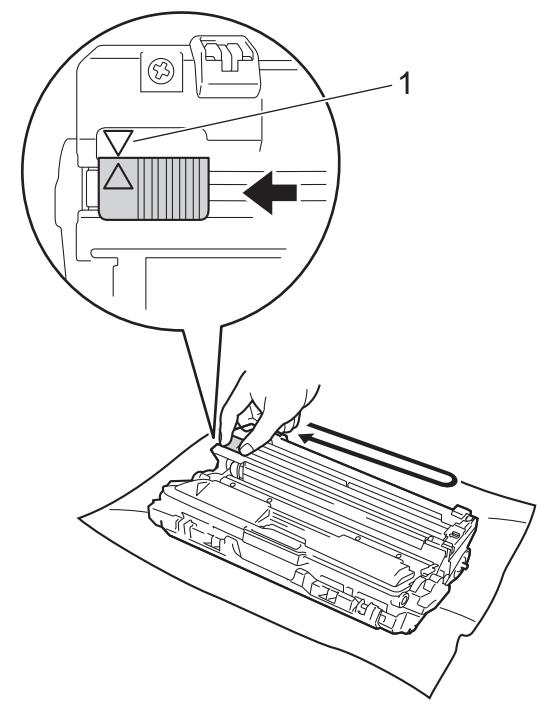

### REMARQUE

Veillez à ramener la languette à la position d'origine ( $\blacktriangle$ ) (1). La flèche sur la languette doit être alignée avec la flèche sur l'unité de tambour. Sinon, les pages imprimées pourraient être marquées d'une bande verticale.

9 Répétez les étapes 3 et 3 pour nettoyer chacun des trois fils corona restants.

### REMARQUE

Lorsque vous nettoyez les fils corona, vous n'avez pas besoin de retirer la cartouche de toner de l'unité de tambour. 10 Faites coulisser chaque ensemble de cartouche de toner et d'unité de tambour dans l'appareil. Assurez-vous de faire correspondre la couleur de la

cartouche de toner avec l'étiquette de la même couleur sur l'appareil.

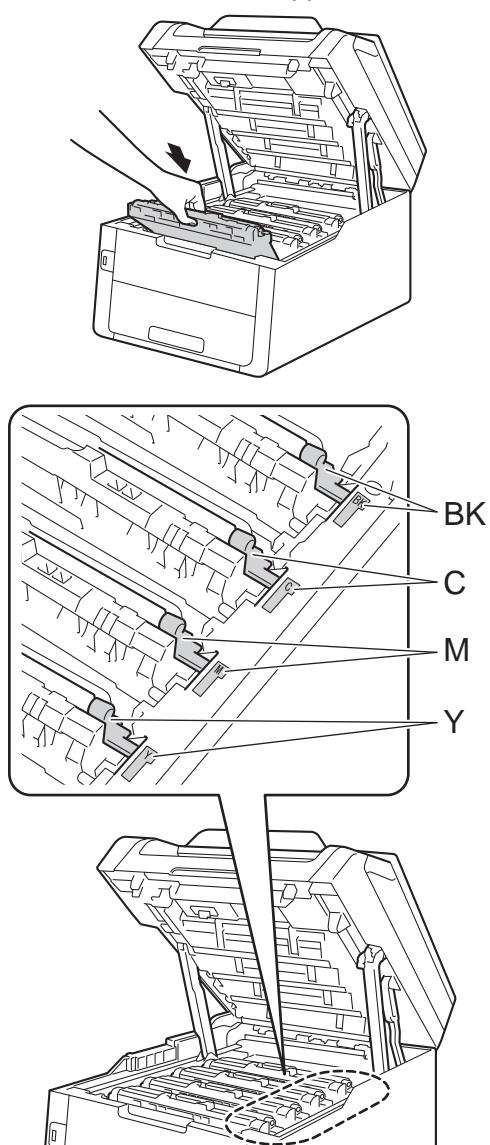

1 Fermez le capot supérieur de l'appareil.

# REMARQUE

Après le remplacement d'une cartouche de toner, n'éteignez PAS l'appareil et n'ouvrez PAS le capot supérieur avant que l'écran tactile cesse d'afficher le message Patienter SVP. et que l'appareil retourne en mode Prêt.

BK = Noir, C = Cyan, M = Magenta, Y = Jaune

# Nettoyage des fils corona

Si vous rencontrez des problèmes de qualité d'impression ou si l'écran tactile affiche Tambour !, nettoyez les fils corona comme suit :

1 Ouvrez le capot supérieur jusqu'à ce qu'il se verrouille en position ouverte.

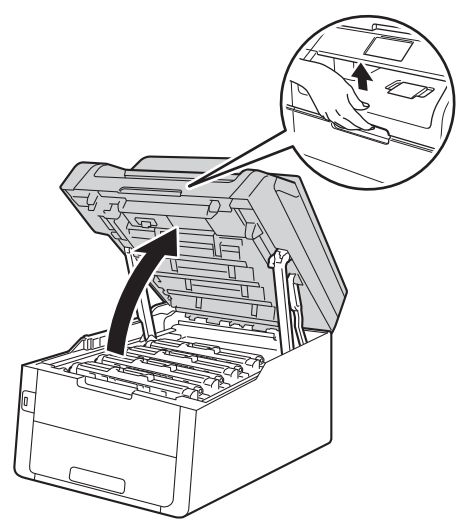

2 Retirez l'ensemble de cartouche de toner et d'unité de tambour.

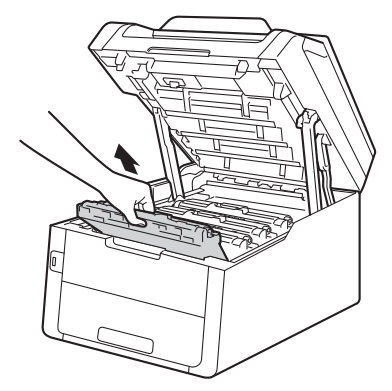

# **AVERTISSEMENT**

# <u> TEMPÉRATURE ÉLEVÉE</u>

Après l'utilisation de l'appareil, certaines de ses pièces internes sont extrêmement chaudes. Laissez l'appareil refroidir avant de toucher à ses pièces internes.

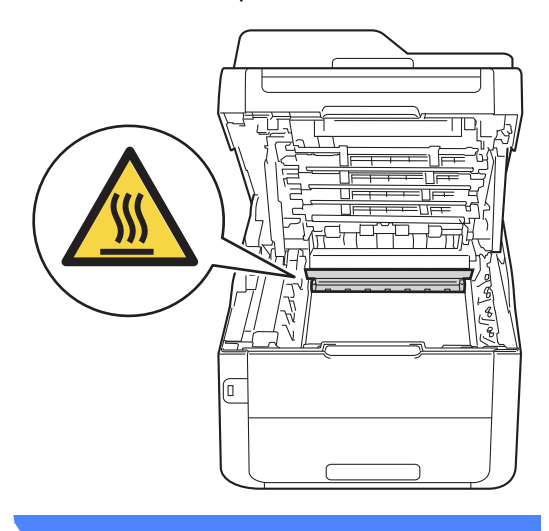

# IMPORTANT

- Nous vous conseillons de poser l'ensemble de cartouche de toner et d'unité de tambour sur une feuille de papier jetable placée sur une surface propre et plane, afin de contenir les éventuelles éclaboussures de toner.
- Pour éviter que l'appareil ne soit endommagé par de l'électricité statique, ne touchez PAS les électrodes présentées dans l'illustration.

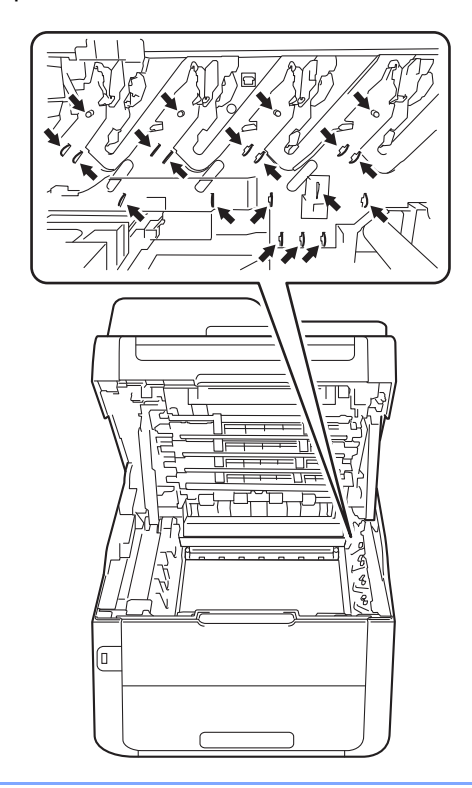

3 Nettoyez le fil corona à l'intérieur de l'unité de tambour en faisant coulisser délicatement la languette verte de gauche à droite et de droite à gauche à plusieurs reprises.

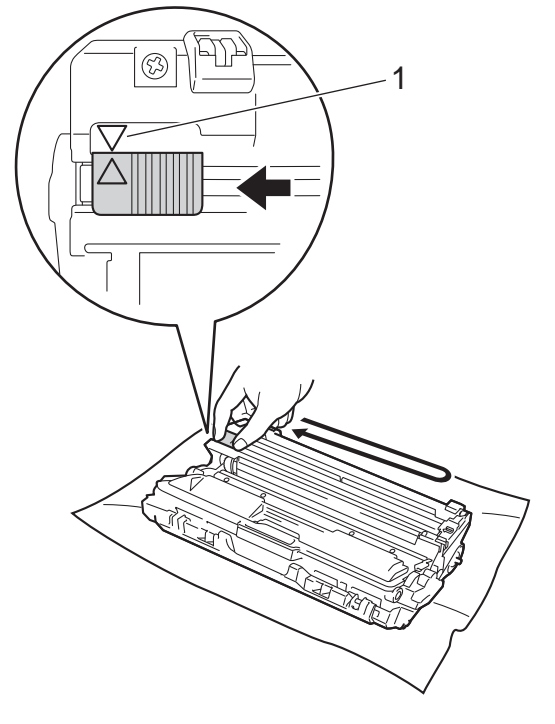

### REMARQUE

Veillez à ramener la languette à la position d'origine ( $\blacktriangle$ ) (1). La flèche sur la languette doit être alignée avec la flèche sur l'unité de tambour. Sinon, les pages imprimées pourraient être marquées d'une bande verticale.

4 Faites coulisser l'ensemble de cartouche de toner et d'unité de tambour dans l'appareil. Assurez-vous de faire correspondre la couleur de la cartouche de toner avec l'étiquette de la même couleur sur l'appareil.

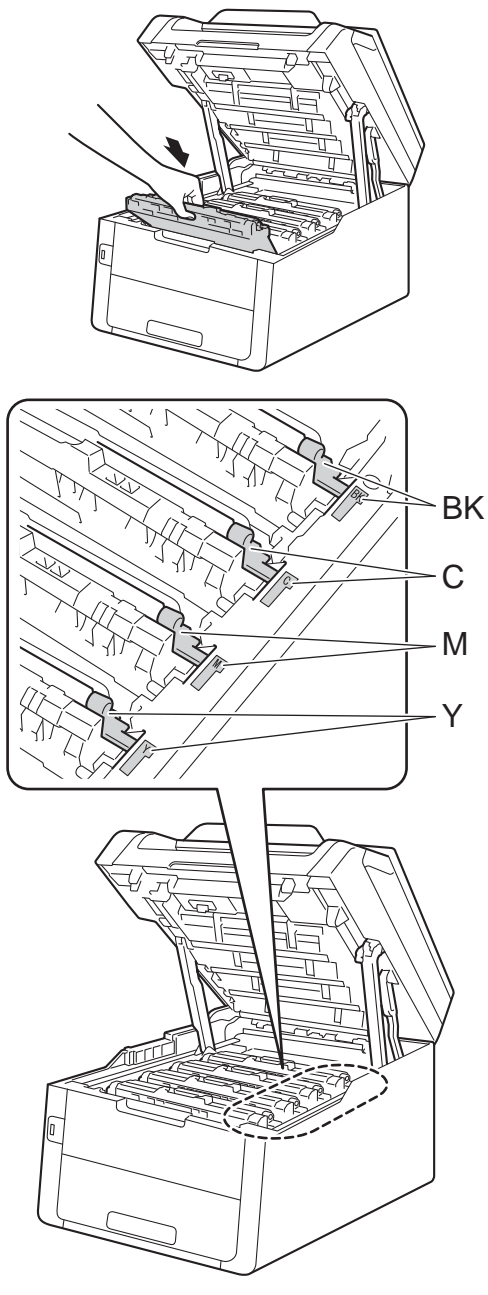

BK = Noir, C = Cyan, M = Magenta, Y = Jaune

5 Répétez les étapes 2 - 4 pour nettoyer les trois fils corona restants.

## REMARQUE

Lorsque vous nettoyez les fils corona, vous n'avez pas besoin de retirer la cartouche de toner de l'unité de tambour.

6 Fermez le capot supérieur de l'appareil.

# Remplacement des unités de tambour

Référence DR-221CL Ensemble de tambour 4 pièces ou unités de tambour simples DR-221CL-BK, DR-221CL-CMY

Une nouvelle unité de tambour peut imprimer environ 15 000 pages recto de format Lettre ou A4.

L'ensemble de tambour DR-221CL contient quatre unités de tambour, une noire (DR-221CL-BK) et trois de couleur (DR-221CL-CMY).

DR-221CL-BK contient un tambour noir. DR-221CL-CMY contient un tambour de couleur.

L'usure du tambour est causée par l'utilisation et la rotation du tambour, ainsi que par son interaction avec le papier, le toner et les autres matériaux sur le chemin du papier. Lors de la conception de ce produit, Brother a décidé d'utiliser le nombre de rotations du tambour comme élément permettant d'en déterminer la durée de vie de manière raisonnable. Lorsqu'un tambour atteint la limite de rotation établie en usine qui correspond au rendement nominal. l'écran tactile ACL du produit vous indique de remplacer le(s) tambour(s) applicable(s). Le produit continue de fonctionner, mais la qualité d'impression peut ne pas être optimale.

Comme les tambours tournent à l'unisson pendant les diverses étapes de fonctionnement (que le toner soit déposé ou non sur la page) et qu'il est peu probable qu'une seule unité de tambour soit endommagée, vous devez remplacer tous les tambours à la fois (à moins que vous n'ayez remplacé un tambour individuel [DR-221CL-BK pour le noir et DR-221CL-CMY pour la couleur] pour des raisons autres qu'une fin de vie nominale). Pour plus de commodité, Brother vend les unités de tambour en ensemble de quatre (DR-221CL).

# REMARQUE

- De nombreux facteurs permettent de déterminer la durée de vie du tambour, tels que la température ambiante, le taux d'humidité, le type de papier, la quantité de toner, etc. Dans des conditions idéales, la durée de service moyenne d'une unité de tambour est estimée à 15 000 pages environ. Le nombre réel de pages pouvant être imprimées par votre tambour peut être bien inférieur à cette estimation. Comme la durée de vie réelle du tambour est liée à de nombreux impondérables, il n'est pas possible de garantir la quantité minimale de pages qui sera imprimée par le tambour.
- Pour des performances optimales, utilisez uniquement du toner de marque Brother. L'appareil doit être utilisé dans un environnement propre et non poussiéreux, équipé d'une ventilation adéquate.
- Si vous imprimez à l'aide d'un tambour d'une marque autre que Brother, vous risquez de réduire la qualité d'impression, mais également la qualité et la durée de l'appareil lui-même. La garantie ne couvre pas les problèmes résultant de l'utilisation d'une unité de tambour d'une marque autre que Brother.

### Tambour!

Les fils corona sont sales. Nettoyez les fils corona des quatre unités de tambour (consultez *Nettoyage des fils corona* ➤ page 89).

Si vous avez nettoyé les fils corona et que le message d'erreur Tambour ! s'affiche toujours, l'unité de tambour est en fin de vie. Remplacez les unités de tambour par un nouvel ensemble.

# Fin imminente du tambour X

Si un seul tambour spécifié approche de sa fin de vie, l'écran tactile affiche le message Fin tambourX. Le x indique la couleur de l'unité de tambour qui approche de sa fin de vie. (BK=Noir, C=Cyan, M=Magenta, Y=Jaune). Nous vous conseillons de conserver des unités de tambour de marque Brother authentique pour l'installation. Achetez une nouvelle unité de tambour DR-221CL-BK (pour le noir) ou DR-221CL-CMY (pour la couleur C, M ou J) et préparez-la avant de recevoir un message Remplacer le tambourX.

### Remplacer tambour X

Si un seul tambour spécifié doit être remplacé, l'écran tactile affiche le message Remplacer le tambourX. Le x indique la couleur de l'unité de tambour que vous devez remplacer. (BK=Noir, C=Cyan, M=Magenta, Y=Jaune)

L'unité de tambour a dépassé sa durée de vie nominale. Remplacez l'unité de tambour par une nouvelle. Nous vous conseillons d'installer une unité de tambour de marque Brother authentique.

Après le remplacement, réinitialisez le compteur du tambour en suivant les instructions qui accompagnent la nouvelle unité de tambour (consultez *Réinitialisation du compteur du tambour* ➤> page 98).

### Arrêt du tambour

Nous ne pouvons pas garantir la qualité de l'impression. Remplacez l'unité de tambour par une nouvelle. Nous vous conseillons d'installer une unité de tambour de marque Brother authentique.

Après le remplacement, réinitialisez le compteur du tambour en suivant les instructions qui accompagnent la nouvelle unité de tambour (consultez *Réinitialisation du compteur du tambour* ➤> page 98).

### Remplacement des unités de tambour

### IMPORTANT

- Manipulez l'unité de tambour avec précaution lorsque vous la retirez car elle peut contenir du toner. Si du toner se répand sur vos mains ou vos vêtements, essuyez les éclaboussures ou nettoyezles à l'eau froide sans tarder.
- Chaque fois que vous remplacez l'unité de tambour, nettoyez l'intérieur de l'appareil (>>Guide de l'utilisateur avancé : Nettoyage et vérification de l'appareil).
- Ne déballez PAS la nouvelle unité de tambour avant d'être prêt à l'installer.
   L'exposition à la lumière directe du soleil (ou celle de la pièce pendant de longues périodes) peut endommager l'unité de tambour.
- 1 Assurez-vous que l'appareil est allumé.
- 2 Ouvrez le capot supérieur jusqu'à ce qu'il se verrouille en position ouverte.

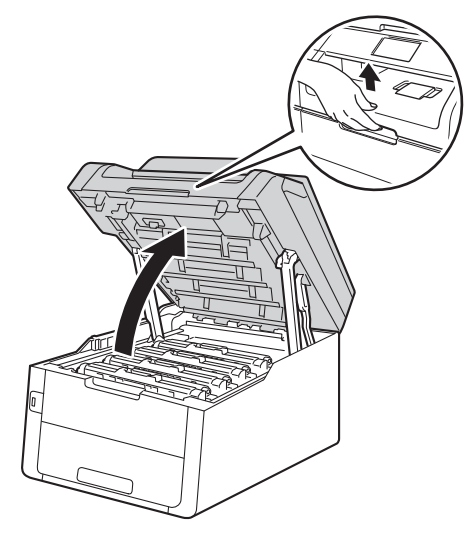

3 Retirez l'ensemble de cartouche de toner et d'unité de tambour pour la couleur affichée à l'écran tactile.

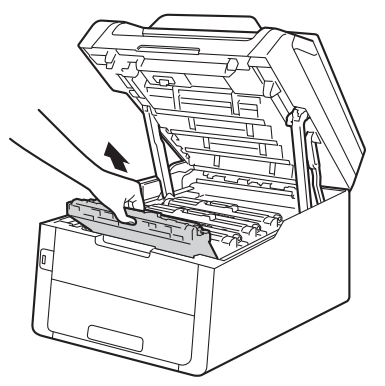

# **AVERTISSEMENT**

TEMPÉRATURE ÉLEVÉE

Après l'utilisation de l'appareil, certaines de ses pièces internes sont extrêmement chaudes. Laissez l'appareil refroidir avant de toucher à ses pièces internes.

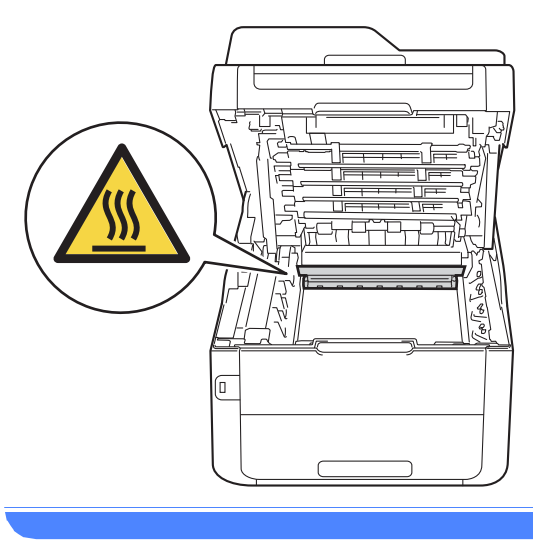

# IMPORTANT

 Nous vous conseillons de poser l'ensemble de cartouche de toner et d'unité de tambour sur une feuille de papier jetable placée sur une surface propre et plane, afin de contenir les éventuelles éclaboussures de toner.  Pour éviter que l'appareil ne soit endommagé par de l'électricité statique, ne touchez PAS les électrodes présentées dans l'illustration.

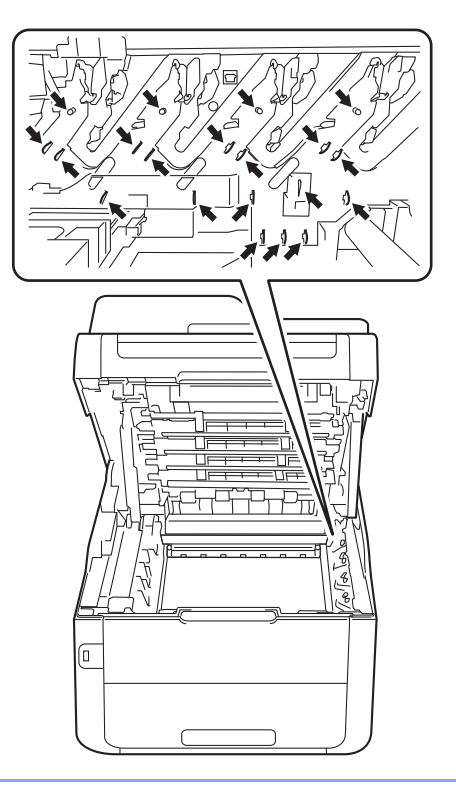

4 Poussez le levier de verrouillage vert vers le bas et retirez la cartouche de toner de l'unité de tambour.

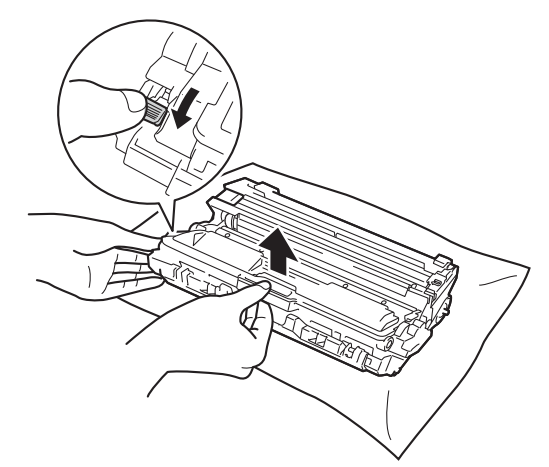
## **AVERTISSEMENT**

# ⚠ 🖄

- Ne JAMAIS jeter une cartouche de toner ou un ensemble de cartouche de toner et d'unité de tambour au feu. Il pourrait exploser et causer des blessures.
- N'utilisez PAS de substances inflammables, d'aérosol, de substances/liquides dissolvants organiques contenant de l'alcool ou de l'ammoniaque pour nettoyer l'intérieur ou l'extérieur du produit. Cela risquerait de provoquer un incendie ou des décharges électriques. Utilisez plutôt un chiffon sec et non pelucheux.

(➤>Guide de sécurité du produit : *Pour utiliser le produit de manière sécuritaire.*)

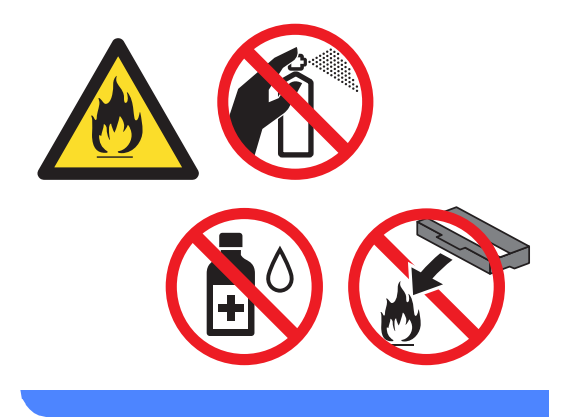

### **IMPORTANT**

- Manipulez la cartouche de toner avec précaution. Si du toner se répand sur vos mains ou sur vos vêtements, essuyez les éclaboussures ou nettoyez-les à l'eau froide sans tarder.
- Pour éviter les problèmes de qualité d'impression, ne JAMAIS toucher les pièces présentées en gris sur les illustrations.

### <Cartouche de toner>

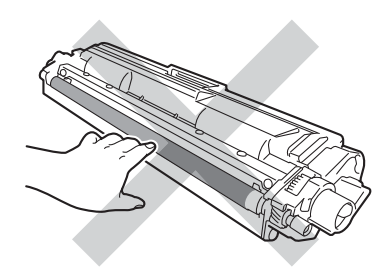

#### <Unité de tambour>

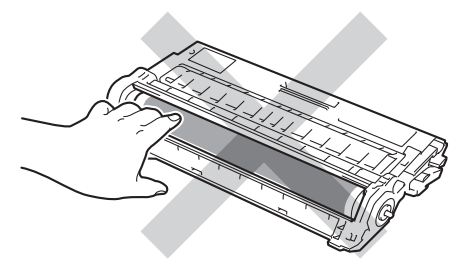

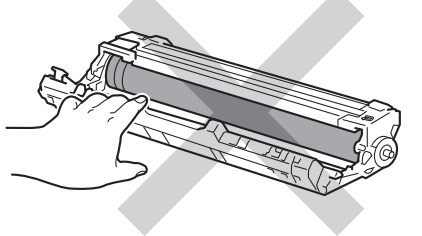

 Nous vous conseillons de poser la cartouche de toner sur une feuille de papier jetable placée sur une surface de niveau, propre, plane et stable, afin de contenir les éventuelles éclaboussures de toner.

### REMARQUE

- Veuillez fermer hermétiquement l'unité de tambour usagée dans un sac afin d'éviter que de la poudre de toner ne s'en échappe.
- Visitez le site

http://www.brother.com/original/ index.html pour obtenir des instructions sur la manière de retourner les consommables usagés dans le cadre du programme de récupération de Brother. Si vous choisissez de ne pas retourner les consommables usagés, mettez-les au rebut conformément aux réglementations locales. Ne les jetez pas avec les ordures ménagères. Pour toute question, appelez votre service local d'élimination des déchets.

- 5 Déballez la nouvelle unité de tambour.
- 6 Retirez le couvercle de protection.

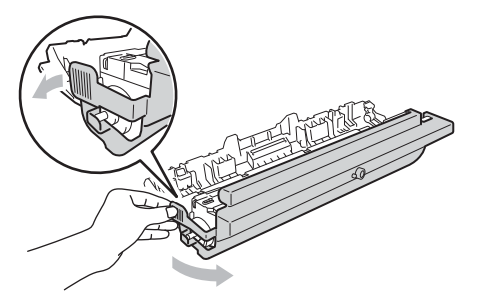

Insérez fermement la cartouche de toner dans la nouvelle unité de tambour jusqu'à ce que le déclic de verrouillage se fasse entendre. Si vous avez inséré la cartouche correctement, le levier de verrouillage vert se soulèvera automatiquement.

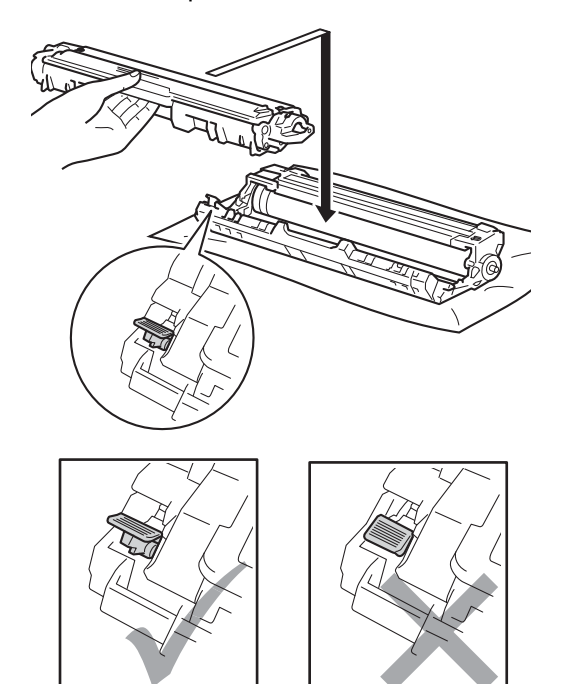

### REMARQUE

Assurez-vous d'insérer correctement la cartouche de toner, sinon elle risque de se séparer de l'unité de tambour.

8 Nettoyez le fil corona à l'intérieur de l'unité de tambour en faisant coulisser délicatement la languette verte de gauche à droite et de droite à gauche à plusieurs reprises.

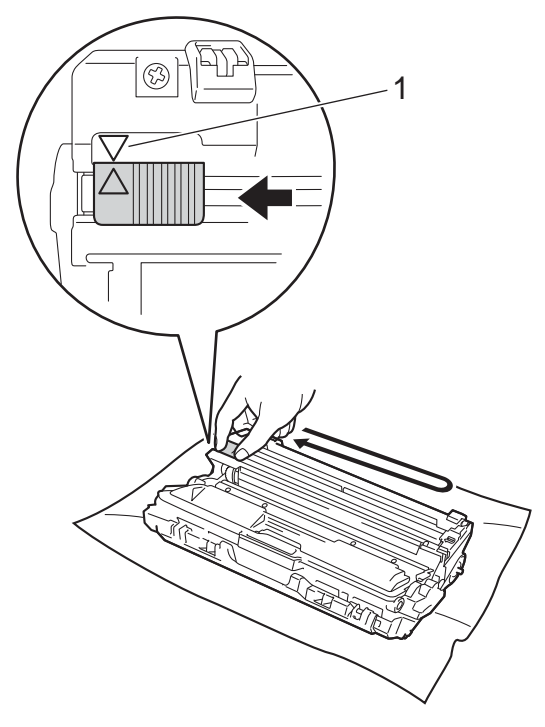

### REMARQUE

Veillez à ramener la languette à la position d'origine (▲) (1). La flèche sur la languette doit être alignée avec la flèche sur l'unité de tambour. Sinon, les pages imprimées pourraient être marquées d'une bande verticale.

9 Répétez les étapes 3 et 8 pour nettoyer chacun des trois fils corona restants.

### REMARQUE

Lorsque vous nettoyez les fils corona, vous n'avez pas besoin de retirer la cartouche de toner de l'unité de tambour. 10 Faites coulisser chaque ensemble de cartouche de toner et d'unité de tambour dans l'appareil. Assurez-vous de faire correspondre la couleur de la cartouche de toner avec l'étiquette de la même couleur sur l'appareil.

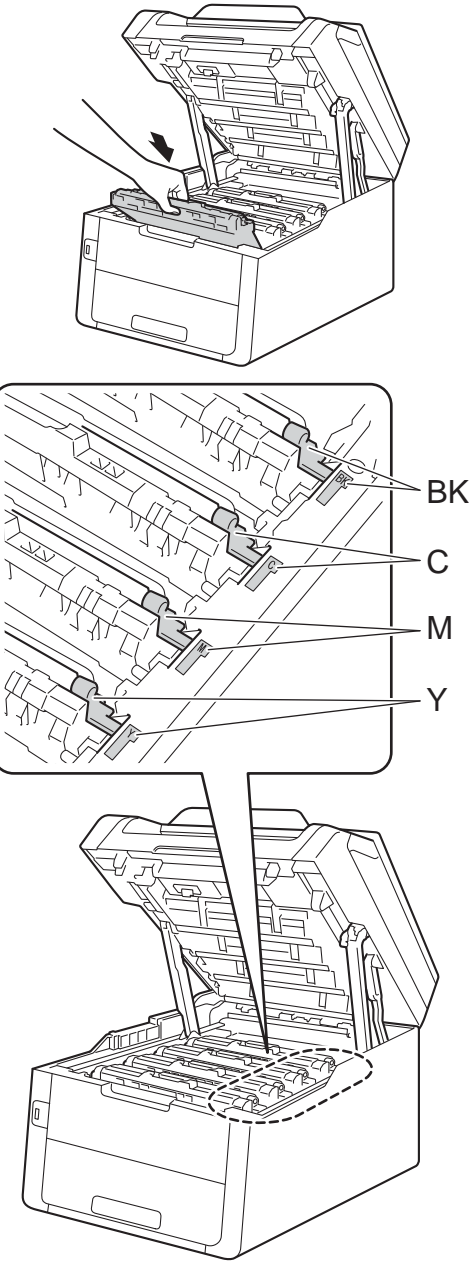

BK = Noir, C = Cyan,M = Magenta, Y = Jaune

Fermez le capot supérieur de l'appareil.

### Réinitialisation du compteur du tambour

Lorsque vous installez une nouvelle unité de tambour, vous devez réinitialiser le compteur du tambour en procédant comme suit.

### IMPORTANT

Ne réinitialisez pas le compteur du tambour après avoir remplacé la cartouche de toner.

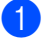

Pour interrompre l'erreur, appuyez sur X

2 Appuyez sur

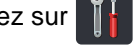

- Appuyez sur Ts réglages.
- Faites glisser vers le haut ou le bas, ou appuyez sur ▲ ou ▼ pour afficher Info. machine.
- 5 Appuyez sur Info. machine.
- 6 Appuyez sur Durée de vie des pièces.
- Touchez à la zone du pavé numérique pour allumer les voyants DEL.
- 8 Appuyez sur # jusqu'à ce que le message de l'écran tactile change.
- 9 Appuyez sur la couleur de l'unité de tambour que vous avez remplacée.
- 🚺 Appuyez sur Oui.
- 11) Appuyez sur 🏹.

### Remplacement de la courroie

#### Référence BU-220CL

Une nouvelle courroie peut imprimer environ 50 000 pages recto de format Lettre ou A4.

### Remplacer courroie

Lorsque le message Remplacer la courroie s'affiche à l'écran tactile, vous devez remplacer la courroie.

Après le remplacement, réinitialisez la courroie en suivant les instructions qui accompagnent la nouvelle courroie (consultez Réinitialisation du compteur de la courroie >> page 102).

### IMPORTANT

- Ne touchez PAS la surface de la courroie. Sinon, vous pourriez compromettre la qualité d'impression.
- Les dommages causés par une manipulation incorrecte de la courroie peuvent entraîner l'annulation de votre garantie.
- Assurez-vous que l'appareil est allumé.
- Ouvrez le capot supérieur jusqu'à ce qu'il se verrouille en position ouverte.

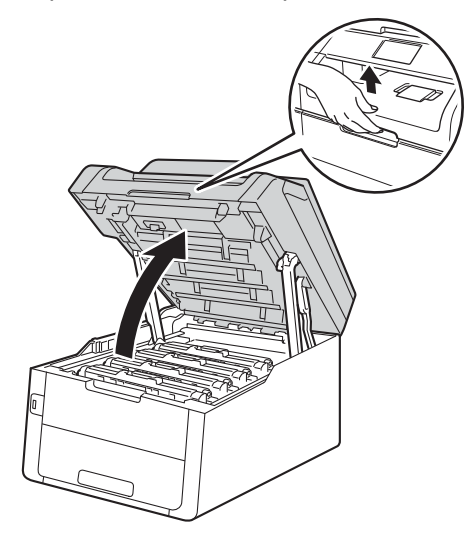

Retirez tous les ensembles de cartouche de toner et d'unité de tambour.

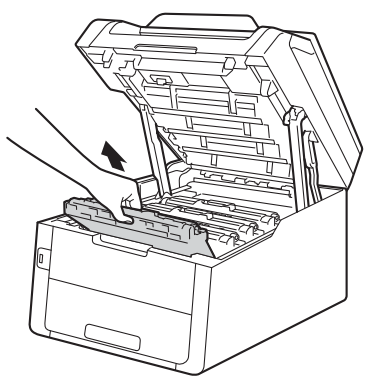

## **A** AVERTISSEMENT

TEMPÉRATURE ÉLEVÉE

Après l'utilisation de l'appareil, certaines de ses pièces internes sont extrêmement chaudes. Laissez l'appareil refroidir avant de toucher à ses pièces internes.

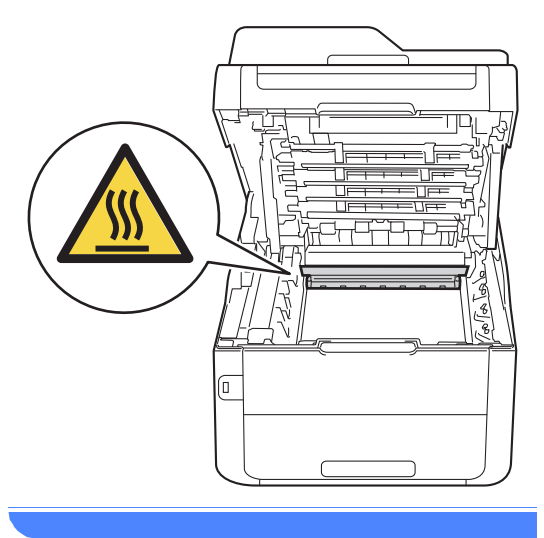

### IMPORTANT

- Nous vous conseillons de poser les ensembles de cartouche de toner et d'unité de tambour sur une feuille de papier jetable placée sur une surface propre et plane, afin de contenir les éventuelles éclaboussures de toner.
- Pour éviter que l'appareil ne soit endommagé par de l'électricité statique, ne touchez PAS les électrodes présentées dans l'illustration.

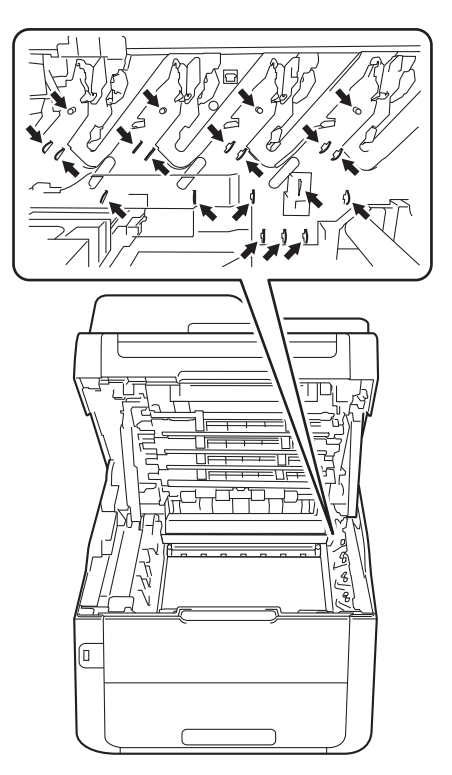

A

4 Saisissez la poignée verte de la courroie et soulevez cette dernière, puis retirezla.

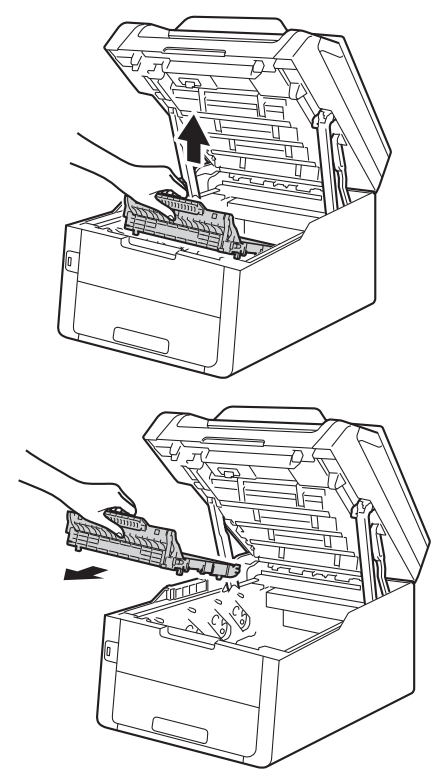

### IMPORTANT

Pour éviter les problèmes de qualité d'impression, ne JAMAIS toucher les pièces présentées en gris sur les illustrations.

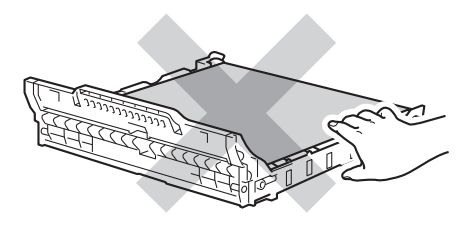

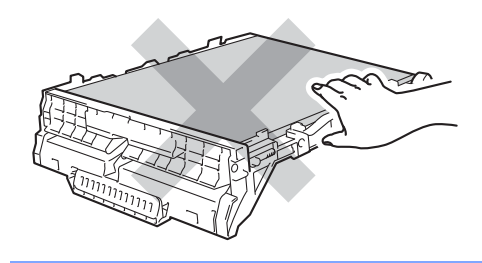

5 Déballez la nouvelle courroie et installez-la dans l'appareil.

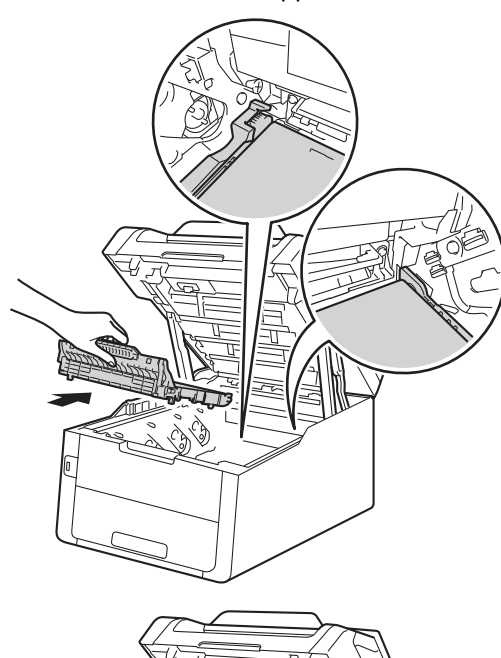

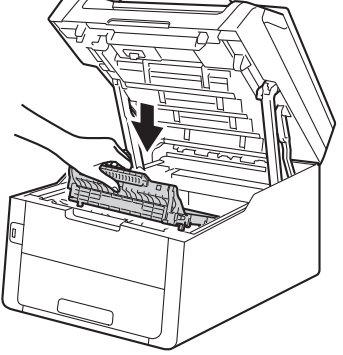

6 Faites coulisser chaque ensemble de cartouche de toner et d'unité de tambour dans l'appareil, en vous assurant de faire correspondre les couleurs de cartouche de toner avec les étiquettes de la même couleur sur l'appareil.

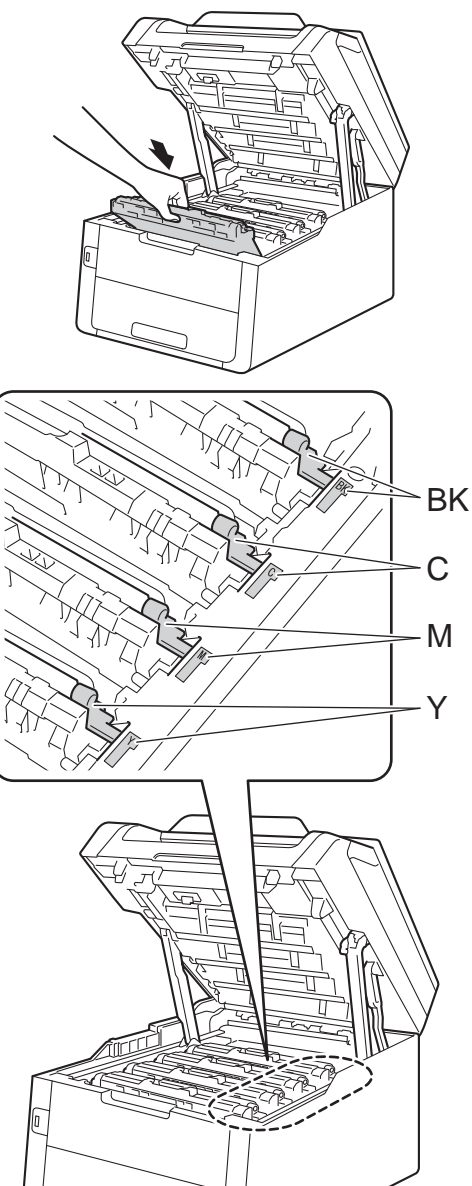

BK = Noir, C = Cyan,M = Magenta, Y = Jaune

7

Fermez le capot supérieur de l'appareil.

### Réinitialisation du compteur de la courroie

Lorsque vous installez une nouvelle courroie, vous devez réinitialiser le compteur de la courroie en procédant comme suit :

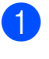

1 Pour interrompre l'erreur, appuyez sur X.

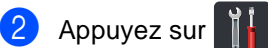

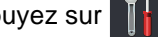

- 3 Appuyez sur Ts réglages.
- 4 Faites glisser vers le haut ou le bas, ou appuyez sur ▲ ou ▼ pour afficher Info. machine.
- 5 Appuyez sur Info. machine.
- 6 Appuyez sur Durée de vie des pièces.
- 7 Touchez à la zone du pavé numérique pour allumer les voyants DEL.
- 8 Appuyez sur # jusqu'à ce que le message de l'écran tactile change.
- 9 Appuyez sur Courroie.
- 🚺 Appuyez sur Oui.
- 1) Appuyez sur 🎧.

### Remplacement du conteneur de toner usé

Référence WT-220CL

La durée de vie d'un conteneur de toner usé est d'environ 50 000 pages recto de format Lettre ou A4.

### Fin imminente du conteneur de toner usé

Si l'écran tactile affiche Fin collecteur, le conteneur de toner usé approche de sa fin de vie. Achetez un nouveau conteneur de toner usé et préparez-le avant de recevoir un message

Rempl. collecteur de toner usagé..

### Remplacer le conteneur de toner usé

Lorsque le message Rempl. collecteur de toner usagé. s'affiche à l'écran tactile, vous devez remplacer le conteneur de toner usé.

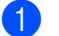

- Assurez-vous que l'appareil est allumé.
- Ouvrez le capot supérieur jusqu'à ce qu'il se verrouille en position ouverte.

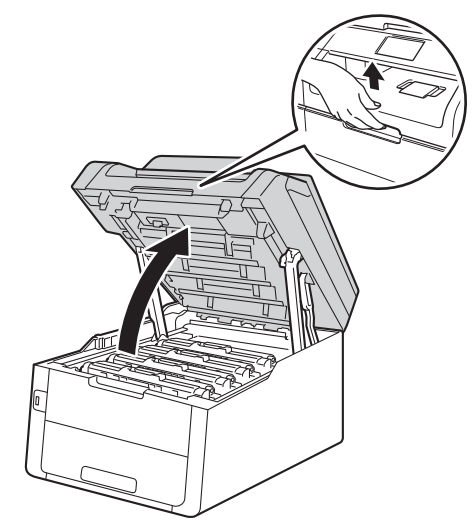

Retirez tous les ensembles de cartouche de toner et d'unité de tambour.

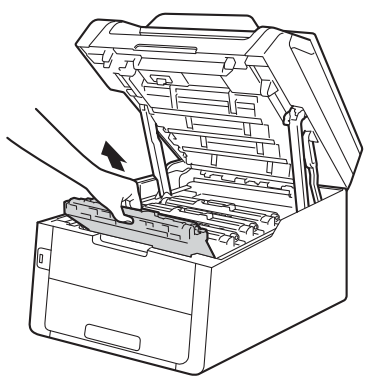

# **A** AVERTISSEMENT

TEMPÉRATURE ÉLEVÉE

Après l'utilisation de l'appareil, certaines de ses pièces internes sont extrêmement chaudes. Laissez l'appareil refroidir avant de toucher à ses pièces internes.

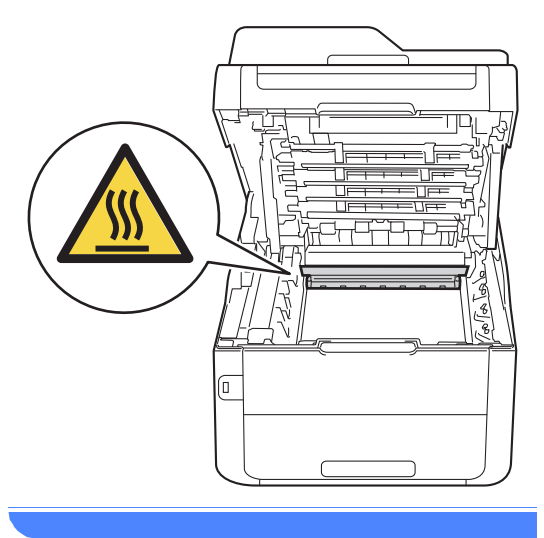

### IMPORTANT

- Nous vous conseillons de poser les ensembles de cartouche de toner et d'unité de tambour sur une feuille de papier jetable placée sur une surface propre et plane, afin de contenir les éventuelles éclaboussures de toner.
- Pour éviter que l'appareil ne soit endommagé par de l'électricité statique, ne touchez PAS les électrodes présentées dans l'illustration.

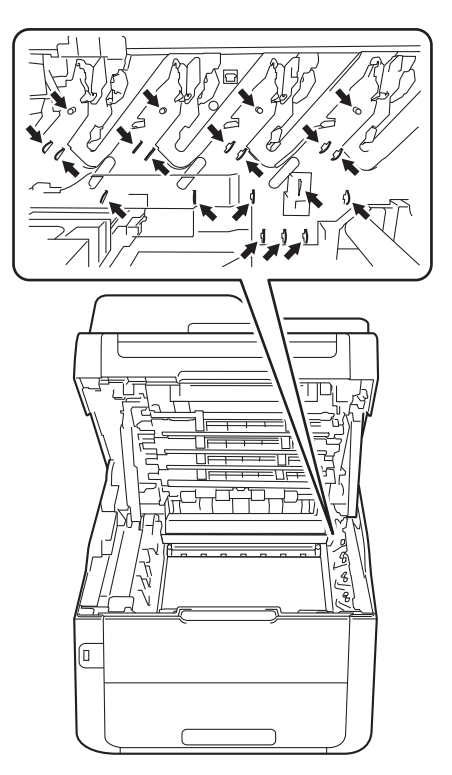

A

4 Saisissez la poignée verte de la courroie et soulevez cette dernière, puis retirezla.

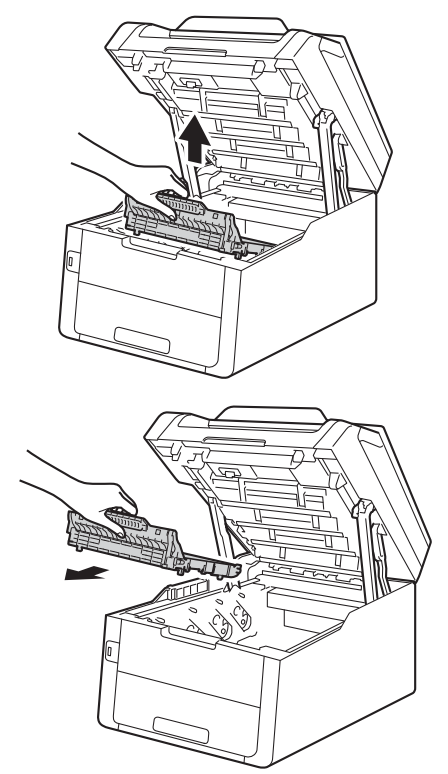

### IMPORTANT

Pour éviter les problèmes de qualité d'impression, ne JAMAIS toucher les pièces présentées en gris sur les illustrations.

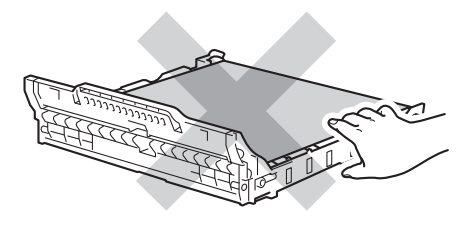

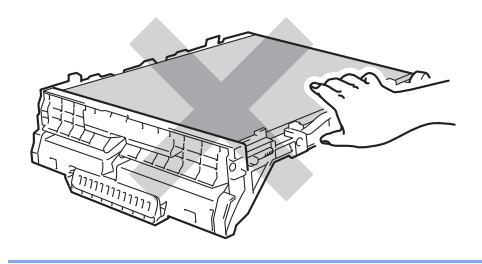

5 Retirez le matériau d'emballage orange et mettez-le au rebut.

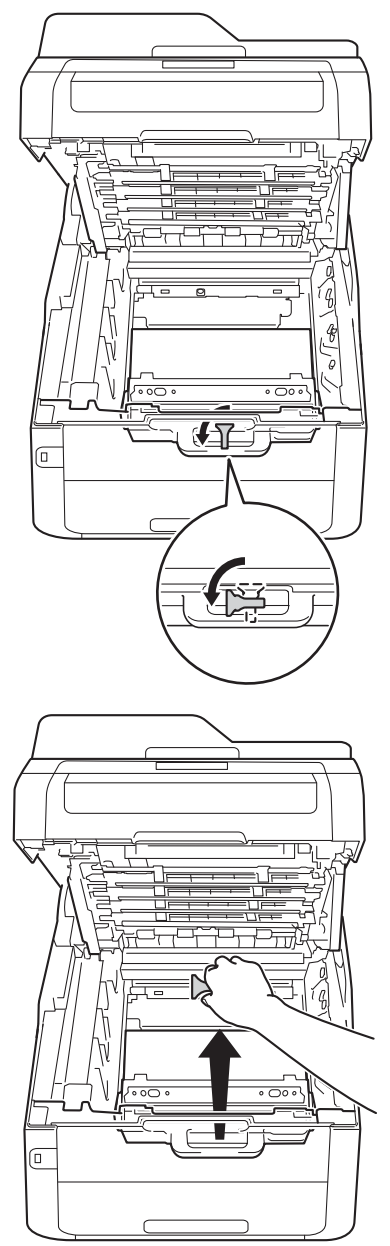

### REMARQUE

Cette étape est seulement nécessaire lorsque vous remplacez le conteneur de toner usé pour la première fois; elle n'est pas requise pour le conteneur de toner usé de rechange. La pièce d'emballage de couleur orange est installée en usine pour protéger votre appareil pendant le transport.

6 Saisissez la poignée verte du conteneur de toner usé et retirez celui-ci de l'appareil.

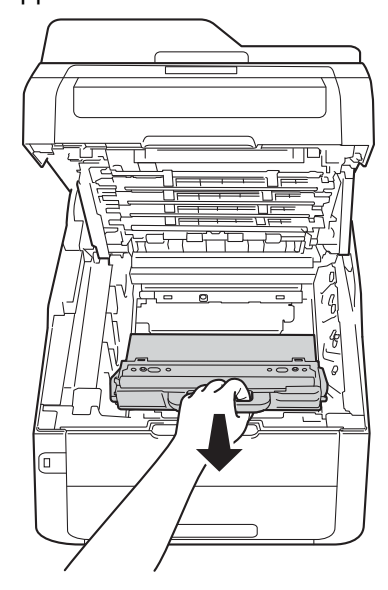

## **AVERTISSEMENT**

# $\land$

- Ne JAMAIS jeter le conteneur de toner usé au feu. Il pourrait exploser et causer des blessures.
- N'utilisez PAS de substances inflammables, d'aérosol, de substances/liquides dissolvants organiques contenant de l'alcool ou de l'ammoniaque pour nettoyer l'intérieur ou l'extérieur du produit. Cela risquerait de provoquer un incendie ou des décharges électriques. Utilisez plutôt un chiffon sec et non pelucheux.

(>>Guide de sécurité du produit : *Pour utiliser le produit de manière sécuritaire.*)

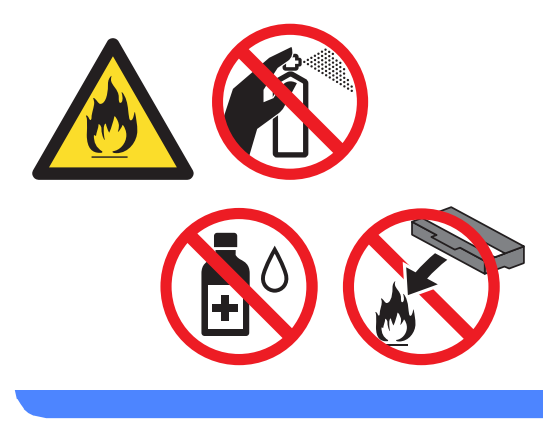

### IMPORTANT

Ne réutilisez PAS le conteneur de toner usé.

### REMARQUE

- Veuillez fermer hermétiquement le conteneur de toner usé dans un sac afin d'éviter que de la poudre de toner ne s'en échappe.
- Mettez au rebut l'ancien conteneur de toner usé conformément aux réglementations locales. Ne le jetez pas avec les ordures ménagères. Pour toute question, appelez votre service local d'élimination des déchets.

7 Déballez le nouveau conteneur de toner usé et placez-le dans l'appareil.

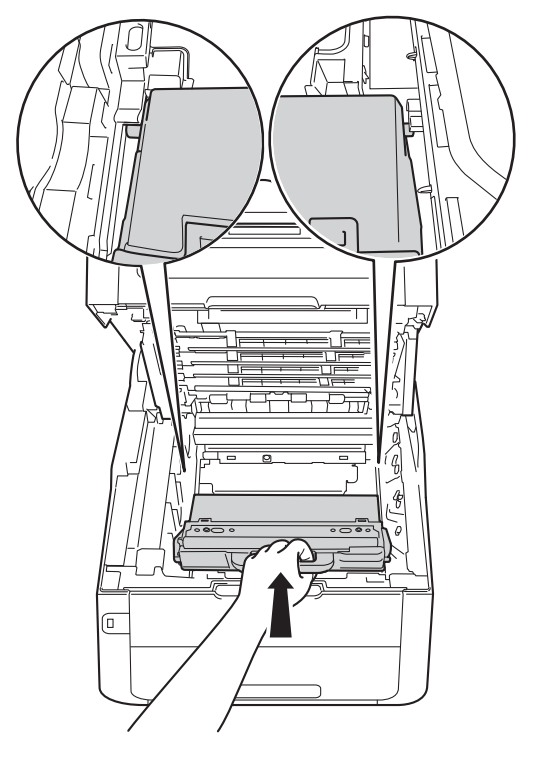

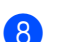

8 Réinstallez la courroie dans l'appareil.

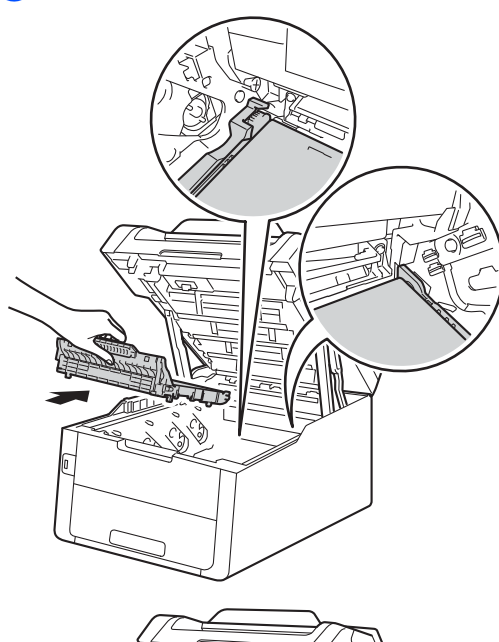

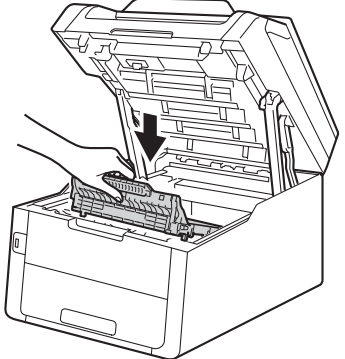

9 Faites coulisser chaque ensemble de cartouche de toner et d'unité de tambour dans l'appareil, en vous assurant de faire correspondre les couleurs de cartouche de toner avec les étiquettes de la même couleur sur l'appareil.

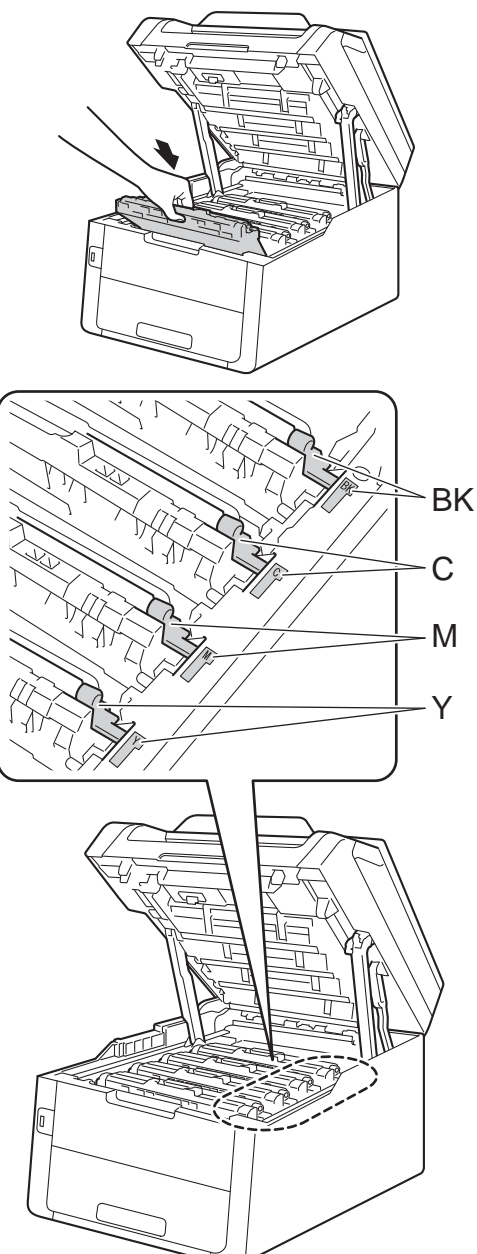

BK = Noir, C = Cyan, M = Magenta, Y = Jaune

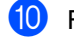

10 Fermez le capot supérieur de l'appareil.

B

# Dépistage des pannes

Si vous soupçonnez la présence d'un problème avec votre appareil, vérifiez d'abord tous les éléments ci-dessous et suivez les conseils de dépistage des pannes.

### Aux États-Unis :

Visitez le Brother Solutions Center (Centre de solutions Brother) au <u>http://solutions.brother.com/</u> et cliquez sur **Manuels** à la page de votre modèle pour télécharger les autres manuels.

Vous pouvez corriger la plupart des problèmes vous-même. Si vous avez besoin d'aide supplémentaire, référez-vous au Centre de solutions Brother (Brother Solutions Center), qui vous offre une FAQ (foire aux questions) ainsi que des conseils de dépistage des pannes.

Visitez notre site http://solutions.brother.com/.

## Identification de votre problème

Vérifiez d'abord les points suivants :

- Le cordon d'alimentation de l'appareil est branché correctement et l'appareil est allumé. Si l'appareil ne s'allume pas après le branchement du cordon d'alimentation, consultez Autres difficultés >> page 144.
- Toutes les pièces de protection ont été enlevées.
- Le papier est inséré correctement dans le bac à papier.
- Les câbles d'interface sont solidement branchés dans l'appareil et l'ordinateur ou la connexion sans fil est configurée sur l'appareil et sur l'ordinateur.
- Messages à l'écran tactile

(Consultez Messages d'erreur et d'entretien >> page 110.)

Si les vérifications précédentes n'ont pas permis de régler votre problème, identifiez votre problème et rendez-vous à la page suggérée ci-dessous.

Gestion du papier et problèmes d'impression :

- Problèmes d'impression >> page 135
- *Problèmes de gestion du papier* >> page 136
- Impression des télécopies reçues >> page 137

Dépistage des pannes

Problèmes de téléphone et de télécopieur :

- Ligne téléphonique ou branchements >> page 137
- Gestion des appels entrants >> page 141
- *Réception de télécopies* >> page 138
- Envoi de télécopies >> page 140

Problèmes de copie :

■ Problèmes de copie >> page 141

Problèmes de numérisation :

Problèmes de numérisation >> page 142

Problèmes de logiciel et de réseau :

- Problèmes de logiciel >> page 142
- Problèmes de réseau >> page 143

# Messages d'erreur et d'entretien

Comme avec tout appareil de bureau sophistiqué, des erreurs peuvent survenir et il peut être nécessaire de remplacer des consommables. Si tel est le cas, votre appareil identifie l'erreur ou l'entretien régulier approprié et affiche le message approprié. Les messages d'erreur et d'entretien les plus courants sont indiqués dans le tableau.

Vous pouvez corriger vous-même la plupart des erreurs et faire l'entretien régulier. Si vous avez besoin d'aide supplémentaire, reportez-vous au Brother Solutions Center pour consulter la foire aux questions (FAQ) ainsi que les conseils de dépistage des pannes :

Visitez notre site http://solutions.brother.com/.

L'utilisation de consommables d'une marque autre que Brother peut affecter la qualité d'impression, les performances du matériel et la fiabilité de l'appareil.

| Message d'erreur                     | Cause                                                                                                    | Action                                                                                                    |
|--------------------------------------|----------------------------------------------------------------------------------------------------|----------------------------------------------------------------------------------------------------|
| Accès refusé                         | La fonction que vous souhaitez<br>utiliser est bloquée par Secure<br>Function Lock 2.0.                                  | Appelez votre administrateur pour vérifier vos<br>paramètres Secure Function Lock.                                                                  |
| Arrêt du tambour                     | Il est temps de remplacer<br>l'unité de tambour.                                                                         | Remplacez l'unité de tambour pour la couleur<br>indiquée à l'écran tactile. (Consultez<br><i>Remplacement des unités de tambour</i><br>>> page 93.) |
| Aucune<br>autorisation               | L'impression de documents<br>couleur est limitée par Secure<br>Function Lock 2.0. La tâche<br>d'impression sera annulée. | Appelez votre administrateur pour vérifier vos<br>paramètres Secure Function Lock.                                                                  |
| Bourrage à<br>l'intérieur            | Le papier est coincé à<br>l'intérieur de l'appareil.                                                                     | Consultez Le papier est coincé à l'intérieur de<br>l'appareil >> page 129.                                                                          |
| Bourrage<br>alimentation<br>manuelle | Le papier est coincé dans la<br>fente d'alimentation manuelle<br>de l'appareil.                                          | Consultez Le papier est coincé dans la fente<br>d'alimentation manuelle >> page 125.                                                                |
| Bourrage arrière                     | Le papier est coincé dans la<br>partie arrière de l'appareil.                                                            | Consultez Le papier est coincé à l'arrière de<br>l'appareil ➤➤ page 127.                                                                            |
| Bourrage bac                         | Le papier est coincé dans le<br>bac à papier de l'appareil.                                                              | Consultez Le papier est coincé dans le bac à<br>papier ➤➤ page 125.                                                                                 |
| Bourrage<br>recto-verso              | La papier est coincé sous le<br>bac à papier ou l'unité de<br>fusion.                                                    | Consultez Le papier est coincé sous le bac à papier >> page 132.                                                                                    |
| Concentrateur pas<br>pris en charge  | Un concentrateur USB est<br>connecté à l'interface USB<br>directe.                                                       | Débranchez le concentrateur USB de l'interface USB directe.                                                                                         |

| Message d'erreur                                                                                               | Cause                                                                                                    | Action                                                                                                    |
|----------------------------------------------------------------------------------------------------|----------------------------------------------------------------------------------------------------|----------------------------------------------------------------------------------------------------|
| Couvercle ouvert                                                                                               | Le capot supérieur n'est pas<br>complètement fermé.                                                                    | Fermez le capot supérieur de l'appareil.                                                                                                    |
| Le couvercle de l'unité de<br>fusion n'est pas complètement<br>fermé ou il y avait du papier                   | Fermez le couvercle de l'unité de fusion<br>situé à l'intérieur du capot arrière de<br>l'appareil.                     |                                                                                                    |
|                                                                                                    | coincé à l'arrière de l'appareil<br>quand vous l'avez allumé.                                                          | <ul> <li>Assurez-vous qu'aucun papier n'est coincé<br/>à l'intérieur de l'arrière de l'appareil, puis<br/>fermez le couvercle de l'unité de fusion et<br/>appuyez sur Marche (consultez Le papier<br/>est coincé à l'arrière de l'appareil</li> <li>&gt; page 127).</li> </ul>                                                   |
| Couvercle ouvert                                                                                               | Le capot du chargeur<br>automatique de documents<br>n'est pas complètement fermé.                                      | Fermez le capot du chargeur automatique de documents de l'appareil.                                                                                                    |
| Couvercle ouvert                                                                                               | Le capot du chargeur<br>automatique de documents est<br>ouvert lors du chargement d'un<br>document.                    | Fermez le capot du chargeur automatique de documents de l'appareil, puis appuyez sur X.                                                                                                    |
| Déconnecté                                                                                                    | L'appel a été interrompu par<br>votre correspondant ou par son<br>télécopieur.                                         | Réessayez d'envoyer ou de recevoir la télécopie.                                                                                                    |
| Disposi inutilis                                                                                               | Une clé USB ou un<br>périphérique USB chiffré ou<br>non compatible a été connecté<br>à l'interface USB directe.        | Débranchez le périphérique de l'interface USB<br>directe (consultez les caractéristiques pour les<br>clés USB prises en charge dans la section<br>Impression de données à partir d'une clé USB<br>ou d'un appareil photo numérique prenant en<br>charge le stockage de masse (Pour<br>MFC-9330CDW et MFC-9340CDW)<br>➤ page 68). |
| Disposi inutilis<br>Retirez le<br>périphérique.<br>Mettez hors<br>tension, puis de<br>nouveau sous<br>tension. | Un périphérique USB<br>défectueux ou à forte<br>consommation d'énergie a été<br>connecté à l'interface USB<br>directe. | Débranchez le périphérique de l'interface USB<br>directe. Maintenez enfoncée la touche<br>pour éteindre l'appareil, puis rallumez-le.                                                                                                    |

| Message d'erreur                              | Cause                                                                                                    | Action                                                                                                    |
|-----------------------------------------------|----------------------------------------------------------------------------------------------------|----------------------------------------------------------------------------------------------------|
| Échec de                                      | L'enregistrement a échoué.                                                                                                    | Appuyez sur OK et essayez de nouveau.                                                                                                    |
| i enregiberement.                             |                                                                                                    | Maintenez enfoncée la touche (1) pour                                                                                                    |
|                                               |                                                                                                    | éteindre l'appareil.                                                                                                    |
|                                               |                                                                                                    | Patientez quelques secondes, puis rallumez-le.                                                                                                    |
|                                               |                                                                                                    | Effectuez l'enregistrement automatique<br>des couleurs à l'aide de l'écran tactile<br>(>>Guide de l'utilisateur avancé :<br>Enregistrement automatique).                   |
|                                               |                                                                                                    | <ul> <li>Installez une nouvelle courroie (consultez<br/>Remplacement de la courroie</li> <li>page 98).</li> </ul>                                                          |
|                                               |                                                                                                    | <ul> <li>Si le problème persiste, appelez le service<br/>à la clientèle Brother.</li> </ul>                                                                                |
| Échec du                                      | Le calibrage a échoué.                                                                                                    | Appuyez sur OK et essayez de nouveau.                                                                                                    |
| Calibrage.                                    |                                                                                                    | Maintenez enfoncée la touche<br>éteindre l'appareil.                                                                                                    |
|                                               |                                                                                                    | Patientez quelques secondes, puis rallumez l'appareil.                                                                                                    |
|                                               |                                                                                                    | Effectuez de nouveau le calibrage des<br>couleurs en utilisant l'écran tactile ou le<br>pilote d'imprimante (➤➤Guide de<br>l'utilisateur avancé : <i>Calibrage</i> ).      |
|                                               |                                                                                                    | <ul> <li>Installez une nouvelle courroie (consultez<br/>Remplacement de la courroie</li> <li>page 98).</li> </ul>                                                          |
|                                               |                                                                                                    | <ul> <li>Si le problème persiste, appelez le service<br/>à la clientèle Brother ou votre revendeur<br/>Brother local.</li> </ul>                                           |
| Échec<br>initialisation de<br>l'écran tactile | Vous avez appuyé sur l'écran<br>tactile avant que l'initialisation<br>de mise en marche soit<br>terminée.                                               | Assurez-vous que rien ne touche ou repose sur<br>l'écran tactile.                                                                                                    |
|                                               | Des résidus peuvent être<br>coincés entre la partie<br>inférieure de l'écran tactile et<br>son cadre.                                                   | Insérez un morceau de papier rigide entre la partie inférieure de l'écran tactile et son cadre, puis faites-le glisser de l'avant vers l'arrière pour déloger les résidus. |
| Err. Connexion                                | Vous avez essayé d'émettre<br>ou de recevoir une télécopie en<br>provenance d'un télécopieur<br>qui n'est pas programmé en<br>mode d'attente de relève. | Vérifiez le paramétrage de la fonction de relève<br>de l'autre télécopieur.                                                                                                |

| Message d'erreur                                                                                                    | Cause                                                                                                    | Action                                                                                                    |
|----------------------------------------------------------------------------------------------------|----------------------------------------------------------------------------------------------------|----------------------------------------------------------------------------------------------------|
| Erreur comm                                                                                                    | Erreur de communication<br>causée par la mauvaise qualité<br>de la ligne téléphonique.                                       | Renvoyez la télécopie ou branchez l'appareil<br>sur une autre ligne téléphonique. Si le<br>problème persiste, appelez la compagnie de<br>téléphone pour faire vérifier votre ligne<br>téléphonique.                                                                                       |
| Erreur d'accès                                                                                                    | Le périphérique a été retiré de<br>l'interface USB directe lors du<br>traitement des données.                                | Appuyez sur 🗙. Réinsérez le périphérique et essayez d'imprimer avec l'impression directe.                                                                                                    |
| Erreur d'accès au<br>journal                                                                                                    | L'appareil ne peut pas accéder<br>au fichier de journal<br>d'impression du serveur.                                          | Appelez votre administrateur pour vérifier les<br>paramètres Stocker le journal d'impression sur<br>le réseau.                                                                                                    |
|                                                                                                    |                                                                                                    | Pour plus d'informations, ➤➤Guide utilisateur -<br>Réseau : <i>Stocker le journal d'impression sur le réseau</i>                                                                                                    |
| Erreur de<br>cartouche<br>Remettez la<br>cartouche de<br>toner en placeX <sup>1</sup>                                                                        | La cartouche de toner n'est<br>pas installée correctement.                                                                   | Retirez l'ensemble de cartouche de toner et<br>d'unité de tambour pour la couleur indiquée à<br>l'écran tactile. Retirez la cartouche de toner,<br>puis réinstallez-la dans l'unité de tambour.<br>Réinstallez l'ensemble de cartouche de toner<br>et d'unité de tambour dans l'appareil. |
| <ol> <li>(x) indique la couleur<br/>de la cartouche de<br/>toner posant un<br/>problème. (BK)=Noir,<br/>(Y)=Jaune,<br/>(M)=Magenta,<br/>(C)=Cyan.</li> </ol> |                                                                                                    | Si le problème persiste, appelez le service à la<br>clientèle Brother ou votre revendeur Brother<br>local.                                                                                                    |
| Erreur de taille<br>recto-verso                                                                                                    | Le format de papier défini dans<br>le pilote d'imprimante et le<br>menu de l'écran tactile ne<br>convient pas à l'impression | Appuyez sur X. Sélectionnez un format de papier pris en charge par l'impression recto verso.                                                                                                    |
|                                                                                                    | recto verso automatique.                                                                                                    | Vous pouvez utiliser le format de papier Lettre,<br>Legal ou Folio pour l'impression recto verso<br>automatique.                                                                                                    |
|                                                                                                    | Le format du papier dans le<br>bac ne convient pas à<br>l'impression recto verso                                             | Chargez le bon format de papier dans le bac,<br>puis configurez le format de papier pour le bac<br>(consultez <i>Taille papier</i> ➤➤ page 31).                                                                                                    |
|                                                                                                    | automatique.                                                                                                    | Vous pouvez utiliser le format de papier Lettre,<br>Legal ou Folio pour l'impression recto verso<br>automatique.                                                                                                    |
| Erreur de toner                                                                                                    | Une ou plusieurs cartouches<br>de toner ne sont pas installées<br>correctement.                                              | Retirez les unités de tambour. Retirez toutes<br>les cartouches de toner, puis réinstallez-les<br>dans les unités de tambour.                                                                                                    |
| Erreur d'unité de<br>fusion                                                                                                    | La température de l'unité de<br>fusion n'augmente pas jusqu'à<br>une température spécifiée<br>dans le temps spécifié.        | Maintenez enfoncée la touche bour<br>éteindre l'appareil, patientez quelques<br>secondes, puis rallumez-le. Laissez l'appareil<br>allumé et inactif pendant 15 minutes                                                                                                    |
|                                                                                                    | L'unité de fusion est trop<br>chaude.                                                                                        | and the of material period in the minutes.                                                                                                    |

| Message d'erreur                                                                                                    | Cause                                                                                                    | Action                                                                                                    |
|----------------------------------------------------------------------------------------------------|----------------------------------------------------------------------------------------------------|----------------------------------------------------------------------------------------------------|
| Fin collecteur                                                                                                    | Le conteneur de toner usé est<br>en fin de vie.                                                                                         | Achetez un nouveau conteneur de toner usé<br>avant de recevoir un message Rempl.<br>collecteur de toner usagé                                                                                                    |
| Fin tambourX <sup>1</sup><br>(X) indique la couleur<br>de l'unité de tambour<br>qui approche de sa fin<br>de vie. (BK)=Noir,<br>(Y)=Jaune,<br>(M)=Magenta,<br>(C)=Cyan. | L'unité de tambour de la<br>couleur indiquée à l'écran<br>tactile approche de sa fin de<br>vie.                                         | Commandez une nouvelle unité de tambour<br>pour la couleur indiquée à l'écran tactile avant<br>de recevoir un message Remplacer le<br>tambourX.                                                                                                    |
| Impression<br>impossible XX                                                                                                    | L'appareil présente un<br>problème d'ordre mécanique.                                                                                   | <ul> <li>Effectuez l'une des opérations suivantes :</li> <li>Maintenez enfoncée la touche () pour éteindre l'appareil, patientez quelques minutes, puis rallumez-le (consultez <i>Transfert de télécopies ou du journal des télécopies</i> &gt;&gt; page 120).</li> <li>Si le problème persiste, appelez le service à la clientèle Brother.</li> </ul> |
| Intro. Manuel                                                                                                    | <b>Manuelle</b> a été sélectionné<br>comme source de papier alors<br>qu'il n'y a aucun papier dans la<br>fente d'alimentation manuelle. | Placez du papier dans la fente d'alimentation<br>manuelle (consultez <i>Chargement de papier</i><br><i>dans la fente d'alimentation manuelle</i><br>➤ page 25).                                                                                                    |
| Limite dépassée                                                                                                    | La limite d'impression définie<br>dans Secure Function Lock 2.0<br>a été atteinte.                                                      | Appelez votre administrateur pour vérifier vos paramètres Secure Function Lock.                                                                                                    |

| Message d'erreur                                                                                                    | Cause                                                                                                    | Action                                                                                                    |
|----------------------------------------------------------------------------------------------------|----------------------------------------------------------------------------------------------------|----------------------------------------------------------------------------------------------------|
| Mémoire épuisée                                                                                                    | La mémoire de l'appareil est saturée.                                                                                                   | Opération d'envoi d'une télécopie ou de<br>copie en cours                                                                                                    |
|                                                                                                    |                                                                                                    | Effectuez l'une des opérations suivantes :                                                                                                    |
|                                                                                                    |                                                                                                    | Appuyez sur Envoyer maintenant,<br>Impression partielle OU Quitter<br>pour envoyer ou copier les pages<br>numérisées.                                                                                                    |
|                                                                                                    |                                                                                                    | Appuyez sur tet attendez que les autres<br>opérations en cours se terminent, puis<br>réessayez.                                                                                                    |
|                                                                                                    |                                                                                                    | Supprimez les télécopies de la mémoire.                                                                                                    |
|                                                                                                    |                                                                                                    | Imprimez les télécopies enregistrées en<br>mémoire pour libérer l'espace mémoire à<br>100 %. Désactivez ensuite la mise en<br>mémoire de télécopie pour éviter<br>d'enregistrer d'autres télécopies dans la<br>mémoire (➤>Guide de l'utilisateur avancé :<br>Impression d'une télécopie à partir de la<br>mémoire et Mise en mémoire de télécopie). |
|                                                                                                    |                                                                                                    | Opération d'impression en cours                                                                                                    |
|                                                                                                    |                                                                                                    | Effectuez l'une des opérations suivantes :                                                                                                    |
|                                                                                                    |                                                                                                    | Réduisez la résolution d'impression.                                                                                                    |
|                                                                                                    |                                                                                                    | (➤➤Guide utilisateur - Logiciel.)                                                                                                    |
|                                                                                                    |                                                                                                    | Effacez les télécopies de la mémoire (voir<br>l'explication ci-dessus).                                                                                                    |
| Mémoire épuisée<br>Données impres.<br>sécur. saturées.<br>Appuyez sur Arrêt<br>et supprimez<br>données stockées<br>précédemment. | La mémoire de l'appareil est<br>saturée.                                                                                                | Appuyez sur X, puis supprimez les données<br>d'impression sécurisées enregistrées<br>préalablement.                                                                                                    |
| Mode SD en march                                                                                                    | L'appareil est réglé en mode<br>de sonnerie spéciale. Vous ne<br>pouvez pas passer du mode de<br>réception manuelle à un autre<br>mode. | Réglez la fonction de sonnerie spéciale à<br>Désactivé (consultez <i>Désactivation de la</i><br><i>sonnerie spéciale</i> >> page 57).                                                                                                    |
| Numérisation<br>impossible                                                                                                    | Le document est trop long pour<br>la numérisation recto verso.                                                                          | Appuyez sur <b>X</b> . Utilisez le format de papier<br>approprié pour la numérisation recto verso<br>(consultez <i>Supports d'impression</i><br>➤> page 221).                                                                                                    |

| Message d'erreur              | Cause                                                                                                    | Action                                                                                                    |
|-------------------------------|----------------------------------------------------------------------------------------------------|----------------------------------------------------------------------------------------------------|
| Numérisation<br>impossible XX | L'appareil présente un<br>problème d'ordre mécanique.                                                                                                    | <ul> <li>Maintenez enfoncée la touche bour<br/>éteindre l'appareil, puis rallumez-le<br/>(consultez Transfert de télécopies ou du<br/>journal des télécopies &gt;&gt; page 120).</li> </ul>                                                                                                    |
|                               |                                                                                                    | <ul> <li>Si le problème persiste, appelez le service<br/>à la clientèle Brother.</li> </ul>                                                                                                    |
| Papier court                  | La longueur du papier dans le<br>bac est trop courte pour que<br>l'appareil puisse l'acheminer<br>au bac de sortie face imprimée<br>vers le bas.                          | Ouvrez le capot arrière (bac de sortie face vers<br>le haut) pour que la page imprimée soit<br>acheminée au bac de sortie face vers le haut.<br>Retirez les pages imprimées, puis appuyez sur<br>Marche.                                                                                                    |
| Pas de bac                    | Le bac à papier n'est pas<br>installé ou n'est pas installé<br>correctement.                                                                                              | Réinstallez le bac à papier.                                                                                                    |
| Pas de courroie               | La courroie n'est pas installée correctement.                                                                                                    | Réinstallez la courroie (consultez<br><i>Remplacement de la courroie</i> ➤➤ page 98).                                                                                                    |
| Pas de papier                 | L'appareil n'a plus de papier<br>dans le bac à papier ou le<br>papier n'est pas chargé<br>correctement dans le bac à<br>papier.                                           | <ul> <li>Effectuez l'une des opérations suivantes :</li> <li>Placez du papier dans le bac à papier.<br/>Vérifiez que les guides-papier sont réglés<br/>au bon format de papier.</li> <li>Retirez le papier et chargez-le à nouveau.<br/>Vérifiez que les guides-papier sont réglés</li> </ul>                                                                                                    |
| Pas de toner                  | La cartouche de toner ou<br>l'ensemble de cartouche de<br>toner et d'unité de tambour<br>n'est pas installé correctement.                                                 | au bon format de papier.<br>Retirez l'ensemble de cartouche de toner et<br>d'unité de tambour pour la couleur indiquée à<br>l'écran tactile. Retirez la cartouche de toner de<br>l'unité de tambour, puis réinstallez la cartouche<br>de toner dans l'unité de tambour. Réinstallez<br>l'ensemble de cartouche de toner et d'unité de<br>tambour dans l'appareil. Si le problème<br>persiste, remplacez la cartouche de toner<br>(consultez Remplacement des cartouches de<br>toner ➤ page 82). |
| Pas de toner<br>usagé         | Le conteneur de toner usé<br>n'est pas installé correctement.                                                                                                    | Réinstallez le conteneur de toner usé<br>(consultez Remplacement du conteneur de<br>toner usé >> page 102).                                                                                                    |
| Pas rép/occupé                | Le numéro composé ne répond<br>pas ou est occupé.                                                                                                    | Vérifiez le numéro et composez-le à nouveau.                                                                                                    |
| Petit papier                  | Le format de papier spécifié<br>dans le pilote d'imprimante est<br>trop petit pour que l'appareil<br>puisse l'acheminer au bac de<br>sortie face imprimée vers le<br>bas. | Ouvrez le capot arrière (bac de sortie arrière)<br>pour que le papier imprimé soit acheminé au<br>bac de sortie arrière, puis appuyez sur<br>Marche.                                                                                                    |

| Message d'erreur                                                                                                    | Cause                                                                                                    | Action                                                                                                    |
|----------------------------------------------------------------------------------------------------|----------------------------------------------------------------------------------------------------|----------------------------------------------------------------------------------------------------|
| Protégé en<br>écriture USB                                                                                                    | Le commutateur de protection de la clé USB est activé.                                                                                                    | Désactivez le commutateur de protection de la clé USB.                                                                                                    |
| Recto-verso<br>désactivé                                                                                                    | Le capot arrière de l'appareil<br>n'est pas complètement fermé.                                                                                                    | Fermez le capot arrière de l'appareil jusqu'à ce<br>qu'il se verrouille en position fermée.                                                                                                    |
| Refroidissement<br>Patientez<br>quelques instants                                                                                                    | La température de l'unité de<br>tambour ou de la cartouche de<br>toner est trop élevée.<br>L'appareil interrompt la tâche<br>d'impression en cours et se<br>met en mode de<br>refroidissement. En mode de<br>refroidissement, vous<br>entendrez le ventilateur de<br>refroidissement fonctionner<br>pendant que l'écran tactile<br>indique Refroidissement et<br>Patientez quelques<br>instants. | Assurez-vous de pouvoir entendre le<br>ventilateur tourner dans l'appareil et veillez à<br>ce que la sortie d'air ne soit pas obstruée.<br>Si le ventilateur tourne, enlevez tout corps qui<br>entoure la sortie d'échappement, et laissez<br>l'appareil activé mais ne l'utilisez pas pendant<br>quelques minutes.<br>Si le ventilateur ne tourne pas, débranchez<br>l'appareil de la source de courant pendant<br>quelques minutes, puis rebranchez-le. |
| Rempl.collecteur<br>de toner usagé.                                                                                                    | Il est temps de remplacer le<br>conteneur de toner usé.                                                                                                    | Remplacez le conteneur de toner usé<br>(consultez Remplacement du conteneur de<br>toner usé ➤> page 102).                                                                                                    |
| Remplacer kit AL                                                                                                    | Il est temps de remplacer le kit<br>d'alimentation du papier.                                                                                                    | Appelez le service à la clientèle Brother ou un<br>centre de service autorisé de Brother pour<br>remplacer le kit d'alimentation du papier.<br>Pour remplacer le kit d'alimentation du papier,<br>appelez le service à la clientèle Brother :<br>1 877 BROTHER (1 877 276-8437) <b>(aux</b>                                                                                                    |
|                                                                                                    |                                                                                                    | 1 877 BROTHER <b>(au Canada)</b><br>ou pour trouver un centre de service autorisé<br>Brother, visitez notre site :<br>http://www.brother-usa.com/service/                                                                                                    |
| Remplacer la<br>courroie                                                                                                    | Il est temps de remplacer la courroie.                                                                                                    | Remplacez la courroie (consultez<br>Remplacement de la courroie >> page 98).                                                                                                    |
| Remplacer le<br>tambourX <sup>1</sup><br>(x) indique la couleur<br>de l'unité de tambour<br>qui doit être<br>remplacée. BK=Noir,<br>C=Cyan,<br>M=Magenta,<br>Y=Jaune. | Il est temps de remplacer<br>l'unité de tambour.                                                                                                    | Remplacez l'unité de tambour pour la couleur<br>indiquée à l'écran tactile (consultez<br><i>Remplacement des unités de tambour</i><br>>> page 93).                                                                                                    |
|                                                                                                    | Le compteur de l'unité de<br>tambour n'a pas été remis à<br>zéro lors de l'installation du<br>nouveau tambour.                                                                                                    | Réinitialisez le compteur de l'unité de tambour.<br>(Consultez <i>Remplacement des unités de tambour</i> <b>&gt;&gt;</b> page 93.)                                                                                                    |

| Message d'erreur                                                                                                    | Cause                                                                                                    | Action                                                                                                    |
|----------------------------------------------------------------------------------------------------|----------------------------------------------------------------------------------------------------|----------------------------------------------------------------------------------------------------|
| Remplacer toner <sup>1</sup><br><sup>1</sup> L'écran tactile affiche<br>la couleur de la<br>cartouche de toner<br>que vous devez<br>remplacer. BK=Noir,<br>C=Cyan, M=Magenta,<br>Y=Jaune | La cartouche de toner est en<br>fin de vie. L'appareil cessera<br>toutes les opérations<br>d'impression.<br>Les télécopies sont<br>enregistrées dans la mémoire<br>tant qu'elle n'est pas saturée. | Remplacez la cartouche de toner pour la<br>couleur indiquée à l'écran tactile (consultez<br><i>Remplacement des cartouches de toner</i><br>➤ page 82).                                                             |
| Remplacer unité<br>de fusion                                                                                                    | Il est temps de remplacer<br>l'unité de fusion.                                                                                                    | Appelez le service à la clientèle Brother ou un<br>centre de service autorisé de Brother pour<br>remplacer l'unité de fusion.                                                                                      |
|                                                                                                    |                                                                                                    | Pour remplacer l'unité de fusion, appelez le service à la clientèle Brother :                                                                                                    |
|                                                                                                    |                                                                                                    | 1 877 BROTHER (1 877 276-8437) <b>(aux</b><br><b>États-Unis)</b><br>1 877 BROTHER <b>(au Canada)</b>                                                                                                    |
|                                                                                                    |                                                                                                    | ou pour trouver un centre de service autorisé<br>Brother, visitez notre site :<br><u>http://www.brother-usa.com/service/</u>                                                                                       |
| Renommer fichier                                                                                                    | La clé USB contient déjà un<br>fichier portant le même nom<br>que le fichier que vous essayez<br>d'enregistrer.                                                                                    | Changez le nom du fichier sur la clé USB ou du fichier que vous essayez d'enregistrer.                                                                                                    |
| Taille erronée                                                                                                    | Le papier dans le bac ne correspond pas au bon format.                                                                                                    | Chargez le bon format de papier dans le bac,<br>puis configurez le format de papier pour le bac<br>(consultez <i>Taille papier</i> ➤➤ page 31).                                                                    |
| Tambour !                                                                                                    | Les fils corona des unités de<br>tambour doivent être nettoyés.                                                                                                    | Nettoyez les fils corona des unités de tambour<br>(consultez <i>Nettoyage des fils corona</i><br>➤> page 89).                                                                                                    |
|                                                                                                    | L'unité de tambour ou<br>l'ensemble de cartouche de<br>toner et d'unité de tambour<br>n'est pas installé correctement.                                                                             | Placez la cartouche de toner dans l'unité de<br>tambour indiquée à l'écran tactile. Réinstallez<br>ensuite l'ensemble de cartouche de toner et<br>d'unité de tambour dans l'appareil.                              |
| Température basse                                                                                                    | La température de la pièce est trop basse pour que l'appareil puisse fonctionner.                                                                                                    | Augmentez la température de la pièce pour<br>permettre à l'appareil de fonctionner.                                                                                                    |
| Toner faible                                                                                                    | Lorsque l'écran tactile affiche<br>Toner faible, vous pouvez<br>continuer d'imprimer; toutefois,<br>l'appareil vous avise que la<br>cartouche de toner approche<br>de sa fin de vie.               | Commandez dès maintenant une nouvelle<br>cartouche de toner pour la couleur indiquée à<br>l'écran tactile afin qu'une cartouche de<br>rechange soit disponible lorsque l'écran tactile<br>affiche Remplacer toner. |
| Trop de fichiers                                                                                                    | Trop de fichiers sont stockés dans la clé USB.                                                                                                    | Réduisez le nombre de fichiers stockés dans la clé USB.                                                                                                    |

| Message d'erreur | Cause                                                                                                    | Action                                                                                                    |
|------------------|----------------------------------------------------------------------------------------------------|----------------------------------------------------------------------------------------------------|
| Vérif original   | Le document n'a pas été<br>introduit ou alimenté<br>correctement, ou le document<br>numérisé à partir du chargeur<br>automatique de documents<br>(ADF) était trop long. | <ul> <li>Voir Le document est coincé dans la partie supérieure du chargeur automatique de documents (ADF) &gt;&gt; page 123 ou Utilisation du chargeur automatique de documents (ADF)</li> <li>&gt; page 37.</li> </ul> |

# Transfert de télécopies ou du journal des télécopies

Si l'écran tactile affiche :

- Impression impossible XX
- Numérisation impossible XX

Nous vous conseillons de transférer les télécopies sur un autre télécopieur ou sur votre ordinateur (consultez *Transfert de télécopies vers un autre télécopieur* >> page 120 ou *Transfert de télécopies sur* votre ordinateur >> page 121).

Vous pouvez également transférer le journal des télécopies pour vérifier si des télécopies doivent être transférées (consultez *Transfert du rapport du journal des télécopies vers un autre télécopieur* ➤> page 122).

### REMARQUE

Si un message d'erreur s'affiche à l'écran tactile après le transfert des télécopies, débranchez l'appareil de la source d'alimentation pendant quelques minutes, puis rebranchez-le.

# Transfert de télécopies vers un autre télécopieur

Si vous n'avez pas configuré votre identification de poste, vous ne pouvez pas accéder au mode de transfert des télécopies (>>Guide d'installation rapide : *Définition de l'identifiant du poste*).

1 Pour interrompre l'erreur

temporairement, appuyez sur 🗙.

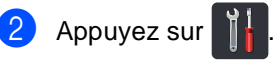

Appuyez sur Ts réglages.

Faites glisser vers le haut ou le bas, ou appuyez sur ▲ ou ▼ pour afficher Service.

- 5 Appuyez sur Service.
- 6) Appuyez sur Transf données.
- 7 Appuyez sur Transf télécop.
- B Effectuez l'une des opérations suivantes :
  - Si l'écran tactile affiche Aucune donnée, il n'y a aucune télécopie dans la mémoire de l'appareil. Appuyez sur Fermer.
  - Entrez le numéro du télécopieur auquel les télécopies seront réadressées.

Appuyez sur Démarr. télécopie.

### Transfert de télécopies sur votre ordinateur

Vous pouvez transférer les télécopies de la mémoire de l'appareil vers votre ordinateur.

1 Pour interrompre l'erreur

temporairement, appuyez sur 🗙.

- Assurez-vous d'avoir installé MFL-Pro Suite sur votre ordinateur, puis activez Réception PC-FAX sur l'ordinateur. Effectuez l'une des opérations suivantes :
  - (Windows<sup>®</sup> XP, Windows Vista<sup>®</sup> et Windows<sup>®</sup> 7)

À partir du menu 🚱 (Démarrer), sélectionnez Tous les programmes > Brother > MFC-XXXX > Réception PC-FAX > Recevoir. (XXXX est le nom de votre modèle.)

■ (Windows<sup>®</sup> 8)

Cliquez sur 👫 (Brother Utilities \* Utilitaires Brot her), puis cliquez sur la liste déroulante et sélectionnez le nom de votre modèle (s'il n'est pas déjà sélectionné). Cliquez sur Réception par PC-FAX dans la barre de navigation de gauche, puis cliquez sur Recevoir.

3 Assurez-vous d'avoir configuré Récept PC FAX sur l'appareil (consultez Logiciel de réception PC-Fax (pour Windows<sup>®</sup> seulement) >> page 51).

Si la mémoire de l'appareil contient des télécopies lorsque vous configurez la réception PC-Fax, l'écran tactile vous demande si vous souhaitez transférer les télécopies sur votre ordinateur.

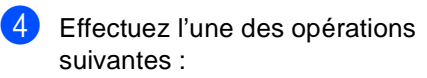

- Pour transférer toutes les télécopies sur votre ordinateur, appuyez sur Oui. Si la fonction d'aperçu de télécopie est désactivée, l'appareil vous demande si vous souhaitez imprimer des copies de sauvegarde.
- Pour quitter et laisser les télécopies dans la mémoire, appuyez sur Non.

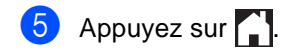

### Transfert du rapport du journal des télécopies vers un autre télécopieur

Si vous n'avez pas configuré votre identification de poste, vous ne pouvez pas accéder au mode de transfert des télécopies (>>Guide d'installation rapide : Définition de l'identifiant du poste).

1 Pour interrompre l'erreur

temporairement, appuyez sur 🗙.

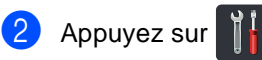

- 3 Appuyez sur Ts réglages.
- 4 Faites glisser vers le haut ou le bas, ou appuyez sur ▲ ou ▼ pour afficher Service.
- 5 Appuyez sur Service.
- 6 Appuyez sur Transf données.
- 7 Appuyez sur Reporter le transfert.
- 8 Entrez le numéro du télécopieur auquel les télécopies seront réadressées.

9 Appuyez sur Dém. télécopie.

## Bourrages de document

Le document est coincé dans la partie supérieure du chargeur automatique de documents (ADF)

- Retirez les feuilles qui ne sont pas coincées dans le chargeur automatique de documents (ADF).

2 Ouvrez le capot du chargeur.

Enlevez le document coincé en tirant vers la gauche.

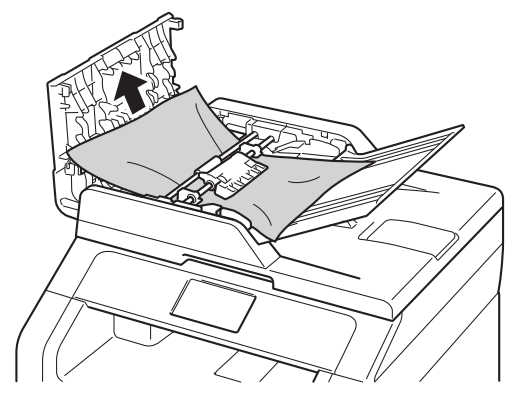

Si le document se déchire, assurezvous de retirer tous les petits morceaux de papier pour éviter tout autre bourrage papier.

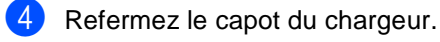

5 Appuyez sur 🗙

### Le document est coincé sous le capot de document

- Retirez les feuilles qui ne sont pas coincées dans le chargeur automatique de documents (ADF).
- - Soulevez le capot document.
  - Enlevez le document coincé en tirant vers la droite.

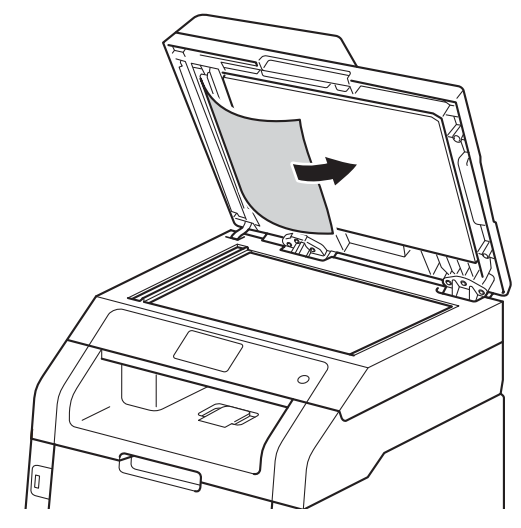

Si le document se déchire, assurezvous de retirer tous les petits morceaux de papier pour éviter tout autre bourrage papier.

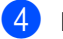

Refermez le capot document.

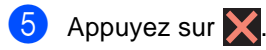

### Retrait des petits documents coincés dans le chargeur automatique de documents (ADF)

- 1 Soulevez le capot document.
- Insérez un bout de papier raide, comme du carton, dans le chargeur automatique de documents, pour pousser tous les morceaux de papier coincés.

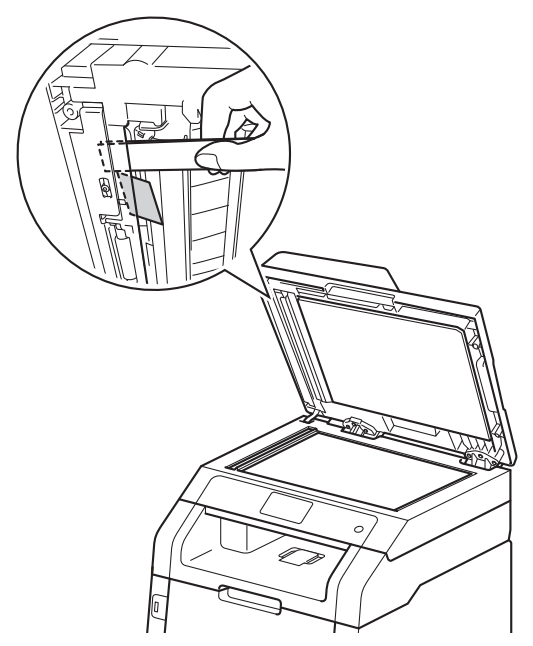

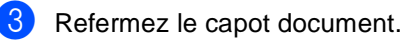

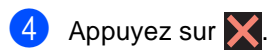

# Le document est coincé dans le bac de sortie

- Retirez les feuilles qui ne sont pas coincées dans le chargeur automatique de documents (ADF).
- 2 Enlevez le document coincé en tirant vers la droite.

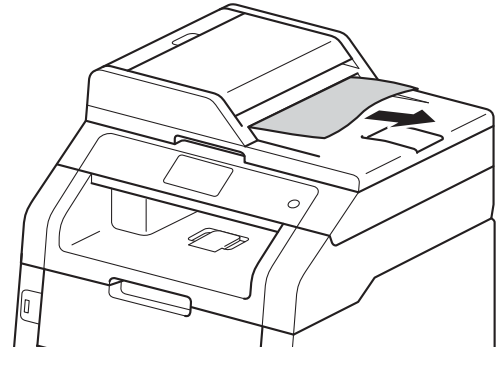

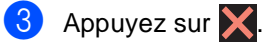

# **Bourrages papier**

Lorsque vous ajoutez de nouvelles feuilles de papier, retirez toujours les feuilles restantes du bac à papier, puis alignez la pile. Cette opération empêche de charger plusieurs feuilles de papier simultanément dans l'appareil et évite les bourrages papier.

# Le papier est coincé dans la fente d'alimentation manuelle

Si l'écran tactile affiche

Bourrage alimentation manuelle, procédez comme suit:

 Retirez le papier coincé dans la fente d'alimentation manuelle et autour de celle-ci.

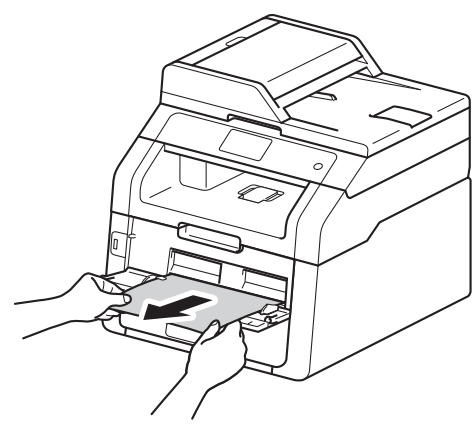

Appuyez sur Marche pour reprendre l'impression.

# Le papier est coincé dans le bac à papier

Si l'écran tactile affiche Bourrage bac, procédez comme suit :

1

Retirez complètement le bac à papier de l'appareil.

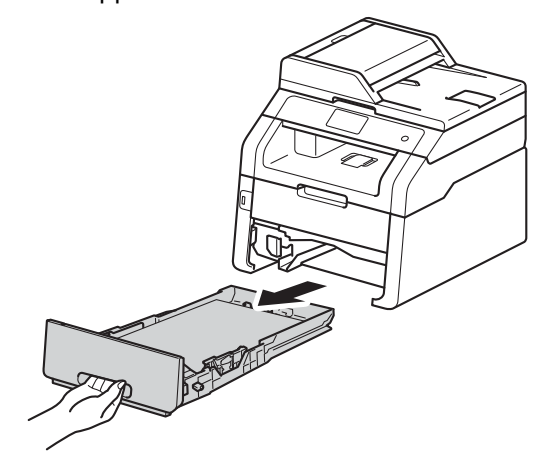

Dégagez lentement le papier coincé en utilisant vos deux mains.

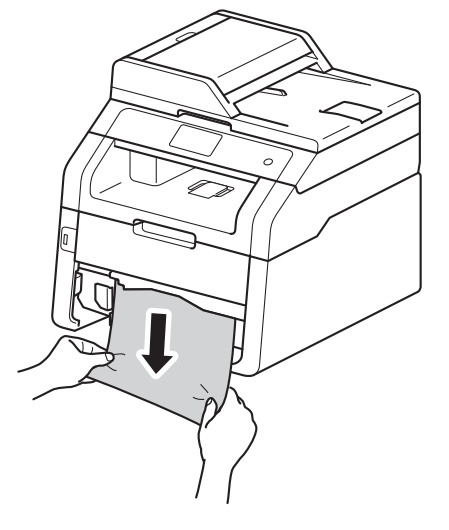

### REMARQUE

Vous pourrez dégager le papier plus facilement en tirant le papier coincé vers le bas.

- 3 Vérifiez que le papier se trouve sous le repère de papier maximum (▼ ▼ ▼) dans le bac à papier. En appuyant sur le levier de libération du guide-papier vert, faites coulisser les guides-papier pour qu'ils s'adaptent au format du papier. Assurez-vous de positionner les guides correctement dans les fentes.
- Réinstallez convenablement le bac à papier dans l'appareil.

# Le papier est coincé dans le bac de sortie

Lorsque le papier est coincé dans le bac de sortie, procédez comme suit :

1 9

Servez-vous de vos deux mains pour ouvrir le scanner.

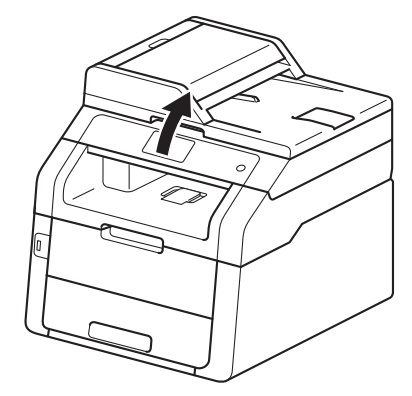

### REMARQUE

2

Lorsque le capot supérieur est ouvert, vous ne pouvez pas ouvrir le scanner.

Retirez le papier.

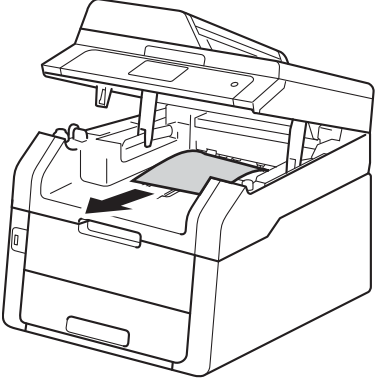

3 Abaissez le scanner avec vos deux mains pour le fermer.

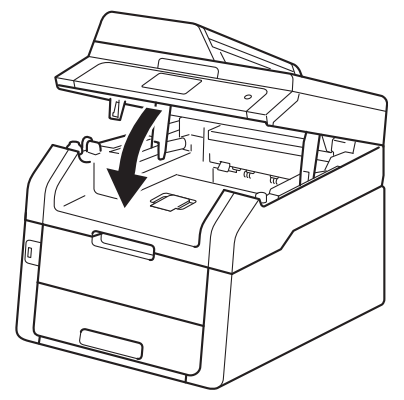

# Le papier est coincé à l'arrière de l'appareil

Si l'écran tactile affiche

2

Bourrage arrière, un bourrage papier s'est produit derrière le capot arrière. Procédez comme suit :

 Laissez l'appareil allumé pendant
 10 minutes pour laisser le ventilateur interne refroidir les pièces chaudes à l'intérieur.

Ouvrez le capot arrière.

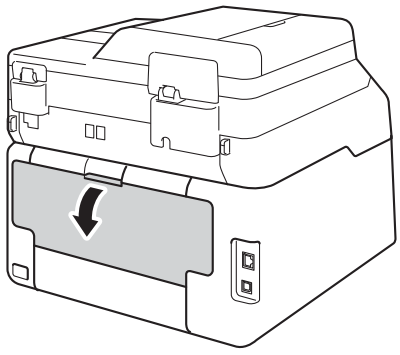

### TEMPÉRATURE ÉLEVÉE

Après l'utilisation de l'appareil, certaines de ses pièces internes sont extrêmement chaudes. Laissez l'appareil refroidir avant de toucher à ses pièces internes.

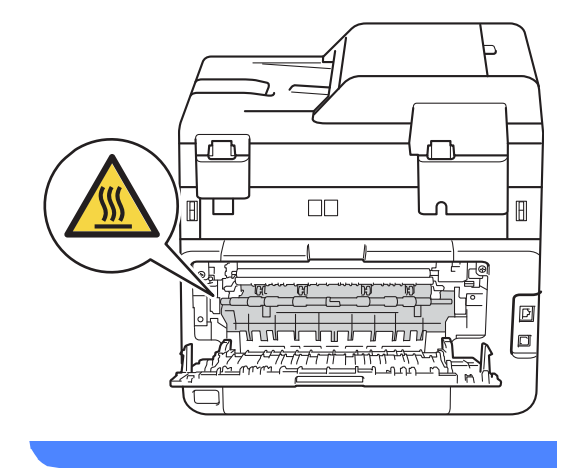

3 Tirez vers vous les languettes vertes sur les côtés gauche et droit pour libérer le couvercle de l'unité de fusion (1).

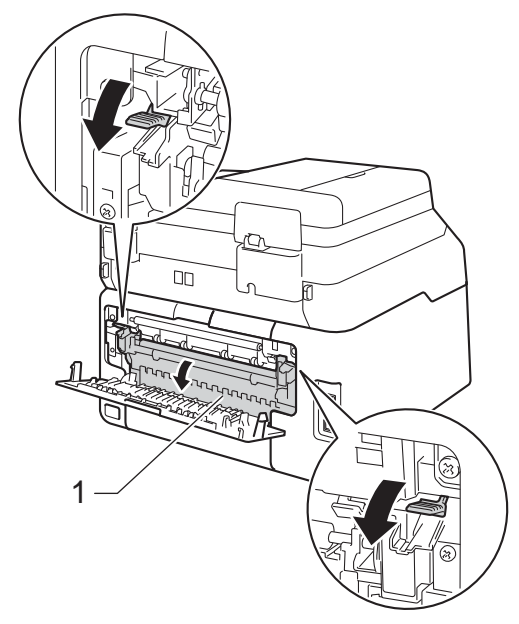

4 Servez-vous de vos deux mains pour retirer sans forcer le papier coincé dans l'unité de fusion.

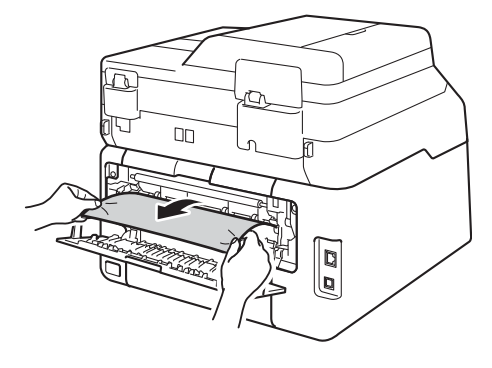

5 Fermez le couvercle de l'unité de fusion (1). Assurez-vous que les languettes vertes sur les côtés gauche et droit sont verrouillées en position.

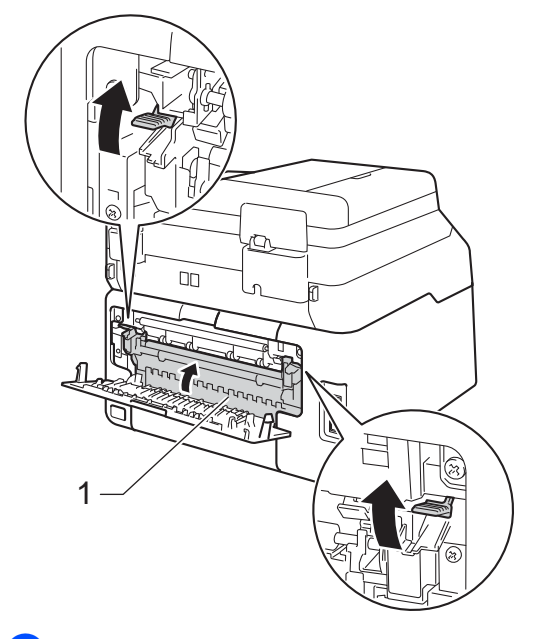

6 Fermez le capot arrière jusqu'à ce qu'il se verrouille en position fermée.

# Le papier est coincé à l'intérieur de l'appareil

Si l'écran tactile affiche

Bourrage à l'intérieur, **procédez** comme suit :

- Laissez l'appareil allumé pendant
   10 minutes pour laisser le ventilateur interne refroidir les pièces chaudes à l'intérieur.
- 2 Ouvrez le capot supérieur jusqu'à ce qu'il se verrouille en position ouverte.

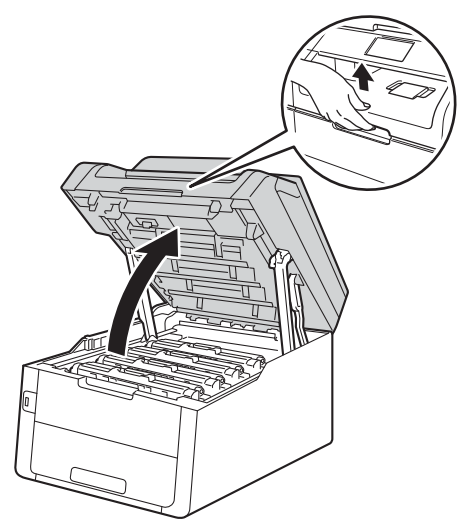

3 Retirez tous les ensembles de cartouche de toner et d'unité de tambour.

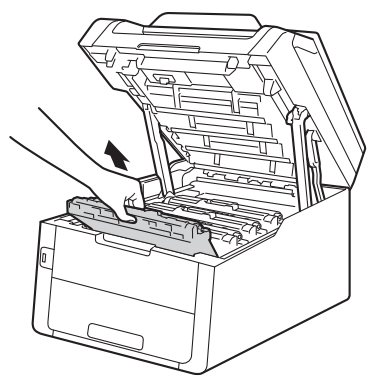

## **AVERTISSEMENT**

## <u> TEMPÉRATURE ÉLEVÉE</u>

Après l'utilisation de l'appareil, certaines de ses pièces internes sont extrêmement chaudes. Laissez l'appareil refroidir avant de toucher à ses pièces internes.

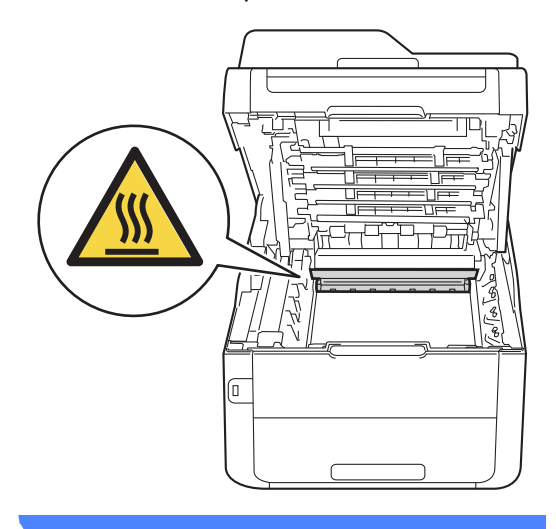

### IMPORTANT

- Nous vous conseillons de poser les ensembles de cartouche de toner et d'unité de tambour sur une feuille de papier jetable placée sur une surface propre et plane, afin de contenir les éventuelles éclaboussures de toner.
- Pour éviter que l'appareil ne soit endommagé par de l'électricité statique, ne touchez PAS les électrodes présentées dans l'illustration.

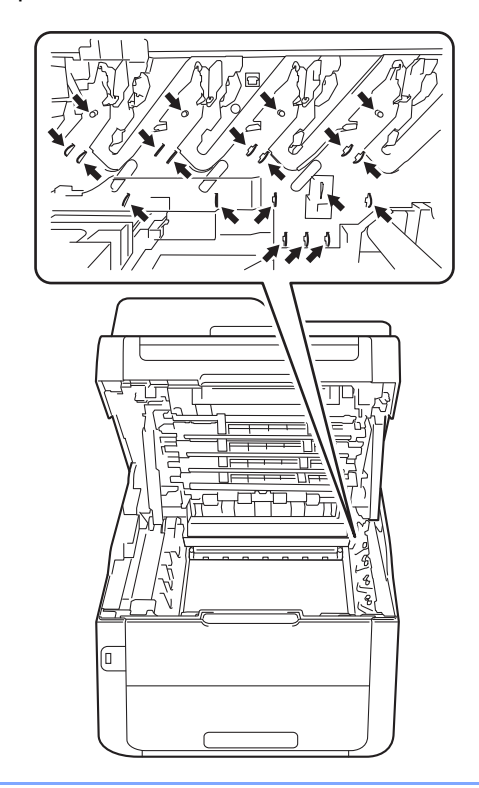

Dégagez lentement le papier coincé.

4

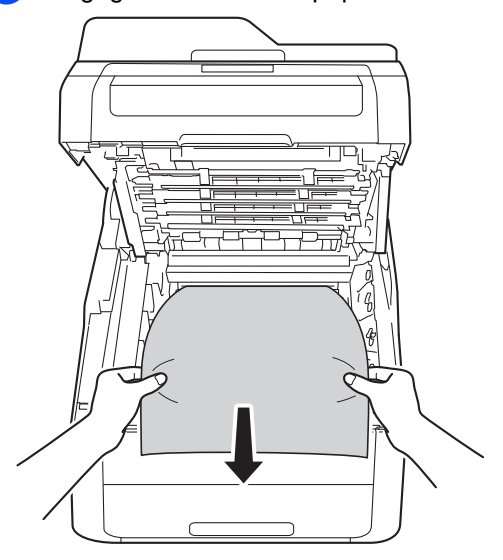
5 Faites coulisser chaque ensemble de cartouche de toner et d'unité de tambour dans l'appareil, en vous assurant de faire correspondre les couleurs de cartouche de toner avec les étiquettes de la même couleur sur l'appareil.

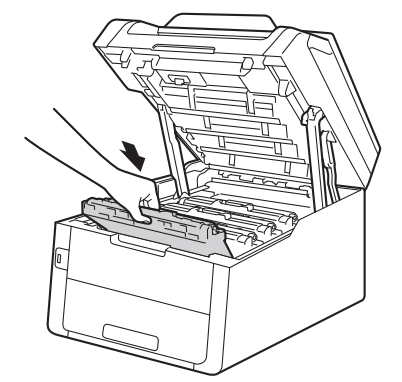

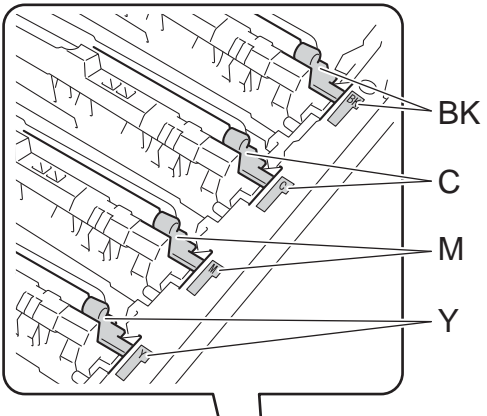

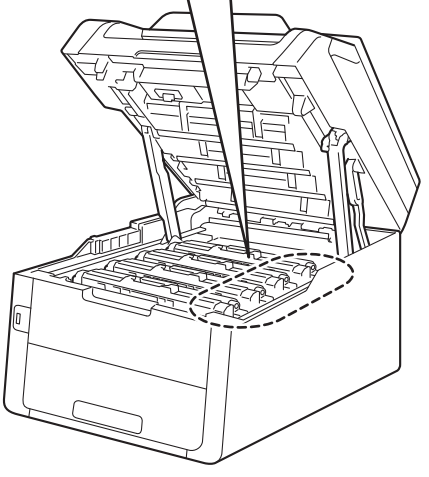

BK = Noir, C = Cyan,M = Magenta, Y = Jaune

6 Fermez le capot supérieur de l'appareil.

#### REMARQUE

Si vous éteignez l'appareil pendant que Bourrage à l'intérieur s'affiche à l'écran tactile, l'appareil imprimera des données incomplètes provenant de votre ordinateur lorsque vous le mettrez en marche. Avant d'allumer l'appareil, supprimez la tâche dans le spouleur d'impression de votre ordinateur.

# Le papier est coincé sous le bac à papier

Si l'écran tactile affiche Bourrage recto-verso, procédez comme suit :

- Laissez l'appareil allumé pendant 10 minutes pour laisser le ventilateur interne refroidir les pièces chaudes à l'intérieur.
- 2 Retirez complètement le bac à papier de l'appareil.

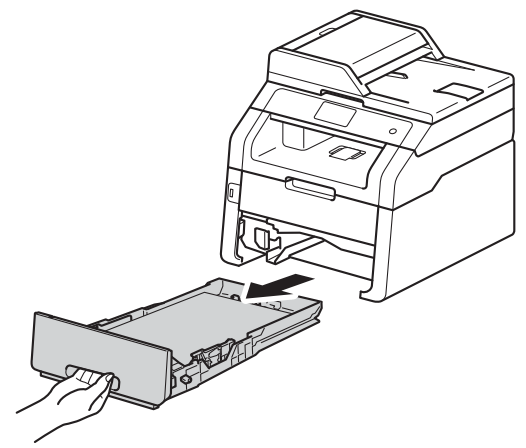

3 Assurez-vous que le papier coincé ne demeure pas dans l'appareil.

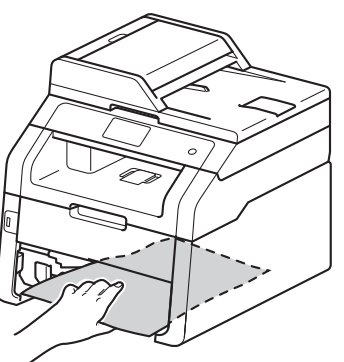

4 Si le papier n'est pas coincé dans l'appareil, vérifiez sous le bac à papier.

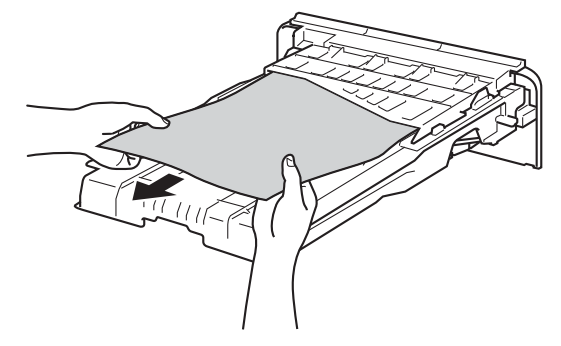

5 Si le papier n'est pas coincé dans le bac à papier, ouvrez le capot arrière.

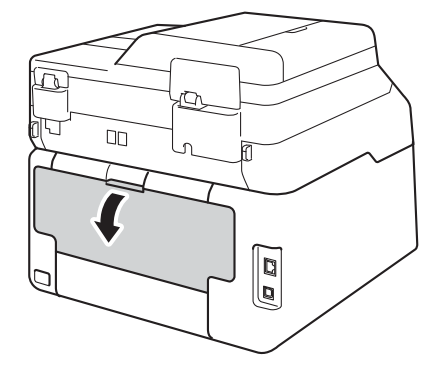

#### **AVERTISSEMENT**

#### TEMPÉRATURE ÉLEVÉE

Après l'utilisation de l'appareil, certaines de ses pièces internes sont extrêmement chaudes. Laissez l'appareil refroidir avant de toucher à ses pièces internes.

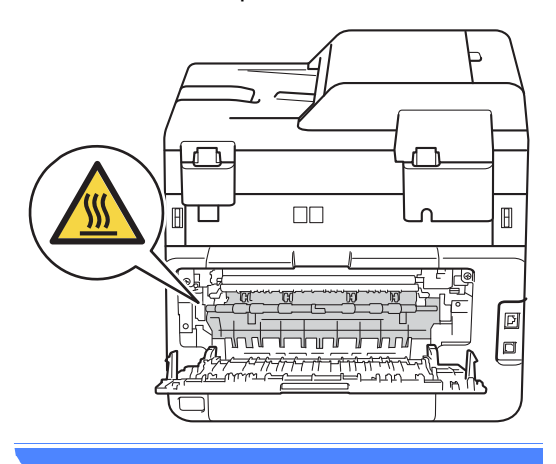

6 Servez-vous de vos deux mains pour retirer sans forcer le papier coincé à l'arrière de l'appareil.

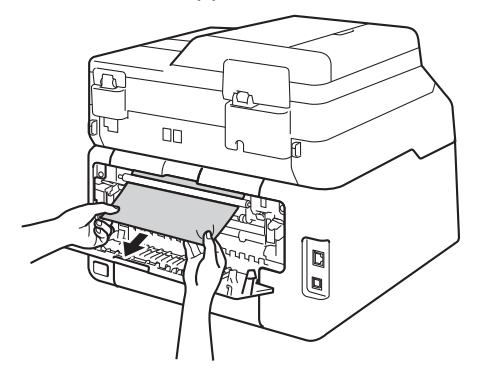

- Fermez le capot arrière jusqu'à ce qu'il se verrouille en position fermée.
- 8 Réinstallez convenablement le bac à papier dans l'appareil.

### En cas de problèmes avec votre appareil

#### IMPORTANT

- Pour obtenir une aide technique, veuillez appeler le service à la clientèle dans le pays où vous avez acheté votre appareil. Les appels doivent être effectués à partir du pays concerné.
- Si vous soupçonnez la présence d'un problème avec votre appareil, vérifiez le tableau cidessous et suivez les conseils de dépistage des pannes. Vous pouvez corriger la plupart des problèmes vous-même.
- Si vous avez besoin d'aide supplémentaire, référez-vous au Centre de solutions Brother (Brother Solutions Center), qui vous offre une FAQ (foire aux questions) ainsi que des conseils de dépistage des pannes.

Visitez notre site http://solutions.brother.com/.

• L'utilisation de consommables d'une marque autre que Brother peut affecter la qualité d'impression, les performances du matériel et la fiabilité de l'appareil.

#### Problèmes d'impression

| Problèmes                                                                                                    | Suggestions                                                                                                    |
|----------------------------------------------------------------------------------------------------|----------------------------------------------------------------------------------------------------|
| Pas d'impression.                                                                                                    | Vérifiez que le pilote d'imprimante adéquat a été installé et sélectionné.                                                                                                    |
|                                                                                                    | Vérifiez si l'écran tactile affiche un message d'erreur (consultez Messages d'erreur et d'entretien >> page 110).                                                                                                    |
|                                                                                                    | Vérifiez que l'appareil est en ligne :<br>(Windows <sup>®</sup> 7 et Windows Server <sup>®</sup> 2008 R2)                                                                                                    |
|                                                                                                    | Cliquez sur le bouton (Démarrer) > Périphériques et imprimantes. Cliquez<br>avec le bouton droit de la souris sur Brother MFC-XXXX Printer, puis cliquez sur<br>Afficher les travaux d'impression en cours. Cliquez sur Imprimante dans la<br>barre de menus. Assurez-vous que l'option<br>Utiliser l'imprimante hors connexion n'est pas sélectionnée.                                                                                                    |
|                                                                                                    | (Windows Vista <sup>®</sup> et Windows Server <sup>®</sup> 2008)                                                                                                    |
|                                                                                                    | Cliquez sur le bouton (Démarrer) > Panneau de configuration ><br>Matériel et audio > Imprimantes. Cliquez avec le bouton droit de la souris sur<br>Brother MFC-XXXX Printer. Assurez-vous que l'option<br>Utiliser l'imprimante hors connexion ne s'affiche pas. Si elle s'affiche, cliquez<br>sur cette option pour régler le pilote en mode En ligne.                                                                                                    |
|                                                                                                    | (Windows <sup>®</sup> XP et Windows Server <sup>®</sup> 2003)<br>Cliquez sur le bouton <b>démarrer &gt; Imprimantes et télécopieurs</b> . Cliquez avec le<br>bouton droit de la souris sur <b>Brother MFC-XXXX Printer</b> . Assurez-vous que<br>l'option <b>Utiliser l'imprimante hors connexion</b> ne s'affiche pas. Si elle s'affiche,<br>cliquez sur cette option pour régler le pilote en mode En ligne.                                                                                                    |
|                                                                                                    | (Windows <sup>®</sup> 8 et Windows Server <sup>®</sup> 2012)<br>Déplacez votre souris dans le coin inférieur droit du bureau. Lorsque la barre de<br>menus s'affiche, cliquez sur <b>Paramètres</b> > <b>Panneau de configuration</b> . Dans le<br>groupe <b>Matériel et audio</b> (Matériel), cliquez sur <b>Afficher les périphériques et<br/>imprimantes</b> . Cliquez avec le bouton droit de la souris sur <b>Brother MFC-XXXX</b><br>> <b>Afficher les travaux d'impression en cours</b> . Si les options de pilote<br>d'imprimante s'affichent, sélectionnez votre pilote d'imprimante. Cliquez sur<br><b>Imprimante</b> dans la barre de menus et assurez-vous que l'option<br><b>Utiliser l'imprimante hors connexion</b> n'est pas sélectionnée. |
|                                                                                                    | Appelez votre administrateur pour vérifier vos paramètres Secure Function Lock.                                                                                                    |
| L'appareil n'imprime pas ou a<br>cessé d'imprimer.                                                                                                | Appuyez sur 🗙.                                                                                                    |
|                                                                                                    | L'appareil annule la tâche d'impression et la supprime de la mémoire.<br>L'impression peut être incomplète.                                                                                                    |
| Les en-têtes ou pieds de page<br>apparaissent lorsque le document<br>s'affiche à l'écran, mais ils<br>n'apparaissent pas sur la page<br>imprimée. | Il y a une zone non imprimable en haut et en bas de la page. Ajustez les marges supérieure et inférieure de votre document (consultez <i>Zones non numérisables et non imprimables</i> <b>&gt;&gt;</b> page 30).                                                                                                    |
| L'appareil lance une impression                                                                                                    | Appuyez sur 🗙 pour annuler les tâches d'impression.                                                                                                    |
| superflues.                                                                                                    | Vérifiez les paramètres de votre application afin de vous assurer qu'ils sont configurés correctement pour votre appareil.                                                                                                    |

#### Problèmes d'impression (Suite)

| Problèmes                                                                                                  | Suggestions                                                                                                    |
|----------------------------------------------------------------------------------------------------|----------------------------------------------------------------------------------------------------|
| L'appareil imprime les premières<br>pages correctement, puis il<br>manque du texte sur certaines<br>pages. | Vérifiez les paramètres de votre application afin de vous assurer qu'ils sont<br>configurés correctement pour votre appareil.                                                                                        |
|                                                                                                    | Votre ordinateur ne reconnaît pas le signal complet du tampon d'entrée de l'appareil. Assurez-vous que le câble d'interface est connecté correctement ( <b>&gt;&gt;</b> Guide d'installation rapide).                |
| L'appareil n'imprime pas des deux                                                                          | Vérifiez le paramètre du format de papier dans le pilote d'imprimante. Vous devez                                                                                                    |
| côtés de la feuille, même si le<br>paramètre du pilote d'imprimante<br>est réglé sur Recto verso.          | choisir du papier Lettre, Légal ou Folio de 16 à 28 lb (60 à 105 g/m <sup>2</sup> ).                                                                                                    |
| L'appareil n'affiche pas le menu<br>USB lorsque vous connectez une<br>clé USB à l'interface USB directe.   | Lorsque l'appareil est en mode veille profonde, l'appareil n'affiche aucune<br>information, même si vous connectez une clé USB à l'interface USB directe. Pour<br>réveiller l'appareil, appuyez sur l'écran tactile. |
| Impossible d'imprimer la<br>disposition de la page.                                                        | Vérifiez que le paramètre du format de papier dans l'application utilisée correspond à celui du pilote d'imprimante.                                                                                                 |
| La vitesse d'impression est trop lente.                                                                    | Essayez de modifier le paramètre du pilote d'imprimante. Plus la résolution est<br>élevée, plus il faut de temps pour traiter, envoyer et imprimer les données.                                                      |
| L'appareil n'imprime pas à partir<br>d'Adobe <sup>®</sup> Illustrator <sup>®</sup> .                       | Essayez de réduire la résolution d'impression ( <b>≻≻</b> Guide utilisateur - Logiciel).                                                                                                    |
| Qualité d'impression médiocre                                                                              | Consultez Amélioration de la qualité d'impression >> page 148.                                                                                                    |

#### Problèmes de gestion du papier

| Problèmes                                                                        | Suggestions                                                                                                    |
|----------------------------------------------------------------------------------|----------------------------------------------------------------------------------------------------|
| L'appareil ne charge pas le papier.                                              | Si l'écran tactile affiche un message de bourrage papier et que le problème persiste, consultez Messages d'erreur et d'entretien >> page 110.                                                                                                    |
|                                                                                  | Si le bac à papier est vide, chargez une nouvelle pile de papier dans le bac à papier.                                                                                                    |
|                                                                                  | S'il y a du papier dans le bac à papier, assurez-vous qu'il est bien droit. Si le papier<br>est gondolé, aplatissez-le. Il est parfois utile de sortir le papier, de le retourner et<br>de le remettre dans le bac à papier.                                                                                                    |
|                                                                                  | Réduisez la quantité de papier contenue dans le bac à papier et recommencez l'opération.                                                                                                    |
|                                                                                  | Assurez-vous que l'option <b>Manuelle</b> n'est pas sélectionnée comme <b>Alimentation</b> dans le pilote d'imprimante.                                                                                                    |
|                                                                                  | Nettoyez les rouleaux de chargement de papier (➤>Guide de l'utilisateur avancé :<br>Nettoyage des rouleaux de chargement du papier).                                                                                                    |
| L'appareil ne charge pas le papier à partir de la fente d'alimentation manuelle. | Servez-vous de vos deux mains pour pousser une feuille de papier fermement<br>dans la fente d'alimentation manuelle jusqu'à ce que le bord supérieur de la feuille<br>soit appuyé contre les rouleaux d'alimentation du papier. Continuez d'appuyer la<br>feuille contre les rouleaux jusqu'à ce que l'appareil saisisse et charge le papier.         |
|                                                                                  | Placez une seule feuille de papier dans la fente d'alimentation manuelle.                                                                                                    |
|                                                                                  | Assurez-vous que l'option <b>Manuelle</b> est sélectionnée comme <b>Alimentation</b> dans le pilote d'imprimante.                                                                                                    |
| Comment imprimer sur des enveloppes?                                             | Chargez une enveloppe à la fois dans la fente d'alimentation manuelle. Votre application doit être configurée pour l'impression avec la taille des enveloppes utilisées. Cela est généralement effectué à partir du menu Mise en page ou Configuration du document de l'application (pour plus d'informations, consultez le manuel de l'application). |

| Problèmes                                                                             | Suggestions                                                                                                    |
|---------------------------------------------------------------------------------------|----------------------------------------------------------------------------------------------------|
| Impressions condensées                                                                | Ces situations sont généralement causées par une mauvaise connexion<br>téléphonique. Effectuez une copie : si votre copie est bonne, il s'agit<br>probablement d'une mauvaise connexion due à la présence de parasites ou<br>d'interférences sur la ligne téléphonique. Demandez à votre correspondant de<br>renvoyer la télécopie. |
| Stries horizontales                                                                   |                                                                                                    |
| <ul> <li>Parties inférieures et<br/>supérieures des caractères<br/>coupées</li> </ul> |                                                                                                    |
| Lignes manquantes                                                                     |                                                                                                    |
| Des lignes noires verticales<br>apparaissent à la réception des<br>télécopies         | Les fils corona pour l'impression sont peut-être sales. Nettoyez les fils corona des unités de tambour (consultez <i>Nettoyage des fils corona</i> <b>&gt;&gt;</b> page 89).                                                                                                    |
|                                                                                       | Le scanner de l'expéditeur est peut-être sale. Demandez à l'expéditeur de faire<br>une photocopie pour déterminer si le problème provient de son télécopieur.<br>Essayez de recevoir une télécopie d'un autre télécopieur.                                                                                                    |
| Les télécopies reçues apparaissent<br>coupées ou comportent des pages<br>blanches.    | Les marges gauche et droite sont coupées ou une seule page est imprimée sur deux pages (consultez <i>Taille papier</i> >> page 31).                                                                                                    |
|                                                                                       | Activez la réduction automatique ( <b>&gt;&gt;</b> Guide de l'utilisateur avancé : <i>Impression réduite d'une télécopie entrante</i> ).                                                                                                    |

#### Impression des télécopies reçues

#### Ligne téléphonique ou branchements

| Problèmes                                          | Suggestions                                                                                                    |
|----------------------------------------------------|----------------------------------------------------------------------------------------------------|
| Il n'y a pas de numérotation.<br>(Aucune tonalité) | Vérifiez toutes les connexions téléphoniques. Vérifiez que le cordon de ligne téléphonique est branché sur la prise murale du téléphone et la prise LINE de l'appareil.                                                                                                    |
|                                                    | (Canada seulement) Modifiez le paramètre Tonal/Impuls. (>>Guide d'installation rapide).                                                                                                    |
|                                                    | Pour envoyer une télécopie manuelle, appuyez sur Raccrocher et composez le<br>numéro. Attendez d'entendre les tonalités de réception de télécopie avant<br>d'appuyer sur Dém. télécopie.                                                                                                    |
|                                                    | S'il n'y a pas de tonalité, branchez un téléphone et un cordon de ligne<br>téléphonique fonctionnels à la prise. Décrochez ensuite le combiné du téléphone<br>externe, puis vérifiez si vous entendez une tonalité. S'il n'y a toujours pas de<br>tonalité, demandez à votre compagnie de téléphone de vérifier la ligne et la prise<br>murale.     |
| L'appareil ne répond pas aux appels.               | Assurez-vous que l'appareil est réglé sur le mode de réception qui convient à la configuration utilisée (consultez <i>Paramètres du mode de réception</i> <b>&gt;&gt;</b> page 46).                                                                                                    |
|                                                    | Vérifiez la tonalité. Si cela est possible, appelez votre appareil pour savoir s'il répond. S'il ne répond toujours pas, vérifiez la connexion du cordon de la ligne téléphonique. Si vous n'entendez aucune sonnerie lorsque vous appelez votre appareil, communiquez avec votre compagnie téléphonique pour faire vérifier la ligne téléphonique. |

#### Réception de télécopies

| Problèmes                                           | Suggestions                                                                                                    |
|-----------------------------------------------------|----------------------------------------------------------------------------------------------------|
| Il n'est pas possible de recevoir une<br>télécopie. | Vérifiez que votre appareil émet une tonalité en appuyant sur Raccrocher. Si vous entendez des parasites ou des interférences sur votre ligne de télécopieur, appelez votre compagnie de téléphone locale.                                                                                                    |
|                                                     | Vérifiez toutes les connexions téléphoniques. Vérifiez que le cordon de ligne téléphonique est branché sur la prise murale du téléphone et la prise LINE de l'appareil. Si vous êtes abonné à des services DSL ou VoIP, appelez votre fournisseur de service pour obtenir les instructions de connexion.                                                                          |
|                                                     | Assurez-vous que l'appareil est réglé sur le mode de réception adapté. Celui-ci est déterminé par les périphériques externes et les services téléphoniques d'abonné qui se trouvent sur la même ligne que votre appareil Brother (consultez <i>Paramètres du mode de réception</i> <b>&gt;&gt;</b> page 46).                                                                      |
|                                                     | Si vous utilisez une ligne de télécopie dédiée et que vous voulez que votre<br>appareil Brother réponde automatiquement à toutes les télécopies entrantes,<br>vous devriez sélectionner le mode Fax.                                                                                                    |
|                                                     | Si votre appareil Brother partage une ligne avec un répondeur externe, vous<br>devriez sélectionner le mode Tél ext/rép. En mode Tél ext/rép, votre<br>appareil Brother recevra automatiquement les télécopies entrantes et les<br>appelants vocaux pourront laisser un message sur votre répondeur.                                                                              |
|                                                     | Si votre appareil Brother partage la ligne avec un service d'abonné de<br>messagerie vocale, consultez Messagerie vocale >> page 53.                                                                                                    |
|                                                     | Si votre appareil Brother se trouve sur une ligne utilisant le service d'abonné<br>de sonnerie spéciale, consultez Sonnerie spéciale >> page 54.                                                                                                    |
|                                                     | Si votre appareil Brother partage une ligne avec d'autres téléphones et que<br>vous voulez qu'il réponde automatiquement à toutes les télécopies entrantes,<br>vous devriez sélectionner le mode Fax/Tél. En mode Fax/Tél, votre<br>appareil Brother reçoit automatiquement des télécopies et émet une pseudo<br>sonnerie double pour vous avertir de répondre aux appels vocaux. |
|                                                     | Si vous ne voulez pas que votre appareil Brother réponde automatiquement<br>aux télécopies entrantes, vous devriez sélectionner le mode Manuel. En<br>mode Manuel, vous devez répondre à tout appel entrant et activer l'appareil<br>de manière à ce qu'il reçoive les télécopies.                                                                                                |
|                                                     | Un autre périphérique ou service sur votre site répond peut-être à l'appel avant votre appareil Brother. À des fins de test, diminuez le paramètre de durée de sonnerie :                                                                                                    |
|                                                     | Si le mode de réponse est réglé à Fax ou Fax/Tél, réduisez la durée de<br>sonnerie à 1 sonnerie (consultez Longueur de sonnerie >> page 46).                                                                                                    |
|                                                     | Si le mode de réponse est réglé à Tél ext/rép, réduisez à 2 le nombre de<br>sonneries programmées sur votre répondeur.                                                                                                    |
|                                                     | Si le mode de réponse est réglé à Manuel, NE réglez PAS le paramètre de<br>durée de sonnerie.                                                                                                    |

#### Réception de télécopies (Suite)

| Problèmes                             | Suggestions                                                                                                    |
|---------------------------------------|----------------------------------------------------------------------------------------------------|
| Il n'est pas possible de recevoir une | Demandez à un correspondant de vous envoyer une télécopie test :                                                                                                    |
| télécopie.<br>(suite)                 | Si vous recevez la télécopie test sans problème, votre appareil fonctionne<br>correctement. Pensez à réinitialiser la durée de sonnerie ou le répondeur pour<br>restaurer les réglages d'origine. Si des problèmes de réception se produisent<br>après la réinitialisation de la durée de la sonnerie, cela signifie qu'une<br>personne, un périphérique ou un service d'abonné répond à l'appel de<br>télécopie avant que l'appareil ait la possibilité de répondre. |
|                                       | Si vous n'avez pas pu recevoir la télécopie, cela signifie qu'un autre<br>périphérique ou service d'abonné interfère peut-être avec la réception de<br>télécopie, ou qu'il y a un problème avec votre ligne de télécopie.                                                                                                    |
|                                       | Si vous utilisez un répondeur téléphonique (mode Tél ext/rép) sur la même ligne que l'appareil Brother, vérifiez que le répondeur téléphonique est correctement configuré (consultez <i>Branchement d'un répondeur externe (répondeur téléphonique)</i> >> page 57).                                                                                                    |
|                                       | 1 Branchez le cordon de ligne téléphonique directement depuis la prise<br>téléphonique murale sur la prise LINE de votre appareil Brother.                                                                                                    |
|                                       | 2 Retirez le capuchon de protection de la prise EXT de l'appareil Brother, puis<br>branchez le cordon de ligne téléphonique du répondeur dans la prise EXT.                                                                                                    |
|                                       | 3 Configurez votre répondeur pour qu'il réponde dans les 4 sonneries.                                                                                                    |
|                                       | Si vous rencontrez des problèmes pour recevoir des télécopies ou des messages vocaux, configurez votre répondeur pour qu'il réponde dans les 2 ou 3 sonneries.                                                                                                    |
|                                       | 4 Enregistrez le message sortant sur votre répondeur.                                                                                                    |
|                                       | Enregistrez un silence de cinq secondes au début du message sortant.                                                                                                    |
|                                       | Assurez-vous que le message ne dépasse pas 20 secondes.                                                                                                    |
|                                       | Terminez votre message sortant en indiquant votre code de réception de<br>fax à l'intention des correspondants qui veulent vous envoyer une<br>télécopie manuellement. Par exemple : « Après le signal sonore, laissez<br>un message ou appuyez sur *51 et Marche pour envoyer une télécopie. »                                                                                                    |
|                                       | 5 Configurez votre répondeur pour qu'il réponde aux appels vocaux.                                                                                                    |
|                                       | 6 Configurez le mode de réception de l'appareil Brother à Tél ext/rép<br>(consultez Paramètres du mode de réception ➤> page 46).                                                                                                    |
|                                       | Assurez-vous que la fonction Réception facile de l'appareil Brother est activée. La réception facile est une fonction qui vous permet de recevoir une télécopie même si vous avez répondu à l'appel sur un téléphone externe ou supplémentaire (consultez <i>Réception facile</i> <b>&gt;&gt;</b> page 47).                                                                                                    |
|                                       | Si vous rencontrez régulièrement des erreurs d'envoi en raison des interférences possibles sur votre ligne téléphonique, essayez de régler le paramètre de compatibilité à De base(pour VoIP) (consultez Interférences sur la ligne téléphonique / VoIP >> page 146).                                                                                                    |
|                                       | Appelez votre administrateur pour vérifier vos paramètres Secure Function Lock.                                                                                                    |

#### Envoi de télécopies

| Problèmes                                                         | Suggestions                                                                                                    |
|-------------------------------------------------------------------|----------------------------------------------------------------------------------------------------|
| Il n'est pas possible d'envoyer une télécopie.                    | Vérifiez toutes les connexions téléphoniques. Vérifiez que le cordon de ligne téléphonique est branché sur la prise murale du téléphone et la prise LINE de l'appareil.                                                                                                    |
|                                                                   | Assurez-vous d'avoir appuyé sur Fax et réglé l'appareil en mode Fax (consultez<br>Comment envoyer une télécopie ➤> page 39).                                                                                                    |
|                                                                   | Imprimez le rapport de vérification de l'envoi pour y déceler des erreurs (>>Guide de l'utilisateur avancé : <i>Rapports</i> ).                                                                                                    |
|                                                                   | Appelez votre administrateur pour vérifier vos paramètres Secure Function Lock.                                                                                                    |
|                                                                   | Demandez à l'autre partie si l'appareil de réception comporte du papier.                                                                                                    |
| Transmission de mauvaise qualité.                                 | Essayez de changer la résolution à Fin ou Sup.fin. Faites une copie pour vérifier si le scanner de l'appareil fonctionne bien. Si la qualité de la copie n'est pas satisfaisante, nettoyez le scanner (>>Guide de l'utilisateur avancé : <i>Nettoyage du scanner</i> ).                                                                                                    |
| Le rapport de vérification de l'envoi<br>indique résultat:erreur. | Il y a probablement des interférences ou des parasites transitoires sur la ligne.<br>Réessayez d'envoyer la télécopie. Si vous envoyez un message PC-Fax et que<br>le rapport de vérification de l'envoi indique RÉSULTAT:ERREUR, il est possible que<br>l'appareil manque de mémoire. Pour libérer de la mémoire, vous pouvez<br>désactiver la mise en mémoire de télécopie (>>Guide de l'utilisateur avancé :<br><i>Désactivation des options de télécopie à distance</i> ), imprimer les télécopies<br>enregistrées en mémoire (>>Guide de l'utilisateur avancé : <i>Impression d'une<br/>télécopie à partir de la mémoire</i> ) ou annuler une tâche de télécopie différée ou de<br>relève (>>Guide de l'utilisateur avancé : <i>Vérification et annulation de tâches en<br/>attente</i> ). Si le problème persiste, communiquez avec votre compagnie<br>téléphonique pour faire vérifier la ligne téléphonique. |
|                                                                   | Si vous rencontrez régulièrement des erreurs d'envoi en raison des interférences possibles sur votre ligne téléphonique, essayez de régler le paramètre de compatibilité à De base(pour VoIP) (consultez Interférences sur la ligne téléphonique / VoIP >> page 146).                                                                                                    |
| Les télécopies envoyées sont vides.                               | Vérifiez si vous chargez le document correctement. Lorsque vous utilisez le chargeur automatique de documents, le document doit être placé face vers le haut. Lorsque vous utilisez la vitre du scanner, le document doit être placé face vers le bas (consultez Chargement des documents ➤ page 37).                                                                                                    |
| Stries verticales noires lors de<br>l'envoi de télécopies.        | Les lignes verticales noires sur les télécopies que vous envoyez sont<br>généralement causées par des saletés ou des traces de fluide de correction sur<br>la bande de verre (>>Guide de l'utilisateur avancé : <i>Nettoyage du scanner</i> ).                                                                                                    |

#### Gestion des appels entrants

| Problèmes                                                     | Suggestions                                                                                                    |
|---------------------------------------------------------------|----------------------------------------------------------------------------------------------------|
| L'appareil « interprète » une voix<br>comme une tonalité CNG. | Si le mode Réception facile est activé, votre appareil est plus sensible aux sons.<br>Il peut, par erreur, interpréter certaines voix ou de la musique sur la ligne comme<br>un appel de télécopieur et répondre par la tonalité de réception de télécopie.                                                                                                    |
|                                                               | Désactivez l'appareil en appuyant sur 🗙. Essayez d'éviter ce problème en                                                                                                    |
|                                                               | désactivant la fonction Réception facile (consultez Réception facile >> page 47).                                                                                                    |
| Envoi d'un appel de télécopie vers<br>l'appareil.             | Si vous avez répondu sur un téléphone externe ou supplémentaire, composez le code de réception de télécopie (le réglage d'usine est *51). Si vous avez répondu sur le téléphone externe (connecté à la page EXT.), appuyez sur Démarr. télécopie pour recevoir la télécopie.                                                                                                    |
|                                                               | Raccrochez dès que l'appareil répond à l'appel.                                                                                                    |
| Services personnalisés sur une seule ligne.                   | Si une ligne téléphonique sur laquelle vous avez connecté votre appareil est<br>munie d'un ou de plusieurs services personnalisés (appel en attente, appel en<br>attente/identification de la ligne appelante, RingMaster (sonnerie spéciale),<br>messagerie vocale, permanence téléphonique, système d'alarme, etc.), il se peut<br>que la réception et l'envoi de télécopies soient perturbés.                                                                                                    |
|                                                               | <b>Par exemple</b> : si vous êtes abonné à un service de mise en attente des appels ou<br>à un autre service personnalisé et que vous recevez ou émettez une télécopie<br>durant l'émission du signal de ce service, ce signal peut temporairement<br>interrompre ou gêner la transmission des télécopies. La fonction ECM (Error<br>Correction Mode ou Mode de correction des erreurs) de Brother aide à résoudre<br>ce problème. Ce problème est imputable au réseau téléphonique et commun à<br>tous les périphériques émetteurs ou récepteurs d'informations sur une ligne<br>partagée sur laquelle des services personnalisés sont activés. Si votre travail ne<br>tolèrent aucune interruption, une ligne distincte, exempte de services<br>personnalisés, serait tout indiquée pour vous. |

#### Problèmes de copie

| Problèmes                                                    | Suggestions                                                                                                    |
|--------------------------------------------------------------|----------------------------------------------------------------------------------------------------|
| Il n'est pas possible de réaliser une copie.                 | Assurez-vous d'avoir appuyé sur Copier et réglé l'appareil en mode Copie (consultez <i>Comment copier</i> >> page 66).                                                                                                    |
|                                                              | Appelez votre administrateur pour vérifier vos paramètres Secure Function Lock.                                                                                                    |
| Des lignes verticales noires<br>apparaissent sur les copies. | Les lignes verticales noires sur les copies sont généralement causées par des saletés ou des traces de fluide de correction sur la bande de verre. Il peut aussi arriver que les fils corona soient sales. Nettoyez la bande de verre et la vitre du scanner, ainsi que la barre blanche et la surface en plastique blanc au-dessus (consultez <i>Nettoyage des fils corona</i> <b>&gt;&gt;</b> page 89 et <b>&gt;&gt;</b> Guide de l'utilisateur avancé : <i>Nettoyage du scanner</i> ). |
| Les copies sont vides.                                       | Vérifiez si vous chargez le document correctement (consultez Utilisation du chargeur automatique de documents (ADF) ➤> page 37 ou Utilisation de la vitre du scanner ➤> page 38).                                                                                                    |

#### Problèmes de numérisation

| Problèmes                                                                                                    | Suggestions                                                                                                    |
|----------------------------------------------------------------------------------------------------|----------------------------------------------------------------------------------------------------|
| Des erreurs liées au protocole<br>TWAIN ou WIA s'affichent lorsque<br>vous lancez la numérisation. (Pour<br>Windows <sup>®</sup> ) | Assurez-vous que le pilote TWAIN ou WIA de Brother est sélectionné comme<br>source principale dans votre application de numérisation. Par exemple, dans<br>Nuance™ PaperPort™ 12SE, cliquez sur <b>Bureau</b> ><br><b>Paramètres de numérisation &gt; Sélectionner</b> pour sélectionner le pilote<br>TWAIN/WIA Brother.                             |
| Des erreurs liées au protocole<br>TWAIN ou ICA s'affichent lorsque<br>vous lancez la numérisation. (Pour<br>Macintosh)             | Assurez-vous que le pilote TWAIN Brother est sélectionné comme source<br>principale. Dans PageManager, cliquez sur Fichier > Sélectionner la source,<br>puis sélectionnez le pilote TWAIN Brother.<br>Les utilisateurs de Macintosh peuvent également numériser des documents à<br>l'aide du pilote de scanner ICA (>>Guide utilisateur - Logiciel). |
| ROC ne fonctionne pas.                                                                                                    | Essayez d'augmenter la résolution de numérisation.<br>(Pour les utilisateurs de Macintosh)<br>Assurez-vous d'avoir téléchargé et installé Presto! PageManager à partir de<br>http://nj.newsoft.com.tw/download/brother/PM9SEInstaller_BR_multilang.dmg                                                                                               |
| La numérisation en réseau ne fonctionne pas.                                                                                       | Consultez Problèmes de réseau ➤➤ page 143.                                                                                                    |
| Il n'est pas possible de numériser.                                                                                                | Appelez votre administrateur pour vérifier vos paramètres Secure Function Lock.                                                                                                    |

#### Problèmes de logiciel

| Problèmes                                                       | Suggestions                                                                                                    |
|-----------------------------------------------------------------|----------------------------------------------------------------------------------------------------|
| Il n'est pas possible d'installer le<br>logiciel ou d'imprimer. | (Pour Windows <sup>®</sup> uniquement)<br>Exécutez le programme <b>Réparer MFL-Pro Suite</b> sur le CD-ROM. Ce programme<br>va réparer et réinstaller le logiciel. |

#### Problèmes de réseau

| Problèmes                                                    | Suggestions                                                                                                    |  |  |  |  |
|--------------------------------------------------------------|----------------------------------------------------------------------------------------------------|--|--|--|--|
| Impossible d'imprimer et de<br>numériser sur un réseau après | Lorsque l'écran Impossible d'imprimer sur l'imprimante en réseau. s'affiche, suivez les instructions à l'écran.                                                                                                    |  |  |  |  |
| avoir terminé l'installation du logiciel.                    | Si le problème n'est pas résolu, >>Guide utilisateur - Réseau : Dépistage des pannes.                                                                                                    |  |  |  |  |
| La numérisation réseau ne                                    | (Windows <sup>®</sup> et Macintosh)                                                                                                    |  |  |  |  |
| ronctionne pas.                                              | La numérisation réseau peut ne pas fonctionner en raison des paramètres du<br>pare-feu. Modifiez ou désactivez les paramètres du pare-feu. Il est nécessaire de<br>régler le logiciel de Sécurité/Pare-feu de tiers de sorte à autoriser la numérisation<br>en réseau. Pour ajouter le port 54925 pour la numérisation en réseau, entrez les<br>informations suivantes : |  |  |  |  |
|                                                              | Dans Nom : Saisissez la description de votre choix, par exemple « NetScan<br>Brother ».                                                                                                    |  |  |  |  |
|                                                              | Dans Numéro du port : Entrez « 54925 ».                                                                                                    |  |  |  |  |
|                                                              | Dans Protocole : Assurez-vous que UDP est sélectionné.                                                                                                    |  |  |  |  |
|                                                              | Consultez le manuel d'instructions fourni avec votre logiciel tiers de<br>Sécurité/Pare-feu ou appelez le fabricant du logiciel.                                                                                                    |  |  |  |  |
|                                                              | Pour plus d'informations, vous pouvez consulter la foire aux questions (FAQ) et<br>les suggestions de dépistage des pannes sur le site <u>http://solutions.brother.com/</u> .                                                                                                    |  |  |  |  |
|                                                              | (Pour Macintosh)                                                                                                    |  |  |  |  |
|                                                              | Sélectionnez de nouveau votre appareil dans la fenêtre<br>Sélecteur de périphérique à partir du menu contextuel des modèles à l'écran<br>principal de ControlCenter2.                                                                                                    |  |  |  |  |
| La fonction Réception PC-Fax réseau ne marche pas.           | (Windows <sup>®</sup> seulement)<br>Il est nécessaire de régler le logiciel de Sécurité/Pare-feu de tiers de sorte à<br>autoriser la réception PC-FAX. Pour ajouter le port 54926 pour la réception PC-<br>FAX réseau, entrez les informations ci-dessous :                                                                                                    |  |  |  |  |
|                                                              | Dans Nom : Entrez la description de votre choix, par exemple « Brother<br>réception PC-Fax ».                                                                                                    |  |  |  |  |
|                                                              | Dans Numéro du port : Entrez « 54926 ».                                                                                                    |  |  |  |  |
|                                                              | Dans Protocole : UDP est sélectionné.                                                                                                    |  |  |  |  |
|                                                              | Consultez le manuel d'instructions fourni avec votre logiciel tiers de<br>Sécurité/Pare-feu ou appelez le fabricant du logiciel.                                                                                                    |  |  |  |  |
|                                                              | Pour plus d'informations, consultez la foire aux questions (FAQ) et les suggestions de dépistage des pannes sur le site <u>http://solutions.brother.com/</u> .                                                                                                    |  |  |  |  |
| Impossible d'installer le logiciel<br>Brother.               | (Windows <sup>®</sup> )<br>Si l'avertissement du logiciel de sécurité s'affiche à l'écran de l'ordinateur<br>pendant l'installation, modifiez les paramètres du logiciel de sécurité pour<br>permettre au programme d'installation du produit Brother ou à d'autres<br>programmes de s'exécuter.                                                                         |  |  |  |  |
|                                                              | (Macintosh)<br>Si vous utilisez la fonction pare-feu d'un logiciel de sécurité antivirus ou<br>antiespion, désactivez-la temporairement puis installez le logiciel Brother.                                                                                                    |  |  |  |  |
| Impossible de se connecter au réseau sans fil.               | Analysez le problème à l'aide du Rapport WLAN. Appuyez sur                                                                                                    |  |  |  |  |
|                                                              | Ts réglages, Imp. Rapports, Rapport WLAN, puis appuyez sur OK (>>Guide d'installation rapide).                                                                                                    |  |  |  |  |

#### Autres difficultés

| Problèmes                   | Suggestions                                                                                                    |
|-----------------------------|----------------------------------------------------------------------------------------------------|
| L'appareil ne s'allume pas. | Il est possible que des conditions défavorables pour la connexion d'alimentation<br>(par exemple, la foudre ou une surtension) aient déclenché les mécanismes de                                                                                                    |
|                             | sécurité internes de l'appareil. Maintenez enfoncée la touche 🔘 pour éteindre                                                                                                    |
|                             | l'appareil et débranchez le cordon d'alimentation. Patientez pendant dix minutes,                                                                                                    |
|                             | puis branchez le cordon d'alimentation et appuyez sur 🚳 pour allumer                                                                                                    |
|                             | l'appareil.                                                                                                    |
|                             | Si le problème n'est pas résolu, éteignez l'appareil. Si vous utilisez une batterie de secours ou un parasurtenseur, déconnectez-le pour vous assurer qu'il ne s'agit pas de la source du problème. Branchez le cordon d'alimentation de l'appareil directement dans une autre prise de courant en état de marche, puis appuyez sur |
|                             | our allumer l'appareil.                                                                                                    |

#### Autres difficultés (Suite)

| Problèmes                                                                                                    | Suggestions                                                                                                    |  |  |  |
|----------------------------------------------------------------------------------------------------|----------------------------------------------------------------------------------------------------|--|--|--|
| L'appareil est incapable d'imprimer<br>des données EPS sous forme<br>binaire avec le pilote d'imprimante<br>BR-Script3. | <b>(Windows<sup>®</sup>)</b><br>Pour imprimer des données EPS, procédez ainsi :                                                                                                    |  |  |  |
|                                                                                                    | Pour Windows <sup>®</sup> 7 et Windows Server <sup>®</sup> 2008 R2 :                                                                                                    |  |  |  |
|                                                                                                    | Cliquez sur le bouton 🚱 (Démarrer) > Périphériques et imprimantes.                                                                                                    |  |  |  |
|                                                                                                    | Pour Windows Vista <sup>®</sup> et Windows Server <sup>®</sup> 2008 :                                                                                                    |  |  |  |
|                                                                                                    | Cliquez sur le bouton 🎨 (Démarrer) > Panneau de configuration > Matériel et audio > Imprimantes.                                                                                                    |  |  |  |
|                                                                                                    | Pour Windows <sup>®</sup> XP et Windows Server <sup>®</sup> 2003 :<br>Cliquez sur le bouton <b>démarrer &gt; Imprimantes et télécopieurs</b> .                                                                                                    |  |  |  |
|                                                                                                    | Pour Windows <sup>®</sup> 8 et Windows Server <sup>®</sup> 2012 :<br>Déplacez votre souris dans le coin inférieur droit du bureau. Lorsque la<br>barre de menus s'affiche, cliquez sur <b>Paramètres</b> ><br><b>Panneau de configuration</b> . Dans le groupe <b>Matériel et audio</b> <sup>1</sup> , cliquez<br>sur <b>Afficher les périphériques et imprimantes</b> .                                                                  |  |  |  |
|                                                                                                    | Pour Windows <sup>®</sup> 7, Windows <sup>®</sup> XP, Windows Vista <sup>®</sup> , Windows Server <sup>®</sup> 2003, Windows Server <sup>®</sup> 2008 et Windows Server <sup>®</sup> 2008R2 :                                                                                                    |  |  |  |
|                                                                                                    | Cliquez avec le bouton droit de la souris sur l'icône <b>Brother MFC-XXXX</b> <sup>2</sup><br>et sélectionnez <b>Propriétés de l'imprimante</b> <sup>3</sup> , puis sélectionnez<br><b>Brother MFC-XXXX BR-Script3</b> .                                                                                                    |  |  |  |
|                                                                                                    | Pour Windows <sup>®</sup> 8 et Windows Server <sup>®</sup> 2012 :<br>Cliquez avec le bouton droit de la souris sur l'icône<br><b>Brother MFC-XXXX BR-Script3</b> , puis sélectionnez<br><b>Propriétés de l'imprimante</b> .                                                                                                    |  |  |  |
|                                                                                                    | Oepuis l'onglet <b>Paramètres du périphérique</b> , sélectionnez <b>TBCP</b><br>(protocole de communication binaire étiqueté) dans <b>Protocole de sortie</b> .                                                                                                    |  |  |  |
|                                                                                                    | (Macintosh)<br>Si votre appareil est connecté à un ordinateur par le biais d'une interface USB,<br>vous ne pouvez pas imprimer des données EPS sous forme binaire. Vous pouvez<br>imprimer les données EPS sur l'appareil sur un réseau. Pour faciliter l'installation<br>du pilote d'imprimante BR-Script3 sur le réseau, visitez le Brother Solutions<br>Center (Centre de solutions Brother) au <u>http://solutions.brother.com/</u> . |  |  |  |

<sup>1</sup> Pour Windows Server<sup>®</sup> 2012 : **Matériel**.

- <sup>2</sup> Pour Windows<sup>®</sup> XP, Windows Vista<sup>®</sup>, Windows Server<sup>®</sup> 2003 et Windows Server<sup>®</sup> 2008 : Brother MFC-XXXX BR-Script3.
- <sup>3</sup> Pour Windows<sup>®</sup> XP, Windows Vista<sup>®</sup>, Windows Server<sup>®</sup> 2003 et Windows Server<sup>®</sup> 2008 : **Propriétés**.

#### Paramétrage de la détection de la tonalité

Régler la tonalité à Détection réduit la pause de détection de tonalité.

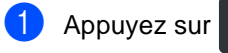

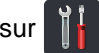

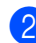

Appuyez sur Ts réglages.

- 3 Faites glisser vers le haut ou le bas, ou appuyez sur ▲ ou ▼ pour afficher Réglage init..

4 Appuyez sur Réglage init..

- 5 Faites glisser vers le haut ou le bas, ou appuyez sur ▲ ou ▼ pour afficher Tonalité.
- 6 Appuyez sur Tonalité.
- Appuyez sur Détection ou sur Non détecté.

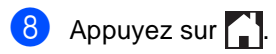

#### Interférences sur la ligne téléphonique / VoIP

Si vous avez des difficultés à envoyer ou à recevoir une télécopie à cause d'interférences potentielles sur la ligne téléphonique, nous vous conseillons de sélectionner Égalisation pour la compatibilité afin de réduire la vitesse du modem pour les opérations du télécopieur.

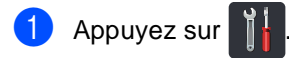

Appuyez sur Ts réglages.

- 3 Faites glisser vers le haut ou le bas, ou appuyez sur ▲ ou ▼ pour afficher Réglage init..
- Appuyez sur Réglage init..
- 5 Faites glisser vers le haut ou le bas, ou appuyez sur ▲ ou ▼ pour afficher Compatibilité.
- Appuyez sur Compatibilité.
- Appuyez sur Haut, Normal ou De base(pour VoIP).
  - De base(pour VoIP) réduit la vitesse du modem à 9600 bits/s et désactive le mode de correction des erreurs (ECM). A moins que votre ligne téléphonique ne présente un problème d'interférence récurrent, il est préférable de l'utiliser uniquement au besoin.

Pour améliorer la compatibilité à la plupart des services VoIP, Brother vous recommande de régler les paramètres de compatibilité à De base(pour VoIP).

- Normal configure la vitesse du modem à 14 400 bit/s.
- Haut configure la vitesse du modem à 33 600 bit/s.

8) Appuyez sur 🚺

Dépistage des pannes

#### REMARQUE

VoIP (voix sur IP) est un type de système téléphonique qui utilise une connexion Internet plutôt qu'une ligne téléphonique traditionnelle.

В

## Amélioration de la qualité d'impression

Si vous rencontrez un problème de qualité d'impression, commencez par imprimer une page test

, Ts réglages, Imp., Options d'impression, Test imp.). Si le tirage est correct,

c'est que le problème ne trouve probablement pas son origine dans l'appareil. Vérifiez les branchements du câble d'interface et essayez d'imprimer un autre document. Si le tirage ou la page de test imprimée par l'appareil présente toujours un problème de qualité, vérifiez d'abord les points suivants. Ensuite, si le problème de qualité d'impression persiste, vérifiez le tableau cidessous et suivez les recommandations.

#### REMARQUE

L'utilisation de consommables d'une marque autre que Brother peut affecter la qualité d'impression, les performances du matériel et la fiabilité de l'appareil.

Pour obtenir la meilleure qualité d'impression, nous vous conseillons d'utiliser le type de papier recommandé. Assurez-vous d'utiliser un type de papier conforme aux spécifications (consultez Papier et autres supports d'impression acceptables ➤> page 32).

Vérifiez si les unités de tambour et les cartouches de toner sont installées correctement.

| Exemples de qualité d'impression<br>médiocre                                                                                                    | Recommandations                                                                                                    |
|----------------------------------------------------------------------------------------------------|----------------------------------------------------------------------------------------------------|
| BCDEFGH<br>bcdefghijk<br>BCD<br>bcdefghijk<br>BCD<br>bcde<br>1924<br>Hocke<br>1924<br>Les pages imprimées sont<br>compressées, des bandes<br>horizontales apparaissent ou des<br>caractères dans les marges du<br>haut, du bas, de gauche et de droite<br>sont coupés                                                                                                    | Ajustez les marges d'impression de votre application et<br>réimprimez le document.                                                                                                    |
| □12345678           012345678           987654321           012345678           987654321           012345678           987654321           012345678           987654321           012345678           987654321           012345678           987654321           012345678           987654321           012345678           987654321           012345678           987654321           012345678           987654321           012345678           987654321           012345678           987654321           012345678           987654321           012345678           987654321           012345678           987654321           012345678           987654321           012345678           987654321           012345678           987654321           012345678           987654321           012345678           9876543           9876543 | <ul> <li>Sélectionnez Texte ou Réception dans le paramètre de qualité de la copie (&gt;&gt;Guide de l'utilisateur avancé : Amélioration de la qualité de la copie).</li> <li>Réglez la densité et le contraste de la copie (&gt;&gt;Guide de l'utilisateur avancé : Réglage de la densité et du contraste).</li> </ul> |

| Exemples de qualité d'impression                                 | Recommandations                                                                                                    |  |  |
|------------------------------------------------------------------|----------------------------------------------------------------------------------------------------|--|--|
| mediocre                                                         |                                                                                                    |  |  |
|                                                                  | <ul> <li>Effectuez le calibrage en utilisant l'écran tactile ou le pilote<br/>d'imprimante (&gt;&gt;Guide de l'utilisateur avancé : Calibrage).</li> </ul>                                                                   |  |  |
|                                                                  | <ul> <li>Réglez la densité et le contraste de la copie si vous<br/>effectuez une copie (&gt;&gt;Guide de l'utilisateur avancé :<br/>Réglage de la densité et du contraste).</li> </ul>                                       |  |  |
|                                                                  | Assurez-vous que le mode d'économie de toner est<br>désactivé sur l'écran tactile ou dans le pilote d'imprimante.                                                                                                    |  |  |
| Les couleurs sont claires ou pâles<br>sur la totalité de la page | Assurez-vous que le paramètre du type de support dans le<br>pilote correspond au type de papier utilisé (consultez Papier<br>et autres supports d'impression acceptables >> page 32).                                        |  |  |
| our la totante de la page                                        | Secouez doucement les quatre cartouches de toner.                                                                                                    |  |  |
|                                                                  | Essuyez les fenêtres des quatre têtes DEL à l'aide d'un<br>chiffon doux non pelucheux et sec (>>Guide de l'utilisateur<br>avancé : Nettoyage des têtes DEL).                                                                 |  |  |
|                                                                  | Essuyez les fenêtres des quatre têtes DEL à l'aide d'un<br>chiffon doux non pelucheux et sec (>>Guide de l'utilisateur<br>avancé : Nettoyage des têtes DEL).                                                                 |  |  |
|                                                                  | Essuyez la bande de la vitre du scanner à l'aide d'un chiffon<br>doux non pelucheux et sec (>>Guide de l'utilisateur<br>avancé : Nettoyage du scanner).                                                                      |  |  |
|                                                                  | Vérifiez qu'aucun corps étranger tel qu'un bout de papier<br>déchiré, des notes autocollantes ou de la poussière ne se<br>trouve à l'intérieur de l'appareil ou autour de l'unité de<br>tambour et de la cartouche de toner. |  |  |
|                                                                  | Nettoyez l'unité de tambour (>>Guide de l'utilisateur<br>avancé : Nettoyage de l'unité de tambour).                                                                                                    |  |  |
|                                                                  |                                                                                                    |  |  |
| Rayures ou bandes blanches dans<br>le bas de la page             |                                                                                                    |  |  |

# Exemples de qualité d'impression médiocre

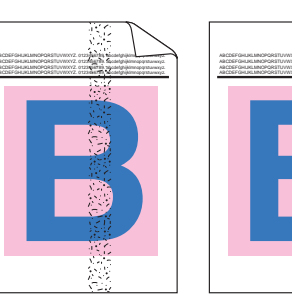

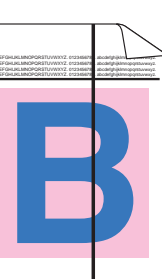

Rayures ou bandes colorées dans le bas de la page

#### Recommandations

- Essuyez les fenêtres des quatre têtes DEL à l'aide d'un chiffon doux non pelucheux et sec (>>Guide de l'utilisateur avancé : Nettoyage des têtes DEL).
- Essuyez la bande de la vitre du scanner à l'aide d'un chiffon doux non pelucheux et sec (>>Guide de l'utilisateur avancé : Nettoyage du scanner).
- Nettoyez les quatre fils corona (un pour chaque couleur) à l'intérieur de l'unité de tambour en faisant coulisser la languette verte (consultez *Nettoyage des fils corona* page 89).
- Vérifiez que la languette verte du fil corona est à la position d'origine (▲)(1).

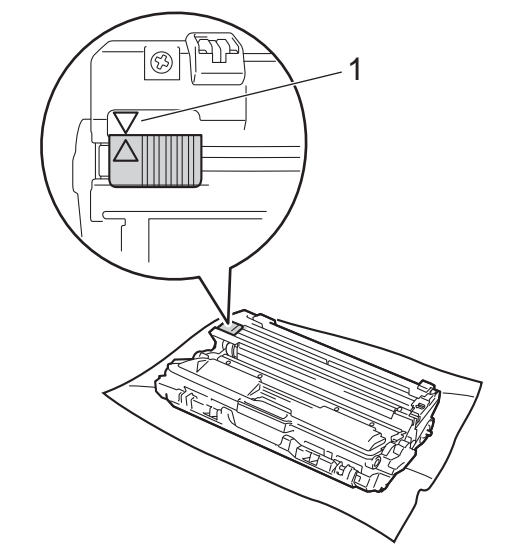

■ Remplacez la cartouche de toner correspondant à la couleur de la rayure ou la bande (consultez *Remplacement des cartouches de toner* >> page 83).

Pour identifier la couleur de la cartouche de toner, visitez notre site <u>http://solutions.brother.com/</u> pour accéder à nos foires aux questions (FAQ) et conseils de dépistage des pannes.

■ L'unité de tambour est peut-être endommagée. Installez une nouvelle unité de tambour (consultez *Remplacement des unités de tambour* >> page 93).

Pour identifier la couleur de l'unité de tambour, visitez notre site <u>http://solutions.brother.com/</u> pour accéder à nos foires aux questions (FAQ) et conseils de dépistage des pannes.

| Exemples de qualité d'impression<br>médiocre             | sion Recommandations                                                                                                    |  |  |
|----------------------------------------------------------|----------------------------------------------------------------------------------------------------|--|--|
|                                                          | <ul> <li>Identifiez la couleur causant le problème et remplacez la<br/>cartouche de toner correspondant à la couleur de la ligne<br/>(consultez <i>Remplacement des cartouches de toner</i></li> <li>page 83).</li> </ul>                                                                                       |  |  |
| BB                                                       | Pour identifier la couleur de la cartouche de toner, visitez<br>notre site <u>http://solutions.brother.com/</u> pour accéder à nos<br>foires aux questions (FAQ) et conseils de dépistage des<br>pannes.                                                                                                    |  |  |
| Lignes colorées sur la page                              | Identifiez la couleur causant le problème et installez une<br>nouvelle unité de tambour (consultez Remplacement des<br>unités de tambour >> page 93).                                                                                                    |  |  |
|                                                          | Pour identifier la couleur de l'unité de tambour, visitez notre<br>site <u>http://solutions.brother.com/</u> pour accéder à nos foires<br>aux questions (FAQ) et conseils de dépistage des pannes.                                                                                                    |  |  |
|                                                          | Assurez-vous que le paramètre du type de support dans le<br>pilote correspond au type de papier utilisé (consultez Papier<br>et autres supports d'impression acceptables >> page 32).                                                                                                    |  |  |
|                                                          | <ul> <li>Vérifiez l'environnement de l'appareil. Des conditions telles<br/>qu'un taux d'humidité élevé peuvent causer des zones non<br/>imprimées</li> <li>(&gt;&gt;Guide de sécurité du produit : <i>Choix d'un</i><br/><i>emplacement</i>).</li> </ul>                                                        |  |  |
| Points blancs ou zones non<br>imprimées                  | <ul> <li>Si le problème n'est pas résolu après l'impression de<br/>quelques pages, il est possible qu'un corps étranger, tel que<br/>de la colle provenant d'une étiquette, soit coincé sur la<br/>surface du tambour (&gt;&gt;Guide de l'utilisateur avancé :<br/>Nettoyage de l'unité de tambour).</li> </ul> |  |  |
|                                                          | Identifiez la couleur causant le problème et installez une<br>nouvelle unité de tambour (consultez Remplacement des<br>unités de tambour >> page 93).                                                                                                    |  |  |
|                                                          | Pour identifier la couleur de l'unité de tambour, visitez notre site <u>http://solutions.brother.com/</u> pour accéder à nos foires aux questions (FAQ) et conseils de dépistage des pannes.                                                                                                    |  |  |
|                                                          | Identifiez la couleur causant le problème et installez une<br>nouvelle cartouche de toner (consultez Remplacement des<br>cartouches de toner >> page 83).                                                                                                    |  |  |
| B + B<br>Page vierge ou absence de<br>certaines couleurs | Pour identifier la couleur de la cartouche de toner, visitez<br>notre site <u>http://solutions.brother.com/</u> pour accéder à nos<br>foires aux questions (FAQ) et conseils de dépistage des<br>pannes.                                                                                                    |  |  |
|                                                          | Identifiez la couleur causant le problème et installez une<br>nouvelle unité de tambour (consultez <i>Remplacement des<br/>unités de tambour</i> >> page 93).                                                                                                    |  |  |
|                                                          | Pour identifier la couleur de l'unité de tambour, visitez notre<br>site <u>http://solutions.brother.com/</u> pour accéder à nos foires<br>aux questions (FAQ) et conseils de dépistage des pannes.                                                                                                    |  |  |

| Exemples de qualité d'impression<br>médiocre                                      | Recommandations                                                                                                    |
|-----------------------------------------------------------------------------------|----------------------------------------------------------------------------------------------------|
| 3.7 po.<br>(94 mm)<br>3.7 po.<br>(94 mm)                                          | <ul> <li>Si le problème n'est pas résolu après l'impression de quelques pages vierges, il est possible qu'un corps étranger, tel que de la colle provenant d'une étiquette, soit coincé sur la surface du tambour. Nettoyez l'unité de tambour (≻&gt;Guide de l'utilisateur avancé : <i>Nettoyage de l'unité de tambour</i>).</li> <li>Identifiez la couleur causant le problème et installez une nouvelle unité de tambour (consultez <i>Remplacement des unités de tambour</i> &gt;&gt; page 93).</li> </ul>                                                                                |
| Points colorés à 3,7 po. (94 mm)                                                  | Pour identifier la couleur de l'unité de tambour, visitez notre site <u>http://solutions.brother.com/</u> pour accéder à nos foires aux questions (FAQ) et conseils de dépistage des pannes.                                                                                                    |
| 0.9 po.<br>(24 mm)<br>0.9 po.<br>(24 mm)<br>B<br>Points colorés à 0,9 po. (24 mm) | <ul> <li>Identifiez la couleur causant le problème et installez une<br/>nouvelle cartouche de toner (consultez <i>Remplacement des cartouches de toner</i> &gt;&gt; page 83).</li> <li>Pour identifier la couleur de la cartouche de toner, visitez<br/>notre site <u>http://solutions.brother.com/</u> pour accéder à nos<br/>foires aux questions (FAQ) et conseils de dépistage des<br/>pannes.</li> </ul>                                                                                                    |
| Éclaboussure de toner ou tache de toner                                           | <ul> <li>Vérifiez l'environnement de l'appareil. Des conditions telles qu'un taux d'humidité élevé et des températures élevées peuvent être à l'origine de ce problème de qualité d'impression.</li> <li>Identifiez la couleur causant le problème et installez une nouvelle cartouche de toner (consultez <i>Remplacement des cartouches de toner</i> &gt;&gt; page 83).</li> <li>Pour identifier la couleur de la cartouche de toner, visitez notre site <u>http://solutions.brother.com/</u> pour accéder à nos foires aux questions (FAQ) et conseils de dépistage des pannes.</li> </ul> |
|                                                                                   | <ul> <li>Identifiez la couleur causant le problème et installez une<br/>nouvelle unité de tambour (consultez <i>Remplacement des<br/>unités de tambour</i> &gt;&gt; page 93).</li> <li>Pour identifier la couleur de l'unité de tambour, visitez notre<br/>site <u>http://solutions.brother.com/</u> pour accéder à nos foires<br/>aux questions (FAQ) et conseils de dépistage des pannes.</li> </ul>                                                                                                    |

| Exemples de qualité d'impression<br>médiocre                         | Recommandations                                                                                                    |  |  |  |  |
|----------------------------------------------------------------------|----------------------------------------------------------------------------------------------------|--|--|--|--|
| Couleur des impressions ne<br>correspondant pas à celle<br>souhaitée | <ul> <li>Pour améliorer la densité des couleurs, calibrez les couleurs<br/>en utilisant d'abord l'écran tactile, puis le pilote d'imprimante<br/>(&gt;&gt;Guide de l'utilisateur avancé : <i>Calibrage</i>).</li> </ul>                                                                  |  |  |  |  |
|                                                                      | <ul> <li>Pour ajuster la position d'impression des couleurs afin<br/>d'obtenir des bordures mieux définies, effectuez<br/>l'enregistrement des couleurs automatique à l'aide de<br/>l'écran tactile (&gt;&gt;Guide de l'utilisateur avancé :<br/>Enregistrement automatique).</li> </ul> |  |  |  |  |
|                                                                      | <ul> <li>Réglez la densité et le contraste de la copie si vous<br/>effectuez une copie (&gt;&gt;Guide de l'utilisateur avancé :<br/>Réglage de la densité et du contraste).</li> </ul>                                                                                                   |  |  |  |  |
|                                                                      | <ul> <li>Assurez-vous que le mode d'économie de toner est<br/>désactivé sur l'écran tactile ou dans le pilote d'imprimante<br/>(&gt;&gt;Guide utilisateur - Logiciel).</li> </ul>                                                                                                    |  |  |  |  |
|                                                                      | <ul> <li>Si la qualité d'impression de la partie en noir ne correspond<br/>pas à ce que vous souhaitiez, sélectionnez la case à cocher<br/>Imprimer le texte en noir dans le pilote d'imprimante<br/>(&gt;&gt;Guide utilisateur - Logiciel).</li> </ul>                                  |  |  |  |  |
|                                                                      | Si la qualité d'impression est médiocre, décochez la case à cocher <b>Améliorer les gris</b> dans le pilote d'imprimante (➤>Guide utilisateur - Logiciel).                                                                                                    |  |  |  |  |
|                                                                      | Identifiez la couleur causant le problème et installez une<br>nouvelle cartouche de toner (consultez Remplacement des<br>cartouches de toner >> page 83).                                                                                                    |  |  |  |  |
|                                                                      | Pour identifier la couleur de la cartouche de toner, visitez<br>notre site <u>http://solutions.brother.com/</u> pour accéder à nos<br>foires aux questions (FAQ) et conseils de dépistage des<br>pannes.                                                                                 |  |  |  |  |
|                                                                      | Identifiez la couleur causant le problème et installez une<br>nouvelle unité de tambour (consultez <i>Remplacement des<br/>unités de tambour</i> >> page 93).                                                                                                    |  |  |  |  |
|                                                                      | Pour identifier la couleur de l'unité de tambour, visitez notre<br>site <u>http://solutions.brother.com/</u> pour accéder à nos foires<br>aux questions (FAQ) et conseils de dépistage des pannes.                                                                                       |  |  |  |  |

| Exemples de qualité d'impression médiocre                                                                                                    | n Recommandations                                                                                                    |  |  |  |
|----------------------------------------------------------------------------------------------------|----------------------------------------------------------------------------------------------------|--|--|--|
| B       B         B       B         B | Assurez-vous que l'appareil est placé sur une surface solide<br>et de niveau.                                                                                                    |  |  |  |
|                                                                                                    | <ul> <li>Effectuez l'enregistrement automatique des couleurs à<br/>l'aide de l'écran tactile (&gt;&gt;Guide de l'utilisateur avancé :<br/>Enregistrement automatique).</li> </ul>                        |  |  |  |
|                                                                                                    | Identifiez la couleur causant le problème et installez une<br>nouvelle unité de tambour (consultez Remplacement des<br>unités de tambour >> page 93).                                                    |  |  |  |
|                                                                                                    | Pour identifier la couleur de l'unité de tambour, visitez notre site <u>http://solutions.brother.com/</u> pour accéder à nos foires aux questions (FAQ) et conseils de dépistage des pannes.             |  |  |  |
|                                                                                                    | Installez une nouvelle courroie (consultez Remplacement<br>de la courroie >> page 98).                                                                                                    |  |  |  |
|                                                                                                    | <ul> <li>Effectuez le calibrage en utilisant l'écran tactile ou le pilote<br/>d'imprimante (&gt;&gt;Guide de l'utilisateur avancé : Calibrage).</li> </ul>                                               |  |  |  |
| Densité inégale apparaissant de manière périodique sur la page                                                                                                    | <ul> <li>Réglez la densité et le contraste de la copie si vous<br/>effectuez une copie (&gt;&gt;Guide de l'utilisateur avancé :<br/>Réglage de la densité et du contraste).</li> </ul>                   |  |  |  |
|                                                                                                    | Décochez la case à cocher Améliorer les gris dans le<br>pilote d'imprimante. (>>Guide utilisateur - Logiciel.)                                                                                           |  |  |  |
|                                                                                                    | <ul> <li>Identifiez la couleur causant le problème et installez une<br/>nouvelle cartouche de toner (consultez Remplacement des<br/>cartouches de toner &gt;&gt; page 83).</li> </ul>                    |  |  |  |
|                                                                                                    | Pour identifier la couleur de la cartouche de toner, visitez<br>notre site <u>http://solutions.brother.com/</u> pour accéder à nos<br>foires aux questions (FAQ) et conseils de dépistage des<br>pannes. |  |  |  |
|                                                                                                    | Identifiez la couleur causant le problème et installez une<br>nouvelle unité de tambour (consultez Remplacement des<br>unités de tambour >> page 93).                                                    |  |  |  |
|                                                                                                    | Pour identifier la couleur de l'unité de tambour, visitez notre site <u>http://solutions.brother.com/</u> pour accéder à nos foires aux questions (FAQ) et conseils de dépistage des pannes.             |  |  |  |
|                                                                                                    | <ul> <li>Assurez-vous que le mode d'économie de toner est<br/>désactivé sur l'écran tactile ou dans le pilote d'imprimante<br/>(&gt;&gt;Guide utilisateur - Logiciel).</li> </ul>                        |  |  |  |
|                                                                                                    | Modifiez la résolution d'impression.                                                                                                    |  |  |  |
|                                                                                                    | Si vous utilisez un pilote d'imprimante Windows,<br>sélectionnez Améliorer l'impression des motifs dans le<br>paramètre d'impression de l'onglet de base (>>Guide<br>utilisateur - Logiciel).            |  |  |  |
| Lignes fines manquantes dans les<br>images                                                                                                    |                                                                                                    |  |  |  |
| Lignes fines manquantes dans les<br>images                                                                                                    |                                                                                                    |  |  |  |

| Exemples de qualité d'impression<br>médiocre                                                | Recommandations                                                                                                    |
|---------------------------------------------------------------------------------------------|----------------------------------------------------------------------------------------------------|
|                                                                                             | Assurez-vous que le capot arrière est fermé correctement.                                                                                                    |
|                                                                                             | Assurez-vous que les deux leviers gris à l'intérieur du capot<br>arrière sont en position relevée.                                                                                                    |
| B                                                                                           | Assurez-vous que le paramètre du type de support dans le<br>pilote correspond au type de papier utilisé (consultez Papier<br>et autres supports d'impression acceptables >> page 32).                                                                                                    |
| Froissement                                                                                 |                                                                                                    |
| B<br>B<br>B<br>B<br>B<br>B<br>B<br>B<br>B<br>B<br>B<br>B<br>B<br>B<br>B<br>B<br>B<br>B<br>B | <ul> <li>Vérifiez l'environnement de l'appareil. Des conditions telles<br/>qu'un taux d'humidité faible et des températures basses<br/>peuvent causer ce problème de qualité d'impression<br/>(&gt;&gt;Guide de sécurité du produit : <i>Choix d'un</i><br/><i>emplacement</i>).</li> </ul>                                                                                                    |
|                                                                                             | Assurez-vous que le paramètre du type de support dans le<br>pilote correspond au type de papier utilisé (consultez Papier<br>et autres supports d'impression acceptables >> page 32).                                                                                                    |
| Maculage                                                                                    | Assurez-vous que les deux leviers gris à l'intérieur du capot<br>arrière sont en position relevée (1). Soulevez les deux<br>leviers gris jusqu'à ce qu'ils s'arrêtent.                                                                                                    |
|                                                                                             |                                                                                                    |
|                                                                                             | <ul> <li>Identifiez la couleur causant le problème et installez une<br/>nouvelle unité de tambour (consultez <i>Remplacement des unités de tambour</i> &gt;&gt; page 93).</li> <li>Pour identifier la couleur de l'unité de tambour, visitez notre<br/>site <u>http://solutions.brother.com/</u> pour accéder à nos foires<br/>aux questions (FAQ) et conseils de dépistage des pannes.</li> </ul> |

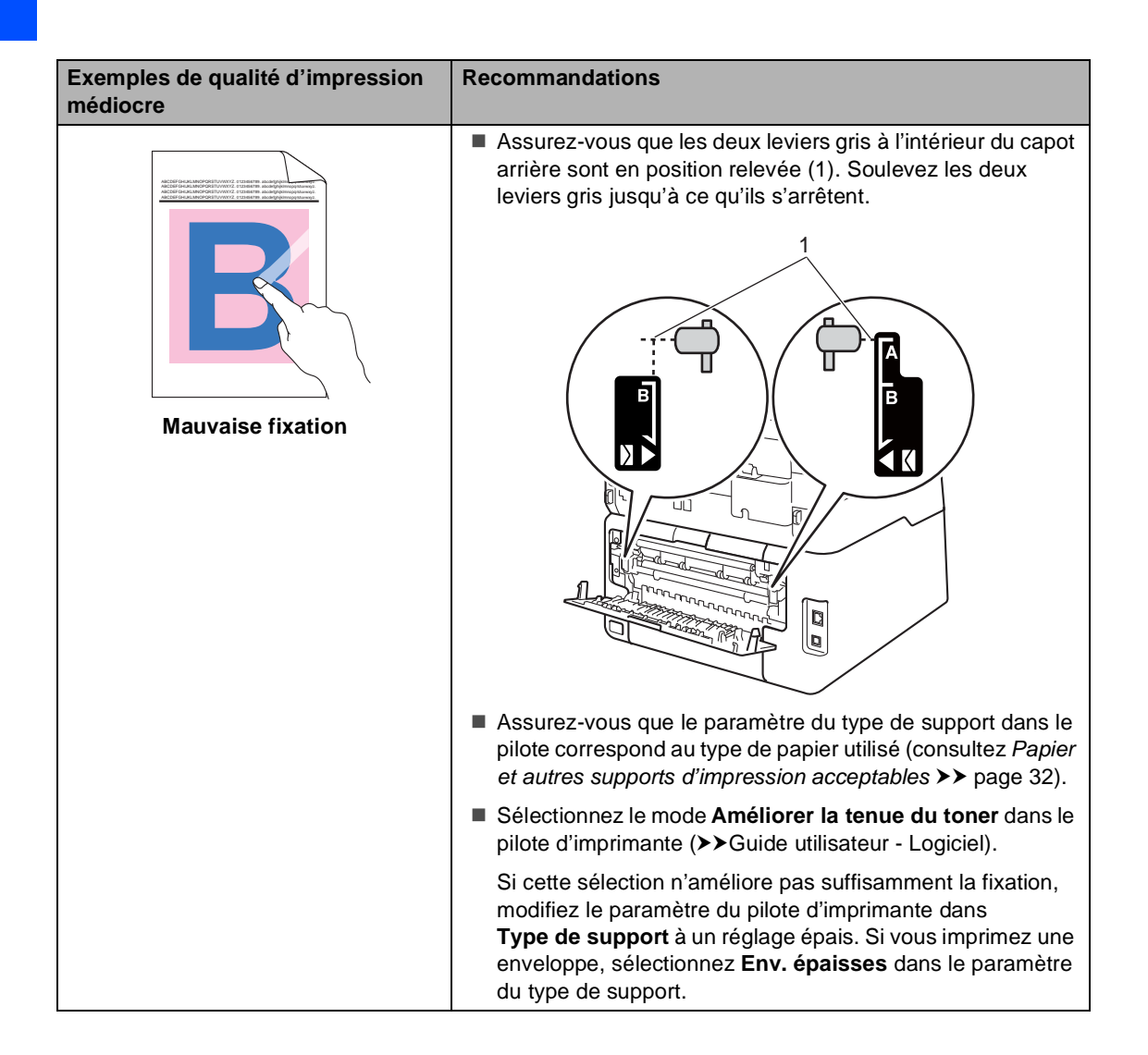

| Exemples de qualité d'impression<br>médiocre | Recommandations                                                                                                    |  |  |  |
|----------------------------------------------|----------------------------------------------------------------------------------------------------|--|--|--|
| Gondolé ou ondulé                            | Sélectionnez le mode Réduire l'ondulation du papier<br>dans le pilote d'imprimante (>>Guide utilisateur - Logiciel).                                                                                                    |  |  |  |
|                                              | Si le problème n'est pas résolu, sélectionnez<br><b>Papier ordinaire</b> dans le paramètre du type de support.                                                                                                    |  |  |  |
|                                              | Si vous imprimez une enveloppe, sélectionnez Env. fines<br>dans le paramètre du type de support du pilote<br>d'imprimante.                                                                                                    |  |  |  |
|                                              | Si l'appareil est rarement utilisé, il se peut que le papier soit<br>resté trop longtemps dans le bac à papier. Retournez la pile<br>de papier dans le bac d'alimentation. Ventilez également la<br>pile de papier et faites-lui faire une rotation à 180° dans le<br>bac à papier.                                                                                                    |  |  |  |
|                                              | Rangez le papier à un endroit où il ne sera pas exposé à des<br>températures élevées ou un taux d'humidité élevé.                                                                                                    |  |  |  |
|                                              | Ouvrez le capot arrière (bac de sortie face vers le haut) pour<br>que le papier imprimé soit acheminé au bac de sortie face<br>vers le haut.                                                                                                    |  |  |  |
| Plis sur les enveloppes                      | <ul> <li>Assurez-vous que les leviers pour enveloppe à l'intérieur du capot arrière sont abaissés à la position pour enveloppe lorsque vous imprimez des enveloppes (consultez Chargement de papier dans la fente d'alimentation manuelle &gt;&gt; page 25).</li> <li>REMARQUE         Lorsque vous terminez l'impression, ouvrez le capot arrière et replacez les deux leviers gris sur leur position d'origine (1). Soulevez les deux leviers gris jusqu'à ce qu'ils s'arrêtent.     </li> </ul> |  |  |  |

# Informations relatives à l'appareil

#### Vérification du numéro de série

Le numéro de série de l'appareil peut être affiché à l'écran tactile.

- 1 Appuyez sur
- 2

Appuyez sur Ts réglages.

- 3 Faites glisser vers le haut ou le bas, ou appuyez sur ▲ ou ▼ pour afficher Info. machine.
- 4 Appuyez sur Info. machine.
- 5 Appuyez sur No. série.
- 6 Le numéro de série de l'appareil s'affiche à l'écran tactile.

7 Appuyez sur 1.

#### Vérification de la version du microprogramme

La version du microprogramme de l'appareil peut être affichée à l'écran tactile.

1 Appuyez sur 🎁

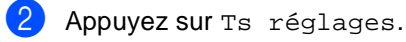

- 3 Faites glisser vers le haut ou le bas, ou appuyez sur ▲ ou ▼ pour afficher Info. machine.
- 4 Appuyez sur Info. machine.
- 5 Appuyez sur V. micrologiciel.
- 6 La version du microprogramme de l'appareil s'affiche à l'écran tactile.
- 7 Appuyez sur ].

#### Fonctions de réinitialisation

Les fonctions de réinitialisation suivantes sont disponibles :

1 Réseau

Vous pouvez rétablir les paramètres usine par défaut du serveur d'impression interne, par exemple les informations de mot de passe et d'adresse IP.

2 Carnet adresses et télécopie

L'option Carnet d'adresses et télécopie réinitialise les paramètres suivants :

- Carnet d'adresses
  - (Adresses et groupes)
- Tâches de télécopie programmées dans la mémoire

(Transmission par relève, Télécopie différée, Transmission par lot)

Identification de poste

(nom et numéro)

- Message de page de garde (commentaires)
- Options de fax à distance

(Code d'accès à distance, Mise en mémoire de télécopie, Réadressage de télécopie, Radiomessagerie, Envoi de PC-Fax, Réception de PC-Fax (Windows<sup>®</sup> seulement))

Paramètres de rapport

(Rapport de vérification de l'envoi/ Index liste tél/Journal des télécopies)

- Définition du mot de passe de verrouillage
- 3 Ts réglages

Vous pouvez rétablir tous les paramètres de l'appareil aux paramètres définis en usine.

Brother vous recommande vivement de procéder à cette opération lors de la mise au rebut de l'appareil.

#### REMARQUE

Débranchez le câble d'interface avant de sélectionner Réseau ou Ts réglages.

#### Comment réinitialiser l'appareil

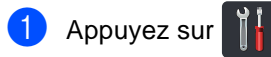

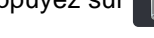

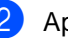

- Appuyez sur Ts réglages.
- 3 Faites glisser vers le haut ou le bas, ou appuyez sur ▲ ou ▼ pour afficher Réglage init..
- 4 Appuyez sur Réglage init..
- 5 Faites glisser vers le haut ou le bas, ou appuyez sur ▲ ou ▼ pour afficher Réinitialiser.
- Appuyez sur Réinitialiser.

Appuyez sur Réseau, Carnet adresses et télécopie ou Ts réglages pour sélectionner la fonction de réinitialisation souhaitée.

- Effectuez l'une des actions suivantes :
  - Pour réinitialiser les paramètres, appuyez sur Oui et passez à l'étape 9.
  - Pour quitter sans faire de modifications, appuyez sur Non et passez à 🔞.

- 9 Vous serez invité à réinitialiser l'appareil. Effectuez l'une des actions suivantes :
  - Pour réinitialiser l'appareil, appuyez sur Oui pendant 2 secondes.
     L'appareil amorce la réinitialisation.
  - Pour quitter sans réinitialiser l'appareil, appuyez sur Non. Passez à l'étape ().

#### REMARQUE

Si vous ne redémarrez pas votre appareil, la réinitialisation ne sera pas terminée et vos paramètres demeureront inchangés.

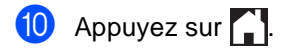

#### REMARQUE

Vous pouvez également réinitialiser les paramètres de réseau en appuyant sur

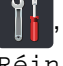

Ts réglages, Réseau,

Réinit. réseau.

# C Tableaux de réglages et fonctions

# Utilisation des tableaux de réglages

L'écran tactile ACL de votre appareil est simple à configurer et utiliser. Vous n'avez qu'à appuyer sur les paramètres et options de votre choix lorsqu'ils s'affichent à l'écran. Nous avons créé des tableaux de réglages et de fonctions étape par étape qui vous permettent de voir facilement tous les choix disponibles pour chaque paramètre et fonction. Vous pouvez utiliser ces tableaux pour configurer rapidement vos paramètres préférés sur l'appareil.

С

## Tableaux de réglages

Les tableaux de réglages vous aident à comprendre les sélections et options de menus disponibles dans les programmes de l'appareil. Les paramètres d'usine sont affichés en gras avec un astérisque.

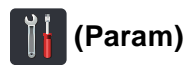

| Niveau 1        | Niveau 2                                                         | Niveau 3                                                                      | Options                                                     | Descriptions                                                                                                   | Voir page       |
|-----------------|------------------------------------------------------------------|-------------------------------------------------------------------------------|-------------------------------------------------------------|----------------------------------------------------------------------------------------------------|-----------------|
| (Date et heure) | Date                                                             | _                                                                             | _                                                           | Permet d'ajouter la<br>date et l'heure sur<br>l'écran tactile et dans<br>l'en-tête des<br>télécopies envoyées. | Consultez<br>‡. |
|                 | Heure                                                            | —                                                                             | —                                                           |                                                                                                    | -               |
|                 | Type d'horloge                                                   | _                                                                             | 12h Horloge*<br>horloge 24 h                                | Permet de<br>sélectionner le format<br>de l'heure entre<br>12 heures et<br>24 heures.                          |                 |
|                 | Heure été auto                                                   |                                                                               | Activé<br>Désactivé*                                        | Permet de passer<br>automatiquement à<br>l'heure d'été.                                                        | Consultez       |
|                 | Fuseau horaire                                                   |                                                                               | UTCXXX:XX                                                   | Permet de définir le<br>fuseau horaire de<br>votre pays.                                                       | Consultez<br>‡. |
| (Toner)         | Consultez <i>Toner</i> ➤➤ page 211.                              |                                                                               |                                                             | Permet d'accéder aux menus Toner.                                                                              | 211             |
| Réseau          | LAN câblé<br>(MFC-9330CDW et<br>MFC-9340CDW)                     | Consultez <i>LAN câblé</i> ➤> page 172.<br>Consultez <i>WLAN</i> ➤> page 174. |                                                             | Permet d'accéder aux<br>menus de réglage du<br>réseau local câblé.                                             | 172             |
|                 | WLAN                                                             |                                                                               |                                                             | Permet d'accéder aux<br>menus de réglage<br>sans fil.                                                          | 174             |
| Aperçu téléc    | —                                                                | —                                                                             | Activé                                                      | Permet d'afficher des                                                                                          | 48              |
|                 |                                                                  |                                                                               | Désactivé*                                                  | télécopies reçues a<br>l'aide de l'écran<br>tactile.                                                           |                 |
| Wi-Fi Direct    | Consultez Wi-Fi Direct ➤➤ page 177.                              |                                                                               | Permet d'accéder aux<br>menus de réglage Wi-<br>Fi Direct™. | 177                                                                                                    |                 |
|                 | Consultez Guide de l'utilisateur avancé.                         |                                                                               |                                                             |                                                                                                    |                 |
|                 | ‡ Consultez Guide d'installation rapide.                         |                                                                               |                                                             |                                                                                                    |                 |
|                 | Les paramètres d'usine sont affichés en gras avec un astérisque. |                                                                               |                                                             |                                                                                                    |                 |

| Niveau 1                                   | Niveau 2                                                         | Niveau 3 | Options        | Descriptions                                          | Voir page |
|--------------------------------------------|------------------------------------------------------------------|----------|----------------|-------------------------------------------------------|-----------|
| Param. bac                                 | Type papier                                                      | —        | Fin            | Permet de définir le                                  | 31        |
|                                            |                                                                  |          | Pap Ordinaire* | type de papier dans le bac à papier                   |           |
|                                            |                                                                  |          | Épais          | bac a papier.                                         |           |
|                                            |                                                                  |          | Plus épais     |                                                       |           |
|                                            |                                                                  |          | Papier recyclé |                                                       |           |
|                                            | Format papier                                                    | —        | Lettre*        | Permet de définir le                                  | 31        |
|                                            |                                                                  |          | A4             | format du papier dans<br>le bac à papier.             |           |
|                                            |                                                                  |          | Légal          |                                                       |           |
|                                            |                                                                  |          | EXE            |                                                       |           |
|                                            |                                                                  |          | A5             |                                                       |           |
|                                            |                                                                  |          | A5 G           |                                                       |           |
|                                            |                                                                  |          | A6             |                                                       |           |
|                                            |                                                                  |          | Folio          |                                                       |           |
| Ts réglages                                | Consultez Tous les paramètres ➤➤ page 164.                       |          |                | Permet de<br>sélectionner vos<br>réglages par défaut. | 164       |
| ♦ Consultez Guide de l'utilisateur avancé. |                                                                  |          |                |                                                       |           |
|                                            | Consultez Guide d'installation rapide.                           |          |                |                                                       |           |
|                                            | Les paramètres d'usine sont affichés en gras avec un astérisque. |          |                |                                                       |           |

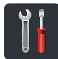

# Tous les paramètres

| Niveau 1      | Niveau 2       | Niveau 3                  | Niveau 4         | Options          | Descriptions                              | Voir page |
|---------------|----------------|---------------------------|------------------|------------------|-------------------------------------------|-----------|
| Prog. Général | Type papier    | —                         | —                | Fin              | Permet de définir le                      | 31        |
|               |                |                           |                  | Pap Ordinaire*   | type de papier dans<br>le bac à papier.   |           |
|               |                |                           |                  | Épais            |                                           |           |
|               |                |                           |                  | Plus épais       |                                           |           |
|               |                |                           |                  | Papier recyclé   |                                           |           |
|               | Format papier  | —                         | —                | Lettre*          | Permet de définir le                      | 31        |
|               |                |                           |                  | A4               | format du papier<br>dans le bac à papier. |           |
|               |                |                           |                  | Légal            |                                           |           |
|               |                |                           |                  | EXE              |                                           |           |
|               |                |                           |                  | A5               |                                           |           |
|               |                |                           |                  | A5 G             |                                           |           |
|               |                |                           |                  | A6               |                                           |           |
|               |                |                           |                  | Folio            |                                           |           |
|               | Volume         | Sonnerie                  | —                | Désactivé        | Permet de régler le                       | Consultez |
|               |                |                           |                  | Bas              | volume de la sonnerie.                    | ◆.        |
|               |                |                           |                  | Moyen*           |                                           |           |
|               |                |                           |                  | Haut             |                                           |           |
|               |                | Signal sonore             | —                | Désactivé        | Permet de régler le                       |           |
|               |                |                           |                  | Bas*             | sonore.                                   |           |
|               |                |                           |                  | Moyen            |                                           |           |
|               |                |                           |                  | Haut             |                                           |           |
|               |                | Haut-parleur              | —                | Désactivé        | Permet de régler le                       |           |
|               |                |                           |                  | Bas              | parleur.                                  |           |
|               |                |                           |                  | Moyen*           |                                           |           |
|               |                |                           |                  | Haut             |                                           |           |
|               | Paramètres ACL | Pann. lumineux            | —                | Clair*           | Permet de régler la                       |           |
|               |                |                           |                  | Moyen            | rétroéclairage de                         |           |
|               |                |                           |                  | Foncé            | l'écran tactile.                          |           |
|               |                | Min. veilleuse            | —                | Désactivé*       | Permet de définir la<br>durée pendant     |           |
|               |                |                           |                  | 10Sec            | laquelle le                               |           |
|               |                |                           |                  | 20Sec            | rétroéclairage de<br>l'écran tactile      |           |
|               |                |                           |                  | 30Sec            | demeure allumé une                        |           |
|               |                |                           |                  |                  | fois la dernière<br>touche appuvée.       |           |
|               | Consultez G    | L<br>Jide de l'utilisater | ur avancé        | I                |                                           |           |
| A             |                |                           |                  |                  |                                           |           |
|               | Les paramètres | d'usine sont affi         | chés en gras ave | c un astérisque. |                                           |           |

| Niveau 1                                                         | Niveau 2                                             | Niveau 3                           | Niveau 4                         | Options                                                                 | Descriptions                                                                                                    | Voir page |
|------------------------------------------------------------------|------------------------------------------------------|------------------------------------|----------------------------------|-------------------------------------------------------------------------|----------------------------------------------------------------------------------------------------|-----------|
| Prog. Général<br>(Suite)                                         | Paramètres de bouton                                 | Paramètres<br>du bouton<br>Accueil | _                                | Page d'accueil*<br>Plus<br>Raccourcis 1<br>Raccourcis 2<br>Raccourcis 3 | Permet de définir<br>l'écran affiché<br>lorsque vous<br>appuyez sur la<br>touche d'accueil<br>(                                                                                               | 14        |
|                                                                  | Écologie                                             | Économie de toner                  | _                                | Activé<br><b>Désactivé</b> *                                            | Permet d'augmenter<br>le rendement de la<br>cartouche de toner.                                                                                                    | Consultez |
|                                                                  |                                                      | Durée de veille                    | _                                | La plage varie en<br>fonction du<br>modèle.<br>3 Min*                   | Permet d'économiser<br>l'énergie.                                                                                                    |           |
|                                                                  | Sécurité                                             | Blocage fonct.                     | Confg mot passe<br>Bloq Desl⇒Lig | Vérifier                                                                | Vous pouvez limiter<br>les opérations<br>sélectionnées de<br>l'appareil pour un<br>maximum de<br>25 utilisateurs<br>individuels et pour<br>tous les utilisateurs<br>publics non<br>autorisés. |           |
|                                                                  |                                                      | Verr. param.                       | Confg mot passe<br>Bloq Desl⇒Lig | Vérif:                                                                  | Permet d'interdire<br>aux utilisateurs non<br>autorisés de modifier<br>les paramètres de<br>l'appareil.                                                                                       |           |
| Paramètres<br>de<br>raccourci                                    | (Permet de<br>choisir la<br>touche de<br>raccourci.) | Modifier le<br>nom du<br>raccourci | _                                | _                                                                       | Permet de modifier le<br>nom du raccourci.                                                                                                    | 21        |
|                                                                  |                                                      | Effacer                            | _                                | _                                                                       | Permet de supprimer<br>le raccourci.                                                                                                    | 21        |
| ◆ Consultez Guide de l'utilisateur avancé.                       |                                                      |                                    |                                  |                                                                         |                                                                                                    |           |
| Les paramètres d'usine sont affichés en gras avec un astérisque. |                                                      |                                    |                                  |                                                                         |                                                                                                    |           |

| Niveau 1                                                         | Niveau 2       | Niveau 3       | Niveau 4 | Options                                                                                                  | Descriptions                                                                                                    | Voir page |
|------------------------------------------------------------------|----------------|----------------|----------|----------------------------------------------------------------------------------------------------|----------------------------------------------------------------------------------------------------|-----------|
| Fax                                                              | Réglage récep. | Mode réponse   | _        | <b>Fax*</b><br>Fax/Tél<br>Tél ext/rép<br>Manuel                                                          | Permet de<br>sélectionner le mode<br>de réception qui<br>convient le mieux à<br>vos besoins.                                                                                                 | 43        |
|                                                                  |                | Long.Sonnerie  | _        | 0<br>1<br>2<br>3<br><b>4</b> *                                                                           | Permet de définir le<br>nombre de sonneries<br>nécessaire pour que<br>l'appareil réponde en<br>mode Fax ou<br>Fax/Tél.                                                                       | 46        |
|                                                                  |                | Durée sonn F/T | _        | <b>205ec*</b><br>30Sec<br>40Sec<br>70Sec                                                                 | Permet de définir la<br>durée de la pseudo<br>sonnerie/sonnerie<br>double en mode<br>Fax/Tél.                                                                                                | 46        |
|                                                                  |                | Aperçu téléc   | -        | Activé<br><b>Désactivé*</b>                                                                              | Permet d'afficher des<br>télécopies reçues à<br>l'aide de l'écran<br>tactile.                                                                                                    | 48        |
|                                                                  |                | Récep facile   | _        | <b>Activé*</b><br>Désactivé                                                                              | Permet de recevoir<br>automatiquement<br>des télécopies<br>lorsque vous<br>répondez à un appel<br>et que vous entendez<br>des tonalités de<br>télécopie.                                     | 47        |
|                                                                  |                | Code distance  |          | Code distance<br>(Options)<br>Activé*<br>Désactivé<br>Cod récep<br>télécopie (*51)<br>Répondeur<br>(#51) | Permet de répondre<br>aux appels sur un<br>téléphone<br>supplémentaire et<br>d'utiliser des codes<br>pour activer ou<br>désactiver l'appareil.<br>Vous pouvez<br>personnaliser les<br>codes. | 61        |
|                                                                  |                | Auto-réduction | _        | <b>Activé*</b><br>Désactivé                                                                              | Permet de réduire le<br>format des télécopies<br>entrantes.                                                                                                    | Consultez |
| ♦ Consultez Guide de l'utilisateur avancé.                       |                |                |          |                                                                                                    |                                                                                                    |           |
| Les paramètres d'usine sont affichés en gras avec un astérisque. |                |                |          |                                                                                                    |                                                                                                    |           |
| Niveau 1 | Niveau 2          | Niveau 3             | Niveau 4         | Options          | Descriptions                              | Voir page |
|----------|-------------------|----------------------|------------------|------------------|-------------------------------------------|-----------|
| Fax      | Réglage récep.    | Récept.mémoire       | —                | Désactivé*       | Permet à l'appareil                       | Consultez |
| (Suite)  | (Suite)           |                      |                  | RE-TX Fax        | de réadresser des<br>téléconies d'appeler | ◆.        |
|          |                   |                      |                  | Téléappel        | votre téléavertisseur                     |           |
|          |                   |                      |                  | Mémoriser fax    | ou téléphone                              |           |
|          |                   |                      |                  | Récept PC FAX    | d'enregistrer des                         |           |
|          |                   |                      |                  |                  | télécopies entrantes                      |           |
|          |                   |                      |                  |                  | (pour vous permettre                      |           |
|          |                   |                      |                  |                  | de les extraire                           |           |
|          |                   |                      |                  |                  | pas à proximité de                        |           |
|          |                   |                      |                  |                  | votre appareil) ou<br>d'envover des       |           |
|          |                   |                      |                  |                  | télécopies à votre                        |           |
|          |                   |                      | ()               |                  | ordinateur.                               |           |
|          |                   |                      | de               |                  | Si vous avez<br>sélectionné               |           |
|          |                   |                      | sauvegarde)      |                  | Réadressage de                            |           |
|          |                   |                      |                  |                  | Réception PC-Fax,                         |           |
|          |                   |                      |                  |                  | vous pouvez activer                       |           |
|          |                   |                      |                  |                  | sécurité Impression                       |           |
|          |                   |                      |                  |                  | de sauvegarde.                            |           |
|          |                   | Densité d'impression | —                |                  | Permet d'éclaircir ou<br>d'assombrir les  |           |
|          |                   |                      |                  | *                | impressions.                              |           |
|          |                   |                      |                  |                  |                                           |           |
|          |                   | Horodatage télécopie | —                | Activé           | Permet d'imprimer                         |           |
|          |                   |                      |                  | Désactivé*       | réception dans le                         |           |
|          |                   |                      |                  |                  | haut des télécopies<br>recues.            |           |
|          |                   | Recto-verso          | —                | Activé           | Permet d'imprimer                         |           |
|          |                   | (MFC-9330CDW         |                  | Désactivé*       | les télécopies reçues                     |           |
|          |                   | et<br>MFC-9340CDW)   |                  |                  | la feuille.                               |           |
|          | Config. envoi     | Transm lot           |                  | Activé           | Permet de combiner                        |           |
|          |                   |                      |                  | Désactivé*       | différées à                               |           |
|          |                   |                      |                  |                  | destination du même                       |           |
|          |                   |                      |                  |                  | télécopieur pour                          |           |
|          |                   |                      |                  |                  | effectuer un seul<br>envoi à la même      |           |
|          |                   |                      |                  |                  | heure de la journée.                      |           |
|          | Consultez Guilden | uide de l'utilisateu | ur avancé.       |                  |                                           |           |
|          | Les paramètres    | d'usine sont affic   | chés en gras ave | c un astérisque. |                                           |           |

| Niveau 1       | Niveau 2                 | Niveau 3                            | Niveau 4         | Options                                                                                                    | Descriptions                                                                                                    | Voir page       |
|----------------|--------------------------|-------------------------------------|------------------|----------------------------------------------------------------------------------------------------|----------------------------------------------------------------------------------------------------|-----------------|
| Fax<br>(Suite) | Config. envoi<br>(Suite) | Définition<br>page de<br>couverture | Imp.exemple      |                                                                                                    | Permet d'imprimer un<br>échantillon de la<br>page de garde de<br>télécopie. Vous<br>pouvez remplir les<br>informations et<br>télécopier celles-ci<br>avec votre document.                  | Consultez<br>◆. |
|                |                          |                                     | Note pg<br>couv  | _                                                                                                    | Permet de configurer<br>vos propres<br>commentaires pour<br>la page de garde<br>d'une télécopie.                                                                                           |                 |
|                |                          | Destination                         | _                | Afficher*<br>Masqué                                                                                                    | Permet de régler<br>l'appareil pour<br>afficher l'information<br>de destination à<br>l'écran tactile<br>pendant l'envoi de<br>télécopie.                                                   |                 |
|                | Réglage rapp             | Transmission                        | _                | Activé<br>Activé+Image<br><b>Désactivé*</b><br>Désactivé+Image                                                                        | Permet de choisir la<br>configuration initiale<br>pour le rapport de<br>vérification de l'envoi.                                                                                           | 41              |
|                |                          | Intervalle act                      | Intervalle act   | Désactivé<br><b>Ch 50 télécop*</b><br>Toutes les 6hrs<br>Toutes les 12hrs<br>Toutes les 24hrs<br>Tous les 2 jours<br>Tous les 7 jours | Permet de définir<br>l'intervalle pour<br>l'impression<br>automatique du<br>journal des<br>télécopies.<br>Si vous sélectionnez<br>une fréquence autre<br>que Désactivé ou<br>Ch_50_télécop | Consultez<br>◆. |
|                |                          |                                     | Heure            | _                                                                                                    | vous pouvez régler                                                                                                    |                 |
|                |                          |                                     | Jour             | Chaque lundi*                                                                                                    | l'heure pour l'option.                                                                                                    |                 |
|                |                          |                                     |                  | Chaque mardi                                                                                                    | Si vous sélectionnez                                                                                                    |                 |
|                |                          |                                     |                  | Chaque mercredi                                                                                                    | vous pouvez                                                                                                    |                 |
|                |                          |                                     |                  | Chaque jeudi                                                                                                    | également régler le<br>iour de la semaine.                                                                                                    |                 |
|                |                          |                                     |                  | Chaque vendredi                                                                                                    |                                                                                                    |                 |
|                |                          |                                     |                  | Chaque samedi                                                                                                    |                                                                                                    |                 |
|                |                          |                                     |                  | Chaque dimanche                                                                                                    |                                                                                                    |                 |
|                | Consultez Gu             | uide de l'utilisateu                | ur avancé.       |                                                                                                    |                                                                                                    |                 |
|                | Les paramètres           | d'usine sont affic                  | chés en gras ave | c un astérisque.                                                                                                    |                                                                                                    |                 |

| Niveau 1       | Niveau 2                          | Niveau 3                                                         | Niveau 4         | Options                                               | Descriptions                                                                                                    | Voir page |  |  |  |
|----------------|-----------------------------------|------------------------------------------------------------------|------------------|-------------------------------------------------------|----------------------------------------------------------------------------------------------------|-----------|--|--|--|
| Fax<br>(Suite) | Impr. Document                    | —                                                                |                  | _                                                     | Permet d'imprimer<br>les télécopies<br>entrantes qui sont<br>enregistrées dans la<br>mémoire.                                                                                  | Consultez |  |  |  |
|                | Accès à<br>dist                   | —                                                                | _                | *                                                     | Permet de<br>programmer un code<br>personnalisé pour<br>l'extraction à<br>distance.                                                                                            |           |  |  |  |
|                | Restriction<br>de<br>numérotation | Pavé<br>numérique                                                | _                | Saisissez # deux fois<br>Activé<br><b>Désactivé</b> * | Permet de régler<br>l'appareil de manière<br>à limiter la<br>numérotation lors de<br>l'utilisation du pavé<br>numérique.                                                       |           |  |  |  |
|                |                                   | Carnet<br>d'adr.                                                 | _                | Saisissez # deux fois<br>Activé<br><b>Désactivé*</b>  | Permet de régler<br>l'appareil de manière<br>à limiter la<br>numérotation lors de<br>l'utilisation du carnet<br>d'adresses.                                                    |           |  |  |  |
|                |                                   | Raccourcis                                                       | _                | Saisissez # deux fois<br>Activé<br><b>Désactivé*</b>  | Permet de régler<br>l'appareil de manière<br>à limiter la<br>numérotation lors de<br>l'utilisation d'un<br>raccourci.                                                          |           |  |  |  |
|                | Trav. en<br>att.                  | _                                                                | _                | _                                                     | Permet de vérifier les<br>tâches enregistrées<br>en mémoire et<br>d'annuler des tâches<br>sélectionnées.                                                                       |           |  |  |  |
|                | Divers                            | Spéciale                                                         | Spéciale         | Activé<br><b>Désactivé</b> *                          | Permet d'activer le<br>service d'abonné de<br>sonnerie spéciale de<br>la compagnie de<br>téléphone, puis<br>d'enregistrer le<br>nouveau type de<br>sonnerie sur<br>l'appareil. | 54        |  |  |  |
|                |                                   |                                                                  | Type de sonnerie | 1*<br>2<br>3<br>4                                     |                                                                                                    |           |  |  |  |
|                | ◆ Consultez Gu                    | uide de l'utilisateu                                             | ur avancé.       |                                                       |                                                                                                    |           |  |  |  |
|                | Les paramètres                    | Les paramètres d'usine sont affichés en gras avec un astérisque. |                  |                                                       |                                                                                                    |           |  |  |  |

| Niveau 1 | Niveau 2                                       | Niveau 3             | Niveau 4                   | Options                                      | Descriptions                                                                                                    | Voir page |  |
|----------|------------------------------------------------|----------------------|----------------------------|----------------------------------------------|----------------------------------------------------------------------------------------------------|-----------|--|
| Imp.     | Émulation                                      |                      | _                          | Auto*<br>HP LaserJet<br>BR-Script 3          | Permet de<br>sélectionner le mode<br>d'émulation.                                                                                                    | Consultez |  |
|          | Options d'impression                           | Police interne       | HP LaserJet<br>BR-Script 3 | _                                            | Permet d'imprimer la<br>liste des polices de<br>caractères internes<br>de l'appareil.                                                                                                    |           |  |
|          |                                                | Configuration        | _                          | _                                            | Permet d'imprimer la<br>liste des paramètres<br>d'imprimante de<br>l'appareil.                                                                                                    |           |  |
|          |                                                | Test imp.            | —                          | —                                            | Permet d'imprimer<br>une page test.                                                                                                    |           |  |
|          | Recto-verso<br>(MFC-9330CDW et<br>MFC-9340CDW) | _                    | _                          | <b>Désactivé*</b><br>Bord long<br>Bord court | Permet d'activer ou<br>de désactiver<br>l'impression recto<br>verso et de<br>sélectionner le bord<br>long ou le bord court.                                                                                                    |           |  |
|          | Auto Continu                                   | _                    | _                          | Activé*<br>Désactivé                         | Sélectionnez ce<br>réglage si vous<br>souhaitez que<br>l'appareil supprime<br>les erreurs de format<br>de papier et utilise le<br>papier dans le bac.                                                                                             |           |  |
|          | Couleur de sortie                              |                      |                            | <b>Auto*</b><br>Couleur<br>Blanc et noir     | Permet de<br>sélectionner l'option<br>de couleur ou de noir<br>et blanc pour les<br>documents imprimés.<br>Si vous sélectionnez<br>Auto, l'appareil<br>sélectionne une<br>option appropriée<br>pour le document<br>(couleur ou noir et<br>blanc). |           |  |
|          | Réinitialiser<br>l'imprimante                  |                      |                            | Oui<br>Non                                   | Permet de rétablir les<br>réglages d'usine des<br>paramètres<br>d'imprimante.                                                                                                    |           |  |
|          | Calibrage                                      | Calibrer             | _                          | Oui<br>Non                                   | Permet de régler la<br>densité des couleurs.                                                                                                    | Consultez |  |
|          |                                                | Réinitialiser        | _                          | Oui<br>Non                                   | Permet de rétablir les<br>réglages d'usine du<br>calibrage des<br>couleurs.                                                                                                    |           |  |
|          | Consultez Gu                                   | uide utilisateur - L | ogiciel.                   |                                              |                                                                                                    |           |  |
|          | Les paramètres                                 | d'usine sont affic   | chés en gras ave           | c un astérisque.                             |                                                                                                    |           |  |

| Niveau 1        | Niveau 2                                | Niveau 3                                                         | Niveau 4 | Options                            | Descriptions                                                                                                    | Voir page |  |  |
|-----------------|-----------------------------------------|------------------------------------------------------------------|----------|------------------------------------|----------------------------------------------------------------------------------------------------|-----------|--|--|
| Imp.<br>(Suite) | Enreg. auto                             | _                                                                | -        | Oui<br>Non                         | Permet de régler la<br>position d'impression<br>de chaque couleur<br>automatiquement.                               | Consultez |  |  |
|                 | Fréquence                               |                                                                  | _        | <b>Normal*</b><br>Bas<br>Désactivé | Permet de définir<br>l'intervalle auquel<br>doit s'effectuer<br>l'enregistrement<br>automatique et le<br>calibrage. |           |  |  |
|                 | Consultez Guide utilisateur - Logiciel. |                                                                  |          |                                    |                                                                                                    |           |  |  |
|                 | Les paramètres                          | Les paramètres d'usine sont affichés en gras avec un astérisque. |          |                                    |                                                                                                    |           |  |  |

| Niveau 1 | Niveau 2                                                                                                    | Niveau 3                                  | Niveau 4                         | Niveau 5         | Options                                             | Descriptions                                                                                                    |  |  |
|----------|----------------------------------------------------------------------------------------------------|-------------------------------------------|----------------------------------|------------------|-----------------------------------------------------|----------------------------------------------------------------------------------------------------|--|--|
| Réseau + | LAN câblé<br>(MFC-9330CDW<br>et<br>MFC-9340CDW)                                                                                                    | TCP/IP                                    | Méthode amorce                   | _                | Auto*<br>Statiq<br>RARP<br>BOOTP<br>DHCP            | Permet de<br>sélectionner la<br>méthode<br>d'amorçage<br>(BOOT) qui<br>convient le mieux à<br>vos besoins.                                                                                                |  |  |
|          |                                                                                                    |                                           | (Tentatives<br>d'amorçage<br>IP) |                  | 3*<br>[0-32767]                                     | Permet de spécifier<br>le nombre de fois<br>que l'appareil<br>tentera d'obtenir<br>une adresse IP<br>lorsque l'option<br>Méthode amorce<br>est réglée sur<br>n'importe quel<br>paramètre, sauf<br>Statiq. |  |  |
|          |                                                                                                    |                                           | Adresse IP                       | _                | [000-255].<br>[000-255].<br>[000-255].<br>[000-255] | Permet de saisir<br>l'adresse IP.                                                                                                    |  |  |
|          |                                                                                                    |                                           | Masq.ss.réseau                   | _                | [000-255].<br>[000-255].<br>[000-255].<br>[000-255] | Permet de saisir le<br>masque de sous-<br>réseau.                                                                                                    |  |  |
|          |                                                                                                    |                                           | Passerelle                       | _                | [000-255].<br>[000-255].<br>[000-255].<br>[000-255] | Permet de saisir<br>l'adresse de la<br>passerelle.                                                                                                    |  |  |
|          |                                                                                                    |                                           | Nom du næud                      | _                | BRNXXXXXXXXXXXXX                                    | Permet de saisir le<br>nom de nœud.<br>(32 caractères<br>max.)                                                                                                    |  |  |
|          |                                                                                                    |                                           | Configuration WINS               | _                | <b>Auto*</b><br>Statiq                              | Permet de choisir le<br>mode de<br>configuration<br>WINS.                                                                                                    |  |  |
|          | + Consultez G                                                                                                    | Guide utilisateur                         | - Réseau.                        |                  |                                                     |                                                                                                    |  |  |
|          | ♣ Visitez le Brother Solutions Center (Centre de solutions Brother) pour télécharger le Guide Wi-Fi Direct™<br>au <u>http://solutions.brother.com/</u> . |                                           |                                  |                  |                                                     |                                                                                                    |  |  |
|          | <ul> <li>Visitez le Bro</li> <li>Connect » au <u>h</u></li> </ul>                                                                                        | other Solutions C<br>http://solutions.bro | enter (Centre de<br>other.com/.  | solutions Brothe | er) pour télécharger le                             | e Guide « Web                                                                                                    |  |  |
|          | Les paramètre                                                                                                    | s d'usine sont a                          | ffichés en gras                  | avec un astéris  | que.                                                |                                                                                                    |  |  |

| Niveau 1 | Niveau 2                                   | Niveau 3                                  | Niveau 4                        | Niveau 5         | Options                                             | Descriptions                                                                                                    |
|----------|--------------------------------------------|-------------------------------------------|---------------------------------|------------------|-----------------------------------------------------|----------------------------------------------------------------------------------------------------|
| Réseau + | LAN câblé                                  | TCP/IP                                    | Serveur WINS                    | _                | Primaire                                            | Permet de spécifier                                                                                                    |
| (Suite)  | (MFC-9330CDW<br>et<br>MFC-9340CDW)         | (Suite)                                   |                                 |                  | [000-255].<br>[000-255].<br>[000-255].<br>[000-255] | l'adresse IP du<br>serveur WINS<br>primaire ou<br>secondaire.                                                                                                    |
|          | (Ounc)                                     |                                           |                                 |                  | Secondaire                                          |                                                                                                    |
|          |                                            |                                           |                                 |                  | [000-255].<br>[000-255].<br>[000-255].<br>[000-255] |                                                                                                    |
|          |                                            |                                           | Serveur DNS                     | —                | Primaire                                            | Permet de spécifier                                                                                                    |
|          |                                            |                                           |                                 |                  | [000-255].<br>[000-255].<br>[000-255].<br>[000-255] | serveur DNS<br>primaire ou<br>secondaire.                                                                                                    |
|          |                                            |                                           |                                 |                  | Secondaire                                          |                                                                                                    |
|          |                                            |                                           |                                 |                  | [000-255].<br>[000-255].<br>[000-255].<br>[000-255] |                                                                                                    |
|          |                                            |                                           | APIPA                           | _                | Activé*                                             | Permet d'attribuer                                                                                                    |
|          |                                            |                                           |                                 |                  | Désactivé                                           | automatiquement<br>l'adresse IP à partir<br>de la plage<br>d'adresses de la<br>liaison locale.                                                                                       |
|          |                                            |                                           | IPv6                            | _                | Activé                                              | Permet d'activer ou                                                                                                    |
|          |                                            |                                           |                                 |                  | Désactivé*                                          | de désactiver le<br>protocole IPv6. Si<br>vous voulez utiliser<br>le protocole IPv6,<br>visitez le site<br><u>http://solutions.</u><br><u>brother.com/</u><br>pour de plus<br>amples |
|          |                                            | Ethernet                                  | —                               | —                | Auto*                                               | Permet de                                                                                                    |
|          |                                            |                                           |                                 |                  | 100B-FD                                             | mode de lien                                                                                                    |
|          |                                            |                                           |                                 |                  | 100B-HD                                             | Ethernet.                                                                                                    |
|          |                                            |                                           |                                 |                  | 10B-FD                                              |                                                                                                    |
|          |                                            |                                           |                                 |                  | 10B-HD                                              |                                                                                                    |
|          | + Consultez G                              | Guide utilisateur                         | - Réseau.                       |                  |                                                     |                                                                                                    |
|          | Visitez le Bro<br>au <u>http://solutio</u> | other Solutions C<br>ns.brother.com/.     | enter (Centre de                | solutions Brothe | r) pour télécharger le                              | e Guide Wi-Fi Direct™                                                                                                    |
|          | ● Visitez le Bro<br>Connect » au <u>h</u>  | other Solutions C<br>http://solutions.bro | enter (Centre de<br>other.com/. | solutions Brothe | er) pour télécharger le                             | e Guide « Web                                                                                                    |
|          | Les paramètre                              | s d'usine sont a                          | ffichés en gras                 | avec un astériso | que.                                                |                                                                                                    |

| Niveau 1 | Niveau 2                                   | Niveau 3                                  | Niveau 4                         | Niveau 5         | Options                                             | Descriptions                                                                                                    |
|----------|--------------------------------------------|-------------------------------------------|----------------------------------|------------------|-----------------------------------------------------|----------------------------------------------------------------------------------------------------|
| Réseau + | LAN câblé                                  | État câblé                                | _                                | —                | 100B-FD actif                                       | Vous pouvez voir                                                                                                    |
| (Suite)  | (MFC-9330CDW                               |                                           |                                  |                  | 100B-HD actif                                       | réseau câblé.                                                                                                    |
|          | et<br>MFC-9340CDW)                         |                                           |                                  |                  | 10B-FD actif                                        |                                                                                                    |
|          | (Suite)                                    |                                           |                                  |                  | 10B-HD actif                                        |                                                                                                    |
|          | · · ·                                      |                                           |                                  |                  | Inactif                                             |                                                                                                    |
|          |                                            |                                           |                                  |                  | Non câblé                                           |                                                                                                    |
|          |                                            | Adresse MAC                               | _                                | _                | _                                                   | Affiche l'adresse<br>MAC de l'appareil.                                                                                                    |
|          |                                            | Réinitialisation                          | —                                | —                | Oui                                                 | Permet de rétablir                                                                                                    |
|          |                                            | parametres par<br>défaut                  |                                  |                  | Non                                                 | du paramètre de<br>réseau câblé.                                                                                                    |
|          |                                            | Câblé activé                              | _                                | _                | Activé*                                             | Permet d'activer ou                                                                                                    |
|          |                                            |                                           |                                  |                  | Désactivé                                           | de désactiver<br>manuellement le<br>réseau câblé local.                                                                                                    |
|          | WLAN                                       | TCP/IP                                    | Méthode amorce                   | _                | Auto*                                               | Permet de                                                                                                    |
|          |                                            |                                           |                                  |                  | Statiq                                              | selectionner la méthode                                                                                                    |
|          |                                            |                                           |                                  |                  | RARP                                                | d'amorçage                                                                                                    |
|          |                                            |                                           |                                  |                  | BOOTP                                               | convient le mieux à                                                                                                    |
|          |                                            |                                           |                                  |                  | DHCP                                                | vos besoins.                                                                                                    |
|          |                                            |                                           | (Tentatives<br>d'amorçage<br>IP) | _                | 3*<br>[00000-32767]                                 | Permet de spécifier<br>le nombre de fois<br>que l'appareil<br>tentera d'obtenir<br>une adresse IP<br>lorsque l'option<br>Méthode amorce<br>est réglée sur<br>n'importe quel<br>paramètre, sauf<br>Statiq. |
|          |                                            |                                           | Adresse IP                       | _                | [000-255].<br>[000-255].<br>[000-255].<br>[000-255] | Permet de saisir<br>l'adresse IP.                                                                                                    |
|          |                                            |                                           | Masq.ss.réseau                   | _                | [000-255].<br>[000-255].<br>[000-255].<br>[000-255] | Permet de saisir le<br>masque de sous-<br>réseau.                                                                                                    |
|          | + Consultez G                              | Guide utilisateur                         | - Réseau.                        |                  |                                                     |                                                                                                    |
|          | Visitez le Bro<br>au <u>http://solutic</u> | other Solutions Cons.brother.com/.        | enter (Centre de                 | solutions Brothe | r) pour télécharger le                              | e Guide Wi-Fi Direct™                                                                                                    |
|          | Visitez le Bro<br>Connect » au <u>h</u>    | other Solutions C<br>http://solutions.bro | enter (Centre de<br>other.com/.  | solutions Brothe | er) pour télécharger le                             | e Guide « Web                                                                                                    |
|          | Les paramètre                              | es d'usine sont a                         | ffichés en gras                  | avec un astéris  | que.                                                |                                                                                                    |

| Niveau 1            | Niveau 2                                                          | Niveau 3                                 | Niveau 4                        | Niveau 5         | Options                                                                                                    | Descriptions                                                                                                    |
|---------------------|-------------------------------------------------------------------|------------------------------------------|---------------------------------|------------------|----------------------------------------------------------------------------------------------------|----------------------------------------------------------------------------------------------------|
| Réseau +<br>(Suite) | wlan<br>(Suite)                                                   | TCP/IP<br>(Suite)                        | Passerelle                      | _                | [000-255].<br>[000-255].<br>[000-255].<br>[000-255]                                                                                   | Permet de saisir<br>l'adresse de la<br>passerelle.                                                                   |
|                     |                                                                   |                                          | Nom du næud                     | _                | BRWXXXXXXXXXXXXX                                                                                                    | Permet de saisir le<br>nom de nœud.<br>(32 caractères<br>max.)                                                       |
|                     |                                                                   |                                          | Configuration WINS              | _                | <b>Auto*</b><br>Statiq                                                                                                    | Permet de choisir le<br>mode de<br>configuration<br>WINS.                                                            |
|                     |                                                                   |                                          | Serveur WINS                    | _                | Primaire<br>[000-255].<br>[000-255].<br>[000-255].<br>[000-255]<br>Secondaire<br>[000-255].<br>[000-255].<br>[000-255].<br>[000-255]. | Permet de spécifier<br>l'adresse IP du<br>serveur WINS<br>primaire ou<br>secondaire.                                 |
|                     |                                                                   |                                          | Serveur DNS                     | _                | Primaire<br>[000-255].<br>[000-255].<br>[000-255].<br>[000-255]<br>Secondaire<br>[000-255].<br>[000-255].<br>[000-255].<br>[000-255]. | Permet de spécifier<br>l'adresse IP du<br>serveur DNS<br>primaire ou<br>secondaire.                                  |
|                     |                                                                   |                                          | APIPA                           | _                | <b>Activé*</b><br>Désactivé                                                                                                    | Permet d'attribuer<br>automatiquement<br>l'adresse IP à partir<br>de la plage<br>d'adresses de la<br>liaison locale. |
|                     | + Consultez G                                                     | Guide utilisateur                        | - Réseau.                       | •                |                                                                                                    |                                                                                                    |
|                     | Visitez le Bro<br>au <u>http://solutio</u>                        | other Solutions C<br>ons.brother.com/.   | enter (Centre de                | solutions Brothe | r) pour télécharger le                                                                                                    | e Guide Wi-Fi Direct™                                                                                                |
|                     | <ul> <li>Visitez le Bro</li> <li>Connect » au <u>h</u></li> </ul> | other Solutions C<br>http://solutions.br | enter (Centre de<br>other.com/. | solutions Brothe | er) pour télécharger le                                                                                                    | e Guide « Web                                                                                                    |
|                     | Les paramètre                                                     | s d'usine sont a                         | ffichés en gras                 | avec un astéris  | que.                                                                                                    |                                                                                                    |

| Niveau 1 | Niveau 2                                   | Niveau 3                                 | Niveau 4                         | Niveau 5         | Options                                                                                                    | Descriptions                                                                                                    |
|----------|--------------------------------------------|------------------------------------------|----------------------------------|------------------|----------------------------------------------------------------------------------------------------|----------------------------------------------------------------------------------------------------|
| Réseau + | WLAN                                       | TCP/IP                                   | IPv6                             | _                | Activé                                                                                                    | Permet d'activer ou                                                                                                    |
| (Suite)  | (Suite)                                    | (Suite)                                  |                                  |                  | Désactivé*                                                                                                    | de désactiver le<br>protocole IPv6. Si<br>vous voulez utiliser<br>le protocole IPv6,<br>visitez le site<br><u>http://solutions.</u><br><u>brother.com/</u><br>pour de plus<br>amples<br>informations. |
|          |                                            | Assist config.                           | _                                | _                | _                                                                                                    | Permet de<br>configurer votre<br>serveur<br>d'impression<br>interne.                                                                                                    |
|          |                                            | WPS/AOSS                                 | _                                | _                |                                                                                                    | Vous pouvez<br>facilement<br>configurer les<br>paramètres du<br>réseau sans fil à<br>l'aide de la méthode<br>monotouche.                                                                              |
|          |                                            | WPS avec code NIP                        | _                                | _                | _                                                                                                    | Vous pouvez<br>facilement<br>configurer les<br>paramètres du<br>réseau sans fil à<br>l'aide de WPS avec<br>un code NIP.                                                                               |
|          |                                            | Statut WLAN                              | Statut                           | _                | Activé (11b)<br>Activé (11g)<br>Active(11n)<br>LAN filaire actif<br>Réseau local<br>sans fil<br>désactivé<br>AOSS activé<br>Échec de la connexion | Vous pouvez voir<br>l'état actuel du<br>réseau sans fil.                                                                                                    |
|          |                                            |                                          | Signal                           | _                | Fort<br>Moyen<br>Faible<br>Aucun                                                                                                    | Vous pouvez voir la<br>puissance signal<br>actuelle du réseau<br>sans fil.                                                                                                    |
|          | + Consultez G                              | Guide utilisateur                        | - Réseau.                        | I                | 1                                                                                                    | 1                                                                                                    |
|          | Visitez le Bro<br>au <u>http://solutic</u> | other Solutions C<br>ons.brother.com/.   | enter (Centre de                 | solutions Brothe | r) pour télécharger le                                                                                                    | e Guide Wi-Fi Direct™                                                                                                    |
|          | Visitez le Bro<br>Connect » au h           | other Solutions C<br>http://solutions.br | Center (Centre de<br>other.com/. | solutions Brothe | er) pour télécharger le                                                                                                    | e Guide « Web                                                                                                    |
|          | Les paramètre                              | es d'usine sont a                        | iffichés en gras                 | avec un astéris  | que.                                                                                                    |                                                                                                    |

| Niveau 1 | Niveau 2                                             | Niveau 3                                                   | Niveau 4                      | Niveau 5         | Options                           | Descriptions                                                                                                    |
|----------|------------------------------------------------------|------------------------------------------------------------|-------------------------------|------------------|-----------------------------------|----------------------------------------------------------------------------------------------------|
| Réseau + | WLAN<br>(Suite)                                      | Statut WLAN                                                | SSID                          | —                | —                                 | Vous pouvez voir le SSID actuel.                                                                                                 |
| (Suite)  | (22.03)                                              | (02.00)                                                    | Mode de comm.                 | _                | Ad-hoc<br>Infrastructure<br>Aucun | Les paramétrages<br>du fabricant sont<br>affichés en<br>caractères gras<br>avec un astérisque.                                   |
|          |                                                      | Adresse MAC                                                | —                             | —                | —                                 | Affiche l'adresse<br>MAC de l'appareil.                                                                                          |
|          |                                                      | Réinitialisation<br>paramètres par<br>défaut               | _                             | _                | Oui<br>Non                        | Permet de rétablir<br>les réglages d'usine<br>des paramètres de<br>réseau sans fil.                                              |
|          |                                                      | RL sfil actv.                                              | —                             | _                | Activé<br><b>Désactivé*</b>       | Permet d'activer ou<br>de désactiver<br>manuellement le<br>réseau local sans<br>fil.                                             |
|          | Wi-Fi Direct                                         | Bout-poussoir                                              | _                             | _                | _                                 | Vous pouvez<br>facilement<br>configurer les<br>paramètres du<br>réseau Wi-Fi<br>Direct™ à l'aide de<br>la méthode<br>monotouche. |
|          |                                                      | Code NIP                                                   | _                             | _                | _                                 | Vous pouvez<br>facilement<br>configurer les<br>paramètres du<br>réseau Wi-Fi<br>Direct™ à l'aide de<br>WPS avec un code<br>NIP.  |
|          |                                                      | Manuel                                                     | _                             | _                | _                                 | Vous pouvez<br>configurer<br>manuellement vos<br>paramètres de<br>réseau Wi-Fi<br>Direct™.                                       |
|          |                                                      | Propr. groupe                                              | _                             | _                | Activé<br>Désactivé*              | Configure votre<br>appareil en tant que<br>Propriétaire de<br>groupe.                                                            |
|          | + Consultez G<br>Visitez le Bro<br>au http://solutio | Guide utilisateur<br>other Solutions C<br>ns.brother.com/. | - Réseau.<br>enter (Centre de | solutions Brothe | er) pour télécharger le           | e Guide Wi-Fi Direct™                                                                                                    |

• Visitez le Brother Solutions Center (Centre de solutions Brother) pour télécharger le Guide « Web Connect » au <u>http://solutions.brother.com/</u>.

Les paramètres d'usine sont affichés en gras avec un astérisque.

U

| Niveau 1            | Niveau 2                                              | Niveau 3                                 | Niveau 4                         | Niveau 5         | Options                                              | Descriptions                                                                                                    |
|---------------------|-------------------------------------------------------|------------------------------------------|----------------------------------|------------------|------------------------------------------------------|----------------------------------------------------------------------------------------------------|
| Réseau +<br>(Suite) | Wi-Fi Direct                                          | Informations<br>sur<br>périphérique      | Nom périph.                      | _                | _                                                    | Vous pouvez voir le<br>nom de dispositif de<br>l'appareil.                                                                                            |
|                     | (Suite)                                               |                                          | SSID                             | _                | _                                                    | Affiche le SSID du<br>Propriétaire de<br>groupe.                                                                                                    |
|                     |                                                       |                                          |                                  |                  |                                                      | Lorsque l'appareil<br>n'est pas connecté,<br>l'écran tactile<br>affiche Non<br>connecté.                                                              |
|                     |                                                       |                                          | Adresse IP                       | _                | _                                                    | Vous pouvez voir<br>l'adresse IP<br>actuelle de<br>l'appareil.                                                                                        |
|                     |                                                       | Informations                             | Statut                           | _                | P/G actif(**)                                        | Vous pouvez voir                                                                                                    |
|                     |                                                       | sur l'état                               |                                  |                  | Client actif                                         | l'état actuel du<br>réseau Wi-Fi<br>Direct™.                                                                                                    |
|                     |                                                       |                                          |                                  |                  | Non connecté                                         |                                                                                                    |
|                     |                                                       |                                          |                                  | Désactivé        |                                                      |                                                                                                    |
|                     |                                                       |                                          |                                  |                  | LAN filaire actif                                    |                                                                                                    |
|                     |                                                       |                                          |                                  |                  | <ul><li>* * = le nombre<br/>de dispositifs</li></ul> |                                                                                                    |
|                     |                                                       |                                          | Signal                           | _                | Fort                                                 | Vous pouvez voir la                                                                                                    |
|                     |                                                       |                                          |                                  |                  | Moyen<br>Faible                                      | du signal du réseau<br>Wi-Fi Direct™.<br>Lorsque votre<br>appareil sert de<br>Propriétaire de<br>groupe, l'écran<br>tactile affiche<br>toujours Fort. |
|                     |                                                       |                                          |                                  |                  | Aucun                                                |                                                                                                    |
|                     |                                                       | Activ. interf.                           | —                                | —                | Activé                                               | Permet d'activer ou                                                                                                    |
|                     |                                                       |                                          |                                  |                  | Désactivé*                                           | connexion Wi-Fi<br>Direct™.                                                                                                    |
|                     | Courriel/IFAX                                         | Adresse courr                            | _                                | _                | —                                                    | Permet d'entrer                                                                                                    |
|                     | (Disponible<br>après le<br>téléchargem<br>ent d'IFAX) |                                          |                                  |                  |                                                      | l'adresse<br>électronique<br>(maximum de<br>60 caractères).                                                                                           |
|                     | + Consultez G                                         | Guide utilisateur                        | - Réseau.                        |                  |                                                      |                                                                                                    |
|                     | Visitez le Bro<br>au <u>http://solutic</u>            | other Solutions C<br>ons.brother.com/.   | enter (Centre de                 | solutions Brothe | r) pour télécharger le                               | e Guide Wi-Fi Direct™                                                                                                    |
|                     | Visitez le Bro<br>Connect » au h                      | other Solutions C<br>http://solutions.br | Center (Centre de<br>other.com/. | solutions Brothe | er) pour télécharger le                              | e Guide « Web                                                                                                    |
|                     | Les paramètre                                         | es d'usine sont a                        | iffichés en gras                 | avec un astéris  | que.                                                 |                                                                                                    |

| Niveau 1            | Niveau 2                                                                                        | Niveau 3                                                                        | Niveau 4                                                         | Niveau 5               | Options                                                                                | Descriptions                                                                                                    |
|---------------------|-------------------------------------------------------------------------------------------------|---------------------------------------------------------------------------------|------------------------------------------------------------------|------------------------|----------------------------------------------------------------------------------------|----------------------------------------------------------------------------------------------------|
| Réseau +<br>(Suite) | Courriel/IFAX<br>(Disponible<br>après le<br>téléchargem                                         | Config. serv.                                                                   | SMTP                                                             | Serveur SMTP           | Nom<br>(64 caractères<br>max.)<br>Adresse IP                                           | Entrez l'adresse de serveur SMTP.                                                                                                    |
|                     | ent d'IFAX)<br>(Suite)                                                                          |                                                                                 |                                                                  |                        | [000-255].<br>[000-255].<br>[000-255].<br>[000-255]                                    |                                                                                                    |
|                     |                                                                                                 |                                                                                 |                                                                  | Port SMTP              | 25*<br>[1-65535]                                                                       | Entrez le numéro<br>de port SMTP.                                                                                                    |
|                     |                                                                                                 |                                                                                 |                                                                  | Autori pr SMTP         | Aucun*<br>Auth SMTP<br>POP avant SMTP                                                  | Permet de<br>sélectionner la<br>méthode de<br>sécurité pour la<br>notification par<br>courrier<br>électronique.                                                  |
|                     |                                                                                                 |                                                                                 |                                                                  | SMTP SSL/TLS           | Aucun*<br>SSL<br>TLS                                                                   | Permet d'envoyer<br>ou de recevoir un<br>courriel par<br>l'entremise d'un<br>serveur de<br>messagerie qui<br>nécessite la<br>communication<br>SSL/TLS sécurisée. |
|                     |                                                                                                 |                                                                                 |                                                                  | Vérifier<br>Cert. SMTP | Activé<br><b>Désactivé*</b>                                                            | Permet de vérifier<br>automatiquement le<br>certificat de serveur<br>SMTP.                                                                                       |
|                     |                                                                                                 |                                                                                 | POP3                                                             | Serveur POP3           | Nom<br>(64 caractères<br>max.)<br>Adresse IP<br>[000-255].<br>[000-255].<br>[000-255]. | Entrez l'adresse de<br>serveur POP3.                                                                                                    |
|                     |                                                                                                 |                                                                                 |                                                                  | Port POP3              | 110*<br>[1-65535]                                                                      | Entrez le numéro<br>de port POP3.                                                                                                    |
|                     | + Consultez G<br>Visitez le Bro<br>au <u>http://solutio</u><br>Visitez le Bro<br>Connect » au h | Guide utilisateur<br>other Solutions C<br>ns.brother.com/.<br>other Solutions C | - Réseau.<br>enter (Centre de<br>center (Centre de<br>other com/ | solutions Brothe       | er) pour télécharger le<br>er) pour télécharger le                                     | e Guide Wi-Fi Direct™<br>e Guide « Web                                                                                                    |
|                     | Les paramètre                                                                                   | s d'usine sont a                                                                | ffichés en gras                                                  | avec un astériso       | que.                                                                                   |                                                                                                    |

| Niveau 1 | Niveau 2                                   | Niveau 3                                  | Niveau 4                        | Niveau 5                                                                 | Options                                                 | Descriptions                                                                                                    |
|----------|--------------------------------------------|-------------------------------------------|---------------------------------|--------------------------------------------------------------------------|---------------------------------------------------------|----------------------------------------------------------------------------------------------------|
| Réseau + | Courriel/IFAX                              | Config. serv.                             | POP3                            | Nom B. A. ltre                                                           | —                                                       | Permet d'entrer le                                                                                                    |
| (Suite)  | (Disponible<br>après le<br>téléchargem     | (Suite)                                   | (Suite)                         |                                                                          |                                                         | nom de la boite aux<br>lettres (maximum<br>de 60 caractères).                                                                                                    |
|          | ent d'IFAX)<br>(Suite)                     |                                           |                                 | Mot de<br>passe boîte<br>aux lettres                                     | _                                                       | Permet d'entrer le<br>mot de passe pour<br>la connexion au<br>serveur POP3<br>(maximum de<br>32 caractères).                                                     |
|          |                                            |                                           |                                 | POP3 SSL/TLS                                                             | Aucun*<br>SSL<br>TLS                                    | Permet d'envoyer<br>ou de recevoir un<br>courriel par<br>l'entremise d'un<br>serveur de<br>messagerie qui<br>nécessite la<br>communication<br>SSL/TLS sécurisée. |
|          |                                            |                                           |                                 | Vérifier<br>Cert. POP3                                                   | Activé<br><b>Désactivé*</b>                             | Permet de vérifier<br>automatiquement le<br>certificat de serveur<br>POP3.                                                                                       |
|          |                                            |                                           |                                 | АРОР                                                                     | Activé<br><b>Désactivé</b> *                            | Permet d'activer ou<br>de désactiver le<br>protocole APOP.                                                                                                    |
|          |                                            | Config Rc cour                            | Réception auto                  | Réception auto                                                           | <b>Activé*</b><br>Désactivé                             | Vérifie<br>automatiquement si<br>le serveur POP3 a<br>reçu de nouveaux<br>messages.                                                                              |
|          |                                            |                                           |                                 | Periode RC<br>(Lorsque<br>Réception<br>auto est<br>réglé sur<br>Activé.) | 1Min<br>3Min<br>5Min<br><b>10Min*</b><br>30Min<br>60Min | Permet de définir<br>l'intervalle de<br>vérification des<br>nouveaux<br>messages sur le<br>serveur POP3.                                                         |
|          |                                            |                                           | Entête                          | _                                                                        | Tout<br>Sujet+DE+A<br><b>Aucun*</b>                     | Permet de<br>sélectionner le<br>contenu de l'en-tête<br>du courriel à<br>imprimer.                                                                               |
|          | + Consultez G                              | Guide utilisateur                         | - Réseau.                       | 1                                                                        |                                                         |                                                                                                    |
|          | Visitez le Bro<br>au <u>http://solutic</u> | other Solutions Cons.brother.com/.        | enter (Centre de                | solutions Brothe                                                         | r) pour télécharger le                                  | e Guide Wi-Fi Direct™                                                                                                    |
|          | • Visitez le Bro<br>Connect » au <u>h</u>  | other Solutions C<br>http://solutions.bro | enter (Centre de<br>other.com/. | solutions Brothe                                                         | er) pour télécharger le                                 | e Guide « Web                                                                                                    |
|          | Les paramètre                              | s d'usine sont a                          | iffichés en gras                | avec un astéris                                                          | que.                                                    |                                                                                                    |

| Niveau 1            | Niveau 2                                                   | Niveau 3                                                    | Niveau 4                             | Niveau 5         | Options                            | Descriptions                                                                                |
|---------------------|------------------------------------------------------------|-------------------------------------------------------------|--------------------------------------|------------------|------------------------------------|---------------------------------------------------------------------------------------------|
| Réseau +<br>(Suite) | Courriel/IFAX<br>(Disponible<br>après le                   | Config Rc cour<br>(Suite)                                   | Supprimer<br>le courrier<br>d'erreur | _                | Activé*<br>Désactivé               | Permet de<br>supprimer<br>automatiquement<br>les avis d'erreur.                             |
|                     | ent d'IFAX)<br>(Suite)                                     |                                                             | Avis                                 | _                | Activé<br>MDN<br><b>Désactivé*</b> | Permet de recevoir<br>des messages de<br>notification.                                      |
|                     |                                                            | Config TX cour                                              | Sujet émetteur                       | _                | _                                  | Affiche le sujet joint<br>aux données<br>Internet Fax.                                      |
|                     |                                                            |                                                             | Limite taille                        | _                | Activé<br><b>Désactivé*</b>        | Limite la taille des<br>documents<br>envoyés par<br>courriel.                               |
|                     |                                                            |                                                             | Avis                                 | _                | Activé<br><b>Désactivé*</b>        | Envoie des<br>messages d'avis.                                                              |
|                     |                                                            | Config.Relai                                                | Diffusion relais                     |                  | Activé<br><b>Désactivé</b> *       | Achemine un<br>document à un<br>autre télécopieur.                                          |
|                     |                                                            |                                                             | Domaine relai                        | _                | —                                  | Enregistre le nom<br>de domaine.                                                            |
|                     |                                                            |                                                             | Rapport Relais                       | _                | Activé<br><b>Désactivé</b> *       | Imprime le rapport<br>de diffusion de<br>relais.                                            |
|                     |                                                            | Réception<br>manuelle<br>POP3                               | _                                    | _                | _                                  | Permet de vérifier<br>manuellement si le<br>serveur POP3 a<br>reçu de nouveaux<br>messages. |
|                     | Paramètres<br>de<br>connexion<br>Web                       | Paramètres proxy                                            | Connexion<br>proxy                   | -                | Activé<br><b>Désactivé*</b>        | Vous pouvez<br>modifier les<br>réglages de<br>connexion Web.                                |
|                     |                                                            |                                                             | Adresse                              |                  | —                                  |                                                                                             |
|                     |                                                            |                                                             | Port                                 | —                | 8080*                              |                                                                                             |
|                     |                                                            |                                                             | Nom utilisateur                      | —                | —                                  |                                                                                             |
|                     |                                                            |                                                             | Mot de passe                         | _                | _                                  |                                                                                             |
|                     | Consultez G     Sistez le Bro     au <u>http://solutio</u> | ouide utilisateur<br>other Solutions C<br>ons.brother.com/. | - Reseau.<br>enter (Centre de        | solutions Brothe | r) pour télécharger le             | e Guide Wi-Fi Direct™                                                                       |
|                     | • Visitez le Bro<br>Connect » au <u>h</u>                  | other Solutions C                                           | enter (Centre de<br>other.com/.      | solutions Brothe | er) pour télécharger le            | e Guide « Web                                                                               |
|                     | Les paramètre                                              | s d'usine sont a                                            | ffichés en gras                      | avec un astéris  | que.                               |                                                                                             |

| Niveau 1                                | Niveau 2                                                                                                    | Niveau 3         | Niveau 4        | Niveau 5                    | Options                                      | Descriptions                                                                             |  |
|-----------------------------------------|----------------------------------------------------------------------------------------------------|------------------|-----------------|-----------------------------|----------------------------------------------|------------------------------------------------------------------------------------------|--|
| Réseau + Télécopie<br>(Suite) Télécopie | Télécopie<br>vers serveur                                                                                                    | —                | —               | Activé<br><b>Désactivé*</b> | Vous pouvez<br>enregistrer une<br>adresse de |                                                                                          |  |
|                                         | (Disponible                                                                                                    | Préfixe          | _               | _                           | —                                            | préfixe/suffixe dans                                                                     |  |
|                                         | téléchargement<br>d'IFAX)                                                                                                    | Suffixe          | _               | _                           | _                                            | l'appareil et<br>envoyer un<br>document depuis le<br>système de serveur<br>de télécopie. |  |
|                                         | Réinit. réseau                                                                                                    | _                | _               | _                           | Oui<br>Non                                   | Permet de rétablir<br>tous les réglages<br>d'usine des<br>paramètres réseau.             |  |
|                                         | <ul> <li>+ Consultez Guide utilisateur - Réseau.</li> <li>♣ Visitez le Brother Solutions Center (Centre de solutions Brother) pour télécharger le Guide Wi-Fi Direct™ au <u>http://solutions.brother.com/</u>.</li> <li>● Visitez le Brother Solutions Center (Centre de solutions Brother) pour télécharger le Guide « Web Connect » au <u>http://solutions.brother.com/</u>.</li> </ul> |                  |                 |                             |                                              |                                                                                          |  |
|                                         | Les paramètre                                                                                                    | s d'usine sont a | ffichés en gras | avec un astéris             | que.                                         |                                                                                          |  |

| Niveau 1      | Niveau 2                               | Niveau 3             | Niveau 4         | Options          | Descriptions                                                                                                    | Voir page       |
|---------------|----------------------------------------|----------------------|------------------|------------------|----------------------------------------------------------------------------------------------------|-----------------|
| Imp. Rapports | Transmission                           | Aff. sur écran ACL   | _                | _                | Permet d'afficher le                                                                                                    | Consultez       |
|               |                                        | Imp.rapport          | _                | —                | rapport de<br>vérification de l'envoi<br>pour les<br>200 dernières<br>télécopies sortantes<br>et d'imprimer le<br>dernier rapport.                                         | ◆.              |
|               | Carnet d'adr.                          | —                    | —                | _                | Permet d'afficher la<br>liste des noms et<br>numéros enregistrés<br>dans le carnet<br>d'adresses.                                                                          |                 |
|               | Journal fax                            | _                    | _                | _                | Permet d'afficher la<br>liste des informations<br>relatives aux<br>200 dernières<br>télécopies reçues et<br>envoyées.<br>(TX signifie Envoi.<br>RX signifie<br>Réception.) |                 |
|               | Réglages util                          | _                    | _                | _                | Permet d'afficher la<br>liste de vos<br>paramètres.                                                                                                    |                 |
|               | Configuration<br>réseau                | _                    | _                | _                | Permet d'afficher la<br>liste de vos<br>paramètres réseau.                                                                                                    |                 |
|               | Impression<br>par points<br>du tambour | —                    | —                | —                | Imprime la feuille de<br>vérification des<br>points du tambour.                                                                                                    |                 |
|               | Rapport WLAN                           | _                    | _                | _                | Imprime le résultat du<br>diagnostic de<br>connectivité au<br>réseau LAN sans fil.                                                                                         | Consultez<br>‡. |
|               | Consultez Guilden                      | uide de l'utilisateu | ur avancé.       |                  |                                                                                                    |                 |
|               | ‡ Consultez G                          | uide d'installation  | rapide.          |                  |                                                                                                    |                 |
|               | Les paramètres                         | d'usine sont affi    | chés en gras ave | c un astérisque. |                                                                                                    |                 |

| Niveau 1      | Niveau 2                   | Niveau 2                  | Niveau 2         | Options          | Descriptions                                               | Voir page     |  |
|---------------|----------------------------|---------------------------|------------------|------------------|------------------------------------------------------------|---------------|--|
| Info. machine | No. série                  | _                         | _                | _                | Permet de vérifier le<br>numéro de série de<br>l'appareil. | 158           |  |
|               | v.                         | Version Main              | _                | _                | Permet de vérifier la                                      | 158           |  |
|               | micrologiciel              | Version Subl              |                  | _                | version du<br>microprogramme de                            |               |  |
|               |                            | Version Sub2              | —                | —                | l'appareil.                                                |               |  |
|               | Compteur page              | Total                     | _                | Couleur          | Permet de vérifier le                                      | Consultez     |  |
|               |                            |                           |                  | Blanc et noir    | nombre total de                                            | ◆.            |  |
|               |                            | Fax/liste                 | _                | Couleur          | noir et blanc que                                          |               |  |
|               |                            |                           |                  | Blanc et noir    | l'appareil a                                               |               |  |
|               |                            | Copier                    | _                | Couleur          | Permet de vérifier le pourcentage de                       | sa période de |  |
|               |                            |                           |                  | Blanc et noir    |                                                            |               |  |
|               |                            | Imprimer                  | _                | Couleur          |                                                            |               |  |
|               |                            |                           |                  | Blanc et noir    |                                                            |               |  |
|               | Durée de vie<br>des pièces | Tambour<br>noir (BK)      |                  | —                |                                                            |               |  |
|               |                            | Tambour<br>cyan (C)       | _                | —                | durée de vie restante<br>d'une pièce de<br>l'appareil      |               |  |
|               |                            | Tambour<br>magenta<br>(M) |                  | _                |                                                            |               |  |
|               |                            | Tambour<br>jaune (Y)      | _                | _                |                                                            |               |  |
|               |                            | Courroie                  |                  | —                |                                                            |               |  |
|               |                            | Unité de fusion           |                  | _                |                                                            |               |  |
|               |                            | Kit AL                    | _                | _                |                                                            |               |  |
|               | ♦ Consultez G              | uide de l'utilisateu      | ır avancé.       |                  |                                                            |               |  |
|               | Les paramètres             | d'usine sont affic        | chés en gras ave | c un astérisque. |                                                            |               |  |

| Niveau 1      | Niveau 2          | Niveau 3             | Niveau 4         | Options          | Descriptions                                                                                                    | Voir page       |
|---------------|-------------------|----------------------|------------------|------------------|----------------------------------------------------------------------------------------------------|-----------------|
| Réglage init. | Date et heure     | Date                 | _                | _                | Permet d'afficher la<br>date et l'heure sur<br>l'écran tactile et dans<br>l'en-tête des<br>télécopies envoyées. | Consultez<br>‡. |
|               |                   | Heure                | _                |                  | Pormot do                                                                                                    |                 |
|               |                   | Type d'nor toge      |                  | horloge 24 h     | sélectionner le format<br>de l'heure entre<br>12 heures et<br>24 heures.                                        |                 |
|               |                   | Heure été auto       | —                | Activé           | Permet de passer                                                                                                | Consultez       |
|               |                   |                      |                  | Désactivé*       | automatiquement à l'heure d'été.                                                                                | ◆.              |
|               |                   | Fuseau horaire       | _                | UTCXXX:XX        | Définit le fuseau<br>horaire de votre<br>pays.                                                                  | Consultez<br>‡. |
|               | Id station        | _                    | _                | Fax              | Permet de définir                                                                                               |                 |
|               |                   |                      |                  | Tél              | votre nom et numero<br>de télécopieur à                                                                         |                 |
|               |                   |                      |                  | Nom              | afficher sur chaque<br>page télécopiée.                                                                         |                 |
|               | Tonal/Impuls.     | -                    | —                | Tonal.*          | Permet de choisir le                                                                                            |                 |
|               | (au Canada)       |                      |                  | Impuls.          | mode de<br>numérotation.                                                                                        |                 |
|               | Tonalité          | —                    | _                | Détection        | Raccourcit la pause                                                                                             | 146             |
|               |                   |                      |                  | Non détecté*     | de détection de la tonalité.                                                                                    |                 |
|               | Préfixe de        | —                    | —                | Activé           | Paramètre un                                                                                                    | Consultez       |
|               | numerotation      |                      |                  | Désactivé*       | (indicatif) à ajouter<br>avant le numéro de                                                                     | ◆.              |
|               |                   |                      |                  |                  | télécopieur au moment de la                                                                                     |                 |
|               |                   |                      |                  |                  | numérotation.                                                                                                   |                 |
|               | Consultez Guilden | uide de l'utilisateu | ur avancé.       |                  |                                                                                                    |                 |
|               | ‡ Consultez G     | uide d'installation  | rapide.          |                  |                                                                                                    |                 |
|               | Les paramètres    | d'usine sont affi    | chés en gras ave | c un astérisque. |                                                                                                    |                 |

| Niveau 1                 | Niveau 2       | Niveau 3                           | Niveau 4         | Options                               | Descriptions                                                                                                    | Voir page |
|--------------------------|----------------|------------------------------------|------------------|---------------------------------------|----------------------------------------------------------------------------------------------------|-----------|
| Réglage init.<br>(Suite) | Compatibilité  | _                                  | _                | Haut*<br>Normal<br>De base(pour VoIP) | Permet d'ajuster<br>l'égalisation en cas<br>de problèmes de<br>transmission.                                                                                                    | 146       |
|                          |                |                                    |                  |                                       | Les fournisseurs de<br>services VoIP<br>prennent en charge<br>la télécopie selon<br>plusieurs normes. Si<br>vous rencontrez<br>régulièrement des<br>erreurs de<br>transmission de<br>télécopie,<br>sélectionnez De<br>base(pour VoIP). |           |
|                          | Réinitialiser  | Réseau                             | _                | Oui<br>Non                            | Permet de rétablir<br>tous les réglages<br>d'usine des<br>paramètres réseau.                                                                                                    | 159       |
|                          |                | Carnet<br>adresses et<br>télécopie | —                | Oui<br>Non                            | Permet de rétablir<br>tous les paramètres<br>de numéros de<br>téléphone et de<br>télécopie enregistrés.                                                                                                    |           |
|                          |                | Ts réglages                        | _                | Oui<br>Non                            | Permet de rétablir les<br>réglages d'usine de<br>tous les paramètres<br>de l'appareil.                                                                                                    |           |
|                          | Langue locale  | _                                  | _                | (aux États-Unis)                      | Permet de modifier la                                                                                                    | Consultez |
|                          |                |                                    |                  | English*                              | tactile selon le pays                                                                                                    | Ŧ.        |
|                          |                |                                    |                  | Español                               | de l'utilisateur.                                                                                                    |           |
|                          |                |                                    |                  | (au Canada)                           |                                                                                                    |           |
|                          |                |                                    |                  | English"                              |                                                                                                    |           |
|                          | ◆ Consultez Gi | uide de l'utilisateu               | ir avancé.       | Françars                              |                                                                                                    |           |
|                          | ‡ Consultez Gu | uide d'installation                | rapide.          |                                       |                                                                                                    |           |
|                          | Les paramètres | d'usine sont affi                  | chés en gras ave | c un astérisque.                      |                                                                                                    |           |

## **Tableaux de fonctions**

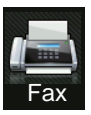

## Fax (Lorsque la fonction d'aperçu de télécopie est désactivée)

| Niveau 1        | Niveau 2            | Niveau 3                | Options                | Descriptions                                                                                                    | Voir page |
|-----------------|---------------------|-------------------------|------------------------|----------------------------------------------------------------------------------------------------|-----------|
| Recomp (Pause)  |                     |                         |                        | Permet de<br>recomposer le dernier<br>numéro appelé.<br>Lorsque vous entrez<br>un numéro de<br>téléphone ou de<br>télécopieur sur le<br>panneau tactile, la<br>touche<br>Recomposition est<br>remplacée par la<br>touche Pause à<br>l'écran tactile.<br>Appuyez sur Pause<br>lorsque vous devez<br>insérer une pause<br>pendant la<br>composition de<br>numéros, tels que les<br>codes d'accès et les<br>numéros de carte de<br>crédit. Vous pouvez<br>également<br>enregistrer une pause<br>lorsque vous<br>configurez des<br>adresses. |           |
| Raccrocher      |                     |                         | _                      | Appuyez sur cette<br>touche avant de<br>composer lorsque<br>vous souhaitez<br>vérifier qu'un<br>télécopieur a bien<br>répondu, puis<br>appuyez sur<br>Dém. télécopie.                                                                                                    |           |
| Carnet adresses | (Rechercher)        | _                       | _                      | Permet de rechercher<br>dans le carnet<br>d'adresses.                                                                                                    | 62        |
|                 | ◆ Consultez Guide   | de l'utilisateur avancé |                        |                                                                                                    |           |
|                 | Les paramètres d'us | ine sont affichés en g  | ras avec un astérisque | Э.                                                                                                    |           |

| Niveau 1                   | Niveau 2                            | Niveau 3                | Options                                                                             | Descriptions                                                                                                    | Voir page           |
|----------------------------|-------------------------------------|-------------------------|-------------------------------------------------------------------------------------|----------------------------------------------------------------------------------------------------|---------------------|
| Carnet adresses<br>(Suite) | Modifier                            |                         | Aj nouvel. adresse                                                                  | Permet d'enregistrer<br>des numéros de<br>carnet d'adresses<br>afin que vous puissiez<br>les composer en<br>appuyant sur le<br>carnet d'adresses à<br>l'écran tactile (et<br>Dém. télécopie). | 63                  |
|                            |                                     |                         | Groupe                                                                              | Permet de configurer<br>des numéros de<br>groupe pour la<br>diffusion.                                                                                                    | Consultez           |
|                            |                                     |                         | Changer                                                                             | Permet de modifier<br>des numéros de<br>carnet d'adresses.                                                                                                    | 64<br>et voir<br>♠. |
|                            |                                     |                         | Effacer                                                                             | Permet de supprimer<br>des numéros de<br>carnet d'adresses.                                                                                                    |                     |
|                            | _                                   | Appliquer               | —                                                                                   | Permet d'envoyer<br>une télécopie en<br>utilisant le carnet<br>d'adresses.                                                                                                    | _                   |
| Historique des appels      | Appel sortant                       | Modifier                | Ajouter au<br>carnet<br>d'adresses<br>Effacer                                       | Permet de<br>sélectionner un<br>numéro de<br>l'historique d'appels<br>sortants pour lui                                                                                                    | Consultez<br>◆.     |
|                            |                                     | Appliquer               | _                                                                                   | envoyer une<br>télécopie, l'ajouter au<br>carnet d'adresses ou<br>le supprimer.                                                                                                    |                     |
| Dém. télécopie             | —                                   | _                       | _                                                                                   | Permet d'envoyer<br>une télécopie.                                                                                                    | —                   |
| Options                    | Résolution télécopie                | _                       | Standard*<br>Fin<br>Sup.fin<br>Photo                                                | Permet de définir la<br>résolution des<br>télécopies sortantes.                                                                                                    | Consultez           |
|                            | Télec. recto-verso<br>(MFC-9340CDW) |                         | Arrêt*<br>Num.<br>recto-verso :<br>Bord long<br>Num.<br>recto-verso :<br>Bord court | Permet de définir le<br>format de<br>numérisation recto<br>verso.                                                                                                    |                     |
|                            | Consultez Guide                     | de l'utilisateur avancé |                                                                                     |                                                                                                    |                     |
| U                          | Les paramètres d'us                 | ine sont affichés en g  | ras avec un astérisqu                                                               | е.                                                                                                    |                     |

| Niveau 1           | Niveau 2              | Niveau 3                | Options                                    | Descriptions                                                                                                    | Voir page |
|--------------------|-----------------------|-------------------------|--------------------------------------------|----------------------------------------------------------------------------------------------------|-----------|
| Options<br>(Suite) | Contraste             | _                       | <b>Auto*</b><br>Clair<br>Foncé             | Permet de modifier<br>l'aspect clair ou<br>sombre des<br>télécopies envoyées.                                         | Consultez |
|                    | Télédiffusion         | Ajouter numéro          | Ajouter numéro                             | Permet d'envoyer la                                                                                                   |           |
|                    |                       |                         | Ajouter depuis<br>le carnet<br>d'adresses  | même télécopie à<br>plusieurs numéros de<br>télécopieur.                                                              |           |
|                    |                       |                         | Rechercher<br>dans le carnet<br>d'adresses |                                                                                                    |           |
|                    | Envoi différé         | Envoi différé           | Activé                                     | Permet de définir                                                                                                    |           |
|                    |                       |                         | Désactivé*                                 | télécopies différées<br>doivent être<br>envoyées.                                                                     |           |
|                    |                       | Entr.heure              | —                                          |                                                                                                    |           |
|                    | Envoi en temps réel   | —                       | Activé                                     | Permet d'envoyer                                                                                                    |           |
|                    |                       |                         | Désactivé*                                 | une telecopie sans<br>utiliser la mémoire.                                                                            |           |
|                    | Relevé TX             | —                       | Activé                                     | Permet de configurer                                                                                                  |           |
|                    |                       |                         | Désactivé*                                 | l'appareil de façon a<br>ce qu'un autre<br>télécopieur puisse<br>récupérer un<br>document.                            |           |
|                    | Configuration         | Configuration           | Activé                                     | Permet d'envoyer                                                                                                    |           |
|                    | page de<br>couverture | page de<br>couverture   | Désactivé*                                 | automatiquement une page de garde                                                                                     |           |
|                    |                       | Note pg couv            | 1.Sans note                                | programmée.                                                                                                    |           |
|                    |                       |                         | 2.Appelez s.v.p.                           |                                                                                                    |           |
|                    |                       |                         | 3.Urgent                                   |                                                                                                    |           |
|                    |                       |                         | 4.Confidentiel                             |                                                                                                    |           |
|                    |                       |                         | 5.                                         |                                                                                                    |           |
|                    |                       |                         | б.                                         |                                                                                                    |           |
|                    |                       | Pages totales           | _                                          |                                                                                                    |           |
|                    | Relevé RC             |                         | Activé<br><b>Désactivé*</b>                | Permet à votre<br>appareil d'accéder à<br>un autre télécopieur<br>pour émettre/recevoir<br>une télécopie<br>(relève). |           |
|                    | Consultez Guide       | de l'utilisateur avancé |                                            |                                                                                                    |           |
|                    | Les paramètres d'us   | ine sont affichés en g  | ras avec un astérisque                     | е.                                                                                                    |           |

| Niveau 1                     | Niveau 2            | Niveau 3                | Options                      | Descriptions                                                                                                    | Voir page |
|------------------------------|---------------------|-------------------------|------------------------------|----------------------------------------------------------------------------------------------------|-----------|
| Options<br>(Suite)           | Mode International  | _                       | Activé<br><b>Désactivé</b> * | Si vous rencontrez<br>des problèmes pour<br>envoyer des<br>télécopies à<br>l'étranger (Outre-<br>mer), activez cette<br>option. | Consultez |
|                              | Format vitre scan   | _                       | Lettre*                      | Pour télécopier un<br>document de format<br>A4, vous devez<br>modifier le paramètre<br>Taille de vitre de<br>numérisation.      | 41        |
|                              | Fix nv param déf    | _                       | Oui<br>Non                   | Permet de<br>sauvegarder vos<br>paramètres de<br>télécopie comme<br>réglages par défaut.                                        | Consultez |
|                              | Réinitial. usine    | _                       | Oui<br>Non                   | Permet de rétablir<br>tous les réglages<br>d'usine des<br>paramètres de<br>télécopie modifiés.                                  |           |
| Enregistrer en tant que racc | _                   | _                       | _                            | Permet d'enregistrer<br>les paramètres<br>actuels sous forme de<br>raccourci.                                                   |           |
|                              | ◆ Consultez Guide   | de l'utilisateur avancé |                              | -                                                                                                    |           |
|                              | Les paramètres d'us | ine sont affichés en g  | ras avec un astérisqu        | е.                                                                                                    |           |

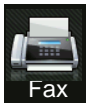

# Fax (Lorsque la fonction d'aperçu de télécopie est activée)

| Niveau 1              | Niveau 2                                   | Niveau 3                                                                              | Options               | Descriptions                                               | Voir page |  |  |
|-----------------------|--------------------------------------------|---------------------------------------------------------------------------------------|-----------------------|------------------------------------------------------------|-----------|--|--|
| Envoi de télécopies   | Consultez Fax (Lors                        | consultez Fax (Lorsque la fonction d'aperçu de télécopie est désactivée) ➤> page 187. |                       |                                                            |           |  |  |
| Télécopies reçues     | Impr/Suppr                                 | Imprimer tout<br>(Nouvelles<br>télécopies)                                            | _                     | Permet d'imprimer les<br>nouvelles télécopies<br>reçues.   | 50        |  |  |
|                       |                                            | Imprimer tout<br>(Anciennes<br>télécopies)                                            | —                     | Permet d'imprimer les<br>anciennes télécopies<br>reçues.   |           |  |  |
|                       |                                            | Supprimer tout<br>(Nouvelles<br>télécopies)                                           |                       | Permet de supprimer<br>les nouvelles<br>télécopies reçues. | 50        |  |  |
|                       |                                            | Supprimer tout<br>(Anciennes<br>télécopies)                                           | _                     | Permet de supprimer<br>les anciennes<br>télécopies reçues. |           |  |  |
| Carnet adresses       | Consultez Fax (Lors                        | Consultez Fax (Lorsque la fonction d'aperçu de télécopie est désactivée) >> page 187. |                       |                                                            |           |  |  |
| Historique des appels | Consultez Fax (Lors                        | Consultez Fax (Lorsque la fonction d'aperçu de télécopie est désactivée) >> page 187. |                       |                                                            |           |  |  |
|                       | ♦ Consultez Guide de l'utilisateur avancé. |                                                                                       |                       |                                                            |           |  |  |
|                       | Les paramètres d'us                        | ine sont affichés en g                                                                | ras avec un astérisqu | е.                                                         |           |  |  |

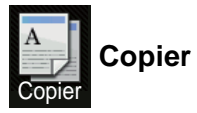

| Niveau 1                                                                                                    | Niveau 2      | Niveau 3            | Options 1           | Options 2      | Descriptions                                                                              | Voir page |
|----------------------------------------------------------------------------------------------------|---------------|---------------------|---------------------|----------------|-------------------------------------------------------------------------------------------|-----------|
| Marche Mono                                                                                                    | _             | _                   | _                   | _              | Permet d'effectuer<br>une copie en noir et<br>blanc ou échelle de<br>gris.                |           |
| Marche couleur                                                                                                    | —             | —                   | —                   | —              | Permet d'effectuer<br>une copie en couleur.                                               |           |
| Réception<br>Normal<br>2en1(ID)<br>2en1<br>Rec ver(1⇒2)<br>(MFC-9330CDWet<br>MFC-9340CDW)<br>Rec ver(2⇒2)<br>(MFC-9340CDW) |               |                     |                     |                | Permet de<br>sélectionner les<br>paramètres<br>souhaités dans les<br>éléments prédéfinis. | 66        |
| Options                                                                                                    | Qualité       | _                   | Auto*               |                | Permet de                                                                                 | Consultez |
| operons                                                                                                    | Quarree       |                     | Texte               |                | sélectionner la résolution de copie                                                       | ◆.        |
|                                                                                                    |               |                     | Photo               |                | pour votre type de                                                                        |           |
|                                                                                                    |               |                     | Réception           |                | document.                                                                                 |           |
|                                                                                                    | Consultez G   | Guide de l'utilisat | eur avancé.         |                |                                                                                           |           |
|                                                                                                    | Les paramètre | s d'usine sont af   | fichés en gras avec | un astérisque. |                                                                                           |           |

| Niveau 1 | Niveau 2         | Niveau 3           | Options 1            | Options 2        | Descriptions                                 | Voir page |
|----------|------------------|--------------------|----------------------|------------------|----------------------------------------------|-----------|
| Options  | Agrandir/Réduire | _                  | 100%*                | —                | _                                            | Consultez |
| (Suite)  |                  |                    | Agrandir             | 200%             | Permet de                                    | ◆.        |
|          |                  |                    |                      | 141% A5⇒A4       | d'agrandissement                             |           |
|          |                  |                    |                      | 104% EXE⇒LTR     | pour la copie<br>suivante.                   |           |
|          |                  |                    | Réduire              | 97 % LTR⇒A4      | Permet de                                    |           |
|          |                  |                    |                      | 94% A4⇒LTR       | sélectionner un taux<br>de réduction pour la |           |
|          |                  |                    |                      | 91 % pleine page | copie suivante.                              |           |
|          |                  |                    |                      | 85% LTR⇒EXE      |                                              |           |
|          |                  |                    |                      | 83% LGL⇒A4       |                                              |           |
|          |                  |                    |                      | 78 % LGL⇒LTR     |                                              |           |
|          |                  |                    |                      | 70% A4⇒A5        |                                              |           |
|          |                  |                    |                      | 50%              |                                              |           |
|          |                  |                    | Person(25-400%)      | —                | Permet d'entrer un                           |           |
|          |                  |                    |                      |                  | d'agrandissement ou de réduction.            |           |
|          | Densité          |                    |                      |                  | Permet de régler la                          |           |
|          |                  |                    |                      |                  | densité des copies.                          |           |
|          |                  |                    |                      |                  |                                              |           |
|          |                  |                    |                      |                  |                                              |           |
|          |                  |                    | +1                   |                  |                                              |           |
|          |                  |                    | +2                   |                  |                                              |           |
|          | Contraste        |                    |                      | —                | Permet de régler le                          |           |
|          |                  |                    |                      |                  | contraste des copies.                        |           |
|          |                  |                    |                      |                  |                                              |           |
|          |                  |                    |                      |                  |                                              |           |
|          |                  |                    | +1                   |                  |                                              |           |
|          |                  |                    | +2                   |                  |                                              |           |
|          | Pile/Trier       | —                  | Pile*                | —                | Permet de choisir<br>d'empiler ou de trier   |           |
|          |                  |                    | Trier                |                  | les copies multiples.                        |           |
|          | Visualis page    | _                  | Désactivé(lenl)*     | —                | Permet de réaliser                           |           |
|          |                  |                    | 2en1(P)              |                  | des copies N dans 1<br>et 2 en 1 d'une pièce |           |
|          |                  |                    | 2en1(H)              |                  | d'identité.                                  |           |
|          |                  |                    | 2en1(ID)             |                  |                                              |           |
|          |                  |                    | 4en1(P)              |                  |                                              |           |
|          |                  |                    | 4en1(H)              |                  |                                              |           |
|          | Consultez G      | uide de l'utilisat | eur avancé.          |                  |                                              |           |
|          | Les paramètre    | s d'usine sont af  | ffichés en gras avec | un astérisque.   |                                              |           |

| Niveau 1           | Niveau 2                           | Niveau 3           | Options 1                                                                                                    | Options 2      | Descriptions                                                                                                    | Voir page |
|--------------------|------------------------------------|--------------------|----------------------------------------------------------------------------------------------------|----------------|----------------------------------------------------------------------------------------------------|-----------|
| Options<br>(Suite) | Réglage des couleurs               | Rouge              |                                                                                                    | _              | Permet de régler la<br>couleur rouge des<br>copies.                                                                     | Consultez |
|                    |                                    | Vert               |                                                                                                    |                | Permet de régler la<br>couleur verte des<br>copies.                                                                     |           |
|                    |                                    | Bleu               |                                                                                                    | _              | Permet de régler la<br>couleur bleue des<br>copies.                                                                     |           |
|                    | Copie recto verso<br>(MFC-9330CDW) | _                  | Désactivé*<br>Recto⇒<br>Recto verso<br>Retournemt bord<br>crt<br>Recto⇒<br>Recto verso<br>Retournemt bord<br>crt | _              | Permet d'activer ou<br>de désactiver la<br>copie recto verso et<br>de sélectionner le<br>bord long ou le bord<br>court. |           |
|                    | Consultez G                        | uide de l'utilisat | eur avancé.                                                                                                    |                |                                                                                                    |           |
|                    | Les paramètre                      | s d'usine sont al  | fichés en gras avec                                                                                              | un astérisque. |                                                                                                    |           |

| Niveau 1           | Niveau 2                           | Niveau 3           | Options 1                                                                                                    | Options 2                                                                                          | Descriptions                                                                                                    | Voir page |
|--------------------|------------------------------------|--------------------|----------------------------------------------------------------------------------------------------|----------------------------------------------------------------------------------------------------|----------------------------------------------------------------------------------------------------|-----------|
| Options<br>(Suite) | Copie recto verso<br>(MFC-9340CDW) |                    | Désactivé*<br>Rec ver⇒<br>Rec ver<br>Recto⇒<br>Recto verso<br>Retournemt<br>bord crt<br>Recto verso⇒<br>Recto Retournemt<br>bord lg<br>Recto⇒<br>Recto verso<br>Retournemt bord<br>crt<br>Recto verso⇒<br>Recto verso⇒<br>Recto Retournemt<br>bord crt |                                                                                                    | Permet d'activer ou<br>de désactiver la<br>copie recto verso et<br>de sélectionner le<br>bord long ou le bord<br>court.                                                       | Consultez |
|                    | _                                  |                    | Recto-verso<br>Copier dispo.<br>Pages<br>(MFC-9340CDW)                                                                                                    | <pre>sur long⇒ sur long* sur larg sur larg⇒ sur long sur larg⇒ sur larg⇒ sur larg⇒ sur larg⇒</pre> | Permet de<br>sélectionner une<br>option de disposition<br>des pages lorsque<br>vous effectuez des<br>copies N dans 1<br>recto-verso à partir<br>d'un document<br>recto-verso. |           |
|                    | Paramètres<br>avancés              | _                  | <b>Désactivé*</b><br>Suppr.<br>couleur<br>arrière-plan                                                                                                    | —<br>Bas<br><b>Moyen*</b><br>Haut                                                                  | Permet de modifier la<br>quantité de couleur<br>d'arrière-plan à<br>supprimer.                                                                                                |           |
|                    | Enregistrer<br>en tant que<br>racc | —                  | _                                                                                                    |                                                                                                    | Permet d'ajouter les<br>paramètres actuels<br>sous forme de<br>raccourci.                                                                                                    |           |
|                    | Consultez G                        | uide de l'utilisat | eur avancé.                                                                                                    |                                                                                                    |                                                                                                    |           |
|                    | Les paramètre                      | s d'usine sont af  | fichés en gras avec                                                                                                    | un astérisque.                                                                                     |                                                                                                    |           |

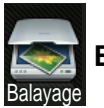

### Balayage

| Niveau 1                        | Niveau 2                           | Niveau 3                           | Niveau 4                                                                   | Options                                   | Descriptions                                                              | Voir page |
|---------------------------------|------------------------------------|------------------------------------|----------------------------------------------------------------------------|-------------------------------------------|---------------------------------------------------------------------------|-----------|
| vers ROC                        | (Sélection PC)                     | Options                            | Consultez Op                                                               | Consultez Options (vers ROC) ➤> page 199. |                                                                           |           |
|                                 |                                    | Enregistrer<br>en tant que<br>racc | —                                                                          | —                                         | Permet d'ajouter les<br>paramètres actuels<br>sous forme de<br>raccourci. |           |
|                                 |                                    | Marche                             | —                                                                          | —                                         | Permet de démarrer<br>la numérisation.                                    |           |
| vers fichier                    | (Sélection PC)                     | Options                            | Consultez Op<br>courriel) ➤➤ p                                             | tions (vers fichier,<br>bage 200.         | vers image et vers                                                        |           |
|                                 |                                    | Enregistrer<br>en tant que<br>racc | _                                                                          | —                                         | Permet d'ajouter les<br>paramètres actuels<br>sous forme de<br>raccourci. |           |
|                                 |                                    | Marche                             | —                                                                          | —                                         | Permet de démarrer<br>la numérisation.                                    |           |
| vers image                      | (Sélection PC)                     | Options                            | Consultez Options (vers fichier, vers image et vers courriel) ➤> page 200. |                                           |                                                                           |           |
|                                 |                                    | Enregistrer<br>en tant que<br>racc | _                                                                          | _                                         | Permet d'ajouter les<br>paramètres actuels<br>sous forme de<br>raccourci. |           |
|                                 |                                    | Marche                             | _                                                                          | —                                         | Permet de démarrer<br>la numérisation.                                    |           |
| vers USB                        | Options                            | Consultez Option                   | ons (vers USB)                                                             | >> page 201.                              |                                                                           |           |
| (MFC-9330CDW et<br>MFC-9340CDW) | Enregistrer<br>en tant que<br>racc | _                                  | _                                                                          | _                                         | Permet d'ajouter les<br>paramètres actuels<br>sous forme de<br>raccourci. |           |
|                                 | Marche                             | —                                  | —                                                                          | —                                         | Permet de démarrer<br>la numérisation.                                    |           |
| vers courriel                   | (Sélection PC)                     | Options                            | Consultez Op<br>courriel) ➤➤ p                                             | tions (vers fichier,<br>age 200.          | vers image et vers                                                        |           |
|                                 |                                    | Enregistrer<br>en tant que<br>racc | -                                                                          | _                                         | Permet d'ajouter les<br>paramètres actuels<br>sous forme de<br>raccourci. |           |
|                                 |                                    | Marche                             | _                                                                          | —                                         | Permet de démarrer<br>la numérisation.                                    |           |
|                                 | Consultez Gui                      | de utilisateur - Lo                | giciel.                                                                    |                                           |                                                                           |           |
|                                 | Les paramètres o                   | d'usine sont affich                | iés en gras ave                                                            | c un astérisque.                          |                                                                           |           |

| Niveau 1                                          | Niveau 2         | Niveau 3                                                 | Niveau 4        | Options          | Descriptions                                                                                | Voir page |
|---------------------------------------------------|------------------|----------------------------------------------------------|-----------------|------------------|---------------------------------------------------------------------------------------------|-----------|
| vers serv courr<br>(Téléchargement<br>uniquement) | Carnet d'adr.    | _                                                        | _               | _                | Permet de<br>sélectionner<br>l'adresse du<br>destinataire à partir<br>du carnet d'adresses. | Consultez |
|                                                   | Manuel           |                                                          | 1               | —                | Permet d'entrer<br>manuellement<br>l'adresse du<br>destinataire.                            |           |
|                                                   | OK               | Options Consultez Options (vers serv courr) >> page 203. |                 |                  |                                                                                             |           |
|                                                   |                  | Enregistrer<br>en tant que<br>racc                       | _               | _                | Permet d'ajouter les<br>paramètres actuels<br>sous forme de<br>raccourci.                   |           |
|                                                   |                  | Marche                                                   | _               | —                | Permet de démarrer<br>la numérisation.                                                      |           |
| 🗆 Consultez Guide utilisateur - Logiciel.         |                  |                                                          |                 |                  |                                                                                             |           |
|                                                   | Les paramètres d | 'usine sont affich                                       | és en gras avec | c un astérisque. |                                                                                             |           |

| Niveau 1                                                                                  | Niveau 2                                                                                     | Niveau 3                           | Niveau 4                    | Options          | Descriptions                                                              | Voir page |
|-------------------------------------------------------------------------------------------|----------------------------------------------------------------------------------------------|------------------------------------|-----------------------------|------------------|---------------------------------------------------------------------------|-----------|
| vers FTP                                                                                  | (Nom du profil)                                                                              | Options                            | Consultez Op<br>➤ page 205. | Consultez        |                                                                           |           |
|                                                                                           |                                                                                              | Enregistrer<br>en tant que<br>racc |                             | _                | Permet d'ajouter les<br>paramètres actuels<br>sous forme de<br>raccourci. |           |
|                                                                                           |                                                                                              | Marche                             | _                           | —                | Permet de démarrer<br>la numérisation.                                    |           |
| vers réseau                                                                               | rs réseau (Nom du profil) Options Consultez Options (vers FTP et vers réseau)<br>→ page 205. |                                    |                             |                  | vers réseau)                                                              |           |
|                                                                                           |                                                                                              | Enregistrer<br>en tant que<br>racc | _                           | —                | Permet d'ajouter les<br>paramètres actuels<br>sous forme de<br>raccourci. |           |
|                                                                                           |                                                                                              | Marche                             | —                           | _                | Permet de démarrer<br>la numérisation.                                    |           |
| Numérisation WS                                                                           | Balayage                                                                                     | —                                  | —                           | —                | Permet de numériser                                                       |           |
| (S'affiche<br>lorsque vous<br>installez un                                                | Num. pr courriel                                                                             | —                                  | _                           | _                | des données en<br>utilisant le protocole<br>de services Web.              |           |
| scanner Web                                                                               | Num. pr télécopie                                                                            | —                                  | —                           | —                |                                                                           |           |
| Services, qui<br>s'affiche dans<br>l'explorateur<br>du réseau de<br>votre<br>ordinateur.) | Num. pr impression                                                                           |                                    | _                           | —                |                                                                           |           |
|                                                                                           | Consultez Guid                                                                               | de utilisateur - Lo                | giciel.                     |                  |                                                                           |           |
|                                                                                           | Les paramètres d                                                                             | 'usine sont affich                 | és en gras ave              | c un astérisque. |                                                                           |           |

| Niveau 1 | Niveau 2                               | Options                             | Descriptions                                                          | Voir page |
|----------|----------------------------------------|-------------------------------------|-----------------------------------------------------------------------|-----------|
| Options  | Num. recto-verso                       | Arrêt*                              | Permet de sélectionner                                                | Consultez |
|          | (MFC-9340CDW)                          | Num. recto-verso : Bord long        | le mode de numérisation recto verso.                                  | □.        |
|          |                                        | Num. recto-verso : Bord court       |                                                                       |           |
|          | Régl. à l'aide de l'écran tactile      | Désactivé(Régl à l'aide de l'ordi)* | Pour modifier les                                                     |           |
|          |                                        | Activé                              | paramètres en utilisant<br>l'écran tactile,<br>sélectionnez Activé.   |           |
|          | Type de numéris.                       | Couleur                             | Permet de sélectionner                                                |           |
|          |                                        | Gris                                | le type de numérisation<br>pour votre document.                       | -         |
|          |                                        | Blanc et noir*                      |                                                                       |           |
|          | Résolution                             | 100 ppp                             | Permet de sélectionner<br>la résolution de<br>numérisation pour votre |           |
|          |                                        | 200 ppp*                            |                                                                       |           |
|          |                                        | 300 ppp                             | document.                                                             |           |
|          |                                        | 600 ppp                             |                                                                       |           |
|          | Type fichier                           | Texte*                              | Permet de sélectionner                                                |           |
|          |                                        | HTML                                | le format de fichier pour votre document.                             |           |
|          |                                        | RTF                                 |                                                                       |           |
|          | Format numér                           | A4                                  | Permet de sélectionner                                                |           |
|          |                                        | Lettre*                             | la taille de numérisation<br>pour votre document.                     |           |
|          |                                        | Légal                               |                                                                       |           |
|          | $\Box$ Consultez Guide utilisateur - I | Logiciel.                           |                                                                       |           |
|          | Les paramètres d'usine sont affi       | chés en gras avec un astérisque.    |                                                                       |           |

### **Options (vers ROC)**

199

#### Options (vers fichier, vers image et vers courriel)

| Niveau 1 | Niveau 2                          | Options                                                                        | Descriptions                                                                        | Voir page |
|----------|-----------------------------------|--------------------------------------------------------------------------------|-------------------------------------------------------------------------------------|-----------|
| Options  | Num. recto-verso                  | Arrêt*                                                                         | Permet de sélectionner le                                                           | Consultez |
|          | (MFC-9340CDW)                     | Num. recto-verso : Bord long                                                   | mode de numérisation<br>recto verso.                                                | □.        |
|          |                                   | Num. recto-verso : Bord court                                                  |                                                                                     |           |
|          | Régl. à l'aide de l'écran tactile | Désactivé(Régl à l'aide de l'ordi)*                                            | Pour modifier les                                                                   |           |
|          |                                   | Activé                                                                         | paramètres en utilisant<br>l'écran tactile,<br>sélectionnez Activé.                 |           |
|          | Type de numéris.                  | Couleur*                                                                       | Permet de sélectionner le                                                           |           |
|          |                                   | Gris                                                                           | type de numérisation                                                                |           |
|          |                                   | Blanc et noir                                                                  |                                                                                     |           |
|          | Résolution                        | 100 ppp                                                                        | Permet de sélectionner la                                                           |           |
|          |                                   | 200 ppp*                                                                       | résolution de                                                                       |           |
|          |                                   | 300 ppp                                                                        | document.                                                                           |           |
|          |                                   | 600 ppp                                                                        |                                                                                     |           |
|          | Type fichier                      | (Lorsque vous sélectionnez<br>Couleur <b>OU</b> Gris dans Type<br>de numéris.) | Permet de sélectionner le<br>format de fichier pour<br>votre document.              |           |
|          |                                   | PDF*                                                                           |                                                                                     |           |
|          |                                   | JPEG                                                                           |                                                                                     |           |
|          |                                   |                                                                                |                                                                                     |           |
|          |                                   | (Lorsque vous sélectionnez<br>Blanc et noir dans Type<br>de numéris.)          |                                                                                     |           |
|          |                                   | PDF*                                                                           |                                                                                     |           |
|          |                                   | TIFF                                                                           |                                                                                     |           |
|          | Format numér                      | A4                                                                             | Permet de sélectionner la                                                           |           |
|          |                                   | Lettre*                                                                        | pour votre document.                                                                |           |
|          |                                   | Légal                                                                          |                                                                                     |           |
|          | Suppr la couleur d'arrière-plan   | Désactivé*                                                                     | Permet de modifier la                                                               |           |
|          |                                   | Bas                                                                            | d'arrière-plan à                                                                    |           |
|          |                                   | Moyen                                                                          | supprimer.                                                                          |           |
|          |                                   | Haut                                                                           | Cette fonction n'est pas<br>disponible pour la<br>numérisation en noir et<br>blanc. |           |
|          | Consultez Guide utilisateur - I   | Logiciel.                                                                      | 1                                                                                   | L         |
|          | Les paramètres d'usine sont affi  | chés en gras avec un astérisque.                                               |                                                                                     |           |

| Options (vers USD) |
|--------------------|
|--------------------|

| Niveau 1 | Niveau 2                         | Options                                                                              | Descriptions                                                          | Voir page |
|----------|----------------------------------|--------------------------------------------------------------------------------------|-----------------------------------------------------------------------|-----------|
| Options  | Num. recto-verso                 | Arrêt*                                                                               | Permet de sélectionner le                                             | Consultez |
|          | (MFC-9340CDW)                    | Num. recto-verso : Bord long                                                         | mode de numérisation<br>recto verso.                                  | □.        |
|          |                                  | Num. recto-verso : Bord court                                                        |                                                                       |           |
|          | Type de numéris.                 | Couleur*                                                                             | Permet de sélectionner le                                             |           |
|          |                                  | Gris                                                                                 | type de numerisation<br>pour votre document.                          |           |
|          |                                  | Blanc et noir                                                                        | •                                                                     |           |
|          | Résolution                       | ( <b>Lorsque vous sélectionnez</b><br>Couleur <b>dans</b> Type de<br>numéris.)       | Permet de sélectionner la<br>résolution de<br>numérisation pour votre |           |
|          |                                  | 100 ppp                                                                              | document.                                                             |           |
|          |                                  | 200 ppp*                                                                             |                                                                       |           |
|          |                                  | 300 ppp                                                                              |                                                                       |           |
|          |                                  | 600 ppp                                                                              |                                                                       |           |
|          |                                  | Auto                                                                                 |                                                                       |           |
|          |                                  |                                                                                      |                                                                       |           |
|          |                                  | (Lorsque vous sélectionnez<br>Gris dans Type de<br>numéris.)                         |                                                                       |           |
|          |                                  | 100 ppp                                                                              |                                                                       |           |
|          |                                  | 200 ppp*                                                                             |                                                                       |           |
|          |                                  | 300 ppp                                                                              |                                                                       |           |
|          |                                  | Auto                                                                                 |                                                                       |           |
|          |                                  |                                                                                      |                                                                       |           |
|          |                                  | ( <b>Lorsque vous sélectionnez</b><br>Blanc et noir <b>dans</b> Type<br>de numéris.) |                                                                       |           |
|          |                                  | 200 ppp*                                                                             |                                                                       |           |
|          |                                  | 300 ppp                                                                              |                                                                       |           |
|          |                                  | 200x100                                                                              |                                                                       |           |
|          | Consultez Guide utilisateur -    | Logiciel.                                                                            |                                                                       |           |
|          | Les paramètres d'usine sont affi | chés en gras avec un astérisque.                                                     |                                                                       |           |

| Niveau 1           | Niveau 2                                                         | Options                                                                 | Descriptions                                                             | Voir page |
|--------------------|------------------------------------------------------------------|-------------------------------------------------------------------------|--------------------------------------------------------------------------|-----------|
| Options<br>(Suite) | Type fichier                                                     | (Lorsque vous sélectionnez<br>Couleur OU Gris dans Type<br>de numéris.) | Permet de sélectionner le<br>format de fichier pour<br>votre document.   | Consultez |
|                    |                                                                  | PDF*                                                                    |                                                                          |           |
|                    |                                                                  | JPEG                                                                    |                                                                          |           |
|                    |                                                                  | PDF/A                                                                   |                                                                          |           |
|                    |                                                                  | PDF sécurisé                                                            |                                                                          |           |
|                    |                                                                  | PDF signé                                                               |                                                                          |           |
|                    |                                                                  | XPS                                                                     |                                                                          |           |
|                    |                                                                  | (Lorsque vous sélectionnez<br>Blanc et noir dans Type<br>de numéris.)   |                                                                          |           |
|                    |                                                                  | PDF*                                                                    |                                                                          |           |
|                    |                                                                  | PDF/A                                                                   |                                                                          |           |
|                    |                                                                  | PDF sécurisé                                                            |                                                                          |           |
|                    |                                                                  | PDF signé                                                               |                                                                          |           |
|                    |                                                                  | TIFF                                                                    |                                                                          |           |
|                    | Format vitre scan                                                | A4                                                                      | Pour numériser un                                                        |           |
|                    |                                                                  | Lettre*                                                                 | vous devez modifier le<br>paramètre Taille de vitre<br>de numérisation.  |           |
|                    | Nom fichier                                                      | _                                                                       | Entrez un nom de fichier<br>des données<br>numérisées.                   |           |
|                    | Taille fichier                                                   | Petit                                                                   | Permet de sélectionner la                                                |           |
|                    |                                                                  | Intermédiaire*                                                          | taille du fichier pour la<br>numérisation couleur ou<br>échelle de gris. |           |
|                    | Suppr la couleur d'arrière-plan                                  | Désactivé*                                                              | Permet de modifier la                                                    |           |
|                    |                                                                  | Bas                                                                     | quantité de couleur                                                      |           |
|                    |                                                                  | Moyen                                                                   | supprimer.                                                               |           |
|                    |                                                                  | Haut                                                                    |                                                                          |           |
|                    | Fix nv param déf                                                 | Oui                                                                     | Permet de sauvegarder                                                    |           |
|                    |                                                                  | Non                                                                     | vos parametres de<br>numérisation comme<br>réglages par défaut.          |           |
|                    | Réinitial. usine                                                 | Oui                                                                     | Permet de rétablir tous                                                  |           |
|                    |                                                                  | Non                                                                     | les reglages d'usine des<br>paramètres de<br>numérisation modifiés.      |           |
|                    | Consultez Guide utilisateur - I                                  | Logiciel.                                                               | 1                                                                        | •         |
|                    | Les paramètres d'usine sont affichés en gras avec un astérisque. |                                                                         |                                                                          |           |
#### Options (vers serv courr)

| Niveau 1 | Niveau 2                         | Options                                                                        | Descriptions                                                          | Voir page |
|----------|----------------------------------|--------------------------------------------------------------------------------|-----------------------------------------------------------------------|-----------|
| Options  | Num. recto-verso                 | Arrêt <sup>*</sup>                                                             | Permet de sélectionner le                                             | Consultez |
|          | (MFC-9340CDW)                    | Num. recto-verso : Bord long                                                   | mode de numerisation recto verso.                                     |           |
|          |                                  | Num. recto-verso : Bord court                                                  |                                                                       |           |
|          | Type de numéris.                 | Couleur*                                                                       | Permet de sélectionner le                                             |           |
|          |                                  | Gris                                                                           | type de numerisation<br>pour votre document.                          |           |
|          |                                  | Blanc et noir                                                                  | •                                                                     |           |
|          | Résolution                       | ( <b>Lorsque vous sélectionnez</b><br>Couleur <b>dans</b> Type de<br>numéris.) | Permet de sélectionner la<br>résolution de<br>numérisation pour votre |           |
|          |                                  | 100 ppp                                                                        | document.                                                             |           |
|          |                                  | 200 ppp*                                                                       |                                                                       |           |
|          |                                  | 300 ppp                                                                        |                                                                       |           |
|          |                                  | 600 ppp                                                                        |                                                                       |           |
|          |                                  | Auto                                                                           |                                                                       |           |
|          |                                  |                                                                                |                                                                       |           |
|          |                                  | (Lorsque vous sélectionnez<br>Gris dans Type de<br>numéris.)                   |                                                                       |           |
|          |                                  | 100 ppp                                                                        |                                                                       |           |
|          |                                  | 200 ppp*                                                                       |                                                                       |           |
|          |                                  | 300 ppp                                                                        |                                                                       |           |
|          |                                  | Auto                                                                           |                                                                       |           |
|          |                                  |                                                                                |                                                                       |           |
|          |                                  | (Lorsque vous sélectionnez<br>Blanc et noir dans Type<br>de numéris.)          |                                                                       |           |
|          |                                  | 200 ppp*                                                                       |                                                                       |           |
|          |                                  | 300 ppp                                                                        |                                                                       |           |
|          |                                  | 200x100                                                                        |                                                                       |           |
|          | Consultez Guide utilisateur - I  | Logiciel.                                                                      |                                                                       |           |
|          | Les paramètres d'usine sont affi | chés en gras avec un astérisque.                                               |                                                                       |           |

| Niveau 1           | Niveau 2                         | Options                                                                                                    | Descriptions                                                                                       | Voir page |
|--------------------|----------------------------------|----------------------------------------------------------------------------------------------------|----------------------------------------------------------------------------------------------------|-----------|
| Options<br>(Suite) | Type fichier                     | (Lorsque vous sélectionnez<br>Couleur OU Gris dans Type<br>de numéris.)                                                                      | Permet de sélectionner le<br>format de fichier pour<br>votre document.                             | Consultez |
|                    |                                  | PDF*                                                                                                    |                                                                                                    |           |
|                    |                                  | JPEG                                                                                                    |                                                                                                    |           |
|                    |                                  | PDF/A                                                                                                    |                                                                                                    |           |
|                    |                                  | PDF sécurisé                                                                                                    |                                                                                                    |           |
|                    |                                  | PDF signé                                                                                                    |                                                                                                    |           |
|                    |                                  | XPS                                                                                                    |                                                                                                    |           |
|                    | Format vitre scan                | (Lorsque vous sélectionnez<br>Blanc et noir dans Type<br>de numéris.)<br>PDF*<br>PDF/A<br>PDF sécurisé<br>PDF signé<br>TIFF<br>A4<br>Lettre* | Pour numériser un<br>document de format A4,<br>vous devez modifier le<br>paramètre Taille de vitre |           |
|                    |                                  |                                                                                                    | de numérisation.                                                                                   |           |
|                    | Taille fichier                   | Petit                                                                                                    | Permet de sélectionner la<br>taille du fichier pour la                                             |           |
|                    |                                  | Intermédiaire*                                                                                                    | numérisation couleur ou                                                                            |           |
|                    |                                  | Grand                                                                                                    | échelle de gris.                                                                                   |           |
|                    | Fix nv param def                 | Non                                                                                                    | vos paramètres de<br>numérisation comme<br>réglages par défaut.                                    |           |
|                    | Réinitial. usine                 | Oui                                                                                                    | Permet de rétablir tous                                                                            |           |
|                    |                                  | Non                                                                                                    | res reglages d'usine des<br>paramètres de<br>numérisation modifiés.                                |           |
|                    | Consultez Guide utilisateur -    | Logiciel.                                                                                                    |                                                                                                    |           |
|                    | Les paramètres d'usine sont affi | chés en gras avec un astérisque.                                                                                                    |                                                                                                    |           |

| Niveau 1 | Niveau 2                         | Options                                                                             | Descriptions                                                              | Voir page |
|----------|----------------------------------|-------------------------------------------------------------------------------------|---------------------------------------------------------------------------|-----------|
| Options  | Num. recto-verso                 | Arrêt <sup>*</sup>                                                                  | Permet de sélectionner le                                                 | Consultez |
|          | (MFC-9340CDW)                    | Num. recto-verso : Bord long                                                        | mode de numerisation recto verso.                                         | ∟.        |
|          |                                  | Num. recto-verso : Bord court                                                       |                                                                           |           |
|          | Type de numéris.                 | Couleur*                                                                            | Permet de sélectionner le<br>type de numérisation<br>pour votre document. |           |
|          |                                  | Gris                                                                                |                                                                           |           |
|          |                                  | Blanc et noir                                                                       | •                                                                         |           |
|          | Résolution                       | ( <b>Lorsque vous sélectionnez</b><br>Couleur <b>dans</b> Type de<br>numéris.)      | Permet de sélectionner la<br>résolution de<br>numérisation et le format   |           |
|          |                                  | 100 ppp                                                                             | de fichier pour votre                                                     |           |
|          |                                  | 200 ppp*                                                                            |                                                                           |           |
|          |                                  | 300 ppp                                                                             |                                                                           |           |
|          |                                  | 600 ppp                                                                             |                                                                           |           |
|          |                                  | Auto                                                                                |                                                                           |           |
|          |                                  |                                                                                     |                                                                           |           |
|          |                                  | (Lorsque vous sélectionnez<br>Gris dans Type de<br>numéris.)                        |                                                                           |           |
|          |                                  | 100 ppp                                                                             |                                                                           |           |
|          |                                  | 200 ppp*                                                                            |                                                                           |           |
|          |                                  | 300 ppp                                                                             |                                                                           |           |
|          |                                  | Auto                                                                                |                                                                           |           |
|          |                                  | <b>(Lorsque vous sélectionnez</b><br>Blanc et noir <b>dans</b> Type<br>de numéris.) |                                                                           |           |
|          |                                  | 200 ppp*                                                                            |                                                                           |           |
|          |                                  | 300 ppp                                                                             |                                                                           |           |
|          |                                  | 200x100                                                                             |                                                                           |           |
|          | Consultez Guide utilisateur - I  | Logiciel.                                                                           |                                                                           |           |
|          | Les paramètres d'usine sont affi | chés en gras avec un astérisque.                                                    |                                                                           |           |

#### Options (vers FTP et vers réseau)

| Niveau 1           | Niveau 2                         | Options                                                                         | Descriptions                                                                                                  | Voir page |
|--------------------|----------------------------------|---------------------------------------------------------------------------------|----------------------------------------------------------------------------------------------------|-----------|
| Options<br>(Suite) | Type fichier                     | (Lorsque vous sélectionnez<br>Couleur ou Gris dans Type<br>de numéris.)<br>PDF* | Permet de sélectionner la<br>résolution de<br>numérisation et le format<br>de fichier pour votre<br>document. | Consultez |
|                    |                                  | JPEG                                                                            |                                                                                                    |           |
|                    |                                  | PDF/A                                                                           |                                                                                                    |           |
|                    |                                  | PDF sécurisé                                                                    |                                                                                                    |           |
|                    |                                  | PDF signé                                                                       |                                                                                                    |           |
|                    |                                  | XPS                                                                             |                                                                                                    |           |
|                    |                                  | (Lorsque vous sélectionnez<br>Blanc et noir dans Type<br>de numéris.)           |                                                                                                    |           |
|                    |                                  | PDF*                                                                            |                                                                                                    |           |
|                    |                                  | PDF/A                                                                           |                                                                                                    |           |
|                    |                                  | PDF sécurisé                                                                    |                                                                                                    |           |
|                    |                                  | PDF signé                                                                       |                                                                                                    |           |
|                    |                                  | TIFF                                                                            |                                                                                                    |           |
|                    | Format vitre scan                | A4                                                                              | Pour numériser un<br>document de format A4                                                                    |           |
|                    |                                  | Lettre*                                                                         | document de format A4,<br>vous devez modifier le<br>paramètre Taille de vitre<br>de numérisation.             |           |
|                    | Nom fichier                      | BRNXXXXXXXXXX*                                                                  | Permet de sélectionner                                                                                        |           |
|                    |                                  | Estimate                                                                        | des noms de fichier<br>prédéfinis. Si vous                                                                    |           |
|                    |                                  | Rapport                                                                         | choisissez <manuel>,</manuel>                                                                                 |           |
|                    |                                  | Order sheet                                                                     | vous pouvez nommer le<br>fichier comme bon vous                                                               |           |
|                    |                                  | Contract sheet                                                                  | semble.                                                                                                    |           |
|                    |                                  | Check                                                                           |                                                                                                    |           |
|                    |                                  | Receipt                                                                         |                                                                                                    |           |
|                    |                                  | <manuel></manuel>                                                               |                                                                                                    |           |
|                    | Taille fichier                   | Petit                                                                           | Permet de sélectionner la taille du fichier pour la                                                           |           |
|                    |                                  | Intermédiaire*                                                                  | numérisation couleur ou                                                                                       |           |
|                    |                                  | Grand                                                                           | échelle de gris.                                                                                              | 1         |
|                    | Suppr la couleur d'arrière-plan  | Désactivé <sup>*</sup>                                                          | Permet de modifier la<br>auantité de couleur                                                                  |           |
|                    |                                  | Bas                                                                             | d'arrière-plan à                                                                                              |           |
|                    |                                  | Moyen                                                                           | supprimer.                                                                                                    |           |
|                    |                                  | Haut                                                                            |                                                                                                    |           |
|                    | Consultez Guide utilisateur - L  | _ogiciel.                                                                       |                                                                                                    |           |
|                    | Les paramètres d'usine sont affi | chés en gras avec un astérisque.                                                |                                                                                                    |           |

| Niveau 1           | Niveau 2                                                         | Options   | Descriptions                          | Voir page |
|--------------------|------------------------------------------------------------------|-----------|---------------------------------------|-----------|
| Options<br>(Suite) | Nom utilisateur                                                  | _         | Permet d'entrer le nom d'utilisateur. | Consultez |
|                    | Consultez Guide utilisateur - I                                  | Logiciel. |                                       | •         |
|                    | Les paramètres d'usine sont affichés en gras avec un astérisque. |           |                                       |           |

#### Impression directe (MFC-9330CDW et MFC-9340CDW)

| Niveau 1           | Niveau 2         | Niveau 3             | Niveau 4        | Options        | Descriptions                                     | Page |
|--------------------|------------------|----------------------|-----------------|----------------|--------------------------------------------------|------|
| Impression directe | (Sélectionner le | Param. Impr.         | Type papier     | Fin            | Permet de définir le                             | 69   |
|                    | fichier)         | (Nombre de           |                 | Pap Ordinaire* | type de support<br>d'impression pour             |      |
|                    |                  | copies<br>(001-999)) |                 | Épais          | l'impression directe à                           |      |
|                    |                  |                      |                 | Plus épais     | partir de la clé USB.                            |      |
|                    |                  |                      |                 | Papier recyclé |                                                  |      |
|                    |                  |                      |                 | Glacé          |                                                  |      |
|                    |                  |                      | Format papier   | A4             | Permet de définir le                             | 69   |
|                    |                  |                      |                 | Lettre*        | format de papier pour<br>l'impression directe à  |      |
|                    |                  |                      |                 | Légal          | partir de la clé USB.                            |      |
|                    |                  |                      |                 | EXE            |                                                  |      |
|                    |                  |                      |                 | A5             |                                                  |      |
|                    |                  |                      |                 | A5 G           |                                                  |      |
|                    |                  |                      |                 | A6             |                                                  |      |
|                    |                  |                      |                 | в5             |                                                  |      |
|                    |                  |                      |                 | Folio          |                                                  |      |
|                    |                  |                      | Plusieurs pages | len1*          | Permet de définir la                             | 69   |
|                    |                  |                      |                 | 2en1           | disposition des<br>pages pour<br>l'impression de |      |
|                    |                  |                      |                 | 4enl           |                                                  |      |
|                    |                  |                      |                 | 9enl           | directement à partir                             |      |
|                    |                  |                      |                 | 16en1          | de la clé USB.                                   |      |
|                    |                  |                      |                 | 25en1          |                                                  |      |
|                    |                  |                      |                 | 1 en 2x2 pages |                                                  |      |
|                    |                  |                      |                 | 1 en 3x3 pages |                                                  |      |
|                    |                  |                      |                 | 1 en 4x4 pages |                                                  |      |
|                    |                  |                      |                 | 1 en 5x5 pages |                                                  |      |
|                    |                  |                      | Orientation     | Portrait*      | Permet de définir                                | 69   |
|                    |                  |                      |                 | Paysage        | page pour                                        |      |
|                    |                  |                      |                 |                | l'impression directe à partir de la clé USB      |      |
|                    |                  |                      | Recto-verso     | Désactivé*     | Permet de                                        | 69   |
|                    |                  |                      |                 | Bord long      | sélectionner le format                           |      |
|                    |                  |                      |                 | Bord court     | d'impression<br>recto-verso pour                 |      |
|                    |                  |                      |                 |                | imprimer directement<br>à partir de la clé USB.  |      |
|                    | Les paramètres c | l'usine sont affich  | és en gras avec | un astérisque. |                                                  |      |

| Niveau 1                      | Niveau 2                     | Niveau 3                                                      | Niveau 4        | Options                                                                        | Descriptions                                                                                                    | Page |
|-------------------------------|------------------------------|---------------------------------------------------------------|-----------------|--------------------------------------------------------------------------------|----------------------------------------------------------------------------------------------------|------|
| Impression directe<br>(Suite) | (Sélectionner le<br>fichier) | Param. Impr.<br>(Nombre de<br>copies<br>(001-999))<br>(Suite) | Assembler       | Activé*<br>Désactivé                                                           | Permet d'activer ou<br>de désactiver<br>l'assemblage de<br>pages pour<br>l'impression directe à<br>partir de la clé USB.                                                                                | 69   |
|                               |                              |                                                               | Qualité Impres  | Normal*<br>Fin                                                                 | Permet de définir<br>l'option de qualité<br>d'impression pour<br>l'impression directe à<br>partir de la clé USB.                                                                                        | 69   |
|                               |                              |                                                               | Option PDF      | Doc et marquage<br>Doc et horodatages                                          | Permet de configurer<br>l'option d'impression<br>directe USB de<br>manière à imprimer<br>ou non des<br>commentaires<br>(marque) ou des<br>tampons dans le<br>fichier PDF en même<br>temps que le texte. | 69   |
| Impr. Index                   | _                            | _                                                             | _               | _                                                                              | Permet d'imprimer<br>une page en<br>miniature.                                                                                                    | 69   |
| Paramsdéfaut                  | Type papier                  | _                                                             | _               | Fin<br><b>Pap Ordinaire*</b><br>Épais<br>Plus épais<br>Papier recyclé<br>Glacé | Permet de définir le<br>type de support par<br>défaut pour<br>l'impression directe à<br>partir de la clé USB.                                                                                           | 71   |
|                               | Format papier                | _                                                             | _               | A4<br>Lettre*<br>Légal<br>EXE<br>A5<br>A5<br>G<br>A6<br>B5<br>Folio            | Permet de définir le<br>format de papier par<br>défaut pour<br>l'impression directe à<br>partir de la clé USB.                                                                                          | 71   |
|                               | Les paramètres c             | l'usine sont affich                                           | és en gras avec | Folio<br>un astérisque.                                                        |                                                                                                    |      |

| Niveau 1                | Niveau 2              | Niveau 3           | Niveau 4        | Options                                                                                                 | Descriptions                                                                                                    | Page |
|-------------------------|-----------------------|--------------------|-----------------|----------------------------------------------------------------------------------------------------|----------------------------------------------------------------------------------------------------|------|
| Paramsdéfaut<br>(Suite) | Plusieurs pages       | _                  | _               | <pre>len1* 2en1 4en1 9en1 16en1 25en1 1 en 2x2 pages 1 en 3x3 pages 1 en 4x4 pages 1 en 5x5 pages</pre> | Définit le style de<br>page par défaut pour<br>l'impression de<br>plusieurs pages<br>directement à partir<br>de la clé USB.                                                                                 | 71   |
|                         | Orientation           |                    | _               | <b>Portrait*</b><br>Paysage                                                                             | Permet de définir<br>l'orientation de la<br>page par défaut pour<br>l'impression directe à<br>partir de la clé USB.                                                                                         | 71   |
|                         | Assembler             | _                  | _               | Activé*<br>Désactivé                                                                                    | Permet d'activer ou<br>de désactiver<br>l'assemblage de<br>pages par défaut<br>pour l'impression<br>directe à partir de la<br>clé USB.                                                                      | 71   |
|                         | Qualité Impres        | _                  | _               | Normal*<br>Fin                                                                                          | Permet de définir<br>l'option de qualité<br>d'impression par<br>défaut pour<br>l'impression directe à<br>partir de la clé USB.                                                                              | 71   |
|                         | Option PDF            |                    | _               | Doc et marquage<br>Doc et horodatages                                                                   | Permet de configurer<br>l'option d'impression<br>directe USB par<br>défaut de manière à<br>imprimer des<br>commentaires<br>(marque) ou des<br>tampons dans le<br>fichier PDF en même<br>temps que le texte. | 71   |
|                         | Impression de l'index | _                  | _               | <b>Simple*</b><br>Détails                                                                               | Permet de définir<br>l'option d'impression<br>d'index par défaut sur<br>le format simple ou<br>détaillé.                                                                                                    | 71   |
|                         | Les paramètres d      | 'usine sont affich | és en gras avec | un astérisque.                                                                                          |                                                                                                    |      |

Tableaux de réglages et fonctions

### Toner

| Niveau 1 | Niveau 2                                | Niveau 3               | Options               | Descriptions                                                                                                    | Voir page |  |  |  |
|----------|-----------------------------------------|------------------------|-----------------------|----------------------------------------------------------------------------------------------------|-----------|--|--|--|
|          | Durée de vie du toner                   |                        |                       | Permet d'afficher la<br>durée de vie restante<br>approximative du<br>toner pour chaque<br>couleur.                     | Consultez |  |  |  |
|          | Test imp.                               | _                      |                       | Permet d'imprimer la<br>page d'impression<br>test.                                                                     |           |  |  |  |
|          | Calibrage                               | Calibrer               | Oui<br>Non            | Permet de régler la<br>densité des couleurs<br>ou de rétablir les<br>réglages d'usine du<br>calibrage des<br>couleurs. |           |  |  |  |
|          |                                         | Réinitialiser          | Oui<br>Non            |                                                                                                    |           |  |  |  |
|          | Enreg. auto                             | —                      | Oui                   | Permet de régler la                                                                                                    |           |  |  |  |
|          |                                         |                        | Non                   | position d'impression<br>de chaque couleur<br>automatiquement.                                                         |           |  |  |  |
|          | Consultez Guide utilisateur - Logiciel. |                        |                       |                                                                                                    |           |  |  |  |
|          | Les paramètres d'us                     | ine sont affichés en g | ras avec un astérisqu | 9.                                                                                                    |           |  |  |  |

#### WIFI Configuration Wi-Fi

#### REMARQUE

Une fois la configuration Wi-Fi effectuée, vous ne pouvez pas modifier les paramètres à partir de l'écran d'accueil. Modifiez les paramètres Wi-Fi à partir de l'écran des paramètres.

| Niveau 1 | Niveau 2            | Niveau 3                | Options               | Descriptions                                                                                                    | Voir page       |
|----------|---------------------|-------------------------|-----------------------|----------------------------------------------------------------------------------------------------|-----------------|
| WiFi     | Assist config.      | _                       | _                     | Permet de configurer<br>votre serveur<br>d'impression interne.                                                      | Consultez<br>‡. |
|          | Configurer par PC   | _                       | _                     | Permet de configurer<br>les paramètres Wi-Fi<br>à l'aide d'un<br>ordinateur.                                        |                 |
|          | WPS/AOSS            | _                       | _                     | Permet de configurer<br>facilement les<br>paramètres du<br>réseau sans fil à l'aide<br>de la méthode<br>monotouche. |                 |
|          | WPS avec code NIP   | _                       | _                     | Permet de configurer<br>facilement les<br>paramètres du<br>réseau sans fil à l'aide<br>de WPS avec un code<br>NIP.  |                 |
|          | ‡ Consultez Guide   | utilisateur - Logiciel. | •                     |                                                                                                    |                 |
|          | Les paramètres d'us | ine sont affichés en g  | ras avec un astérisqu | е.                                                                                                    |                 |

Tableaux de réglages et fonctions

#### Niveau 1 Niveau 2 Niveau 3 Options Descriptions Page PICASA WEB Permet de connecter Web \_\_\_\_ Consultez ALBUMS™ l'appareil Brother à un service Internet. GOOGLE \_\_\_ DRIVE™ **FLICKR<sup>®</sup>** \_\_\_\_ — FACEBOOK \_\_\_\_ \_\_\_\_ EVERNOTE \_\_\_\_ \_\_\_ DROPBOX \_\_\_\_ • Visitez le Brother Solutions Center (Centre de solutions Brother) pour télécharger le Guide « Web Connect » au http://solutions.brother.com/. Les paramètres d'usine sont affichés en gras avec un astérisque.

#### Web (Écran des fonctions supplémentaires)

213

С

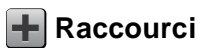

| Niveau 1             | Niveau 2      | Niveau 3                        | Niveau 4         | Options                                                                                                    | Descriptions                                                                    | Page |
|----------------------|---------------|---------------------------------|------------------|----------------------------------------------------------------------------------------------------|---------------------------------------------------------------------------------|------|
| Ajouter un raccourci | Copier        | Réception                       |                  | Consultez                                                                                                    | Permet de                                                                       | 15   |
|                      |               | Normal                          | _                | Options<br>▶> page 192.                                                                                                    | sélectionner les                                                                |      |
|                      |               | 2en1(ID)                        | _                | , , page .c                                                                                                    | souhaités dans les<br>éléments prédéfinis.                                      |      |
|                      |               | 2en1                            | —                |                                                                                                    |                                                                                 |      |
|                      |               | Rec ver(1⇒2)                    | —                |                                                                                                    |                                                                                 |      |
|                      |               | (MFC-9330CDW et<br>MFC-9340CDW) |                  |                                                                                                    |                                                                                 |      |
|                      |               | Rec ver(2⇒2)                    | —                |                                                                                                    |                                                                                 |      |
|                      |               | (MFC-9340CDW)                   |                  |                                                                                                    |                                                                                 |      |
|                      |               | Économie papier                 | —                |                                                                                                    |                                                                                 |      |
|                      | Fax           | Résolution télécopie            | —                | Standard                                                                                                    | Permet de définir la                                                            | 16   |
|                      | (Options)     |                                 |                  | Fin                                                                                                    | résolution des<br>télécopies sortantes.                                         |      |
|                      |               |                                 |                  | Sup.fin                                                                                                    |                                                                                 |      |
|                      |               |                                 |                  | Photo                                                                                                    |                                                                                 |      |
|                      |               | Télec. recto-verso              | —                | Arrêt                                                                                                    | Permet de                                                                       | 16   |
|                      | (MFC          | (MFC-9340CDW)                   |                  | Num.<br>recto-verso :<br>Bord long                                                                                                    | sélectionner le mode<br>de numérisation de<br>télécopie recto verso.            |      |
|                      |               |                                 |                  | Num.<br>recto-verso :<br>Bord court                                                                                                    |                                                                                 |      |
|                      |               | Contraste                       | _                | Auto<br>Clair<br>Foncé                                                                                                    | Permet de modifier<br>l'aspect clair ou<br>sombre des<br>télécopies envoyées.   | 16   |
|                      |               | Télédiffusion                   |                  | Ajouter numéro<br>(Options)<br>Ajouter numéro<br>Ajouter depuis<br>le carnet<br>d'adresses<br>Rechercher<br>dans le carnet<br>d'adresses | Permet d'envoyer la<br>même télécopie à<br>plusieurs numéros de<br>télécopieur. | 16   |
|                      |               | Envoi en temps réel             | _                | Activé<br>Désactivé                                                                                                    | Permet d'envoyer<br>une télécopie sans<br>utiliser la mémoire.                  | 16   |
|                      | Les paramètre | s d'usine sont affich           | nés en gras avec | un astérisque.                                                                                                    |                                                                                 |      |

| Niveau 1             | Niveau 2      | Niveau 3              | Niveau 4              | Options          | Descriptions                                | Page |
|----------------------|---------------|-----------------------|-----------------------|------------------|---------------------------------------------|------|
| Ajouter un raccourci | Fax           | Configuration         | Configuration         | Activé           | Permet d'envoyer                            | 16   |
| (Suite)              | (Options)     | page de<br>couverture | page de<br>couverture | Désactivé        | une page de garde                           |      |
|                      | (Suite)       |                       | Note pg               | 1.Sans note      | programmée.                                 |      |
|                      |               |                       | couv                  | 2.Appelez s.v.p. |                                             |      |
|                      |               |                       |                       | 3.Urgent         |                                             |      |
|                      |               |                       |                       | 4.Confidentiel   |                                             |      |
|                      |               |                       |                       | 5.               |                                             |      |
|                      |               |                       |                       | 6.               |                                             |      |
|                      |               |                       | Pages totales         | —                |                                             |      |
|                      |               | Mode International    | —                     | Activé           | Si vous rencontrez                          | 16   |
|                      |               |                       |                       | Désactivé        | envoyer des                                 |      |
|                      |               |                       |                       |                  | télécopies à                                |      |
|                      |               |                       |                       |                  | mer), activez cette                         |      |
|                      |               |                       |                       |                  | option.                                     |      |
|                      |               | Format vitre scan     | —                     | Lettre           | Permet d'ajuster la                         | 16   |
|                      |               |                       |                       | A4               | de la vitre du scanner                      |      |
|                      |               |                       |                       |                  | au format du<br>document.                   |      |
|                      | Balayage      | vers fichier          | _                     | Sélection PC     | Permet de numériser                         | 18   |
|                      |               |                       |                       |                  | un document en noir                         |      |
|                      |               |                       |                       |                  | vers votre ordinateur.                      |      |
|                      |               | vers ROC              | _                     | Sélection PC     | Permet de convertir                         | 18   |
|                      |               |                       |                       |                  | votre document texte                        |      |
|                      |               |                       |                       |                  | modifiable.                                 |      |
|                      |               | vers image            | —                     | Sélection PC     | Permet de numériser                         | 18   |
|                      |               |                       |                       |                  | une image couleur<br>vers votre application |      |
|                      |               |                       |                       |                  | graphique.                                  |      |
|                      | Les paramètre | s d'usine sont affich | nés en gras avec      | un astérisque.   |                                             |      |

| Niveau 1                        | Niveau 2            | Niveau 3              | Niveau 4         | Options                                                                                                    | Descriptions                                                                                                    | Page |
|---------------------------------|---------------------|-----------------------|------------------|----------------------------------------------------------------------------------------------------|----------------------------------------------------------------------------------------------------|------|
| Ajouter un raccourci<br>(Suite) | Balayage<br>(Suite) | vers USB              | _                | Num.<br>recto-verso<br>(MFC-9340CDW)<br>Type de numéris.<br>Résolution<br>Type fichier<br>Format vitre scan                              | Permet de numériser<br>des documents vers<br>une clé USB.                                                                     | 18   |
|                                 |                     |                       |                  | Nom fichier<br>Taille fichier<br>Suppr la<br>couleur<br>d'arrière-plan                                                                   |                                                                                                    |      |
|                                 |                     | vers courriel         | _                | Sélection PC                                                                                                    | Permet de numériser<br>un document en noir<br>et blanc ou couleur<br>vers votre application<br>de messagerie<br>électronique. | 18   |
|                                 |                     | vers serv courr       |                  | Adresse<br>Num.<br>recto-verso<br>(MFC-9340CDW)<br>Type de numéris.<br>Résolution<br>Type fichier<br>Format vitre scan<br>Taille fichier | Permet de numériser<br>un document en noir<br>et blanc ou couleur<br>vers votre serveur de<br>messagerie<br>électronique.     | 18   |
|                                 |                     | vers réseau           | _                | Nom du profil                                                                                                    | Permet d'envoyer les<br>données numérisées<br>à un serveur CIFS sur<br>votre réseau local ou<br>sur Internet.                 | 18   |
|                                 |                     | vers FTP              | _                | Nom du profil                                                                                                    | Permet d'envoyer les<br>données numérisées<br>via FTP.                                                                        | 18   |
|                                 | Web                 | PICASA WEB<br>ALBUMS™ | —                | —                                                                                                    | Visitez le Brother<br>Solutions Center                                                                                        | 20   |
|                                 |                     | GOOGLE<br>DRIVE™      |                  | _<br>_                                                                                                    | (Centre de solutions<br>Brother) pour<br>télécharger le Guide<br>« Web Connect » au                                           |      |
|                                 |                     | FACEBOOK              | _                | l                                                                                                    | http://solutions.                                                                                                    |      |
|                                 |                     | EVERNOTE              | _                |                                                                                                    | brother.com/.                                                                                                    |      |
|                                 |                     | DROPBOX               | —                | _                                                                                                    |                                                                                                    |      |
|                                 | Les paramètres      | s d'usine sont affich | nés en gras avec | un astérisque.                                                                                                    |                                                                                                    |      |

### Saisie de texte

Lorsque vous devez saisir du texte sur l'appareil, le clavier s'affiche à l'écran tactile.

Appuyez sur A 1 @ pour alterner entre les lettres, les chiffres et les caractères spéciaux.

Appuyez sur **†** aA pour alterner entre les majuscules et les minuscules.

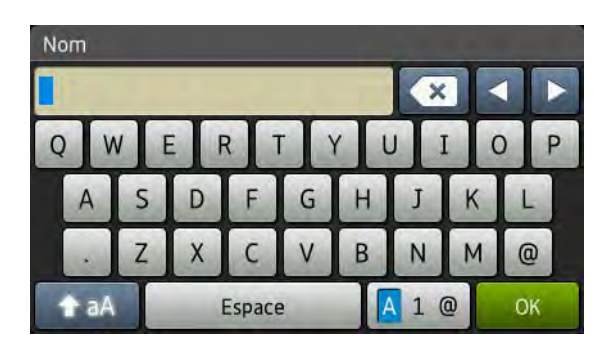

#### **Insertion d'espaces**

Pour entrer un espace, appuyez sur Espace ou ▶.

#### Corrections

Si vous avez entré un caractère incorrect et que vous voulez le changer, utilisez les flèches pour déplacer le curseur sous le caractère incorrect. Appuyez sur 💌, puis entrez le bon caractère. Vous pouvez également insérer des lettres en déplaçant le curseur et en entrant un caractère.

Si l'écran n'affiche pas 4, appuyez sur 💌 à plusieurs reprises jusqu'à ce que le caractère incorrect soit effacé. Entrez les bons caractères.

#### REMARQUE

- Les caractères disponibles peuvent varier selon votre pays.
- La disposition du clavier peut varier selon la fonction que vous configurez.

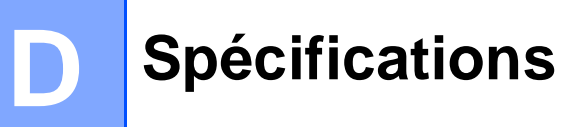

### Généralités

#### REMARQUE

Ce chapitre résume les caractéristiques techniques de l'appareil. Pour obtenir des caractéristiques techniques supplémentaires, visitez le site <u>http://www.brother.com/</u>.

| Modèle                                   |                    | MFC-9130CW                                                     | MFC-9330CDW                                                                        | MFC-9340CDW          |  |  |
|------------------------------------------|--------------------|----------------------------------------------------------------|------------------------------------------------------------------------------------|----------------------|--|--|
| Type d'imprimante                        |                    | DEL                                                            |                                                                                    |                      |  |  |
| Méthode d'impression                     |                    | Imprimante DEL éle                                             | Imprimante DEL électrophotographique                                               |                      |  |  |
| Volume de la mémoire                     |                    | 192 Mo                                                         |                                                                                    | 256 Mo               |  |  |
| ACL (écran à cristaux liquides)          |                    | Écran tactile ACL co<br>panneau tactile                        | Écran tactile ACL couleur TFT de 3,7 po. (93,4 mm) <sup>1</sup> et panneau tactile |                      |  |  |
| Source d'alimentation                    |                    | 110 - 120 V CA, 50/6                                           | 60 Hz                                                                              |                      |  |  |
| Consommation                             | Crête              | Environ 1188 W                                                 |                                                                                    |                      |  |  |
| <b>électrique</b> <sup>2</sup> (moyenne) | Impression         | Environ 365 W à Environ 380 W à 77 °F (25 °C)<br>77 °F (25 °C) |                                                                                    |                      |  |  |
| Photocopie<br>Prêt                       |                    | Environ 380 W à 77 °F (25 °C)                                  |                                                                                    |                      |  |  |
|                                          |                    | Environ 70 W à 77 °F (25 °C)                                   |                                                                                    |                      |  |  |
|                                          | Veille             | Environ 7,5 W                                                  |                                                                                    |                      |  |  |
|                                          | Veille<br>profonde | Environ 1,8 W                                                  |                                                                                    |                      |  |  |
|                                          | Éteint 34          | Environ 0,03 W                                                 |                                                                                    |                      |  |  |
| Dimensions                               |                    | 16.1 po.<br>(410 mm)                                           | 16.1 po.<br>(410 mm)                                                               | 19.0 po.<br>(483 mm) |  |  |
| Poids (avec consommabl                   | es)                | 49,6 lb (22,5 kg)                                              | 51,1 lb (23,2 kg)                                                                  | 51,8 lb (23,5 kg)    |  |  |

<sup>1</sup> Mesuré en diagonale

<sup>2</sup> Connexions USB à un ordinateur

<sup>3</sup> Mesurée conformément à la norme IEC 62301 Édition 2.0

<sup>4</sup> La consommation électrique varie légèrement selon l'environnement d'utilisation ou l'usure des pièces.

D

| Modèle       |                |                                         | MFC-9130CW                                       | MFC-9330CDW       | MFC-9340CDW |
|--------------|----------------|-----------------------------------------|--------------------------------------------------|-------------------|-------------|
| Niveau de    | Pression       | Impression                              | LPAm = 53,0 dB (A)                               |                   |             |
| bruit        | sonore         | Prêt                                    | LPAm = 33 dB (A)                                 |                   |             |
|              | Puissance      | Impression                              | LWAd =                                           | LwAd = 6,39 B (A) |             |
| s            | sonore         | (Couleur)                               | 6,42 B (A)                                       |                   |             |
|              |                | Impression                              | LWAd =                                           | LWAd = 6,42 B (A) |             |
|              |                | (Noir et blanc)                         | 6,41 B (A)                                       |                   |             |
|              |                | Prêt                                    | LWAd =                                           | LWAd = 4,44 B (A) |             |
|              |                |                                         | 4,38 B (A)                                       |                   |             |
| Température  |                | Fonctionnement                          | 50 à 90,5°F (10 à 32,5 °C)                       |                   |             |
|              |                | Entreposage                             | 32 à 104 °F (0 à 40 °C)                          |                   |             |
| Humidité     |                | Fonctionnement                          | 20 % à 80 % (sans condensation)                  |                   |             |
|              |                | Entreposage                             | 10 % à 90 % (sans condensation)                  |                   |             |
| Chargeur aut | tomatique de d | ocuments (ADF)                          | Jusqu'à 35 pages                                 |                   |             |
|              |                |                                         | Pour des résultats optimaux, nous recommandons : |                   |             |
|              |                | Température : 68°F à 86°F (20°C à 30°C) |                                                  |                   |             |
|              |                |                                         | Humidité : 50 % à 70 %                           |                   |             |
|              |                |                                         | Papier : 20 lb (80 g/m <sup>2</sup> )            |                   |             |

### Format du document

| Modèle             |                                    | MFC-9130CW                        | MFC-9330CDW | MFC-9340CDW                          |  |
|--------------------|------------------------------------|-----------------------------------|-------------|--------------------------------------|--|
| Format du          | Largeur du chargeur                | 5,8 à 8,5 po. (147,3 à 215,9 mm)  |             |                                      |  |
| document (recto)   | Longueur du<br>chargeur            | 5,8 à 14,0 po. (147,3 à 355,6 mm) |             |                                      |  |
|                    | Largeur de la vitre du scanner     | Max. 8,5 po. (215,9 mm)           |             |                                      |  |
|                    | Longueur de la vitre<br>du scanner | Max. 11,8 po. (300,0 mm)          |             |                                      |  |
| Format du document | Largeur du chargeur                | - 5                               |             | 5,8 à 8,5 po.<br>(147,3 à 215,9 mm)  |  |
| (recto verso)      | Longueur du<br>chargeur            | —                                 |             | 5,8 à 14,0 po.<br>(147,3 à 355,6 mm) |  |

Spécifications

## Supports d'impression

| Modèle                                            |                                     |                                   | MFC-9130CW                                                                                                    | MFC-9330CDW                                  | MFC-9340CDW                                         |
|---------------------------------------------------|-------------------------------------|-----------------------------------|----------------------------------------------------------------------------------------------------|----------------------------------------------|-----------------------------------------------------|
| Entrée<br>papier                                  | Bac à papier                        | Type de<br>papier                 | Papier ordinaire, pa                                                                                                    | apier fin, papier recy                       | clé                                                 |
|                                                   |                                     | Taille papier                     | Lettre, A4, B5 (JIS)<br>Légal, Folio                                                                                                    | ), A5, A5 (bord long)                        | , A6, Exécutive,                                    |
|                                                   |                                     | Grammage<br>du papier             | 16 à 28 lb (60 à 10                                                                                                    | 5 g/m <sup>2</sup> )                         |                                                     |
|                                                   |                                     | Capacité de<br>papier<br>maximale | Jusqu'à 250 feuilles de papier ordinaire de 20 lb (80 g/m <sup>2</sup>                                                                                                    |                                              |                                                     |
|                                                   | Fente<br>d'alimentation<br>manuelle | Type de<br>papier                 | <ul> <li>Papier ordinaire, papier fin, papier épais, papier plus épapier recyclé, papier de qualité supérieure, étiquette enveloppes, enveloppes minces, enveloppes épaisse papier glacé</li> </ul> |                                              |                                                     |
|                                                   |                                     | Taille papier                     | Largeur : 3,0 à 8,5 po. (76,2 à 215,9 mm)                                                                                                    |                                              |                                                     |
|                                                   |                                     |                                   | Longueur : 4,57 à 7                                                                                                    | 14 po. (116 à 355,6 i                        | mm)                                                 |
|                                                   |                                     | Grammage<br>du papier             | 16 à 43 lb (60 à 16                                                                                                    | 3 g/m <sup>2</sup> )                         |                                                     |
|                                                   |                                     | Capacité de<br>papier<br>maximale | Une feuille à la fois                                                                                                    |                                              |                                                     |
| Sortie<br>papier <sup>1</sup>                     | Bac de sortie fa<br>dessous         | ace imprimée                      | Jusqu'à 100 feuille<br>(acheminement fac                                                                                                    | s de papier ordinaire<br>ce imprimée dessous | de 20 lb (80 g/m <sup>2</sup> )<br>s vers le bac de |
|                                                   |                                     | ,                                 | sortie face imprimé                                                                                                    | e dessous)                                   | <u> </u>                                            |
|                                                   | Bac de sortie fa<br>vers le haut    | ace imprimee                      | Une feuille (achemi<br>le bac de sortie fac                                                                                                    | inement face imprime<br>e vers le haut)      | ee vers le haut vers                                |
| Recto verso Impression Type de recto verso papier |                                     |                                   | —                                                                                                    | Papier ordinaire, pa<br>recyclé              | apier fin, papier                                   |
|                                                   | automatique                         | Taille papier                     |                                                                                                    | Lettre, Légal, Folio                         |                                                     |
|                                                   |                                     | Grammage<br>du papier             |                                                                                                    | 16 à 28 lb (60 à 10                          | 5 g/m <sup>2</sup> )                                |

Si vous utilisez des étiquettes, nous vous conseillons de retirer les copies du bac de sortie immédiatement après leur sortie de l'appareil pour éviter tout risque de maculation.

## Télécopie

| Modèle                                         |              | MFC-9130CW MFC-9330CDW MFC-9340CDW                          |                    |                                                              |
|------------------------------------------------|--------------|-------------------------------------------------------------|--------------------|--------------------------------------------------------------|
| Compatibilité                                  |              | ITU-T super groupe 3                                        |                    |                                                              |
| Système d'encodage                             | )            | MH/MR/MMR/JBIG                                              |                    |                                                              |
| Vitesse du modem                               |              | 33 600 bit/s (avec                                          | repli automatique) |                                                              |
| Impression recto verso de télécopies<br>reçues |              | —                                                           | Oui                |                                                              |
| Envoi recto verso automatique                  |              |                                                             |                    | Oui (à partir du<br>chargeur<br>automatique de<br>documents) |
| Largeur de numérisa                            | tion         | Max. 8,19 po. (208                                          | s mm)              |                                                              |
| Largeur d'impression                           |              | Max. 8,19 po. (208                                          | s mm)              |                                                              |
| Échelle de gris                                | 1            | 8 bits/256 niveaux                                          |                    |                                                              |
| Résolution                                     | Horizontale  | 203 points/po. (8 points/mm)                                |                    |                                                              |
|                                                | Verticale    | Standard :                                                  |                    |                                                              |
|                                                |              | 98 lignes/po. (3,85 lignes/mm)                              |                    |                                                              |
|                                                |              | Fine :                                                      |                    |                                                              |
|                                                |              | 196 lignes/po. (7,7                                         | lignes/mm)         |                                                              |
|                                                |              | Photo :                                                     |                    |                                                              |
|                                                |              | 196 lignes/po. (7,7 lignes/mm)                              |                    |                                                              |
|                                                |              | Super fine :                                                |                    |                                                              |
|                                                |              | 392 lignes/po. (15,4 lignes/mm)                             |                    |                                                              |
| Carnet d'adresses                              |              | 200 noms                                                    |                    |                                                              |
| Groupes                                        |              | Maximum 20                                                  |                    |                                                              |
| Diffusion                                      |              | 250 (200 du carnet d'adresses/50 par numérotation manuelle) |                    |                                                              |
| Recomposition automatique                      |              | Oui, 1 fois après 5 minutes                                 |                    |                                                              |
| Transmission depuis                            | s la mémoire | Jusqu'à 500 <sup>1</sup> pages                              |                    |                                                              |
| Réception sans papi                            | er           | Jusqu'à 500 <sup>1</sup> pages                              |                    |                                                              |

<sup>1</sup> L'indication « pages » renvoie au « tableau d'essais UIT-T nº 1 » (lettre d'affaires typique, résolution standard, code JBIG). Les caractéristiques techniques et la documentation peuvent être modifiées sans préavis.

## Copie

| Modèle                                                        |    | MFC-9130CW                                       | MFC-9330CDW | MFC-9340CDW                                                  |
|---------------------------------------------------------------|----|--------------------------------------------------|-------------|--------------------------------------------------------------|
| Largeur de la copie                                           |    | Max. 8,27 po. (210                               | mm)         |                                                              |
| Copie recto verso automatique                                 |    | _                                                |             | Oui (à partir du<br>chargeur<br>automatique de<br>documents) |
| Copies multiples                                              |    | Jusqu'à 99 pages pouvant être empilées ou triées |             |                                                              |
| Agrandissement/Réduction                                      | on | 25 % à 400 % (par tranche de 1 %)                |             |                                                              |
| Résolution                                                    |    | Jusqu'à $600 \times 600$ ppp                     |             |                                                              |
| Temps de sortie de la<br>première copie 1Noir et blancCouleur |    | Moins de 19 secondes à 73,4 °F (23 °C) / 115 V   |             |                                                              |
|                                                               |    | Moins de 22 secondes à 73,4 °F (23 °C) / 115 V   |             |                                                              |

<sup>1</sup> À partir du mode Prêt et du bac standard

### Scanner

| Modèle                               |                 | MFC-9130CW                                                                                                    | MFC-9330CDW                                              | MFC-9340CDW                                                  |
|--------------------------------------|-----------------|----------------------------------------------------------------------------------------------------|----------------------------------------------------------|--------------------------------------------------------------|
| Couleur / Noir                       |                 | Oui/Oui                                                                                                    |                                                          |                                                              |
| Compatible TWAIN                     |                 | Oui (Windows <sup>®</sup> XP / Windows Vista <sup>®</sup> / Windows <sup>®</sup> 7 / Windows <sup>®</sup> 8<br>Mac OS X v10.6.8 / 10.7.x / 10.8.x <sup>1</sup> ) |                                                          |                                                              |
| Compatible WIA                       |                 | Oui (Windows <sup>®</sup> XP<br>Windows <sup>®</sup> 7 / Winc                                                                                                    | ? / Windows Vista <sup>®</sup> /<br>dows <sup>®</sup> 8) |                                                              |
| Compatible ICA                       |                 | Oui (Mac OS X v10                                                                                                    | 0.6.8 / 10.7.x / 10.8.                                   | <)                                                           |
| Profondeur de couleur                | Couleur         | Traitement de coul                                                                                                    | eur 48 bits (Entrée)                                     |                                                              |
|                                      |                 | Traitement de couleur 24 bits (Sortie)                                                                                                    |                                                          |                                                              |
|                                      | Échelle de gris | Traitement de couleur 16 bits (Entrée)                                                                                                    |                                                          |                                                              |
|                                      |                 | Traitement de coul                                                                                                    | eur 8 bits (Sortie)                                      |                                                              |
| Résolution                           |                 | Jusqu'à 19 200 ×19 200 ppp (résolution interpolée) $^2$                                                                                                    |                                                          |                                                              |
|                                      |                 | Jusqu'à 1200 $	imes$ 2400 ppp (résolution optique) <sup>2</sup> (à partir de la vitre du scanner)                                                                |                                                          |                                                              |
|                                      |                 | Jusqu'à 1 200 $\times$ 600 ppp (résolution optique) <sup>2</sup> (à partir du chargeur automatique de documents)                                                 |                                                          |                                                              |
| Largeur de numérisation              |                 | Max. 8,27 po. (210                                                                                                    | mm)                                                      |                                                              |
| Numérisation recto verso automatique |                 | _                                                                                                    |                                                          | Oui (à partir du<br>chargeur<br>automatique de<br>documents) |

Pour obtenir les mises à jour les plus récentes des pilotes pour la version OS X que vous utilisez, visitez notre site <u>http://solutions.brother.com/</u>.

<sup>2</sup> Numérisation de 1200 × 1200 ppp maximum avec le pilote WIA sous Windows<sup>®</sup> XP/Windows Vista<sup>®</sup>, Windows<sup>®</sup> 7 et Windows<sup>®</sup> 8 (sélection possible d'une résolution jusqu'à 19200 × 19200 ppp avec l'utilitaire de numérisation)

## Imprimante

| Modèle                                |               | MFC-9130CW                                                                | MFC-9330CDW                                                                             | MFC-9340CDW    |
|---------------------------------------|---------------|---------------------------------------------------------------------------|-----------------------------------------------------------------------------------------|----------------|
| Impression recto verso a              | utomatique    | —                                                                         | Oui                                                                                     |                |
| Émulations                            |               | PCL6, BR-Script3                                                          | (PostScript <sup>®</sup> 3™)                                                            |                |
| Résolution                            |               | 600 ppp $\times$ 600 ppp, 2400 ppp (600 ppp $\times$ 2400 ppp) de qualité |                                                                                         | x 2400 ppp) de |
| Vitesse d'impression<br>(recto verso) | Noir et blanc | _                                                                         | Jusqu'à 7 côtés/minute<br>(Jusqu'à 3,5 feuilles/minute)<br>(Format Lettre) <sup>1</sup> |                |
|                                       | Couleur —     |                                                                           | Jusqu'à 7 côtés/minute<br>(Jusqu'à 3,5 feuilles/minute)<br>(Format Lettre) <sup>1</sup> |                |
| Vitesse d'impression                  | Noir et blanc | Jusqu'à<br>19 pages/minute<br>(Format Lettre) <sup>1</sup>                | Jusqu'à 23 pages/minute<br>(Format Lettre) <sup>1</sup>                                 |                |
|                                       | Couleur       | Jusqu'à<br>19 pages/minute<br>(Format Lettre) <sup>1</sup>                | Jusqu'à 23 pages/minute<br>inute<br>tre) <sup>1</sup> (Format Lettre) <sup>1</sup>      |                |
| Temps de sortie de la Noir et blanc   |               | Moins de 16 secondes à 73,4 °F (23 °C) / 115 V                            |                                                                                         |                |
| première impression <sup>2</sup>      | Couleur       | Moins de 16 secondes à 73,4 °F (23 °C) / 115 V                            |                                                                                         |                |

<sup>1</sup> La vitesse d'impression peut varier en fonction du type de document à imprimer.

<sup>2</sup> À partir du mode Prêt et du bac standard

### Interfaces

| Modèle                       | MFC-9130CW                                                                                                    | MFC-9330CDW                                                         | MFC-9340CDW |  |  |
|------------------------------|----------------------------------------------------------------------------------------------------|---------------------------------------------------------------------|-------------|--|--|
| USB                          | USB 2.0 haute vitesse <sup>12</sup>                                                                                 |                                                                     |             |  |  |
|                              | Nous vous recommandons d'utiliser un câble USB 2.0 (type A/B) dont la longueur ne dépasse pas 6 pieds (2,0 mètres). |                                                                     |             |  |  |
| Ethernet <sup>3</sup>        | —                                                                                                    | 10BASE-T / 100BASE-TX                                               |             |  |  |
|                              |                                                                                                    | Utilisez un câble à paire torsadée direct de catégorie 5 (ou plus). |             |  |  |
| Réseau sans fil <sup>3</sup> | IEEE 802.11b/g/n (Mode Infrastructure/Mode ad hoc)                                                                  |                                                                     |             |  |  |
|                              | IEEE 802.11g/n (Wi-Fi Dire                                                                                          | ct™)                                                                |             |  |  |

<sup>1</sup> L'appareil est équipé d'une interface Hi-Speed USB 2.0. Il peut aussi être raccordé à un ordinateur avec une interface USB 1.1.

<sup>2</sup> Les ports USB d'autres périphériques ne sont pas pris en charge.

<sup>3</sup> Pour les caractéristiques techniques détaillées du réseau, consultez Réseau >> page 227 et Guide utilisateur -Réseau.

### Réseau

#### REMARQUE

Pour plus d'informations à propos des caractéristiques techniques du réseau, ➤>Guide utilisateur - Réseau.

| Modèle                                 |          | MFC-9130CW                                                                                                    | MFC-9330CDW | MFC-9340CDW |  |
|----------------------------------------|----------|----------------------------------------------------------------------------------------------------|-------------|-------------|--|
| Réseau local                           |          | Vous pouvez connecter votre appareil à un réseau pour l'impression<br>réseau, la numérisation réseau, l'envoi PC-Fax, la réception PC-Fax<br>(Windows <sup>®</sup> seulement) et la configuration à distance <sup>1</sup> .<br>Le logiciel de gestion de réseau BRAdmin Light <sup>2 3</sup> de Brother est<br>également inclus.                                       |             |             |  |
| Protocoles                             | IPv4     | ARP, RARP, BOOTP, DHCP, APIPA (Auto IP), résolution de noms<br>WINS/NetBIOS, DNS Resolver, mDNS, répondeur LLMNR, LPR/LPD,<br>Custom Raw Port/Port9100, POP3, client SMTP, IPP/IPPS, client et<br>serveur FTP, client CIFS, serveur TELNET, SNMPv1/v2c/v3, serveur<br>HTTP/HTTPS, client et serveur TFTP, ICMP, services Web<br>(Impression/numérisation), client SNTP |             |             |  |
|                                        | IPv6     | NDP, RA, DNS resolver, mDNS, répondeur LLMNR, LPR/LPD, Custom<br>Raw Port/Port9100, IPP/IPPS, client et serveur FTP, client CIFS, serveur<br>TELNET, SNMPv1/v2c/v3, serveur HTTP/HTTPS, client et serveur TFTP,<br>client SMTP, ICMPv6, client SNTP, Services Web                                                                                                    |             |             |  |
| Protocoles<br>de sécurité              | Câblé    | —       APOP, POP avant SMTP, SMTP-AUTH,<br>SSL/TLS (IPPS, HTTPS, SMTP, POP), SNMP<br>v3, 802.1x (EAP-MD5, EAP-FAST, PEAP, EAP-<br>TLS, EAP-TTLS), Kerberos         APOP, POP avant SMTP, SMTP-AUTH, SSL/TLS (IPPS, HTTPS, SMTP,<br>POP), SNMP v3, 802.1x (LEAP, EAP-FAST, PEAP, EAP-TLS, EAP-<br>TTLS), Kerberos                                                      |             |             |  |
|                                        | Sans fil |                                                                                                    |             |             |  |
| Sécurité du réseau sans<br>fil         |          | WEP 64/128 bits, WPA-PSK (TKIP/AES), WPA2-PSK (AES)                                                                                                    |             |             |  |
| Utilitaire de                          | AOSS™    | Oui                                                                                                    |             |             |  |
| configuration<br>de réseau<br>sans fil | WPS      | Oui                                                                                                    |             |             |  |

<sup>1</sup> Consultez Configuration requise ➤> page 229.

<sup>2</sup> (Pour les utilisateurs Windows<sup>®</sup>) Brother BRAdmin Light est disponible sur le CD-ROM fourni avec l'appareil. (Pour les utilisateurs Macintosh) Brother BRAdmin Light peut être téléchargé à partir de http://solutions.brother.com/.

<sup>3</sup> (Pour les utilisateurs Windows<sup>®</sup>) Si vous avez besoin d'une gestion d'appareil plus évoluée, utilisez la plus récente version de l'utilitaire Brother BRAdmin Professional, téléchargeable à partir de http://solutions.brother.com/.

### Fonction d'impression directe

| Modèle        | MFC-9130CW | MFC-9330CDW                                                                                                    | MFC-9340CDW |
|---------------|------------|----------------------------------------------------------------------------------------------------|-------------|
| Compatibilité | _          | PDF version 1.7 <sup>1</sup> , JPEG, Exif +<br>JPEG, PRN (créé par le pilote<br>d'imprimante Brother), TIFF<br>(numérisé par tous les modèles MF<br>ou DCP de Brother), XPS version 1 |             |
| Interface     | —          | Interface USB dire                                                                                                    | cte         |

<sup>1</sup> Les données PDF incluant un fichier image JBIG2, un fichier image JPEG2000 ou un fichier transparent ne sont pas prises en charge.

Spécifications

### **Configuration requise**

| Plate-forme de l'ordinateur et<br>version du système<br>d'exploitation |                                                                                                    | Interface de l'ordinateur       |               | Processeur  | Espace de disque<br>dur pour<br>l'installation  |          |          |
|------------------------------------------------------------------------|----------------------------------------------------------------------------------------------------|---------------------------------|---------------|-------------|-------------------------------------------------|----------|----------|
|                                                                        |                                                                                                    | USB <sup>2</sup>                | 10/100Base-TX | Sans fil    |                                                 | Pour les | Pour les |
|                                                                        | Windows <sup>®</sup> XP<br>Home <sup>14</sup><br>Windows <sup>®</sup> XP<br>Professional <sup>14</sup> | Improceio                       | (Ethernet)    | 802.11b/g/h | Processeur<br>32 bits (x86) ou<br>64 bits (x64) | 150 Mo   | 310 Mo   |
|                                                                        | Windows <sup>®</sup> XP<br>Professional x64<br>Edition <sup>1 4</sup>                                  | PC-Fax <sup>3</sup><br>Numérisa | tion          |             | Processeur<br>64 bits (x64)                     |          |          |
|                                                                        | Windows Vista <sup>® 1 4</sup>                                                                         |                                 |               |             | Processeur<br>32 bits (x86) ou                  | 500 Mo   | 500 Mo   |
|                                                                        | Windows <sup>®</sup> 7 <sup>14</sup>                                                                   |                                 |               |             |                                                 | 650 Mo   | 1,2 Go   |
| Système                                                                | Windows <sup>®</sup> 8 <sup>14</sup>                                                                   |                                 |               |             |                                                 |          |          |
| d'exploitation<br>Windows <sup>®</sup>                                 | Windows Server <sup>®</sup><br>2003                                                                    |                                 | Impression    |             | Processeur<br>32 bits (x86) ou<br>64 bits (x64) |          |          |
|                                                                        | Windows Server <sup>®</sup><br>2003 Édition x64                                                        | S.o.                            |               |             | Processeur<br>64 bits (x64)                     | 50 Mo    | S.o.     |
|                                                                        | Windows Server <sup>®</sup><br>2008                                                                    |                                 |               | 'n          | Processeur<br>32 bits (x86) ou<br>64 bits (x64) |          |          |
|                                                                        | Windows Server <sup>®</sup><br>2008 R2                                                                 |                                 |               |             | Processeur<br>64 bits (x64)                     |          |          |
|                                                                        | Windows Server <sup>®</sup><br>2012                                                                    |                                 |               |             |                                                 |          |          |
| Système                                                                | Mac OS X v10.6.8                                                                                       | Impressio                       | Impression    |             | Dessessor                                       |          |          |
| d'exploitation<br>Macintosh                                            | OS X v10.7.x                                                                                           | PC-Fax (Envoi) <sup>3</sup>     |               |             | Processeur<br>Intel <sup>®</sup>                | 80 Mo    | 400 Mo   |
|                                                                        | OS X v10.8.x                                                                                           | Numérisation                    |               |             |                                                 |          |          |

<sup>1</sup> Pour WIA, résolution 1 200 x 1 200. L'utilitaire scanner de Brother permet une augmentation de la résolution jusqu'à 19200 x 19200 ppp.

<sup>2</sup> Les ports USB d'autres périphériques ne sont pas pris en charge.

<sup>3</sup> La fonction PC-Fax prend en charge uniquement le noir et blanc.

<sup>4</sup> Nuance<sup>™</sup> PaperPort<sup>™</sup> 12SE prend en charge Windows<sup>®</sup> XP Édition familiale (SP3 ou supérieur), Windows<sup>®</sup> XP Professionnel (SP3 ou supérieur), Windows<sup>®</sup> XP Professionnel Édition x64 (SP2 ou supérieur), Windows Vista<sup>®</sup> (SP2 ou supérieur), Windows<sup>®</sup> 8.

Pour obtenir les dernières mises à jour de pilote, consultez le site http://solutions.brother.com/.

Toutes les marques de commerce et tous les noms de marques et de produits sont la propriété de leurs sociétés respectives.

### Consommables

| Modèle                 |              |         | MFC-9130CW      | MFC-9330CDW                 | MFC-9340CDW    | Référence                 |
|------------------------|--------------|---------|-----------------|-----------------------------|----------------|---------------------------|
| Cartouche              | Dans la Noir |         | Environ 1 000   | pages Lettre ou A           | 4 <sup>1</sup> | —                         |
| de toner               | DOITE        | Cyan    | Environ 1 000   | pages Lettre ou A           | 4 <sup>1</sup> | —                         |
|                        |              | Magenta |                 |                             |                |                           |
|                        |              | Jaune   |                 |                             |                |                           |
|                        | Standard     | Noir    | Environ 2 500   | pages Lettre ou A           | 4 <sup>1</sup> | TN-221BK                  |
|                        |              | Cyan    | Environ 1 400   | pages Lettre ou A           | 4 <sup>1</sup> | TN-221C                   |
|                        |              | Magenta |                 |                             |                | TN-221M                   |
|                        |              | Jaune   |                 |                             |                | TN-221Y                   |
|                        | Haute        | Noir    |                 |                             |                | —                         |
| capacité               |              | Cyan    | Environ 2 200   | pages Lettre ou A           | 4 <sup>1</sup> | TN-225C                   |
|                        |              | Magenta |                 |                             |                | TN-225M                   |
|                        |              | Jaune   |                 |                             |                | TN-225Y                   |
| Unité de tambour       |              |         | Environ 15 000  | pages Lettre ou             | A4             | DR-221CL <sup>3</sup>     |
|                        |              |         | (1 page / tâche | ) 2                         |                | DR-221CL-BK <sup>4</sup>  |
|                        |              |         |                 |                             |                | DR-221CL-CMY <sup>5</sup> |
| Courroie               |              |         | Environ 50 000  | 0 000 pages Lettre ou A4 BU |                | BU-220CL                  |
| Conteneur de toner usé |              |         | Environ 50 000  | pages Lettre ou             | A4             | WT-220CL                  |

<sup>1</sup> Le nombre de pages approximatif est déclaré conformément à la norme ISO/CEI 19798.

<sup>2</sup> La durée de vie du tambour est approximative et peut varier selon l'utilisation.

<sup>3</sup> Contient un ensemble de tambour 4 pièces.

<sup>4</sup> Contient 1 unité de tambour noir.

<sup>5</sup> Contient 1 unité de tambour de couleur.

# Index

### Α

Е

#### В

| Branchement                         |
|-------------------------------------|
| Répondeur externe (répondeur        |
| téléphonique)57                     |
| téléphone externe60                 |
| Branchements multilignes (PBX)59    |
| Brother                             |
| accessoires et consommables iii     |
| centres de serviceii                |
| FAQ (questions fréquemment posées)i |
| garanties                           |
| Avis d'exclusionv                   |
| Numéros de Brotheri                 |
| Service à la clientèleii            |
| soutien produitii                   |
|                                     |

### С

| Carnet d'adresses       |    |
|-------------------------|----|
| configuration           | 63 |
| modification            | 64 |
| utilisation             | 62 |
| Cartouches de toner     |    |
| remplacement            | 82 |
| Centres de service      | ii |
| Chargeur automatique de |    |
| documents (ADF)         |    |
| utilisation             | 37 |
|                         |    |

| Codes de télécopie                          |
|---------------------------------------------|
| code de réception de télécopie 61           |
| code de réponse de téléphone 61             |
| modification61                              |
| Configuration à distance                    |
| Guide utilisateur - Logiciel.               |
| Connexion réseau 226                        |
| Consommables78, 79, 80                      |
| Conteneur de toner usé                      |
| remplacement 102                            |
| ControlCenter2 (pour Macintosh)             |
| Guide utilisateur - Logiciel.               |
| ControlCenter4 (pour Windows <sup>®</sup> ) |
| Guide utilisateur - Logiciel.               |
| Courroie                                    |
| remplacement98                              |
|                                             |

### D

| Data Islant A. Call                 | <b>F</b> 0 |
|-------------------------------------|------------|
| Data Ident-A-Call                   | 53         |
| Dépistage des pannes                | . 134      |
| bourrage de document123             | , 124      |
| bourrage                            |            |
| papier                              | , 132      |
| en cas de problèmes                 | ,          |
| appels entrants                     | . 141      |
| envoi de télécopies                 | 140        |
| destion du papier                   | 136        |
| improssion 125                      | 137        |
| limpression                         | , 137      |
|                                     | . 140      |
| logiciel                            | . 142      |
| numérisation                        | . 142      |
| qualité d'impression                | . 148      |
| qualité de la copie                 | . 141      |
| réception de télécopies             | . 138      |
| réseau                              | . 143      |
| messages d'entretien à              |            |
| l'écran tactile                     | . 110      |
| messages d'erreur à l'écran tactile | 110        |
| Dimensions                          | 218        |
| Document                            | . 210      |
|                                     | - 00       |
| chargement                          | 7.38       |

### Ε

| Échelle de gris 222, 2          | 224 |
|---------------------------------|-----|
| Écran tactile ACL               |     |
| (écran à cristaux liquides)8, 2 | 61  |
| Égalisation                     | 146 |
| Entretien régulier              |     |
| remplacement                    |     |
| cartouches de toner             | .82 |
| conteneur de toner usé          | 102 |
| courroie                        | .98 |
| unités de tambour               | .92 |
| Enveloppes 27, 32, 33,          | 35  |
| Étiquettes 25, 32, 33,          | 36  |

#### F

| -     | ~       | ~~ |
|-------|---------|----|
| Folio | <br>31, | 33 |

### G

Garanties dans la boîte

| Impression                          |      |
|-------------------------------------|------|
| caractéristiques techniques         | 225  |
| document à partir d'un ordinateur   | 72   |
| pilotes                             | 225  |
| problèmes 135                       | 137  |
| qualité                             | 148  |
| résolution                          | 225  |
| Guide utilisateur - Logiciel.       |      |
| Impression directe                  | 3,69 |
| spécification                       | 228  |
| Informations relatives à l'appareil |      |
| comment réinitialiser l'appareil    | 159  |
| fonctions de réinitialisation       | .159 |
| numéro de série                     | .158 |
| version du microprogramme           | .158 |

### L

| Ligne téléphonique              |     |
|---------------------------------|-----|
| branchements                    | 58  |
| interférences                   | 146 |
| multilignes (PBX)               | 59  |
| problèmes                       | 137 |
| Longueur de sonnerie, paramètre |     |
|                                 |     |

#### Μ

| Macintosh                           |          |
|-------------------------------------|----------|
| Guide utilisateur - Logiciel.       |          |
| Manuelle                            |          |
| numérotation                        | 62       |
| réception                           | .43,45   |
| Mémoire                             | 218      |
| Message de mémoire saturée          | 115      |
| Messagerie vocale                   | 53       |
| Messages d'erreur à l'écran tactile | 110      |
| Erreur comm.                        | 113      |
| Impression impossible XX            | 114      |
| Mémoire saturée                     | 115      |
| Numérisation impossible XX          | 116      |
| Plus de papier                      | 116      |
| Mode Fax/Tél                        |          |
| code de récention de téléconie      | 61       |
| codo do réponso do téléphono        | 01<br>61 |
| Durás de la connerio E/T            | 01       |
| (double connorie)                   | 16       |
|                                     | 40       |
| iongueur de sonnene                 | 40       |
| reception facile                    | 47       |
| reponse a partir de telephones      |          |
| supplementaires                     | 61       |
| Mode, activation                    |          |
| copie                               | 66       |
| télécopie                           | 39       |
|                                     |          |

### Ν

| Nettoyage                                       |
|-------------------------------------------------|
| fils corona89                                   |
| Nuance <sup>™</sup> PaperPort <sup>™</sup> 12SE |
| Guide utilisateur - Logiciel et l'Aide de       |
| l'application PaperPort™ 12SE pour              |
| accéder aux Guides d'instructions.              |
| Numérisation                                    |
| Guide utilisateur - Logiciel.                   |
| Numériser un document vers                      |
| un ordinateur73                                 |
| Numéro de série                                 |
| comment trouver                                 |
| Voir à l'intérieur du capot supérieur           |
| Numérotation                                    |
| Carnet d'adresses62                             |
| manuelle62                                      |
| recomposition du numéro de                      |
| télécopie62                                     |
| une pause63                                     |
|                                                 |

### Ρ

| Papier                              | 32      |
|-------------------------------------|---------|
| capacité du bac                     | 33      |
| chargement                          | 23      |
| dans la fente d'alimentation        |         |
| manuelle                            | 25      |
| dans le bac à papier                | 23      |
| format                              | 31, 32  |
| recommandé                          | 32, 33  |
| type                                | 31, 32  |
| Pause                               | 63      |
| PC-Fax                              |         |
| Guide utilisateur - Logiciel.       |         |
| Personalized Ring                   | 53      |
| Poids                               | 218     |
| Presto! PageManager                 |         |
| Guide utilisateur - Logiciel.       |         |
| >>également l'Aide de l'application | Presto! |
| PageManager.                        |         |
| Prises                              |         |
| EXT                                 |         |
| REP (répondeur téléphonique)        | 57      |
| téléphone externe                   | 60      |
| Programmation de l'appareil         | 161     |

### Q

| Qualité    |         |
|------------|---------|
| impression | <br>148 |

### R

| Rapports                               |       |
|----------------------------------------|-------|
| Vérification de l'envoi                | 41    |
| Recomposition                          | 62    |
| Remplacement                           |       |
| cartouches de toner                    | 82    |
| conteneur de toner usé                 | . 102 |
| courroie                               | 98    |
| unités de tambour                      | 92    |
| REP (répondeur téléphonique),          |       |
| externe                                | 3, 45 |
| branchement57                          | , 58  |
| enregistrement du message sortant      | 59    |
| Répondeur téléphonique (REP)           |       |
| branchement                            | 58    |
| Réseau                                 |       |
| impression                             |       |
| Guide utilisateur - Réseau.            |       |
| numérisation                           |       |
| Suide utilisateur - Logiciel.          |       |
| télécopie                              |       |
| Guide utilisateur - Logiciel.          |       |
| Réseau sans fil                        |       |
| >>Guide d'installation rapide et Guide | •     |
| utilisateur - Réseau.                  |       |
| Résolution                             |       |
| copie                                  | . 223 |
| impression                             | . 225 |
| numérisation                           | . 224 |
| télécopie                              |       |
| (standard, fine, superfine, photo)     | . 222 |
| Retour                                 | 9     |
| RingMaster                             | 53    |
|                                        |       |

# S

| Smart Ring                            | 53 |
|---------------------------------------|----|
| Sonnerie ado (Teen Ring)              | 53 |
| Sonnerie personnalisée                | 53 |
| Sonnerie personnalisée (Ident-A-Ring) | 53 |
| Sonnerie spéciale                     | 54 |
| choix du type de sonnerie             | 55 |
| configuration du type de sonnerie     | 56 |
| désactivation                         | 57 |

### т

| Tableaux de réglages                  | 162 |
|---------------------------------------|-----|
| second numéro                         | 53  |
| Télécopieur, autonome                 |     |
| envoi                                 | 39  |
| interférences sur la ligne            |     |
| téléphonique                          | 146 |
| réception                             | 43  |
| à partir d'un téléphone               |     |
| supplémentaire                        | 61  |
| interférences sur la ligne            |     |
| téléphonique                          | 146 |
| longueur de sonnerie, paramètre       | 46  |
| réception facile                      |     |
| Téléphone externe branchement         | 60  |
| Téléphone sans fil                    |     |
| (d'une marque autre que Brother)      | 61  |
| Tálánhana sunnlámenteire utilization  | 01  |
| Telephone supplementaire, utilisation | 61  |
| Texte, saisie                         | 217 |
| Tonalité                              | 61  |
|                                       |     |

### U

| Unité de tambour  |    |
|-------------------|----|
| nettoyage8        | 39 |
| Unités de tambour |    |
| remplacement      | 92 |

### V

| Vitre du scanner             |   |
|------------------------------|---|
| utilisation                  | 5 |
| VoIP                         | 5 |
| Vue d'ensemble du panneau de |   |
| commande8                    | 5 |
|                              |   |

### W

| Web                           | i |
|-------------------------------|---|
| Wi-Fi Direct™                 | 5 |
| Windows <sup>®</sup>          |   |
| Guide utilisateur - Logiciel. |   |

Brother International Corporation 200 Crossing Boulevard P.O. Box 6911 Bridgewater, NJ 08807-0911 USA

La Corporation Internationale Brother (Canada) Ltée 1 rue Hôtel de Ville, Dollard-des-Ormeaux, QC, Canada H9B 3H6

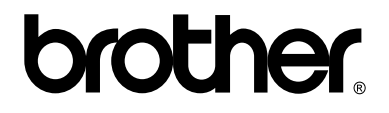

#### Visitez notre site Web http://www.brother.com/

Ces appareils sont approuvés uniquement pour une utilisation dans le pays où ils ont été achetés. Les compagnies Brother locales ou leurs détaillants n'assurent le soutien après-vente que pour les appareils achetés dans leurs propres pays.

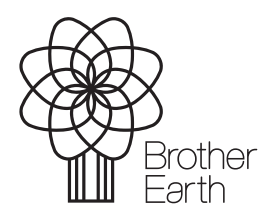

www.brotherearth.com